# Panasonic

## PROGRRAMMABLE CONTROLLER FPOH Control Unit User's Manual

Basic

WUME-FP0HBAS-11

(MEMO)

## Introduction

Thank you for purchasing a Panasonic product. Before you use the product, please carefully read through the user's manual, and understand it in detail to use the product properly.

#### **Types of Manual**

- There are different types of user's manual for the FP0H series. Please refer to a relevant manual for the unit and purpose of your use.
- The manuals can be downloaded on our download center: https:// industrial.panasonic.com/ac/e/dl\_center/.

| Unit name or purpose of use                |                                                                   | Manual name                                                       | Manual code      |
|--------------------------------------------|-------------------------------------------------------------------|-------------------------------------------------------------------|------------------|
|                                            |                                                                   | FP0H User's Manual (Basic)                                        | WUME-FP0HBAS     |
|                                            | FP0H Control Unit                                                 | FP0H Programming Manual                                           | WUME-FP0HPGR     |
|                                            |                                                                   | FP0H Programming Manual (SD Card Access Instructions)             | WUME-FP0HSD      |
|                                            | Positioning Function/PWM<br>Output/High-speed<br>Counter Function | FP0H User's Manual<br>(Positioning/PWM Output/High-speed Counter) | WUME-FP0HPOS     |
|                                            | Serial Communication<br>Function                                  | FP0H User's Manual (COM Communication)                            | WUME-FP0HCOM     |
|                                            | Ethernet Communication<br>Function                                | FP0H User's Manual (Ethernet Communication)                       | WUME-FP0HET      |
|                                            | EtherNet/IP<br>Communication Function                             | FP0H User's Manual (EtherNet/IP)                                  | WUME-FP0HEIP     |
|                                            | Logging trace function                                            | FP0H User's Manual (Logging/Trace Function)                       | WUME-FP0HLOG     |
| FP0H Extension<br>(Communication) Cassette |                                                                   | FP0H User's Manual (COM Communication)                            | WUME-FP0HCOM     |
| FP0H Positioning Unit                      |                                                                   | FP0H Positioning Unit User's Manual                               | WUME-FP0HPG      |
| FI                                         | P0H Positioning Unit RTEX                                         | FP0H Positioning Unit RTEX User's Manual (FPWIN GR7)              | WUME-FP0HRTEXGR7 |

#### **Abbreviated Notation of Products**

In this manual, product names are abbreviated to simplify descriptions.

| Туре                           | Output format | Product no. | Abbreviation 1 | Abbreviation 2 |
|--------------------------------|---------------|-------------|----------------|----------------|
| Type without Ethernet function | NPN           | AFP0HC32T   | C32T           | C32            |
|                                | PNP           | AFP0HC32P   | C32P           |                |
| Type with Ethernet function    | NPN           | AFP0HC32ET  | C32ET          | C32E           |
|                                | PNP           | AFP0HC32EP  | C32EP          |                |

## SAFETY PRECAUTIONS

- To prevent accidents or personal injuries, please be sure to comply with the following items.
- Prior to installation, operation, maintenance and check, please read this manual carefully for proper use.
- Before using, please fully understand the knowledge related to the equipment, safety precautions and all other precautions.
- Safety precautions are divided into two levels in this manual: Warning and Caution.

WARNING Incorrect operation may lead to death or serious injury.

- Take appropriate safety measures to the external circuit of the product to ensure the security of the whole system in case of abnormalities caused by product failure or external.
- Do not use this product in areas with inflammable gases. Otherwise it may lead to an explosion.
- Do not put this product into a fire.

Otherwise it could cause damage to the battery or other electronic parts.

CAUTION Incorrect operation may lead to injury or material loss.

- To prevent the excessive exothermic heat or smoke generation of the product, a certain margin is required for guaranteed characteristics and performance ratings of relative products.
- Do not decompose or transform it.
   Otherwise it will lead to the excessive exothermic heat or smoke generation of the product.
- Do not touch terminal blocks during power-on. Otherwise it may result in an electric shock.
- Set an emergency stop and interlock circuit in the external devices.
- Connect wires and connectors reliably. Otherwise it may lead to the excessive exothermic heat or smoke generation of the product.
- Do not undertake construction (such as connection and disconnection) while the power supply is on. It could lead to an electric shock.
- If the equipment is used in a manner not specified by the Panasonic, the protection provided by the equipment may be impaired.
- This product has been developed/produced for industrial use only.

## **Description on Copyright and Trademarks**

- The copyright of this manual is owned by Panasonic Industrial Devices SUNX Co., Ltd
- Unauthorized reproduction of this manual is strictly prohibited.
- Windows is a registered trademark of Microsoft Corporation in the U.S. and other countries.
- Ethernet is a registered trademark of FUJIFILM Business Innovation Corp. and Xerox Corporation.
- EtherNet/IP is a registered trademark of ODVA (Open DeviceNet Vendor Association).
- SDHC and SD logos are trademarks of LLC.
- This product uses software including open source software. Regarding the published source code and license of the open source software, refer to the next section.
- Other company and product names are trademarks or registered trademarks of their respective companies.

#### **Open Source Software License**

These are distributed with an expectation that they are useful by themselves, but Panasonic makes no warranty, including implied warranty of MERCHANTABILITY or FITNESS FOR SPECIAL PURPOSE. For details, refer to the following License Terms of Conditions.

Camellia assebler implementation.

Copyright (c) 2008 Andy Polyakov <appro@openssl.org>

Redistribution and use in source and binary forms, with or without modification, are permitted provided that the following conditions are met:

- Redistributions of source code must retain the above copyright notice, this list of conditions and the following disclaimer as the first lines of this file unmodified.
- Redistributions in binary form must reproduce the above copyright notice, this list of conditions and the following disclaimer in the documentation and/or other materials provided with the distribution.

THIS SOFTWARE IS PROVIDED BY Andy Polyakov ``AS IS'' AND ANY EXPRESS OR IMPLIED WARRANTIES, INCLUDING, BUT NOT LIMITED TO, THE IMPLIED WARRANTIES OF MERCHANTABILITY AND FITNESS FOR A PARTICULAR PURPOSE ARE DISCLAIMED. IN NO EVENT SHALL NTT BE LIABLE FOR ANY DIRECT, INDIRECT, INCIDENTAL, SPECIAL, EXEMPLARY, OR CONSEQUENTIAL DAMAGES (INCLUDING, BUT NOT LIMITED TO, PROCUREMENT OF SUBSTITUTE GOODS OR SERVICES; LOSS OF USE, DATA, OR PROFITS; OR BUSINESS INTERRUPTION) HOWEVER CAUSED AND ON ANY THEORY OF LIABILITY, WHETHER IN CONTRACT, STRICT LIABILITY, OR TORT (INCLUDING NEGLIGENCE OR OTHERWISE) ARISING IN ANY WAY OUT OF THE USE OF THIS SOFTWARE, EVEN IF ADVISED OF THE POSSIBILITY OF SUCH DAMAGE. (MEMO)

## **Table of Contents**

| 1 | System Configuration                                                                                                    | .1-1                                            |
|---|----------------------------------------------------------------------------------------------------|-------------------------------------------------|
|   | 1.1 Overview of System<br>1.1.1 Type of Control Unit                                                                                                    | .1-2<br>.1-2                                    |
|   | <ul> <li>1.2 List of Unit Model Numbers</li></ul>                                                                                                    | .1-4<br>1-4<br>1-4<br>1-5<br>1-5<br>1-6<br>.1-6 |
|   | <ul> <li>1.3 Restrictions on Combinations of Units</li> <li>1.3.1 Restrictions on Using Expansion Units</li> <li>1.3.2 Restrictions on Communication Functions</li></ul> | .1-8<br>1-8<br>1-9<br>1-9                       |
|   | <ul> <li>1.4 Programming Tools</li> <li>1.4.1 Software Usage Environment and Applicable Cables</li> <li>1.4.2 Selection of SD Memory Cards</li> </ul>                    | .1-10<br>.1-10<br>.1-10                         |
| 2 | FP0H Control Unit Specifications                                                                                                    | .2-1                                            |
|   | <ul> <li>2.1 Names and Functions of Parts</li></ul>                                                                                                    | .2-2<br>2-2<br>2-3<br>2-5                       |
|   | 2.2 Power Supply Specifications<br>2.2.1 DC Power Supply                                                                                                    | .2-7<br>.2-7                                    |
|   | <ul><li>2.3 Input and Output Specifications</li></ul>                                                                                                    | .2-8<br>2-8<br>2-9                              |
|   | 2.4 Terminal Layout                                                                                                    | .2-11                                           |
| 3 | Specifications of FP0H Expansion Unit                                                                                                    | .3-1                                            |
|   | 3.1 Names and Functions of Parts                                                                                                    | .3-2                                            |
|   | <ul><li>3.2 Input and Output Specifications</li></ul>                                                                                                    | .3-3<br>3-3<br>3-4                              |
|   | 3.3 Terminal Layout                                                                                                    | .3-6                                            |
| 4 | Allocation of I/O Numbers                                                                                                    | .4-1                                            |
|   | <ul> <li>4.1 Basics of I/O Allocation</li></ul>                                                                                                    | .4-2<br>4-2<br>4-2                              |
|   | 4.2 List of I/O Numbers for Each Unit                                                                                                    | .4-5                                            |

|   | 4.2.1FP0H Control Unit4-54.2.2FP0H/FPsigma Expansion Units4-54.2.3FP0/FP0R Expansion Units4-54.2.4Types and I/O Numbers of FP0R Expansion Units4-54.2.5Types and I/O Numbers of FP0 Intelligent Units4-7       |
|---|----------------------------------------------------------------------------------------------------|
| 5 | Installation and Wiring5-1                                                                                                    |
|   | 5.1 Installation       5-2         5.1.1 Installation Environment and Space       5-2                                                                                                    |
|   | 5.2 Installation of Backup Battery       5-4         5.2.1 Installation of Backup Battery       5-4                                                                                                    |
|   | <ul> <li>5.3 Installation of Extension (Communication) Cassette</li></ul>                                                                                                    |
|   | 5.4 Connection of Expansion Unit                                                                                                    |
|   | 5.5 Installation         5-8           5.5.1 Attachment to DIN rail         5-8           5.5.2 Removal from DIN rail         5-8                                                                              |
|   | 5.6 Wiring of Power Supply                                                                                                    |
|   | 5.7 Wiring of Input and Output5-135.7.1 Precautions on Wirings of Input and Output5-135.7.2 Input Wiring5-135.7.3 Output Wiring5-14                                                                            |
|   | <ul> <li>5.8 Connection Using the Discrete-wire Connector</li></ul>                                                                                                    |
|   | 5.9 Safety Measures5-205.9.1 Safety Measures5-205.9.2 Instantaneous Power Failure5-205.9.3 Watchdog Timer5-20                                                                                                  |
| 6 | Procedures Before Starting Operation6-1                                                                                                    |
|   | 6.1 Before Turning On the Power       6-2         6.1.1 Check Items       6-2         6.1.2 Procedures Before Starting Operation       6-2                                                                     |
|   | 6.2 Offline Editing of Project       6-4         6.2.1 Elements of Project       6-4         6.2.2 System Register Settings       6-4         6.2.3 Setting of Positioning Parameters       6-6                |
|   | 6.3 Project Download and Operation       6-7         6.3.1 Before Turning On the Power       6-7         6.3.2 Project Download and Mode Switching       6-8         6.3.3 Procedure for downloading       6-8 |

|   | 6.3.4 If "MEWNET device open error" occurs                                                                                                    | 6-9                                                                                                    |
|---|----------------------------------------------------------------------------------------------------|----------------------------------------------------------------------------------------------------|
|   | 6.3.5 Totally Checking Project                                                                                                    | 6-10                                                                                                    |
|   | 6.3.6 Verifying Project                                                                                                    | . 6-11                                                                                                    |
|   | 6.4 Online Edit                                                                                                    | .6-14                                                                                                    |
|   | 6.4.1 Overview of Online Edit                                                                                                    | 6-14                                                                                                    |
|   | 6.4.2 Online Edit of Program                                                                                                    | 6-14                                                                                                    |
|   | 6.4.3 Procedure of rewriting blocks                                                                                                    | 6-15                                                                                                    |
|   | 6.4.4 Online Edit of System Register                                                                                                    | 6-16                                                                                                    |
|   | 6.5 Program Block                                                                                                    | .6-17                                                                                                    |
|   | 6.5.1 Overview of Program Block                                                                                                    | 6-17                                                                                                    |
|   | 6.5.2 Changing the Execution Order of Program Blocks                                                                                                    | 6-17                                                                                                    |
|   |                                                                                                    |                                                                                                    |
| 7 | Memory Backup                                                                                                    | .7-1                                                                                                    |
|   | 7.1 Memory Backup                                                                                                    | .7-2                                                                                                    |
|   | 7.1.1 Backup of Program Memory                                                                                                    | 7-2                                                                                                    |
|   | 7.1.2 Backup of Operation Memory                                                                                                    | 7-2                                                                                                    |
|   | 7.1.3 Backup of Operation Memory (With Battery)                                                                                                    | 7-4                                                                                                    |
|   | 7.1.4 Settings of Battery Error Alarm and Hold Area                                                                                                    | 7-5                                                                                                    |
|   | 7.2 RAM / ROM Transfer Function                                                                                                    | 7-7                                                                                                    |
|   | 7.2.1 Overview of Functions                                                                                                    | .7-7                                                                                                    |
|   | 7.2.2 Operation Using Tool Software                                                                                                    | 7-7                                                                                                    |
|   | 7.2 Transfor Light SD Moment (Card (CareT/CareD)                                                                                                    | 70                                                                                                    |
|   | 7.3 1 Transfer using SD Memory Card: Overview of Eurotions                                                                                                    | .7-0<br>7-8                                                                                                    |
|   | 7.3.2 Operation Using Tool Software                                                                                                    | 7-8                                                                                                    |
|   |                                                                                                    | 0                                                                                                    |
| ~ | Security Eurotion                                                                                                    | 0 4                                                                                                    |
| 8 | Security Function                                                                                                    | .0-1                                                                                                    |
| 8 | 8 1 Password Protect Function                                                                                                    | . <b>ö-1</b><br>8-2                                                                                                    |
| 8 | 8.1 Password Protect Function                                                                                                    | . <b>8-</b> 1<br>.8-2<br>8-2                                                                                                    |
| 8 | 8.1 Password Protect Function<br>8.1.1 Overview of Functions<br>8.1.2 Setting using FPWIN GR7                                                                                                    | .8-2<br>.8-2<br>.8-2<br>.8-2                                                                                                    |
| 8 | 8.1 Password Protect Function<br>8.1.1 Overview of Functions<br>8.1.2 Setting using FPWIN GR7<br>8.1.3 Set PLC Password dialog box                                                                                                    | .8-2<br>.8-2<br>.8-2<br>.8-2<br>.8-3                                                                                                    |
| 8 | 8.1 Password Protect Function<br>8.1.1 Overview of Functions<br>8.1.2 Setting using FPWIN GR7<br>8.1.3 Set PLC Password dialog box<br>8.1.4 Setting to prohibit access with a password                                                                                                    | .8-2<br>.8-2<br>.8-2<br>.8-2<br>.8-3<br>.8-4                                                                                                    |
| 8 | <ul> <li>8.1 Password Protect Function</li></ul>                                                                                                    | .8-2<br>.8-2<br>.8-2<br>.8-3<br>.8-3<br>.8-4<br>.8-5                                                                                                    |
| 8 | <ul> <li>8.1 Password Protect Function</li> <li>8.1.1 Overview of Functions</li> <li>8.1.2 Setting using FPWIN GR7</li> <li>8.1.3 Set PLC Password dialog box</li> <li>8.1.4 Setting to prohibit access with a password</li> <li>8.1.5 Setting to allow access with a password</li> <li>8.1.6 Canceling the password protection</li> </ul>                                                                                                    | .8-2<br>.8-2<br>.8-2<br>.8-3<br>.8-3<br>.8-4<br>.8-5<br>.8-6                                                                                                    |
| 8 | <ul> <li>8.1 Password Protect Function.</li> <li>8.1.1 Overview of Functions</li></ul>                                                                                                    | .8-2<br>.8-2<br>.8-2<br>.8-3<br>.8-3<br>.8-4<br>.8-5<br>.8-6<br>.8-6                                                                                                  |
| 8 | 8.1 Password Protect Function         8.1.1 Overview of Functions         8.1.2 Setting using FPWIN GR7         8.1.3 Set PLC Password dialog box         8.1.4 Setting to prohibit access with a password         8.1.5 Setting to allow access with a password         8.1.6 Canceling the password protection         8.1.7 Unprotect         8.1.8 Force cancel                                                                                                    | .8-2<br>.8-2<br>.8-2<br>.8-3<br>.8-3<br>.8-4<br>.8-5<br>.8-6<br>.8-6<br>.8-6                                                                                          |
| 8 | <ul> <li>8.1 Password Protect Function.</li> <li>8.1.1 Overview of Functions</li></ul>                                                                                                    | .8-2<br>.8-2<br>.8-2<br>.8-3<br>.8-4<br>.8-5<br>.8-6<br>.8-6<br>.8-7<br>.8-9                                                                                          |
| 8 | <ul> <li>8.1 Password Protect Function</li></ul>                                                                                                    | .8-2<br>.8-2<br>.8-2<br>.8-3<br>.8-4<br>.8-5<br>.8-6<br>.8-6<br>.8-7<br>.8-9<br>.8-9                                                                                  |
| 8 | <ul> <li>8.1 Password Protect Function</li> <li>8.1.1 Overview of Functions</li> <li>8.1.2 Setting using FPWIN GR7</li> <li>8.1.3 Set PLC Password dialog box</li> <li>8.1.4 Setting to prohibit access with a password</li> <li>8.1.5 Setting to allow access with a password</li> <li>8.1.6 Canceling the password protection</li> <li>8.1.7 Unprotect</li> <li>8.1.8 Force cancel</li> <li>8.2 Program Upload Protection Function</li> <li>8.2.1 Overview of Functions</li> <li>8.2.2 Configuration</li> </ul>                                                                                                    | .8-2<br>.8-2<br>.8-2<br>.8-3<br>.8-4<br>.8-5<br>.8-6<br>.8-6<br>.8-6<br>.8-7<br>.8-9<br>.8-9<br>.8-9<br>.8-9                                                          |
| 8 | <ul> <li>8.1 Password Protect Function.</li> <li>8.1.1 Overview of Functions</li></ul>                                                                                                    | .8-2<br>.8-2<br>.8-2<br>.8-3<br>.8-4<br>.8-5<br>.8-6<br>.8-6<br>.8-7<br>.8-9<br>.8-9<br>.8-9<br>.8-9<br>.8-10                                                         |
| 8 | <ul> <li>8.1 Password Protect Function.</li> <li>8.1.1 Overview of Functions.</li> <li>8.1.2 Setting using FPWIN GR7.</li> <li>8.1.3 Set PLC Password dialog box.</li> <li>8.1.4 Setting to prohibit access with a password.</li> <li>8.1.5 Setting to allow access with a password.</li> <li>8.1.6 Canceling the password protection.</li> <li>8.1.7 Unprotect.</li> <li>8.1.8 Force cancel.</li> <li>8.2 Program Upload Protection Function.</li> <li>8.2.1 Overview of Functions.</li> <li>8.2.2 Configuration.</li> <li>8.2.3 Force cancel</li> </ul>                                                                                                    | .8-2<br>.8-2<br>.8-2<br>.8-3<br>.8-4<br>.8-5<br>.8-6<br>.8-6<br>.8-7<br>.8-9<br>.8-9<br>.8-9<br>.8-9<br>.8-10<br>.8-11                                                |
| 8 | <ul> <li>8.1 Password Protect Function.</li> <li>8.1.1 Overview of Functions.</li> <li>8.1.2 Setting using FPWIN GR7.</li> <li>8.1.3 Set PLC Password dialog box.</li> <li>8.1.4 Setting to prohibit access with a password.</li> <li>8.1.5 Setting to allow access with a password.</li> <li>8.1.6 Canceling the password protection.</li> <li>8.1.7 Unprotect.</li> <li>8.1.8 Force cancel.</li> <li>8.2 Program Upload Protection Function.</li> <li>8.2.1 Overview of Functions.</li> <li>8.2.2 Configuration.</li> <li>8.2.3 Force cancel</li> <li>8.3 Availability of Security Function.</li> <li>8.3.1 Control Unit</li> </ul>                                                                                                    | .8-2<br>8-2<br>8-2<br>8-3<br>8-4<br>8-5<br>8-6<br>8-6<br>8-6<br>8-7<br>.8-9<br>.8-9<br>.8-9<br>.8-9<br>.8-10<br>.8-11<br>8-11                                         |
| 8 | <ul> <li>8.1 Password Protect Function.</li> <li>8.1.1 Overview of Functions.</li> <li>8.1.2 Setting using FPWIN GR7.</li> <li>8.1.3 Set PLC Password dialog box.</li> <li>8.1.4 Setting to prohibit access with a password.</li> <li>8.1.5 Setting to allow access with a password.</li> <li>8.1.6 Canceling the password protection.</li> <li>8.1.7 Unprotect.</li> <li>8.1.8 Force cancel.</li> <li>8.2 Program Upload Protection Function.</li> <li>8.2.1 Overview of Functions.</li> <li>8.2.2 Configuration.</li> <li>8.2.3 Force cancel.</li> <li>8.3 Availability of Security Function.</li> <li>8.3.1 Control Unit.</li> </ul>                                                                                                    | .8-2<br>8-2<br>8-2<br>8-3<br>8-4<br>8-5<br>8-6<br>8-6<br>8-6<br>8-7<br>.8-9<br>.8-9<br>.8-9<br>.8-9<br>.8-10<br>.8-11<br>.8-11                                        |
| 8 | 8.1 Password Protect Function         8.1.1 Overview of Functions         8.1.2 Setting using FPWIN GR7         8.1.3 Set PLC Password dialog box         8.1.4 Setting to prohibit access with a password         8.1.5 Setting to allow access with a password         8.1.6 Canceling the password protection         8.1.7 Unprotect         8.1.8 Force cancel         8.2 Program Upload Protection Function         8.2.1 Overview of Functions         8.2.2 Configuration         8.2.3 Force cancel         8.3 Availability of Security Function         8.3.1 Control Unit                                                                                                    | .8-2<br>8-2<br>8-2<br>8-3<br>8-4<br>8-5<br>8-6<br>8-6<br>8-7<br>.8-9<br>8-9<br>.8-9<br>.8-9<br>.8-10<br>.8-11<br>.8-11<br>.8-11                                       |
| 8 | <ul> <li>8.1 Password Protect Function</li></ul>                                                                                                    | .8-2<br>8-2<br>8-2<br>8-3<br>8-4<br>8-5<br>8-6<br>8-6<br>8-6<br>8-7<br>.8-9<br>.8-9<br>.8-9<br>.8-9<br>.8-10<br>.8-11<br>.8-11<br>.8-11<br>.9-2                       |
| 8 | 8.1 Password Protect Function         8.1.1 Overview of Functions         8.1.2 Setting using FPWIN GR7         8.1.3 Set PLC Password dialog box         8.1.4 Setting to prohibit access with a password         8.1.5 Setting to allow access with a password         8.1.6 Canceling the password protection         8.1.7 Unprotect         8.1.8 Force cancel         8.2 Program Upload Protection Function         8.2.1 Overview of Functions         8.2.2 Configuration         8.2.3 Force cancel         8.3 Availability of Security Function         8.3.1 Control Unit                                                                                                    | .8-2<br>8-2<br>8-2<br>8-3<br>8-4<br>8-5<br>8-6<br>8-7<br>.8-9<br>.8-9<br>.8-9<br>.8-10<br>.8-11<br>.8-11<br>.9-2<br>.9-2                                              |
| 8 | 8.1 Password Protect Function         8.1.1 Overview of Functions         8.1.2 Setting using FPWIN GR7         8.1.3 Set PLC Password dialog box         8.1.4 Setting to prohibit access with a password         8.1.5 Setting to allow access with a password         8.1.6 Canceling the password protection         8.1.7 Unprotect         8.1.8 Force cancel         8.2 Program Upload Protection Function         8.2.2 Configuration         8.2.3 Force cancel         8.3 Availability of Security Function         8.3.1 Control Unit             Other Functions         9.1 Clock/calender         9.1.1 Overview of Function         9.1.2 Clock/calendar Setting                                                                                                    | .8-2<br>8-2<br>8-2<br>8-3<br>8-4<br>8-5<br>8-6<br>8-6<br>8-6<br>8-7<br>.8-9<br>8-9<br>.8-9<br>.8-10<br>.8-11<br>.8-11<br>.9-2<br>.9-2<br>.9-2                         |
| 8 | 8.1 Password Protect Function         8.1.1 Overview of Functions         8.1.2 Setting using FPWIN GR7         8.1.3 Set PLC Password dialog box         8.1.4 Setting to prohibit access with a password         8.1.5 Setting to allow access with a password         8.1.6 Canceling the password protection         8.1.7 Unprotect         8.1.8 Force cancel         8.2 Program Upload Protection Function         8.2.1 Overview of Functions         8.2.2 Configuration         8.2.3 Force cancel         8.3 Availability of Security Function         8.3.1 Control Unit             Other Functions         9.1 Clock/calender         9.1.1 Overview of Function         9.1.2 Clock/calendar Setting         9.1.3 Application Example of Clock/calendar                                             | .8-2<br>.8-2<br>.8-2<br>.8-3<br>.8-4<br>.8-5<br>.8-6<br>.8-7<br>.8-9<br>.8-9<br>.8-9<br>.8-9<br>.8-10<br>.8-11<br>.8-11<br>.9-2<br>.9-2<br>.9-2<br>.9-3               |
| 9 | 8.1 Password Protect Function         8.1.1 Overview of Functions         8.1.2 Setting using FPWIN GR7         8.1.3 Set PLC Password dialog box         8.1.4 Setting to prohibit access with a password         8.1.5 Setting to allow access with a password         8.1.6 Canceling the password protection         8.1.7 Unprotect         8.1.8 Force cancel         8.2 Program Upload Protection Function         8.2.1 Overview of Functions         8.2.2 Configuration         8.2.3 Force cancel         8.3 Availability of Security Function         8.3.1 Control Unit             Other Functions         9.1 Clock/calender         9.1.1 Overview of Function         9.1.2 Clock/calendar Setting         9.1.3 Application Example of Clock/calendar         9.2 Potentiometer Input (C32T/C32P) | .8-2<br>8-2<br>8-2<br>8-3<br>8-4<br>8-5<br>8-6<br>8-6<br>8-7<br>.8-9<br>8-9<br>8-9<br>8-9<br>8-9<br>8-10<br>.8-11<br>.8-11<br>.9-2<br>9-2<br>9-2<br>9-2<br>9-3<br>9-5 |

|    | 9.2.2 Example Showing How to Use Potentiometer Input                                               | 9-5           |
|----|----------------------------------------------------------------------------------------------------|---------------|
|    | 9.3 Input Time Constant Setting Function                                                           | .9-6          |
|    | 9.3.1 Overview of Functions                                                                        | 9-6           |
|    | 9.4 FPsigma Mode                                                                                   | .9-7          |
|    | 9.4.1 Overview of FPsigma Mode                                                                     | 9-7           |
|    | 9.4.2 Converting Projects for FPsigma to Projects for FP0H (FPsigma                                | 0_8           |
|    | 9.4.3 Converting Projects for FP0H (FPsigma Mode) to Projects for                                  | 0-0           |
|    | FP0H (FP0H Mode)                                                                                   | 9-9           |
| 10 | Troublashasting                                                                                    | 10.1          |
| 10 | 10.1. Solf diagnostia Function                                                                     | 10-1          |
|    | 10.1 Sell-diagnostic Function                                                                      | .10-2<br>10-2 |
|    | 10.1.2 Operation Mode When an Error Occurs                                                         | 10-2          |
|    | 10.2 What to Do If an Error Occurs                                                                 | 10-4          |
|    | 10.2.1 ERR/ALM LED Flashes                                                                         | 10-4          |
|    | 10.2.2 Mode does Not Change to RUN Mode                                                            | 10-5          |
|    | 10.2.3 ERR/ALM LED Lights                                                                          | 10-5          |
|    | 10.2.4 ALL LEDS are OFF                                                                            | 10-6          |
|    | 10.2.5 A Protect Error Message Appears                                                             | 10-0          |
|    | 10.2.7 Communication Error Occurs (RS-232C)                                                        | 10-8          |
|    | 10.2.8 Communication Error Occurs (RS-485)                                                         | 10-9          |
|    | Meintennen and Incorrection                                                                        |               |
| 11 |                                                                                                    | .11-1         |
|    | 11.1 Handling of Backup Battery                                                                    | .11-2         |
|    | 11.1.1 Replacement of Backup Ballery<br>11.1.2 Lifetime and Time for Replacement of Backup Battery | 11-2          |
|    | 11.2 Inspection                                                                                    | 11 /          |
|    |                                                                                                    | +             |
| 12 | Specifications                                                                                     | .12-1         |
|    | 12.1 Control Unit Specifications                                                                   | .12-2         |
|    | 12.1.1 General Specifications                                                                      | 12-2          |
|    | 12.1.2 Performance Specifications                                                                  | 12-4          |
|    | 12.2 Communication Function Specifications                                                         | .12-8         |
|    | 12.2.1 Communication Specifications of Control Unit                                                | 12-8          |
|    | 12.2.2 Communication Casselle Specifications                                                       | 12-9          |
|    | 12.3 Operation Memory Area                                                                         | .12-11        |
|    | 12.4 List of System Registers                                                                      | .12-13        |
|    | 12.5 List of Special Relays                                                                        | .12-22        |
|    | 12.6 List of Special Data Registers                                                                | .12-43        |
|    | 12.7 List of Basic Instructions                                                                    | .12-63        |
|    | 12.8 List of High-level Instructions                                                               | .12-69        |
|    | 12.9 List of Error Codes                                                                           | .12-81        |
|    | 12.9.1 List of Syntax Check Errors                                                                 | 12-81         |
|    | 12.9.2 Self-diagnostic Errors                                                                      | 12-82         |
|    | 12.9.3 List of MEW I OCOL-COM Communication Error Codes                                            | 12-84         |

| 12.10 Dimensions              |       |
|-------------------------------|-------|
| 12.10.1 AFP0HC32T/AFP0HC32P   |       |
| 12.10.2 AFP0HC32ET/AFP0HC32EP | 12-86 |

(MEMO)

## **1** System Configuration

| 1.1 Overview of System                                                                                                    | 1-2<br>1-2                                           |
|----------------------------------------------------------------------------------------------------|------------------------------------------------------|
| <ul> <li>1.2 List of Unit Model Numbers.</li> <li>1.2.1 FP0H Control Units.</li> <li>1.2.2 FP0H Extension (Communication) Cassettes.</li> <li>1.2.3 FP0H Expansion Unit / Intelligent Unit (Installed on the Left Side)</li> <li>1.2.4 FPsigma Expansion Units (Installed on the Left Side).</li> <li>1.2.5 FP0R Expansion Units (Installed on the Right Side)</li> <li>1.2.6 FP0/FP0R Intelligent Units (Installed on the Right Side)</li> <li>1.2.7 Options.</li> </ul> | 1-2<br>1-4<br>1-4<br>1-4<br>1-4<br>1-5<br>1-6<br>1-6 |
| <ul> <li>1.3 Restrictions on Combinations of Units</li></ul>                                                                                                    | 1-8<br>1-8<br>1-9<br>1-9                             |
| <ul><li>1.4 Programming Tools</li><li>1.4.1 Software Usage Environment and Applicable Cables</li><li>1.4.2 Selection of SD Memory Cards</li></ul>                                                                                                    | 1-10<br>1-10<br>1-10                                 |

## 1.1 Overview of System

#### **1.1.1 Type of Control Unit**

The main differences depending on type of control unit are described below.

#### Main comparison of specifications

| Item                             |                                     | Type without Ethernet function                                                      | Type with Ethernet function                                                               |                                                                                                    |
|----------------------------------|-------------------------------------|-------------------------------------------------------------------------------------|-------------------------------------------------------------------------------------------|----------------------------------------------------------------------------------------------------|
| nem                              |                                     | AFP0HC32T/ AFP0HC32P                                                                | AFP0HC32ET/ AFP0HC32EP                                                                    |                                                                                                    |
| Appearance                       |                                     |                                                                                     |                                                                                           |                                                                                                    |
| Program                          | capacity <sup>(Note 1)</sup>        | 24K / 32K steps                                                                     | 24K / 32K / 40K / 64K steps                                                               |                                                                                                    |
| Data reg<br>1)                   | ister capacity <sup>(Note</sup>     | 65533 / 32765 words                                                                 | 65533 / 32765 / 24573 / 12285 words                                                       |                                                                                                    |
|                                  | For tool                            | USB port                                                                            | USB port                                                                                  |                                                                                                    |
| Comm<br>unicatio<br>n I/F        | For external<br>devices<br>(Note 2) | RS-232C port                                                                        | RS-232C port                                                                              | LAN port x 2<br>(Note 3)                                                                                     |
| Supported communication protocol |                                     | PLC link (MEWNET-W0)<br>MEWTOCOL-COM<br>MODBUS-RTU<br>General-purpose communication | PLC link<br>(MEWNET-W0)<br>MEWTOCOL-COM<br>MODBUS-RTU<br>General-purpose<br>communication | EtherNet/IP<br>MEWTOCOL-COM<br>MEWTOCOL-DAT<br>MODBUS-TCP<br>MC protocol<br>General-purpose<br>communication |
| SD memory card slot              |                                     | None                                                                                | Available                                                                                 |                                                                                                    |
| Logging trace                    |                                     | Not available                                                                       | Available                                                                                 |                                                                                                    |
| Sampling trace                   |                                     | Available                                                                           | Available                                                                                 |                                                                                                    |
| Potentiometer input              |                                     | Available x 2                                                                       | None                                                                                      |                                                                                                    |
| Dimensions                       |                                     | W 30.4×H 90×D60                                                                     | W 42.4×H 90×D60                                                                           |                                                                                                    |

(Note 1) Program capacities and data register capacities vary according to the setting of the system register no. 0. In the FPsigma mode, only 24K/32K steps and 65533/32765 words can be selected for program capacity and data register capacity respectively.

- (Note 2) Extension communication cassettes dedicated to the FP0H (RS-232C/RS-485) (Sold separately) can also be attached. The above external view show the state when the extension communication cassette is attached.
- (Note 3) The IP address and MAC address are common to the both LAN ports.

## **1.2 List of Unit Model Numbers**

#### **1.2.1 FP0H Control Units**

| Item name                  | Specifications                                                                                              | Product no. |
|----------------------------|----------------------------------------------------------------------------------------------------|-------------|
| FP0H C32T<br>Control Unit  | 16-point DC input, 16-point transistor output (NPN), 24 VDC power supply, Ethernet function is unavailable. | AFP0HC32T   |
| FP0H C32P<br>Control Unit  | 16-point DC input, 16-point transistor output (PNP), 24 VDC power supply, Ethernet function is unavailable. | AFP0HC32P   |
| FP0H C32ET<br>Control Unit | 16-point DC input, 16-point transistor output (NPN), 24 VDC power supply, Ethernet function is available.   | AFP0HC32ET  |
| FP0H C32EP<br>Control Unit | 16-point DC input, 16-point transistor output (PNP), 24 VDC power supply, Ethernet function is available.   | AFP0HC32EP  |

#### 1.2.2 FP0H Extension (Communication) Cassettes

| Item name | Specifications                                                     | Product no. |
|-----------|--------------------------------------------------------------------|-------------|
|           | RS-232C (5-wire type) x 1 channel (Non-isolated)                   | AFP0HCCS1   |
|           | RS-232C (3-wire type) x 2 channels (Non-isolated)                  | AFP0HCCS2   |
| cassette  | RS-485 x 1 channel (Isolated)                                      | AFP0HCCM1   |
|           | RS-485 x 1 channel (Isolated) / RS-232C x 1 channel (Non-isolated) | AFP0HCCS1M1 |

## 1.2.3 FP0H Expansion Unit / Intelligent Unit (Installed on the Left Side)

| Item name                | Specifications                                      | Product no.  |
|--------------------------|-----------------------------------------------------|--------------|
| EDOH Expansion I/O Linit | 32-point DC input, 32-point transistor output (NPN) | AFP0HXY62D2T |
|                          | 32-point DC input, 32-point transistor output (PNP) | AFP0HXY64D2P |
|                          | 1-axis transistor speed command: 1 pps to 500 kpps  | AFP0HPG01T   |
| EDOH Desitioning Linit   | 1-axis line driver speed command: 1 pps to 4 Mpps   | AFP0HPG01L   |
|                          | 2-axis transistor speed command: 1 pps to 500 kpps  | AFP0HPG02T   |
|                          | 2-axis line driver speed command: 1 pps to 4 Mpps   | AFP0HPG02L   |
| FP0H Positioning Unit    | 4-axis type speed command: 1pps to 2Gpps            | AFP0HM4N     |
| RTEX                     | 8-axis type speed command: 1pps to 2Gpps            | AFP0HM8N     |

## **1.2.4 FPsigma Expansion Units (Installed on the Left Side)**

| Item name                        | Specifications                              | Product no. |
|----------------------------------|---------------------------------------------|-------------|
|                                  |                                             | 155040040   |
| FPsigma Positioning Unit<br>RTEX | 2-axis type speed command: 1 pps to 32 Mpps | AFPG43610   |
|                                  | 4-axis type speed command: 1 pps to 32 Mpps | AFPG43620   |
|                                  | 8-axis type speed command: 1 pps to 32 Mpps | AFPG43630   |
| FPsigma CC-Link Slave<br>Unit    | Unit connected to CC-Link                   | AFPG7943    |

## **1.2.5 FP0R Expansion Units (Installed on the Right Side)**

|                               | Specifications                                            |                            |                             |                                  |                 |             |  |
|-------------------------------|-----------------------------------------------------------|----------------------------|-----------------------------|----------------------------------|-----------------|-------------|--|
| Item name                     | No. of<br>inputs/<br>outputs                              | Power<br>supply<br>voltage | Input<br>specificati<br>ons | Output<br>specifications         | Connection type | Product no. |  |
|                               | 8 points<br>(Input: 8<br>points)                          | -                          | 24 VDC<br>±common           | -                                | MIL connector   | AFP0RE8X    |  |
|                               | 8 points                                                  |                            |                             |                                  | Terminal block  | AFP0RE8RS   |  |
| FP0R-F8                       | (Input: 4<br>points/<br>Output: 4<br>points)              | 24V DC                     | 24 VDC<br>±common           | Relay output: 2A                 | Molex connector | AFP0RE8RM   |  |
| Expansion<br>Unit             | 8 points<br>(Output: 8<br>points)                         | 24V DC                     | -                           | Relay output: 2A                 | Terminal block  | AFP0RE8YRS  |  |
|                               | 8 points<br>(Output: 8<br>points)                         | -                          | -                           | Transistor output:<br>(NPN) 0.3A | MIL connector   | AFP0RE8YT   |  |
|                               | 8 points<br>(Output: 8<br>points)                         | -                          | -                           | Transistor output:<br>(PNP) 0.3A | MIL connector   | AFP0RE8YP   |  |
|                               | 16 points<br>(Input: 16<br>points)                        | -                          | 24 VDC<br>±common           | -                                | MIL connector   | AFP0RE16X   |  |
|                               | 16 points                                                 |                            |                             |                                  | Terminal block  | AFP0RE16RS  |  |
| FP0R-E16<br>Expansion<br>Unit | (Input: 8<br>points/<br>Output: 8<br>points)              | 24V DC                     | 24 VDC<br>±common           | Relay output: 2A                 | Molex connector | AFP0RE16RM  |  |
|                               | 16 points<br>(Input: 8<br>points/<br>Output: 8<br>points) | -                          | 24 VDC<br>±common           | Transistor output:<br>(NPN) 0.3A | MIL connector   | AFP0RE16T   |  |
|                               | 16 points                                                 | -                          | 24 VDC<br>±common           | Transistor output:<br>(PNP) 0.3A | MIL connector   | AFP0RE16P   |  |

## 1.2 List of Unit Model Numbers

|                               | Specification                                               |                            |                             |                                  |                 |             |
|-------------------------------|-------------------------------------------------------------|----------------------------|-----------------------------|----------------------------------|-----------------|-------------|
| Item name                     | No. of<br>inputs/<br>outputs                                | Power<br>supply<br>voltage | Input<br>specificati<br>ons | Output<br>specifications         | Connection type | Product no. |
|                               | (Input: 8<br>points/<br>Output: 8<br>points)                |                            |                             |                                  |                 |             |
|                               | 16 points<br>(Output: 16<br>points)                         | -                          | -                           | Transistor output:<br>(NPN) 0.3A | MIL connector   | AFP0RE16YT  |
|                               | 16 points<br>(Output: 16<br>points)                         | -                          | -                           | Transistor output:<br>(PNP) 0.3A | MIL connector   | AFP0RE16YP  |
| FP0R-E32<br>Expansion<br>Unit | 32 points<br>(Input: 16<br>points/<br>Output: 16<br>points) | -                          | 24 VDC<br>±common           | Transistor output:<br>(NPN) 0.3A | MIL connector   | AFP0RE32T   |
|                               | 32 points<br>(Input: 16<br>points/<br>Output: 16<br>points) | -                          | 24 VDC<br>±common           | Transistor output:<br>(PNP) 0.3A | MIL connector   | AFP0RE32P   |

## 1.2.6 FP0/FP0R Intelligent Units (Installed on the Right Side)

| Item name               | Specifications                                               | Product no. |
|-------------------------|--------------------------------------------------------------|-------------|
| EPOP Appleg Input Lipit | 4-ch input                                                   | AFP0RAD4    |
|                         | 8-ch input                                                   | AFP0RAD8    |
| FP0R Analog I/O Unit    | 2-ch Input, 1-ch output                                      | AFP0RA21    |
|                         | 4-ch Input, 2-ch output                                      | AFP0RA42    |
| FP0R Analog Output Unit | 4-ch output                                                  | AFP0RDA4    |
| FP0 Thermocouple Unit   | 4-channel input, K, J, T, R thermocouples, resolution: 0.1°C | AFP0420     |
|                         | 8-channel input, K, J, T, R thermocouples, resolution: 0.1°C | AFP0421     |

## 1.2.7 Options

| Item name      | Specifications                                                             | Product no. |
|----------------|----------------------------------------------------------------------------|-------------|
| Backup battery | Battery to back up the clock/calendar operation.<br>Common to FP-X and FP7 | AFPX-BATT   |

| Item name    |                                                  | Specifications                                                                                                    | Product no.         |
|--------------|--------------------------------------------------|----------------------------------------------------------------------------------------------------|---------------------|
|              | Terminal<br>screwdriver                          | Driver for connecting the terminal block (made by<br>Phoenix Contact Co.) supplied with COM terminals<br>or cassettes | AFP0806             |
| Wiring tools | Multi-wire<br>connector pressure<br>contact tool | Tool for pressure welding the attached wire-press sockets                                                             | AXY52000FP          |
|              | Flat cable<br>connector                          | Required for wiring with flat cables. 40P                                                                             | AFP2802<br>(2-pack) |

## 1.2.8 Maintenance Parts

| Item name                       | Specifications                                         | Product no.                         |                               |
|---------------------------------|--------------------------------------------------------|-------------------------------------|-------------------------------|
| Wire-press socket               | Attached to FP0H/FPsigma I/O<br>Positioning Units. 40P | AFP2801 (2-pack)                    |                               |
| Wire-press contact              | For FP0H Control Units,<br>FP0H/FPsigma Expansion I/O  | Suitable wire: AWG #22 /<br>AWG #24 | AXW7221FP<br>(5 pins in line) |
|                                 | Units and FP0H/FPsigma<br>Positioning Units.           | Suitable wire: AWG #26 /<br>AWG #28 | AXW7231FP<br>(5 pins in line) |
| Power cable for<br>FP0R/FPsigma | Attached to FP0H/FP0R/FPsigr                           | AFPG805<br>(1-pack)                 |                               |

(Note 1) Order wire-press contacts in units of 200 pins in 40 rows.

## **1.3 Restrictions on Combinations of Units**

#### 1.3.1 Restrictions on Using Expansion Units

#### Restrictions on the Number of Expansion Units and Mounting Order

- Up to four units of FP0H/FPsigma Expansion Units/Intelligent Units can be installed on the left side of the FP0H Control Unit. However, note that only up to two units of FP0H/FPsigma Positioning Unit RTEX can be installed.
- Up to three of FP0/FP0R Expansion Units/Intelligent units can be installed on the right side of the FP0H Control Unit.

(Note): If the number of installed units exceeds the prescribed value, the self-diagnostic error (24: Unit installed limit) will occur.

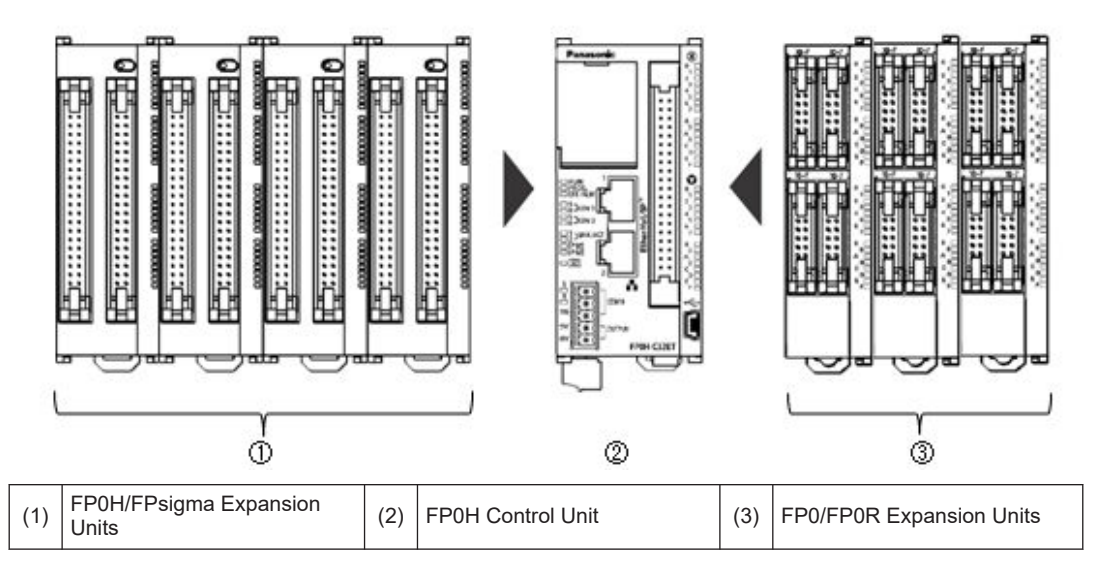

#### Maximum number of control inputs/outputs

| Type of unit      | Control unit<br>No. of inputs/outputs of a<br>single control unit | No. of inputs/outputs<br>when using expansion<br>units |
|-------------------|-------------------------------------------------------------------|--------------------------------------------------------|
| FP0H Control Unit | 32 points                                                         | Max. 384 points                                        |

(Note 1) This is the number of points when combining with the transistor type FP0R expansion unit.

#### Restrictions on combinations of Expansion Units

- Install the FP0 Thermocouple Unit on the right side of all other expansion units. If it is installed on the left side, the total precision will deteriorate.
- Install the FP0 CC-Link Slave Unit on the right side of the other expansion units. There is no expansion connector on the right side.

#### **1.3.2 Restrictions on Communication Functions**

- There are the following restrictions on functions to be used when using the communication ports equipped with the control unit and communication cassettes.
- Allocated communication port numbers vary according to the mounting positions of cassettes.
- Types of communication ports/communication cassettes (●: Available, ○: Conditionally available, Blank: Not available)

| Product no              | Communication interface      | Contr | ol unit | Cassette |      |
|-------------------------|------------------------------|-------|---------|----------|------|
| Floudet no.             |                              | USB   | COM0    | COM1     | COM2 |
| Control                 | USB x 1 channel              | •     |         |          |      |
| Unit standard equipment | RS-232C (3-wire) x 1 channel |       | •       |          |      |
| AFP0HCCS1               | RS-232C (5-wire) x 1 channel |       |         | •        |      |
| AFP0HCCS2               | RS-232C (3-wire) x 2 channel |       |         | •        | •    |
| AFP0HCCM1               | RS-485 x 1 channel           |       |         | •        |      |
| AFP0HCCS1M1             | RS-485 x 1 channel           |       |         | •        |      |
|                         | RS-232C (3-wire) x 1 channel |       |         |          | ٠    |

(Note 1) The RS-232C port of AFP0HCCS1 is a 5-wire type, and the RS/CS control can be performed.

(Note 2) The both 1-channel RS-485 and 1-channel RS-232C (3-wire type) can be used for AFP0HCCS1M1.

## Available functions for each communication port (•: Available, o: Conditionally available, Blank: Not available)

| Communication function to be used |        | Control unit |                       | Cassette              |      |
|-----------------------------------|--------|--------------|-----------------------|-----------------------|------|
|                                   |        | USB          | COM0                  | COM1                  | COM2 |
| PLC Link                          |        |              | <sub>O</sub> (Note 1) | <sub>O</sub> (Note 1) |      |
|                                   | Master |              | •                     | •                     | •    |
|                                   | Slave  | •            | •                     | •                     | •    |
|                                   | Master |              | •                     | •                     | •    |
|                                   | Slave  |              | •                     | •                     | •    |
| General-purpose communication     |        |              | •                     | •                     | •    |

(Note 1) For the PLC link, either one of the standard COM0 port mounted in the control unit and the COM 1 port of a cassette can be used.

#### **1.3.3 Restrictions on Combined Use of Functions**

- For FP0H series, communication with external devices can be performed via up to a maximum of three communication interfaces in combination of the standard COM0 port mounted in the control unit and the COM1 to COM2 ports of communication cassette.
- When using all three ports (COM0 to COM2), the usable baud rate is up to 115.2 kbps and usable pulse output function is up to 4 axes.

## 1.4 Programming Tools

### 1.4.1 Software Usage Environment and Applicable Cables

#### Programming software

| Item name  | Applicable version | Supported<br>language | Product no. | Remarks                                            |
|------------|--------------------|-----------------------|-------------|----------------------------------------------------|
| Control    | Ver.2.19 or later  | English               | AFPSGR7EN   | -                                                  |
| FPWIN GR7  |                    |                       | AFPSGR7ENS  | Version compatible with FP7<br>encryption function |
| Control    | Ver.7.2.0 or later | Japanese/English      | AFPSPR7A    | -                                                  |
| FPWIN Pro7 |                    | Chinese/Korean        | AFPSPR7AS   | Version compatible with FP7 encryption function    |

(Note 1) When combining with the FP0H Positioning Units RTEX, use the FP0H Control Unit and Programming software with the following versions.

- FP0H Control Unit: Ver.1.3.0 or later
- Control FPWIN GR7 : Ver.2.26.0 or later
- Control FPWIN Pro7 : Ver.7.3.0 or later
- (Note 2) The difference file to update the software to the latest version can be downloaded at our download center free of charge. Use the latest version.

Our download center : https://industrial.panasonic.com/ac/j/dl\_center/

#### Operating environment

| Item                     | Specifications                                          |
|--------------------------|---------------------------------------------------------|
| OS                       | Windows® 10 (32-bit version/64-bit version)             |
|                          | Windows® 8.1 (32-bit version/64-bit version)            |
|                          | Windows® 8 (32-bit version/64-bit version)              |
|                          | Windows® 7 SP1 or later (32-bit version/64-bit version) |
| Required hard disk space | FPWIN GR7 : 120 MB or more                              |
|                          | FPWIN Pro7 : 400 MB or more                             |

#### PC connectioncable

• Use a commercial USB cable.

| Cable type              | Length   |
|-------------------------|----------|
| USB2.0 cable (A: miniB) | Max. 5 m |

#### 1.4.2 Selection of SD Memory Cards

For the Control Units with the Ethernet function (AFP0HC32ET/AFP0HC32EP), SD memory cards can be used for copying projects and logging/trace applications. Note the following points when selecting and using SD memory cards

#### Usable SD memory cards

We recommend SLC SD memory cards and SLC SDHC memory cards.

For details on operation confirmed SD memory card and SDHC memory card, visit https://industrial.panasonic.com/ac/e/fasys/information/sd-card/index.jsp..

| Control Unit | Usable SD memory cards |             |  |
|--------------|------------------------|-------------|--|
| printed logo | Card type              | Capacity    |  |
| Sõ           | SD memory card         | 2GB         |  |
| НС           | SDHC memory card       | 4GB to 32GB |  |

#### ■ Cautions on handling an SD memory card

The data saved in the SD memory card may be lost in the following cases. We assume no responsibility whatsoever for the loss of saved data.

- The user or a third party has misused the SD memory card.
- When the SD memory card was affected by any static electricity or electrical noise.
- The SD memory card was taken out, or the PLC body was powered off, while the card was being accessed.

#### Formatting an SD memory card

In principle, SD memory cards have been formatted by the time of purchase, and no formatting by the user is required. If formatting becomes necessary, download formatting software for SD memory cards from the SD Association site.

- A file system formatted by PC's standard formatting software does not satisfy the SD memory card specifications. Please use the dedicated formatting software.
- It is recommended to save important data in another media for backup.
- Never remove the card or power off the PLC while accessing the card. Data may be damaged.
- Do not use an SD memory card the memory capacity of which is more than the usable capacity. Data in the card may be damaged.

(MEMO)

## 2 FP0H Control Unit Specifications

| <ul> <li>2.1 Names and Functions of Parts</li></ul>                                                                          | 2-2<br>2-2<br>2-3<br>2-5 |
|----------------------------------------------------------------------------------------------------|--------------------------|
| 2.2 Power Supply Specifications<br>2.2.1 DC Power Supply                                                                     | 2-7<br>2-7               |
| <ul><li>2.3 Input and Output Specifications</li><li>2.3.1 Input Specifications</li><li>2.3.2 Output Specifications</li></ul> | 2-8<br>2-8<br>2-9        |
| 2.4 Terminal Layout                                                                                                    | .2-11                    |

## 2.1 Names and Functions of Parts

## 2.1.1 AFP0HC32ET/AFP0HC32EP

Type with Ethernet function

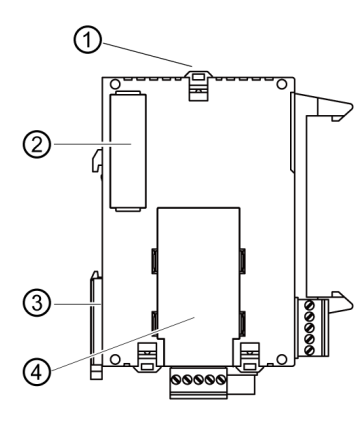

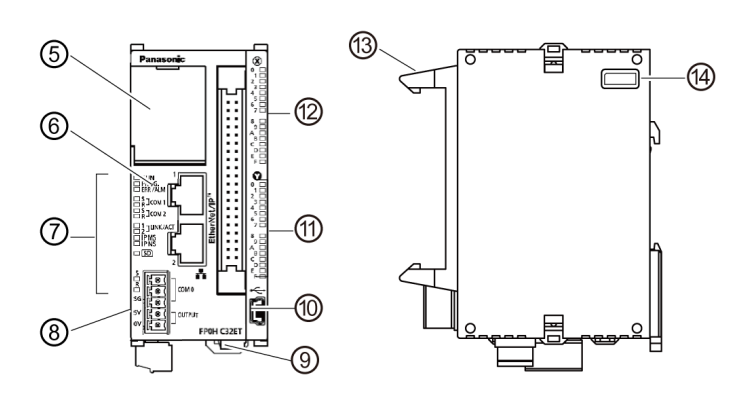

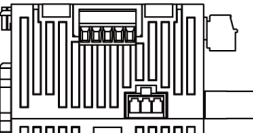

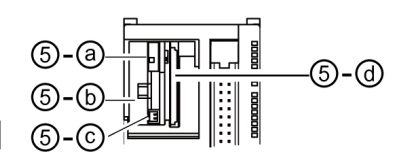

Names and Functions of Parts

| Numbe<br>r | Name                                     | Function                                                                                                    |  |
|------------|------------------------------------------|----------------------------------------------------------------------------------------------------|--|
| (1)        | Expansion hook                           | This hook is used to secure expansion units.                                                                   |  |
| (2)        | Left-side connector<br>for expansion     | This is used to connect the unit installed on the left side of the control unit to the internal circuit.       |  |
| (3)        | DIN hook                                 | This is used to fix fix the unit on a DIN rail.                                                                |  |
| (4)        | Extension<br>(communication)<br>cassette | This is a space for installing an optional communication cassette.                                             |  |
|            | (Option)                                 |                                                                                                    |  |
| (5)        | Battery cover                            | There are a built-in battery connector, RUN/PROG. mode selection switch and SD card slot. $^{(\mbox{Note 2})}$ |  |
| -(a)       | RUN/PROG. mode selection switch          | RUN (Up): Sets to RUN mode.<br>PROG. (Down): Sets to Program mode.                                             |  |
| -(b)       | Battery holder                           | This is used to install a dedicated battery (AFPX-BATT).                                                       |  |
| -(c)       | Battery connector                        | This is used to insert the connector of a dedicated battery.                                                   |  |
| -(d)       | SD memory card slot                      | Insert an SD memory card.                                                                                      |  |
| (6)        | LAN port                                 | Port for connecting to Ethernet LAN.                                                                           |  |

| Numbe<br>r | Name                               | Function                                                                                                    |  |
|------------|------------------------------------|----------------------------------------------------------------------------------------------------|--|
| (7)        | Operation monitor<br>LEDs          | Indicates the operation status of PLC such as RUN/STOP and ERROR/<br>ALARM and the communication status of COM0-2/LAN.                               |  |
| (8)        | COM0 port<br>terminal block (5P)   | Three-wire RS-232C port. A power supply terminal (5 V) is also provided for connecting our Programmable Display GT02/GT02L series.                   |  |
| (9)        | Power supply connector             | Supply 24 VDC. It is connected using the power supply cable (AFPG805) supplied with the unit.                                                        |  |
| (10)       | USB port                           | This is used to connect with a PC on which tool software is used.                                                                                    |  |
| (11)       | Output indicator<br>LEDs           | Indicates the output state.                                                                                                    |  |
| (12)       | Input indicator LEDs               | Indicates the input state.                                                                                                    |  |
| (13)       | I/O connector                      | This is used to connect an input device/output deivce.                                                                                               |  |
| (14)       | Right-side connector for expansion | This is used to connect the unit installed on the right side of the control unit to the internal circuit. (The connector is located under the seal.) |  |

(Note 1) Whether the switch is set to "RUN" or "PROG.", the mode can be switched through remote operation from the programming tool. When power is turned on again, it operates in the mode set on the switch.

(Note 2) Do not apply an excessive force to the card cover when opening or closing it or when the cover is left open. Otherwise, the cover attachment part will be deformed to cause malfunction in the cover recognition switch mounted inside the product.

#### 2.1.2 AFP0HC32T/AFP0HC32P

#### Type without Ethernet function

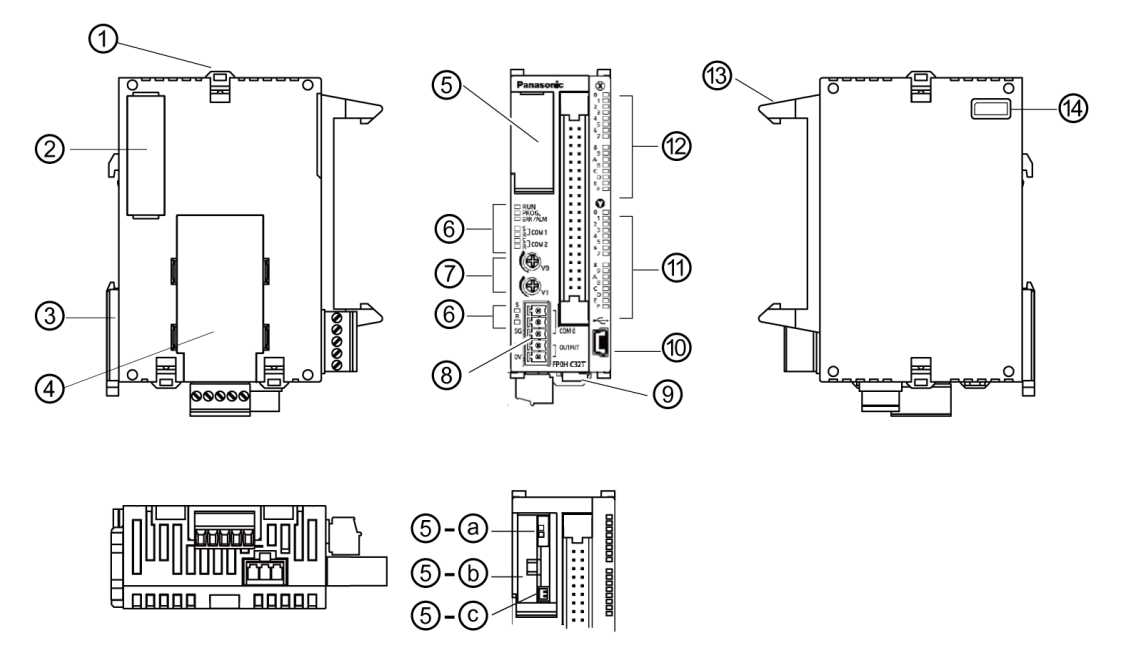

| Numbe<br>r | Name                                                 | Function                                                                                                    |  |
|------------|------------------------------------------------------|----------------------------------------------------------------------------------------------------|--|
| (1)        | Expansion hook                                       | This hook is used to secure expansion units.                                                                                                    |  |
| (2)        | Left-side connector for expansion                    | This is used to connect the unit installed on the left side of the control unit to the internal circuit.                                             |  |
| (3)        | DIN hook                                             | This is used to fix fix the unit on a DIN rail.                                                                                                    |  |
| (4)        | Extension<br>(communication)<br>cassette<br>(Option) | This is a space for installing an optional communication cassette and function cassette.                                                             |  |
| (5)        | Battery cover                                        | There are a built-in battery connector and RUN/PROG. mode selection switch.                                                                          |  |
| -(a)       | RUN/PROG. mode selection switch                      | RUN (Up): Sets to RUN mode.<br>PROG. (Down): Sets to Program mode.                                                                                   |  |
| -(b)       | Battery holder                                       | This is used to install a dedicated battery (AFPX-BATT).                                                                                             |  |
| -(c)       | Battery connector                                    | This is used to insert the connector of a dedicated battery.                                                                                         |  |
| (6)        | Operation monitor<br>LEDs                            | Indicates the operation status of PLC such as RUN/STOP and ERROR/<br>ALARM and the communication status of COM0-2/LAN.                               |  |
| (7)        | Potentiometer input                                  | Turning the volumes changes the values of special DT. They can be used for the functions such as analog timer.                                       |  |
| (8)        | COM0 port<br>terminal block (5P)                     | Three-wire RS-232C port. A power supply terminal (5 V) is also provided for connecting our Programmable Display GT02/GT02L series.                   |  |
| (9)        | Power supply connector                               | Supply 24 VDC. It is connected using the power supply cable (AFPG805) supplied with the unit.                                                        |  |
| (10)       | USB port                                             | This is used to connect with a PC on which tool software is used.                                                                                    |  |
| (11)       | Output indicator<br>LEDs                             | Indicates the output state.                                                                                                    |  |
| (12)       | Input indicator LEDs                                 | Indicates the input state.                                                                                                    |  |
| (13)       | I/O connector                                        | This is used to connect an input device/output deivce.                                                                                               |  |
| (14)       | Right-side connector for expansion                   | This is used to connect the unit installed on the right side of the control unit to the internal circuit. (The connector is located under the seal.) |  |

#### Names and Functions of Parts

(Note 1) Whether the switch is set to "RUN" or "PROG.", the mode can be switched through remote operation from the programming tool. When power is turned on again, it operates in the mode set on the switch.

## 2.1.3 Specifications of Operation Indicator LEDs

#### LED layout

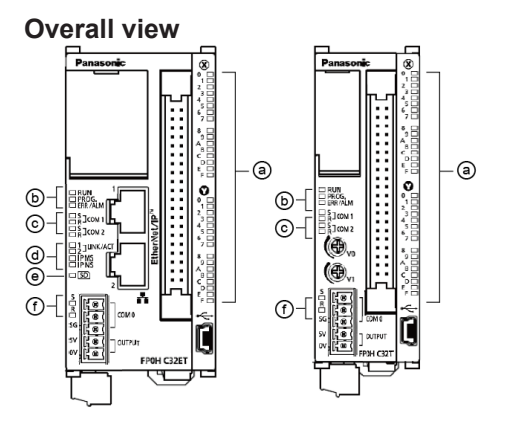

#### Enlarged view

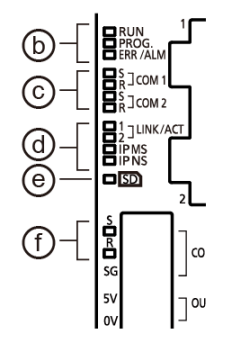

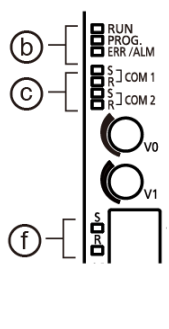

#### Specifications of LEDs

| No. | LED name         | Color     | Data to Display                                                                              |                                                                                                    |  |
|-----|------------------|-----------|----------------------------------------------------------------------------------------------|----------------------------------------------------------------------------------------------------|--|
| (2) | х                | Gree<br>n | Indicates the input state.                                                                   |                                                                                                    |  |
| (a) | Y                | Gree<br>n | Indicates the output state.                                                                  |                                                                                                    |  |
|     | RUN Gree n       |           | ON                                                                                           | Turns on when a program is being executed in RUN mode.                                                                       |  |
|     |                  |           | Flashes                                                                                      | "RUN and PROG." LEDs flash alternately when the forced I/O function is executed in RUN mode.                                 |  |
| (b) | (b) PROG. Gree n | Gree      | ON                                                                                           | Turns on when the unit operation stops in PROG. mode. Turns on when the forced I/O function is being executed in PROG. mode. |  |
|     |                  | Flashes   | "RUN and PROG." LEDs flash alternately when the forced I/O function is executed in RUN mode. |                                                                                                    |  |
|     | ERR/ALM          | Red       | ON                                                                                           | This lights if a hardware error occurs, or operation slows because of the program, and the watchdog timer is activated.      |  |
|     |                  | Flashes   | Lit when an error is detected by self-diagnosis.                                             |                                                                                                    |  |

## 2.1 Names and Functions of Parts

| No.   | LED name  |          | Color                      | Data to Display                                                                                                    |                                                                                   |  |  |
|-------|-----------|----------|----------------------------|----------------------------------------------------------------------------------------------------|-----------------------------------------------------------------------------------|--|--|
| (c)   | COM1/     | S        | Gree<br>n                  | Flashes when data is sent via the COM1/COM2 port.                                                                                                    |                                                                                   |  |  |
|       | COM2      | R        | Gree<br>n                  | Flashes wh                                                                                                    | Flashes when data is received via the COM1/COM2 port.                             |  |  |
| No.   | LED name  |          | Color                      | Data to Display                                                                                                    |                                                                                   |  |  |
|       |           |          | -                          | OFF                                                                                                    | No connection is established.                                                     |  |  |
|       |           |          | Croo                       | ON                                                                                                    | Connection between the FP0H Control Unit and a device on Ethernet is established. |  |  |
|       |           |          | n                          | n<br>Flashes Any communication processing is performed such as ser<br>receiving a command or response between the devices f<br>which connection is established. |                                                                                   |  |  |
|       |           |          | -                          | OFF                                                                                                    | The EtherNet/IP function is disabled.                                             |  |  |
|       | Gree      |          | Gree                       | ON                                                                                                    | The EtherNet/IP function is normally activated.                                   |  |  |
| IP MS | n         | Flashing | This state does not exist. |                                                                                                    |                                                                                   |  |  |
| (d)   | d)<br>Red |          |                            | ON                                                                                                    | Unrecoverable fault occurs.                                                       |  |  |
|       |           |          | Red                        | Flashing                                                                                                    | Recoverable fault occurs. (such as a setting that load factor exceeds)            |  |  |
|       | -         |          | -                          | OFF                                                                                                    | The EtherNet/IP function is disabled or IP address is not established.            |  |  |
|       |           |          | Gree                       | ON                                                                                                    | More than one connection is established.                                          |  |  |
|       | IP NS     |          | n                          | Flashing                                                                                                    | Connection is not established or IP address is acquired.                          |  |  |
|       | D. I      |          | Pod                        | ON                                                                                                    | IP address duplication is detected.                                               |  |  |
|       | I lea     |          | Reu                        | Flashing This state does not exist.                                                                                                    |                                                                                   |  |  |
| (e)   | SD        |          | Gree<br>n                  | Flashes while accessing an SD memory card.                                                                                                    |                                                                                   |  |  |
| (f)   | COMO      | S        | Gree<br>n                  | Flashes when data is sent via the COM0 port.                                                                                                    |                                                                                   |  |  |
|       | COIVIO    | R        | Gree<br>n                  | Flashes when data is received via the COM0 port.                                                                                                    |                                                                                   |  |  |

(Note 1) The flashing of LEDs is repeated every 1 second.

## 2.2 Power Supply Specifications

## 2.2.1 DC Power Supply

| Itom                     | Specifications                      |  |
|--------------------------|-------------------------------------|--|
|                          | C32T/C32P/C32ET/C32EP               |  |
| Rated voltage            | 24 V DC                             |  |
| Operating voltage range  | 20.4 to 28.8 V DC                   |  |
| Momentary power off time | 4 ms (20.4 V DC), 10 ms (24.0 V DC) |  |
| Fuse                     | Built-in (Cannot be replaced)       |  |
| Insulation method        | Non-isolated                        |  |
|                          | C32T: 140 mA or less                |  |
| Consumption current      | C32P: 140 mA or less                |  |
|                          | C32ET: 170 mA or less               |  |
|                          | C32EP: 170 mA or less               |  |

## 2.3 Input and Output Specifications

## 2.3.1 Input Specifications

#### Specifications

| Item                              |         | Specifications                                                                                                    |                                                                                                    |  |
|-----------------------------------|---------|----------------------------------------------------------------------------------------------------|----------------------------------------------------------------------------------------------------|--|
| Insulation method                 |         | Optical coupler                                                                                                    |                                                                                                    |  |
| Rated input voltage               |         | 24V DC                                                                                                    |                                                                                                    |  |
| Operating voltage ran             | ge      | 21.6 to 26.4 V DC                                                                                                  |                                                                                                    |  |
| Rated input current               |         | High-speed part (X0 to X7): Approx. 8 mA<br>Low-speed part (X8 to XF): Approx. 3.5 mA                              |                                                                                                    |  |
| Input points per common           |         | 16 points/common\line (Either the positive or negative of input power supply can be connected to common terminal.) |                                                                                                    |  |
| Min. ON voltage/Min. ON current   |         | High-speed part (X0 to X7): Approx. 19.2 V DC / 6 mA<br>Low-speed part (X8 to XF): Approx. 19.2 V DC / 3 mA        |                                                                                                    |  |
| Max. OFF voltage/Max. OFF current |         | 2.4 V DC/1 mA                                                                                                    |                                                                                                    |  |
| Input impedance                   |         | High-speed part (X0 to X7): Approx. 3 k / Low-speed part (X8 to XF):<br>Approx. 6.8 k                              |                                                                                                    |  |
| Response time <sup>(Note</sup> 1) | OFF->ON | High-speed part<br>(X0 to X7)                                                                                      | <ul> <li>135 □s or less (For normal input)</li> <li>5 □s or less (For high-speed counter, pulse catch and interrupt input settings)</li> </ul> |  |
|                                   |         | Low-speed part (X8 to XF) 1 ms or less (For normal input only)                                                     |                                                                                                    |  |
|                                   | ON->OFF | Same as above.                                                                                                    |                                                                                                    |  |
| Operating mode indicator          |         | LED                                                                                                    |                                                                                                    |  |

(Note 1) This specification is applied when the rating is 24 V DC and the ambient temperature is 25 °C.

#### Internal circuit diagram

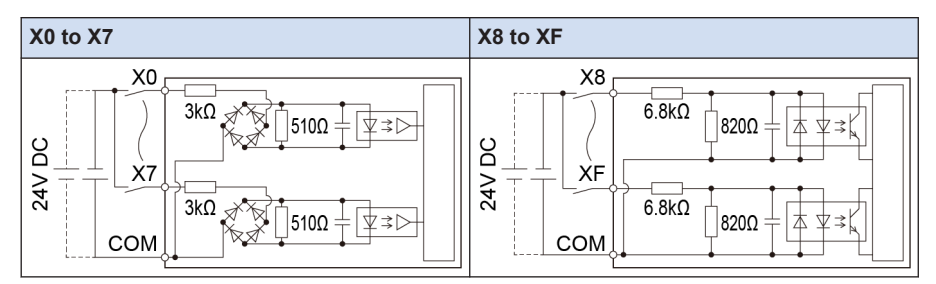

#### Limitations on number of simultaneous input on points

Keep the number of points which are simultaneously on within the following range as determined by the ambient temperature.

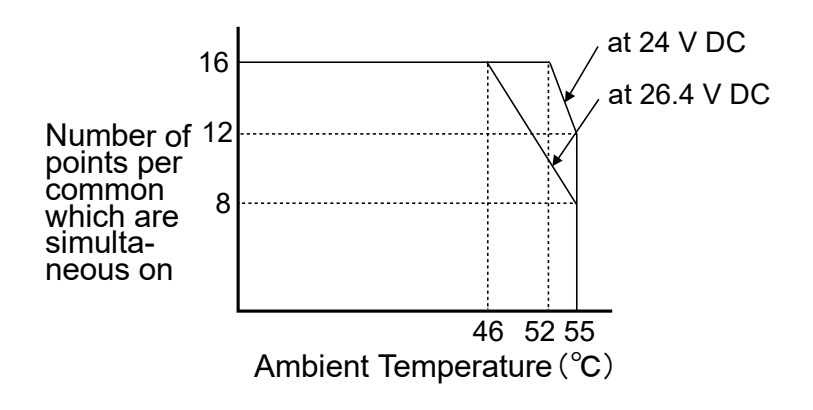

## 2.3.2 Output Specifications

#### Specifications

| Item                                                                                                    |            | Specifications                                                                                                    |                   |  |  |
|----------------------------------------------------------------------------------------------------|------------|----------------------------------------------------------------------------------------------------|-------------------|--|--|
|                                                                                                    |            | C32T/C32ET                                                                                                    | C32P/C32EP        |  |  |
| Insulation me                                                                                                    | thod       | Optical coupler                                                                                                    |                   |  |  |
| Output type                                                                                                    |            | NPN open drain                                                                                                    | PNP open drain    |  |  |
| Rated load vo                                                                                                    | oltage     | 5 to 24 V DC                                                                                                    | 24 V DC           |  |  |
| Allowable loa<br>range                                                                                                 | id voltage | 4.75 to 26.4 V DC                                                                                                    | 21.6 to 26.4 V DC |  |  |
| Rated load current                                                                                                    |            | 0.3 A (Y0,Y1, Y3, Y4, Y8, Y9, YB,<br>YC)<br>0.1 A (Y2, Y5, Y6, Y7, YA, YD, YE,<br>YF)<br>0.3A (Y0 to YF)                        |                   |  |  |
| Max. inrush current High-speed part (Y0, Y1, Y3, Y4, Y8, Y9, YB, YC<br>Low-speed part (Y2, Y5, Y6, Y7, YA, YD, YE, YF) |            | YB, YC): 1.0 A<br>YE, YF): 0.5 A                                                                                                |                   |  |  |
| Off state leakage current                                                                                              |            | C32T/C32ET: 1 μA or less<br>C32P/C32EP: 2 μA or less                                                                            |                   |  |  |
| ON-state max. voltage 0.5                                                                                              |            | 0.5 V DC or less                                                                                                    |                   |  |  |
| Overcurrent protection function                                                                                        |            | Available (Automatically protected by 8 points.)                                                                                |                   |  |  |
| Input points p                                                                                                    | per common | 16 points/common(Y0 to YF/1 common)                                                                                             |                   |  |  |
| OFF->ON                                                                                                    |            | High-speed part (Y0, Y1, Y3, Y4, Y8, Y9, YB, YC): 2 μs or less<br>Low-speed part (Y2, Y5, Y6, Y7, YA, YD, YE, YF): 1 ms or less |                   |  |  |
| time<br>ON->OFF                                                                                                    |            | High-speed part (Y0, Y1, Y3, Y4, Y8, Y9, YB, YC): 5 μs or less<br>Low-speed part (Y2, Y5, Y6, Y7, YA, YD, YE, YF): 1 ms or less |                   |  |  |
| External Voltage                                                                                                    |            | 21.6 to 26.4 V DC                                                                                                    |                   |  |  |
| power<br>supply (for<br>driving<br>internal<br>circuit)                                                                | Current    | 15mA or less                                                                                                    | 30mA or less      |  |  |

| Itom                     | Specifications |            |  |  |
|--------------------------|----------------|------------|--|--|
| item                     | C32T/C32ET     | C32P/C32EP |  |  |
| Surge absorber           | Zener diode    |            |  |  |
| Operating mode indicator | LED            |            |  |  |

(Note 1) This specification is applied when the ambient temperature is 25 °C.

#### Internal circuit diagram

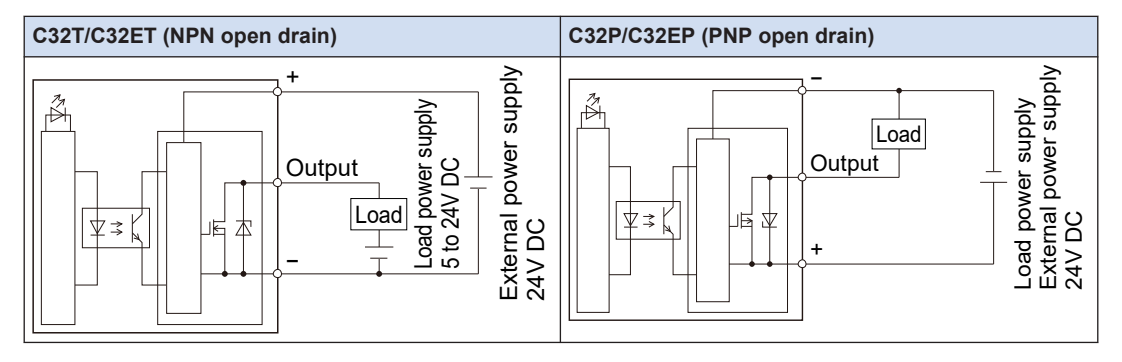

#### Limitations on number of simultaneous output on points

Keep the number of points which are simultaneously on within the following range as determined by the ambient temperature.

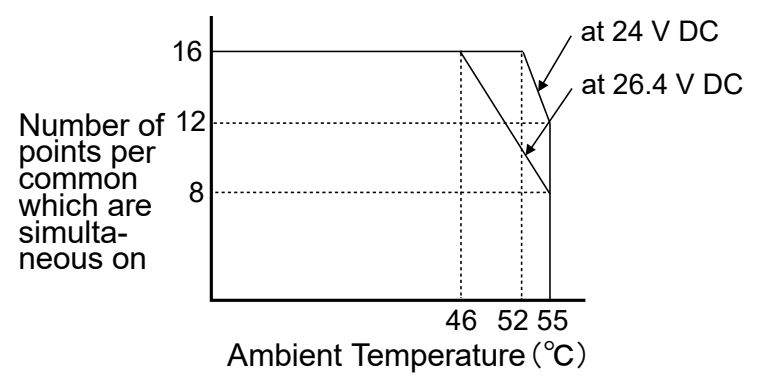

## 2.4 Terminal Layout

#### Terminal layout

The input is allocated to the upper 20 pins (A1 to A10/B1 to B10) of the connector, and the output is allocated to the lower 20 pins (A11 to A20/B11 to B20).

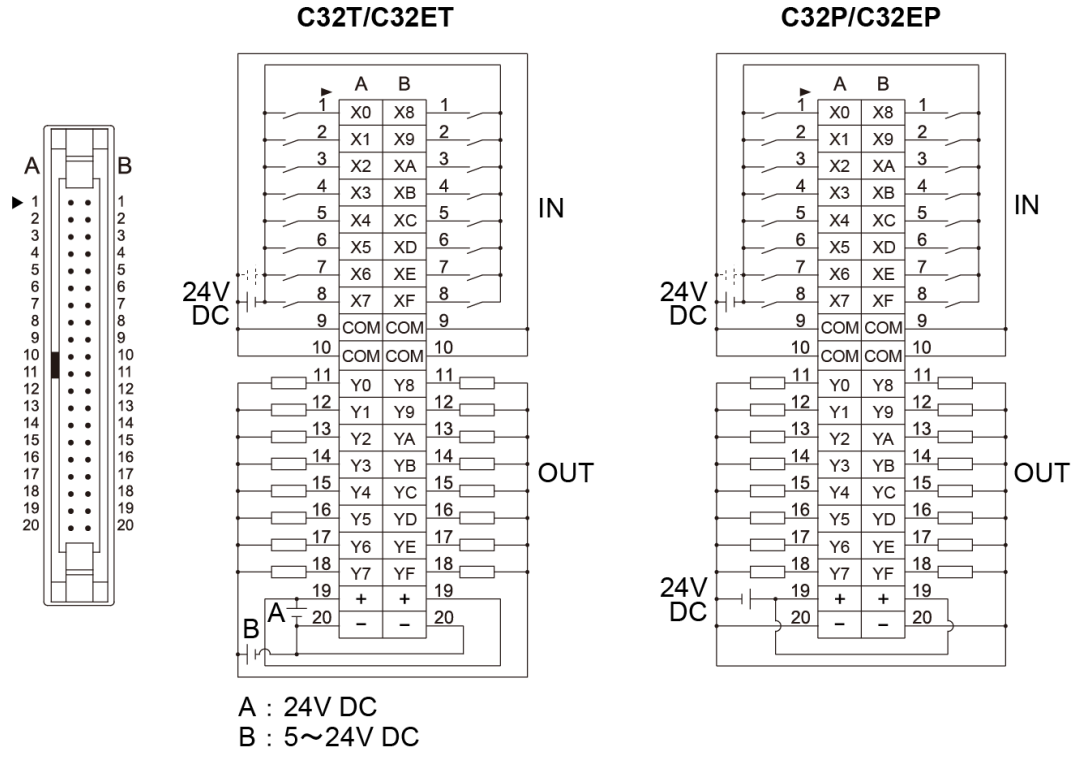

- (Note 1) The four COM terminals are connected internally.
- (Note 2) The two plus terminals (A19 and B19) on the output side are connected internally, and the two minus terminals (A20 and B20) are connected internally.
- (Note 3) For an external power supply, use the power supply of SELV (Safety Extra-Low Voltage) and LIM (Limited Energy Circuit).

(MEMO)
# 3 Specifications of FP0H Expansion Unit

| 3.1 Names and Functions of Parts    | 3-2 |
|-------------------------------------|-----|
| 3.2 Input and Output Specifications | 3-3 |
| 3.2.1 Input specifications          | 3-3 |
| 3.2.2 Output Specifications         | 3-4 |
| 3.3 Terminal Layout                 | 3-6 |

# 3.1 Names and Functions of Parts

## AFP0HXY64D2T/AFP0HXY64D2P

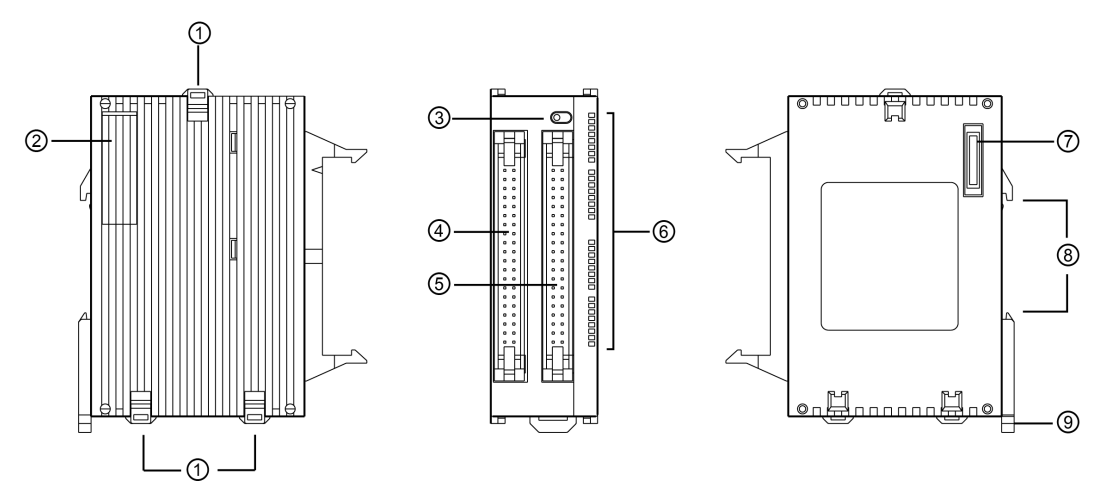

Names and Functions of Parts

| No. | Name                                      | Function                                                                          |
|-----|-------------------------------------------|-----------------------------------------------------------------------------------|
| (1) | FP0H expansion hooks                      | These are the expansion hooks for FP0H Expansion Unit or FPsigma Expansion Unit.  |
| (2) | FP0H expansion connector cover            | The FP0H expansion connector (convex type) is exposed by removing the cover.      |
| (3) | LED display selector                      | Switches between the input (32 points) and output (32 points) of the LED display. |
| (4) | Input connector (40 pins x 1)             | This is used to connect an input device.                                          |
| (5) | Output connector (40 pins x 1)            | This is used to connect an output device.                                         |
| (6) | Input and output indicator<br>LEDs        | Displays the status of the input and output.                                      |
| (7) | FP0H expansion connector<br>(Convex type) | This is used to connect the FP0H Control Unit or other FP0H expansion unit.       |
| (8) | DIN rail installing groove                | The DIN rail (35 mm wide) fits to this groove.                                    |
| (9) | DIN hook                                  | This is used to install the unit on a DIN rail.                                   |

(Note 1) The FP0 mounting plate (AFP0803/AFP0804/AFP0811) cannot be used for the FP0H Control Unit.

# 3.2 Input and Output Specifications

# 3.2.1 Input specifications

## Specifications

| Item                            |         | Specifications                                                                                                |  |  |
|---------------------------------|---------|----------------------------------------------------------------------------------------------------|--|--|
| Insulation method               |         | Optical coupler                                                                                               |  |  |
| Rated input voltage             |         | 24V DC                                                                                                    |  |  |
| Operating voltage range         |         | 21.6 to 26.4 V DC                                                                                             |  |  |
| Rated input current             |         | Approx. 3.5 mA                                                                                                |  |  |
| Input points per common         |         | 32 points/common (Either the positive or negative of input power supply can be connected to common terminal.) |  |  |
| Min. ON voltage/Min. ON current |         | 19.2V DC/3 mA                                                                                                 |  |  |
| Max. OFF voltage/Max. OFF cu    | urrent  | 2.4 V DC∕1 mA                                                                                                 |  |  |
| Input impedance                 |         | Approx. 6.8 k□                                                                                                |  |  |
| Posponso timo                   | OFF->ON | 0.2 ms or less                                                                                                |  |  |
|                                 | ON->OFF | 0.3 ms or less                                                                                                |  |  |
| Operating mode indicator        |         | LED                                                                                                    |  |  |

(Note 1) This specification is applied when the rating is 24 V DC and the ambient temperature is 25 °C.

## Internal circuit diagram

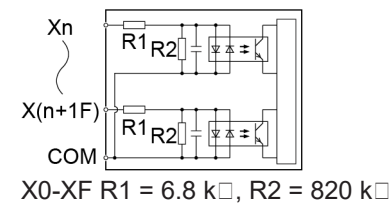

## Limitations on number of simultaneous input on points

Keep the number of points which are simultaneously on within the following range as determined by the ambient temperature.

# 3.2 Input and Output Specifications

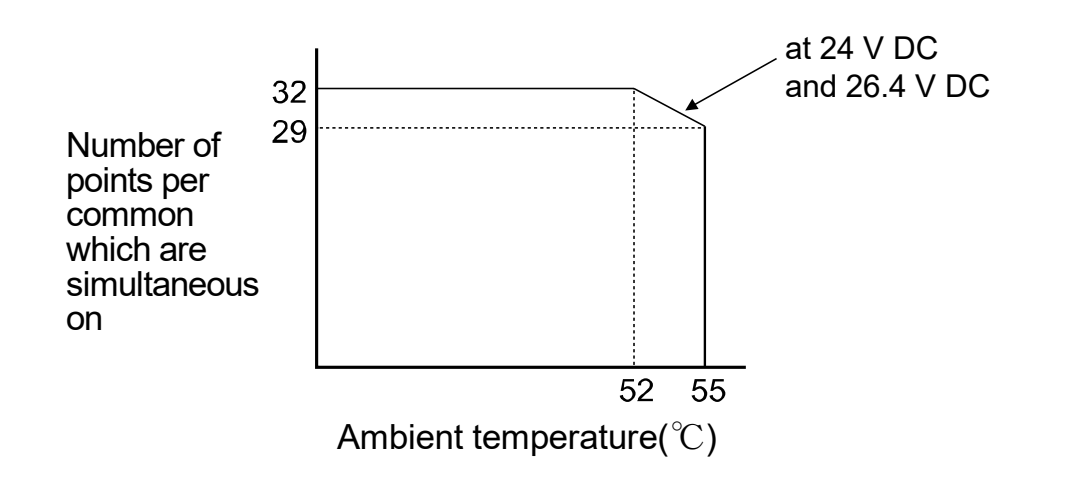

# 3.2.2 Output Specifications

## Specifications

| Item                         |             | Specifications                        |                   |  |  |
|------------------------------|-------------|---------------------------------------|-------------------|--|--|
|                              |             | AFP0HXY64D2T                          | AFP0HXY64D2P      |  |  |
| Insulation method            |             | Optical coupler                       | Optical coupler   |  |  |
| Output type                  |             | NPN open collector PNP open collector |                   |  |  |
| Rated load voltag            | е           | 5 to 24 V DC                          | 24 V DC           |  |  |
| Allowable load vo            | ltage range | 4.75 to 26.4 V DC                     | 21.6 to 26.4 V DC |  |  |
| Rated load curren            | t           | 0.1 A                                 |                   |  |  |
| Max. inrush curre            | nt          | 0.5 A                                 | 0.5 A             |  |  |
| Off state leakage current    |             | 100 μA or less                        |                   |  |  |
| ON-state max. voltage drop   |             | 0.5 V DC or less                      |                   |  |  |
| Input points per common      |             | 16 points/common                      |                   |  |  |
| Posponso timo                | OFF->ON     | 0.2 ms or less                        |                   |  |  |
| itesponse une                | ON->OFF     | 0.2 ms or less                        |                   |  |  |
| External power               | Voltage     | 21.6 V DC to 26.4 V DC                |                   |  |  |
| driving internal<br>circuit) | Current     | 15 mA or less                         | 30 mA or less     |  |  |
| Surge absorber               |             | Zener diode                           |                   |  |  |
| Short-circuit protection     |             | Thermal protection                    |                   |  |  |
| Operating mode indicator     |             | LED                                   |                   |  |  |

(Note 1) This specification is applied when the ambient temperature is 25 °C.

## Internal circuit diagram

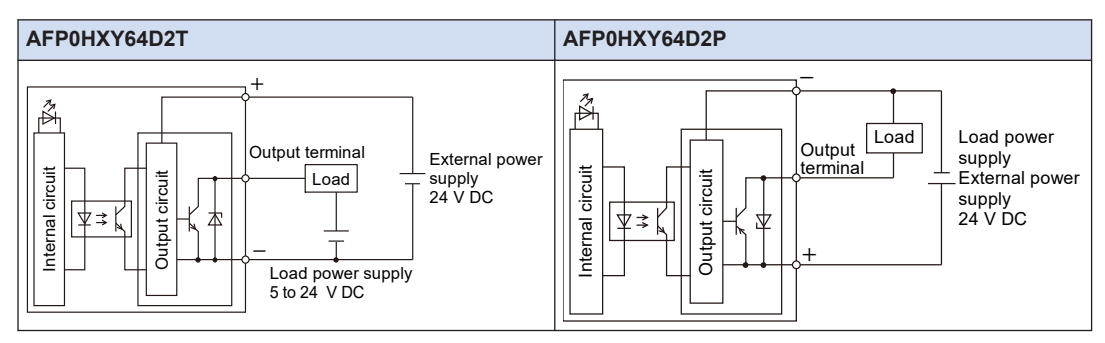

## Limitations on number of simultaneous output on points

Keep the number of points which are simultaneously on within the following range as determined by the ambient temperature.

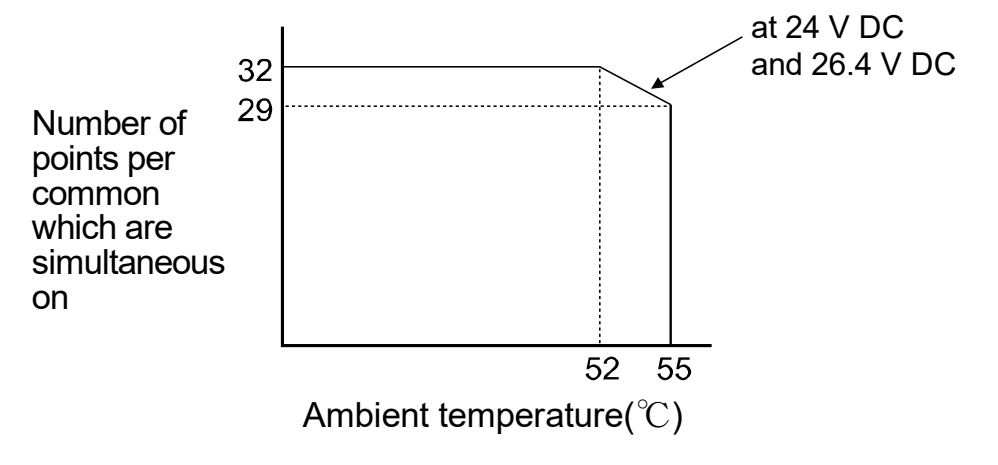

Stop

# 3.3 Terminal Layout

• The I/O connectors of "FP0H Control Unit" and "FP0H Expansion I/O Unit" are both 40 pins, however, the terminal layouts are different.

## AFP0HXY64D2T Terminal layout

The input is allocated to the 40 pins of the left connector, and the output is allocated to the 40 pins of the right connector.

| Input connector                                                                                                    | Output connector (NPN)                                 |
|----------------------------------------------------------------------------------------------------|--------------------------------------------------------|
| A B<br>1 X100 X108 1<br>2 X101 X109 2<br>3 X102 X10A 3<br>4 X103 X10B 4<br>5 X104 X10C 5<br>6 X105 X10D 6<br>7 X106 X10E 7<br>8 X107 X10F 8<br>9 COM COM 9<br>10 N.C. N.C. 10<br>11 X110 X118 11<br>12 X111 X119<br>13 X112 X11A 13<br>14 X113 X11B 14<br>15 X114 X11C 16<br>16 X115 X11D 16<br>17 X116 X11E 17<br>18 X117 X11F 18<br>19 COM COM 19<br>20 N.C. N.C. 20 | $\begin{array}{c c c c c c c c c c c c c c c c c c c $ |

(Note 1) COM terminals in the same connector are connected within the unit.

- (Note 2) Although COM terminals in the same connector are connected within the unit, also connect them externally.
- (Note 3) The voltages of the external power supply of the output circuit should be 24 V, and the voltage of the power supply for the load circuit should be within the range of 5 to 24 V.
- (Note 4) The I/O numbers (from X100, from Y100) in the above figure show the case of the left expansion 1. Those numbers vary according to the installation position of the expansion unit. Refer to "4 Allocation of I/O Numbers".

## AFP0HXY64D2P Terminal layout

The input is allocated to the 40 pins of the left connector, and the output is allocated to the 40 pins of the right connector.

| Input connector                                                                                                    | Output connector (PNP)                                 |
|----------------------------------------------------------------------------------------------------|--------------------------------------------------------|
| A B<br>1 X100 X108 1<br>2 X101 X109 2<br>3 X102 X10A 3<br>4 X103 X10B 4<br>5 X104 X10C 5<br>6 X105 X10D 6<br>7 X106 X10E 7<br>8 X107 X10F 8<br>9 COM COM 9<br>10 N.C. N.C. 10<br>11 X110 X118 11<br>12 X111 X119 12<br>13 X112 X11A 13<br>14 X112 X11A 13<br>14 X113 X11B 14<br>15 X114 X11C 15<br>16 X115 X11D 16<br>17 X116 X11E 17<br>18 X117 X11F 18<br>19 COM COM 19<br>20 N.C. N.C. 20 | $\begin{array}{c c c c c c c c c c c c c c c c c c c $ |

(Note 1) COM terminals in the same connector are connected within the unit.

- (Note 2) Although COM terminals in the same connector are connected within the unit, also connect them externally.
- (Note 3) The voltage of the external power supply for the output circuit and the voltage of the power supply for the load circuit should be 24 V.
- (Note 4) The I/O numbers (from X100, from Y100) in the above figure show the case of the left expansion 1. Those numbers vary according to the installation position of the expansion unit. Refer to "4 Allocation of I/O Numbers".

## — REFERENCE —

\_

4 Allocation of I/O Numbers

(MEMO)

# **4** Allocation of I/O Numbers

| 4.1 Bas<br>4.1.1<br>4.1.2 | ics of I/O Allocation<br>How to Count I/O Numbers<br>Concept of I/O Number Allocation | 4-2<br>4-2<br>4-2 |
|---------------------------|---------------------------------------------------------------------------------------|-------------------|
| 4.2 List                  | of I/O Numbers for Each Unit                                                          | 4-5<br>4-5        |
| 4.2.2                     | FP0H/FPsigma Expansion Units                                                          | 4-5               |
| 4.2.3<br>4.2.4            | Types and I/O Numbers of FP0R Expansion Units                                         | 4-5<br>4-5        |
| 4.2.5                     | Types and I/O Numbers of FP0 Intelligent Units                                        | 4-7               |

# 4.1 Basics of I/O Allocation

## 4.1.1 How to Count I/O Numbers

#### How to count and express I/O numbers

- Since I/O number are handled in units of 16 points, they are expressed as a combination of a device type code and the lowest-digit of a decimal or hexadecimal number.
- In the case of external inputs, they are expressed as X0 to X9 and XA to XF. In the case of external outputs, they are expressed as Y0 to Y9 and YA to YF.

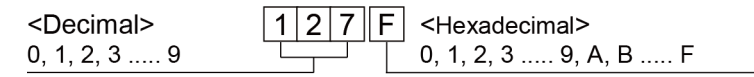

## 4.1.2 Concept of I/O Number Allocation

#### I/O numbers of Control Unit

Fixed areas are allocated to I/O numbers.

#### ■ I/O numbers of Expansion Unit

The starting number allocated to each expansion unit varies according to the installation position.

## I/O numbers allocated to Function Cassette

Fixed areas are allocated to I/O numbers according to the installation position.

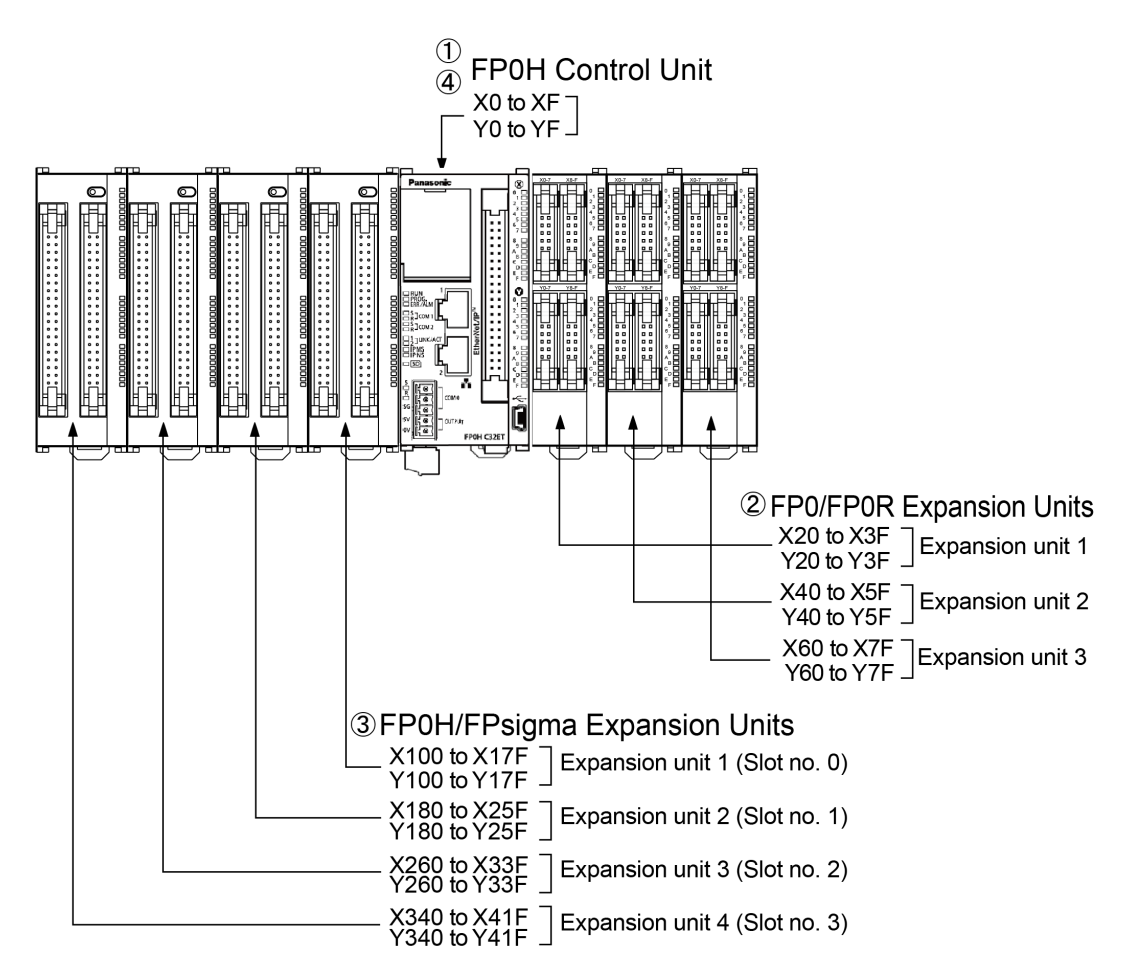

## List of I/O numbers

| Unit type and installation position                 |                                                  | I/O number <sup>(Note 1)</sup> |              |              |              |              |
|-----------------------------------------------------|--------------------------------------------------|--------------------------------|--------------|--------------|--------------|--------------|
|                                                     |                                                  | Input                          |              | Output       |              |              |
| (1)                                                 | Control unit                                     |                                | X0 to -XF    | WX0 to WX0   | Y0 to YF     | WY0 to WY0   |
|                                                     |                                                  | 1st unit                       | X20 to X3F   | WX2 to WX3   | Y20 to Y3F   | WY2 to WY3   |
| (2)                                                 | FP0/FP0R<br>Expansion Unit                       | 2nd<br>unit                    | X40 to X5F   | WX4 to WX5   | Y40 to Y5F   | WY4 to WY5   |
|                                                     |                                                  | 3rd unit                       | X60 to X7F   | WX6 to WX7   | Y60 to Y7F   | WY6 to WY7   |
|                                                     |                                                  | 1st unit                       | X100 to X17F | WX10 to WX17 | Y100 to Y17F | WY10 to WY17 |
| (3) Expar                                           | FP0H/FPsigma<br>Expansion Units <sup>(Note</sup> | 2nd<br>unit                    | X180 to X25F | WX18 to WX25 | Y180 to Y25F | WY18 to WY25 |
|                                                     | 2)                                               | 3rd unit                       | X260 to X33F | WX26 to WX33 | Y260 to Y33F | WY26 to WY33 |
|                                                     |                                                  | 4th unit                       | X340 to X41F | WX34 to WX41 | Y340 to Y41F | WY34 to WY41 |
| (4) For positioning control of<br>FP0H Control Unit |                                                  | X800 to X89F                   | WX80 to WX89 | Y800 to Y89F | WY80 to WY89 |              |

# 4.1 Basics of I/O Allocation

- (Note 1) The ranges of the I/O numbers which are actually used vary according to the types of cassettes and expansion units.
- (Note 2) The number of occupied I/O points for the FP0H/FPsigma Positioning Unit is the same as that for the FP0H/FPsigma Positioning Unit RTEX.

# 4.2 List of I/O Numbers for Each Unit

## 4.2.1 FP0H Control Unit

## List of I/O numbers

| Unit type | I/O number | Number of allocation |  |
|-----------|------------|----------------------|--|
|           | X0 to XF   | Input (16 points)    |  |
|           | Y0 to YF   | Output (16 points)   |  |

## 4.2.2 FP0H/FPsigma Expansion Units

They are installed to the left side of the FP0H.

## List of I/O numbers

| Unit Type          | Input                       | Output                      |
|--------------------|-----------------------------|-----------------------------|
| 1st expansion unit | X100 to X17F (WX10 to WX17) | Y100 to Y17F (WY10 to WY17) |
| 2nd expansion unit | X180 to X25F (WX18 to WX25) | Y180 to Y25F (WY18 to WY25) |
| 3rd expansion unit | X260 to X33F (WX26 to WX33) | Y260 to Y33F (WY26 to WY33) |
| 4th expansion unit | X340 to X41F (WX34 to WX41) | Y340 to Y41F (WY34 to WY41) |

(Note 1) The number of occupied I/O points for the FP0H/FPsigma Positioning Unit is the same as that for the FP0H/FPsigma Positioning Unit RTEX.

## 4.2.3 FP0/FP0R Expansion Units

They are installed to the right side of the FP0H.

## List of I/O numbers

| Unit Type          | Input                   | Output                  |
|--------------------|-------------------------|-------------------------|
| 1st expansion unit | X20 to X3F (WX2 to WX3) | Y20 to Y3F (WY2 to WY3) |
| 2nd expansion unit | X40 to X5F (WX4 to WX5) | Y40 to Y5F (WY4 to WY5) |
| 3rd expansion unit | X60 to X7F (WX6 to WX7) | Y60 to Y7F (WY6 to WY7) |

## 4.2.4 Types and I/O Numbers of FP0R Expansion Units

The I/O numbers for each FP0R Expansion Unit are as follows.

## List of I/O numbers

| Unit Type             |                                  | Number of allocations                               | Expansion unit      | Expansion unit 2    | Expansion unit 3    |
|-----------------------|----------------------------------|-----------------------------------------------------|---------------------|---------------------|---------------------|
|                       | AFP0RE8X                         | Input (8 points)                                    | X20 to X27          | X40 to X47          | X60 to X67          |
|                       |                                  | Input (4 points)                                    | X20 to X23          | X40 to X43          | X60 to X63          |
|                       | AFP0RE8R                         | Output (4<br>points)                                | Y20 to Y23          | Y40 to Y43          | Y60 to Y63          |
|                       | AFP0E8YT/P<br>AFP0RE8YR          | Output (8<br>points)                                | Y20 to Y27          | Y40 to Y47          | Y60 to Y67          |
| FP0R                  | AFP0RE16X                        | Input (16 points)                                   | X20 to X2F          | X40 to X4F          | X60 to X6F          |
| Expansion unit        | AFP0RE16R                        | Input (8 points)                                    | X20 to X27          | X40 to X47          | X60 to X67          |
|                       | AFP0RE16T/P                      | Output (8<br>points)                                | X20 to X27          | X40 to X47          | X60 to X67          |
|                       | AFP0RE16YT/P                     | Output (16<br>points)                               | X20 to X2F          | X40 to X4F          | X60 to X6F          |
|                       |                                  | Input (16 points)                                   | X20 to X2F          | X40 to X4F          | X60 to X6F          |
|                       | AFP0RE32T/P                      | Output (16<br>points)                               | X20 to X2F          | X40 to X4F          | X60 to X6F          |
|                       | AFP0RAD4<br>(Note 1)<br>AFP0RAD8 | Input (16 points)                                   | WX2                 | WX4                 | WX6                 |
|                       |                                  | CH0, 2, 4, 6                                        | (X20 to X2F)        | (X40 to X4F)        | (X60 to X6F)        |
|                       |                                  | Input (16 points)<br>CH1, 3, 5, 7                   | WX3<br>(X30 to X3F) | WX5<br>(X50 to X5F) | WX7<br>(X70 to X7F) |
| Analog Input<br>Unit  |                                  | Output (16<br>points)<br>Range setting              | WY2<br>(Y20 to Y2F) | WY4<br>(Y40 to Y4F) | WY6<br>(Y60 to Y6F) |
|                       |                                  | Output (16<br>points)<br>Averaging<br>setting       | WY3<br>(Y30 to Y3F) | WY5<br>(Y50 to Y5F) | WY7<br>(Y70 to Y7F) |
|                       | AFP0RDA4                         | Input (32 points)                                   | WX2<br>(X20 to X2F) | WX4<br>(X40 to X4F) | WX6<br>(X60 to X6F) |
| FDOR                  |                                  | Status                                              | WX3<br>(X30 to X3F) | WX5<br>(X50 to X5F) | WX7<br>(X70 to X7F) |
| Analog Output<br>Unit |                                  | Output (16<br>points)<br>CH0, 2 <sup>(Note 2)</sup> | WY2<br>(Y20 to Y2F) | WY4<br>(Y40 to Y4F) | WY6<br>(Y60 to Y6F) |
|                       |                                  | Output (16<br>points)<br>CH1, 3 <sup>(Note 2)</sup> | WY3<br>(Y30 to Y3F) | WY5<br>(Y50 to Y5F) | WY7<br>(Y70 to Y7F) |
|                       |                                  | Input (16 points)<br>CH0, 2                         | WX2<br>(X20 to X2F) | WX4<br>(X40 to X4F) | WX6<br>(X60 to X6F) |
| ⊢P0R<br>  Analog I/O  | AFP0RA21<br>(Note 3)<br>AFP0RA42 | Input (16 points)<br>CH1, 3                         | WX3<br>(X30 to X3F) | WX5<br>(X50 to X5F) | WX7<br>(X70 to X7F) |
|                       |                                  | Output (16<br>points)                               | WY2<br>(Y20 to Y2F) | WY4<br>(Y40 to Y4F) | WY6<br>(Y60 to Y6F) |

| Unit Type |  | Number of allocations                            | Expansion unit<br>1 | Expansion unit 2    | Expansion unit 3    |
|-----------|--|--------------------------------------------------|---------------------|---------------------|---------------------|
|           |  | CH0 <sup>(Note 4)</sup>                          |                     |                     |                     |
|           |  | Output (16<br>points)<br>CH1 <sup>(Note 4)</sup> | WY3<br>(Y30 to Y3F) | WY5<br>(Y50 to Y5F) | WY7<br>(Y70 to Y7F) |

(Note 1) For AFP0RAD4, data of CH0 to CH3 is handled.

(Note 2) In the 14-bit mode, it can be used for switching the output range.

(Note 3) For AFP0RA21, data of input CH0/CH1 and output CH0 is handled.

(Note 4) In the 14-bit mode, it can be used for switching the input and output ranges, and setting the averaging for input.

## 4.2.5 Types and I/O Numbers of FP0 Intelligent Units

The I/O numbers for each FP0 Intelligent Unit are as follows.

#### List of I/O numbers

| Unit Type                   |                    | Number of allocations             | Expansion unit<br>1 | Expansion unit<br>2 | Expansion unit 3    |
|-----------------------------|--------------------|-----------------------------------|---------------------|---------------------|---------------------|
| FP0<br>Thermocouple<br>Unit | FP0-TC4<br>FP0-TC8 | Input (16 points)<br>CH0, 2, 4, 6 | WX2<br>(X20 to X2F) | WX4<br>(X40 to X4F) | WX6<br>(X60 to X6F) |
|                             |                    | Input (16 points)<br>CH1, 3, 5, 7 | WX3<br>(X30 to X3F) | WX5<br>(X50 to X5F) | WX7<br>(X70 to X7F) |

(Note 1) The data of each channel of FP0 Thermocouple Unit (FP0-TC4/FP0-TC8) is read or written by a user program including a conversion data switching flag.

(Note 2) Regarding FP0 CC-Link slave unit, please refer to the exclusive manual. (The starting address should be replaced.)

(MEMO)

# **5** Installation and Wiring

| <ul><li>5.1 Installation</li><li>5.1.1 Installation Environment and Space</li></ul>                                                                                                    | .5-2<br>5-2                          |
|----------------------------------------------------------------------------------------------------|--------------------------------------|
| <ul><li>5.2 Installation of Backup Battery</li><li>5.2.1 Installation of Backup Battery</li></ul>                                                                                                    | .5-4<br>5-4                          |
| <ul><li>5.3 Installation of Extension (Communication) Cassette</li><li>5.3.1 Precautions When Installing Extension (Communication) Cassette</li><li>5.3.2 Installing Extension (Communication) Cassette</li></ul> | .5-5<br>5-5<br>5-5                   |
| <ul><li>5.4 Connection of Expansion Unit</li><li>5.4.1 Connection of FP0/FP0R Expansion Unit</li><li>5.4.2 Connection of FP0H/FPsigma Expansion Unit</li></ul>                                                    | .5-6<br>5-6<br>5-6                   |
| <ul><li>5.5 Installation</li><li>5.5.1 Attachment to DIN rail</li><li>5.5.2 Removal from DIN rail</li></ul>                                                                                                    | .5-8<br>5-8<br>5-8                   |
| <ul> <li>5.6 Wiring of Power Supply</li> <li>5.6.1 Common Precautions</li></ul>                                                                                                    | 5-9<br>5-9<br>5-10<br>5-11           |
| <ul> <li>5.7 Wiring of Input and Output</li> <li>5.7.1 Precautions on Wirings of Input and Output</li> <li>5.7.2 Input Wiring</li> <li>5.7.3 Output Wiring</li> </ul>                                             | 5-13<br>5-13<br>5-13<br>5-13<br>5-14 |
| <ul> <li>5.8 Connection Using the Discrete-wire Connector</li> <li>5.8.1 Specifications of the Discrete-wire Connector</li> <li>5.8.2 Wiring the Discrete-wire Connector</li> </ul>                               | .5-16<br>5-16<br>5-17                |
| <ul> <li>5.9 Safety Measures</li> <li>5.9.1 Safety Measures</li> <li>5.9.2 Instantaneous Power Failure</li> <li>5.9.3 Watchdog Timer</li> </ul>                                                                   | 5-20<br>5-20<br>5-20<br>5-20         |

# 5.1 Installation

## 5.1.1 Installation Environment and Space

## Installation environment

- Operating environment (Use the unit within the range of the general specifications when installing) Intended for use within the following environment:
  - Surrounding air temperature: 0 to 55 °C
  - Surrounding air humidity: 10 to 95% RH (at 25 °C and non-condensing)
  - Pollution degree: 2
  - Altitude: 2000 m above sea level or lower
  - · Overvoltage category: II or lower
  - Installation location: In a control panel
- Do not use it in the following environments.
  - Direct sunlight
  - Sudden temperature changes causing condensation.
  - Inflammable or corrosive gas.
  - Excessive airborne dust, metal particles or saline matter.
  - Benzine, paint thinner, alcohol or other organic solvents or strong alkaline solutions such as ammonia or caustic soda.
  - · Direct vibration, shock or direct drop of water.
  - Influence from power transmission lines, high voltage equipment, power cables, power equipment, radio transmitters, or any other equipment that would generate high switching surges. (100 mm or more)

## Static electricity

- Before touching the unit, always touch a grounded piece of metal in order to discharge static electricity.
- Do not touch connector pins directly.

## Measures regarding heat discharge

• As countermeasures against heat radiation, install the unit in the direction as shown below.

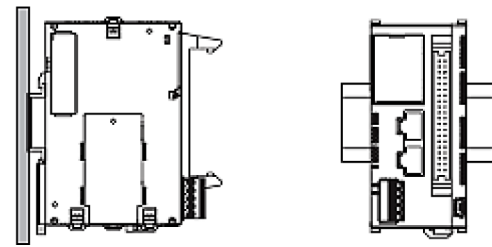

• Do not install the unit stacked up, horizontally or upside down. Doing so will prevent proper cooling of the unit and cause overheating inside.

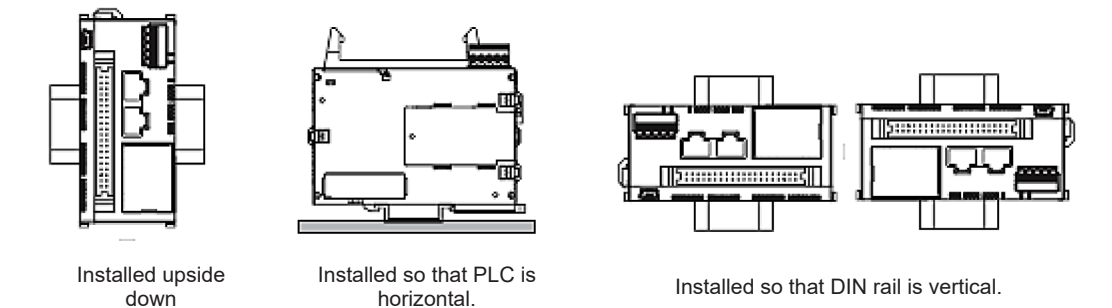

• Do not install the unit above devices which generate heat such as heaters, transformers or large scale resistors.

## Installation space

- Leave at least 50 mm or space between the wiring ducts of the unit and other devices to allow heat radiation and unit replacement.
- In order to eliminate any effects from noise emission, power wires and electromagnetic devices should be kept at least 100 mm away from the surfaces of the unit. When installing the unit behind the doors of the control board, be especially careful to secure clearances as above.
- Secure a space for connecting a cable for a programming tool.

# 5.2 Installation of Backup Battery

## 5.2.1 Installation of Backup Battery

The procedure for installing the backup battery is as follows.

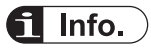

- The backup battery is used for using the clock/calendar function and extending the backup area of the operation memory.
- For the details of the function and lifetime of backup battery, and the setting method of hold area, refer to "7 Memory Backup".

## <sup>1</sup><sup>2</sup> Procedure

- 1. Open the battery cover.
- 2. Insert the backup battery in the battery holder.
- 3. Connect the battery connector.
- 4. Close the battery cover.

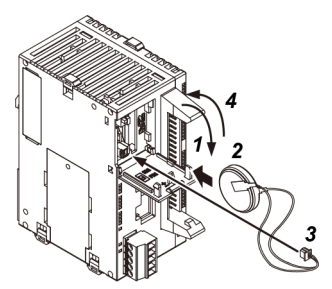

Open the lever part for removing the backup battery.

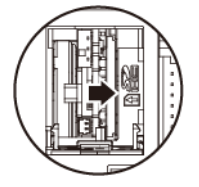

Stop

Do not apply an excessive force to the card cover when opening or closing it or when the cover is left open. Otherwise, the cover attachment part will be deformed to cause malfunction in the cover recognition switch mounted inside the product.

— REFERENCE –

7 Memory Backup

# 5.3 Installation of Extension (Communication) Cassette

## 5.3.1 Precautions When Installing Extension (Communication) Cassette

- The installation must be carried out when the power supply is off. If the power supply is on, it may cause faults.
- Do not touch the back side of the extension (communication) cassette and the connector. The parts such as IC, etc. may be damaged by static electricity.

## 5.3.2 Installing Extension (Communication) Cassette

One communication cassette can be attached to the control unit.

# <sup>1</sup><sup>2</sup> Procedure

**1.** Remove the cover on the side face of the unit with a slotted screwdriver. There are four tabs.

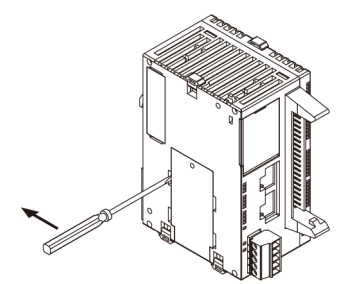

2. Install an arbitrary communication cassette.

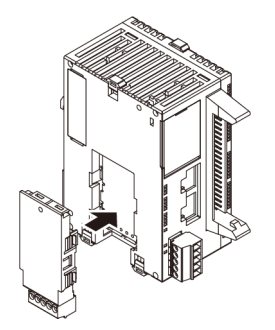

# 5.4 Connection of Expansion Unit

## 5.4.1 Connection of FP0/FP0R Expansion Unit

- The FP0/FP0R Expansion Units (expansion unit and intelligent unit) are connected on the right side of the FP0H Control Unit.
- Unit expansion is done using the right-side connector for FP0R expansion and expansion hook on the side of the unit.

## <sup>1</sup><sup>2</sup> Procedure

- 1. Raise the expansion hooks on the top and bottom sides of the unit with a screwdriver.
- 2. Align the pins and holes at the four corners of the control unit and expansion unit and fit. Insert the pins into the holes so that there is no gap between the units.

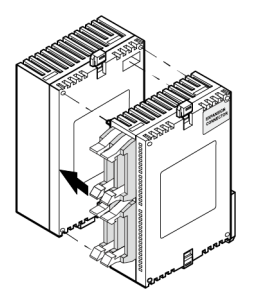

3. "Step 1"Press down the expansion hooks raised in <<TAG: step 1>> to secure the unit.

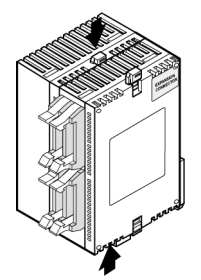

## 5.4.2 Connection of FP0H/FPsigma Expansion Unit

- The dedicated expansion unit for FP0H/FPsigma (including intelligent units) is expanded by connecting to the left side of the control unit,
- Unit expansion is done using the left-side connector for expansion and expansion hook on the side of the unit.

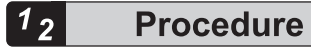

**1**. Remove the cover on the left side face of the unit.

Expose the left-side connector for expansion.

2. Raise the expansion hooks on the top and bottom sides of the unit with a screwdriver.

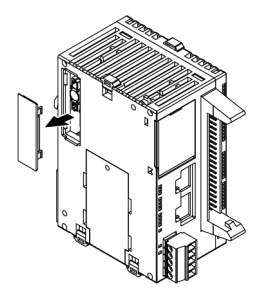

**3.** Align the pins and holes at the four corners of the control unit and expansion unit and fit. Insert the pins into the holes so that there is no gap between the units.

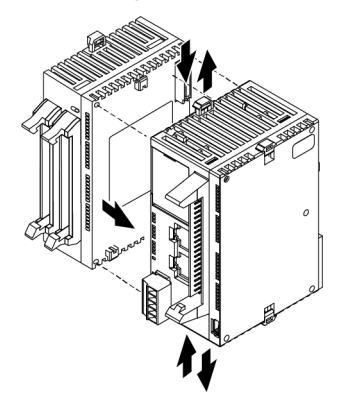

4. "Step 2"Press down the expansion hooks raised in step 2 to secure the unit.

# 5.5 Installation

## 5.5.1 Attachment to DIN rail

# <sup>1</sup><sup>2</sup> Procedure

- 1. Fully pull out the DIN rail attachment lever on the back of the unit.
- 2. Fit the top of the unit attachment part into the DIN rail.
- **3.** While pressing down the unit attachment part onto the DIN rail, fit the bottom of the unit attachment part into the DIN rail.
- 4. Push up the DIN rail attachment lever on the back of the unit until it "clicks" to lock.

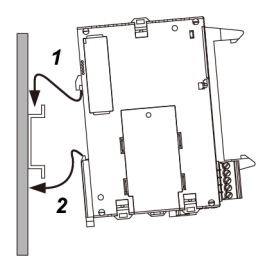

## 5.5.2 Removal from DIN rail

## <sup>1</sup><sup>2</sup> Procedure

- 1. Fully pull out the DIN rail attachment lever on the back of the unit.
- 2. Pull the bottom of the unit forward.
- **3.** While pulling up the unit, remove it from the DIN rail.

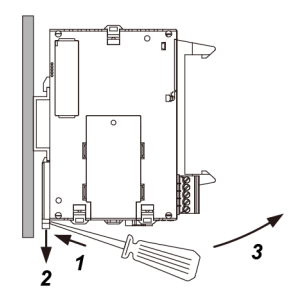

# 5.6 Wiring of Power Supply

## **5.6.1 Common Precautions**

#### Selection of power supply

- Use a low noise power supply.
- The inherent noise resistance is sufficient for the noise superimposed on the power wires, however, the noise can be attenuated further by using the insulation transformer or insulated power supply.

#### Isolation of power supply systems

Isolate the wiring systems to the units, input/output devices, and mechanical power apparatus.

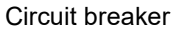

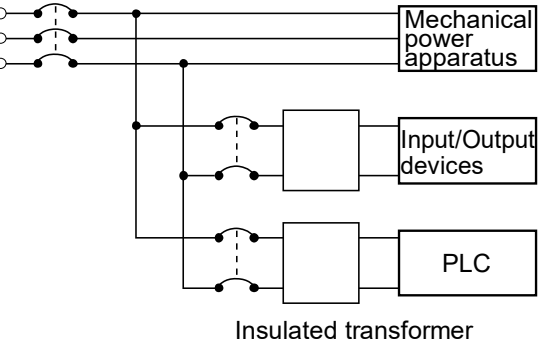

Insulated DC power supply

- Power supply sequence
- The power supply sequence should be set up so that the power supply of the PLC turns off before the power supplies for input and output.
- If the power supplies for input and output turns off before the power to the PLC, the control unit will detect the input fluctuations and may begin an unscheduled operation.

## 5.6.2 Power Supply of FP0H Control Unit / FP0/FP0R Expansion Unit

## Wiring the Power supply

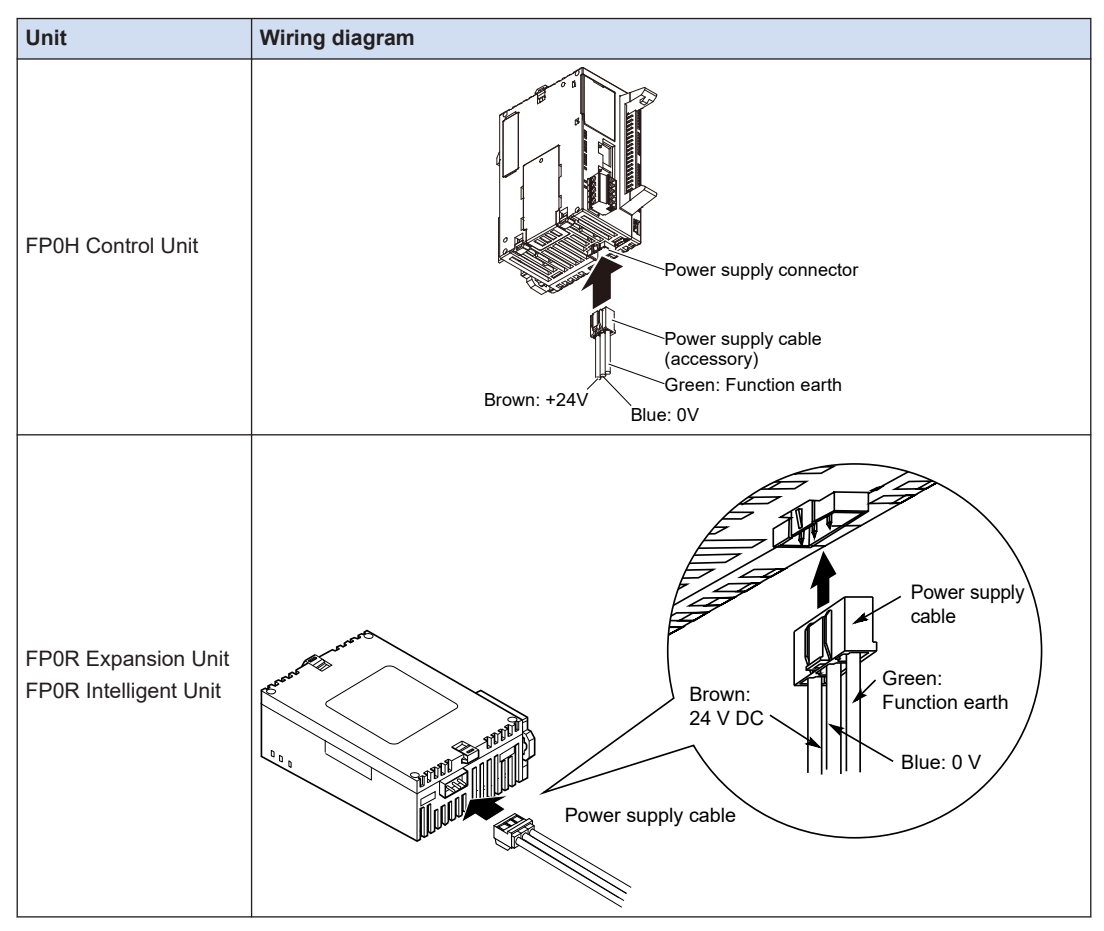

#### Selection of power supply

- To protect the system against erroneous voltage from the power supply line, use an insulated power supply with an internal protective circuit (power supply that reinforced insulation or double insulation has been made).
- The regulator on the unit is a non-insulated type.

#### Power supply voltage

• Confirm that the voltage of the connected power supply is within the allowable range.

| Rated input voltage | Allowable voltage range |  |
|---------------------|-------------------------|--|
| 24V DC              | 20.4 to 28.8 V DC       |  |

#### Power supply cable

• Use the power supply cable (Part no.:AFPG805) that comes with the unit to connect the power supply.

Brown: 24 V DC, Blue: 0 V, Green: Function earth

• Also, twist the power supply cables to minimize adverse effects from noise.

#### Power supply sequence

- Turn on the power supply of the expansion unit before the system power to the FP0H Control Unit.
- The power supply sequence should be set up so that the system power to the FP0H Control Unit and the power to the expansion unit turns off before the power supplies for input and output. If the power supplies for input and output turns off before them, the control unit will detect the input fluctuations and may begin an unscheduled operation.

| Operation        | Power supply sequence                                                                   |
|------------------|-----------------------------------------------------------------------------------------|
| When turning ON  | Power supply for input and output Power supply for expansion unit Power supply for FP0H |
| When turning OFF | Power supply for FP0H Power supply for expansion unit Power supply for input and output |

## 5.6.3 Grounding

## Use dedicated grounding

- The grounding connection should have a resistance of less than 100.
- The point of grounding should be as close to the PLC unit as possible. The ground wire should be as short as possible.
- Sharing the ground with another device may have an adverse effect. Therefore, be sure that grounding is dedicated.

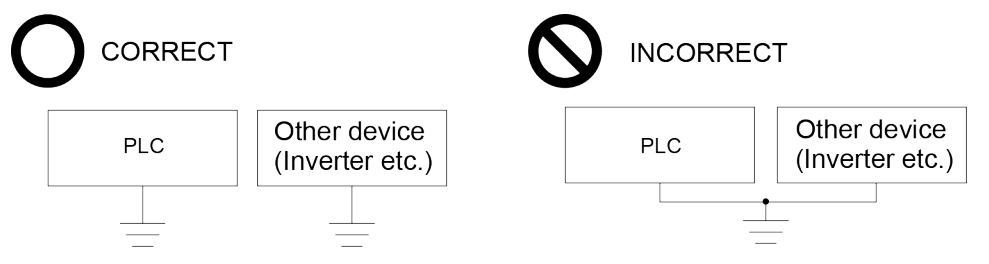

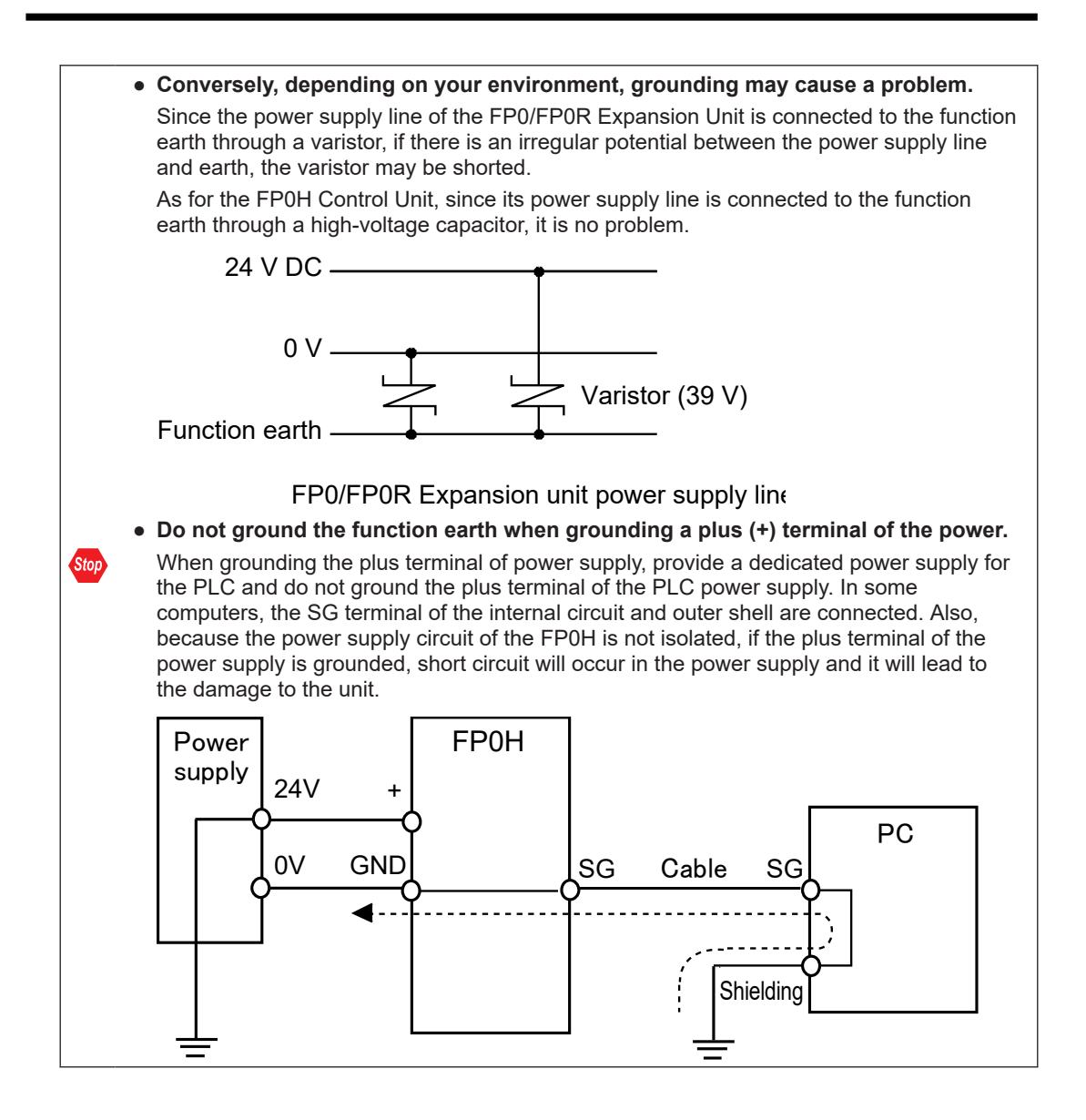

# 5.7 Wiring of Input and Output

## 5.7.1 Precautions on Wirings of Input and Output

#### Wiring position

Arrange the wiring so that the input and output wiring are separated, and these wirings are separated from the power wiring, as much as possible. Do not route them through the same duct or tie them in a bundle. Separate the input/output wires from the power and high voltage wires by at least 100 mm.

#### Selection of wires

Be sure to select the thickness (dia.) of the input and output wires while taking into consideration the required current capacity.

#### Power supply

Wiring should be carried out after the power supply to the PLC was turned off. Also turn of the power supply when the control unit, expansion units and various cassettes are connected. If they are connected during the power supply is on, it may cause the fault or malfunction.

## 5.7.2 Input Wiring

## Connection of photoelectric sensor and proximity sensor

#### Relay output type

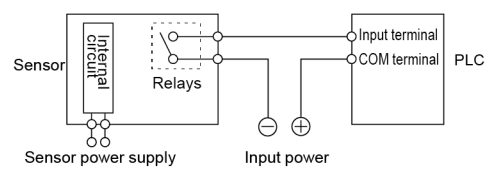

#### NPN open collector output type

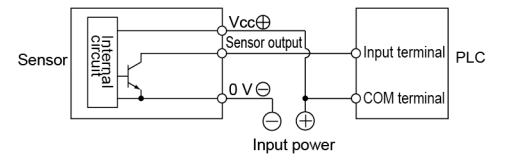

#### Voltage output type

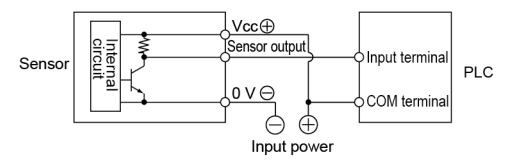

## Two-wire output type

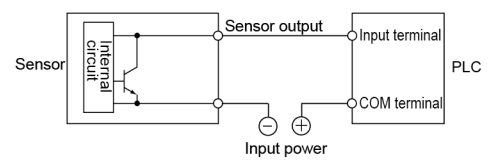

## Precaution when using LED-equipped lead switch

When a LED is connected in series to an input contact such as LED-equipped lead switch, make sure that the voltage applied to the PLC input terminal is greater than the ON voltage. In particular, take care when connecting a number of switches in series.

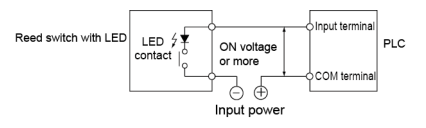

## Precaution when using two-wire type sensor

If the input of PLC does not turn off because of leakage current from the two-wire type sensor "photoelectric sensor or proximity sensor", the use of a bleeder resistor is recommended, as shown below.

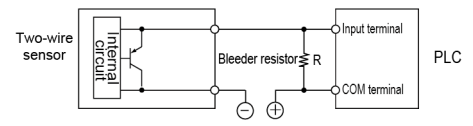

## Precaution when using LED-equipped limit switch

If the input of PLC does not turn off because of leakage current from the LED-equipped limit switch, the use of a bleeder resistor is recommended, as shown below.

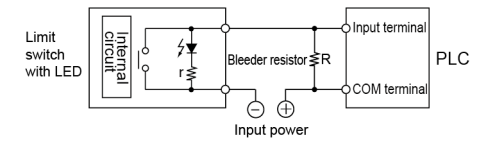

## 5.7.3 Output Wiring

## Protective circuit for inductive loads

With an inductive load, a protective circuit should be installed in parallel with the load.

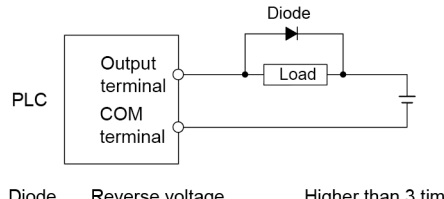

Diode Reverse voltage Higher than 3 times the rated load voltage Average rectified current Greater than the load current

## Precautions when using capacitive loads

When connecting loads with large in-rush currents, to minimize their effect, connect a protection circuit as shown below.

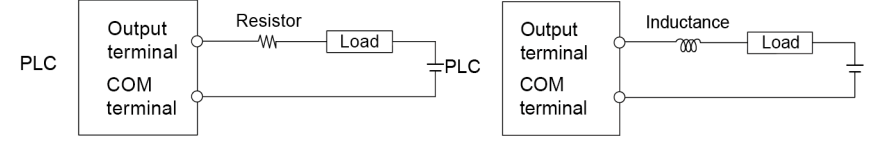

# 5.8 Connection Using the Discrete-wire Connector

## 5.8.1 Specifications of the Discrete-wire Connector

This is a connector that allows loose wires to be connected without removing the wire's insulation. Use a special tool for wire connection.

#### Discrete-wire connector (40P)

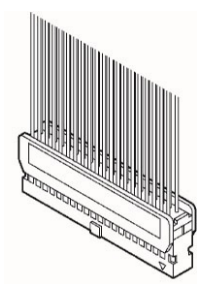

## AFP2801 Discrete-wire Connector (Purchase separately)

| Manufacturer           | Composition of parts                       | Quantity (2 sets) |
|------------------------|--------------------------------------------|-------------------|
| Panasonic<br>(AFP2801) | Housing<br>(40P)                           | 1 pc.             |
|                        | Semi-cover<br>(40P)                        | 2 pcs.            |
|                        | Contact<br>(For AWG22 and AWG24)<br>5 pins | 8 pcs.            |

#### Compatible wires (stranded wire)

| Size  | Nominal cross-sectional area | Insulation thickness | Rated current |
|-------|------------------------------|----------------------|---------------|
| AWG22 | 0.3 mm <sup>2</sup>          | Φ1.5 to Φ1.1         | 3 A           |
| AWG24 | 0.2 mm <sup>2</sup>          |                      |               |

## Dedicated crimping tool

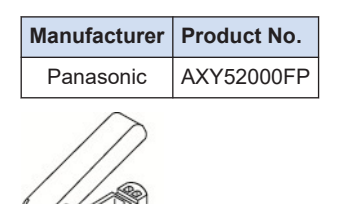

## 5.8.2 Wiring the Discrete-wire Connector

• When performing wiring work, refer to the instruction manual of the crimping tool in order to prevent faulty wiring.

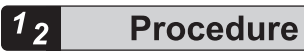

**1**. Bend and break the contact, and set it in the crimping tool.

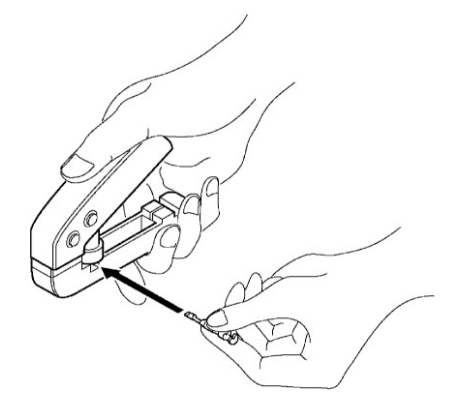

2. Insert the wire without removing its insulation until it stops, and lightly grip the crimping tool.

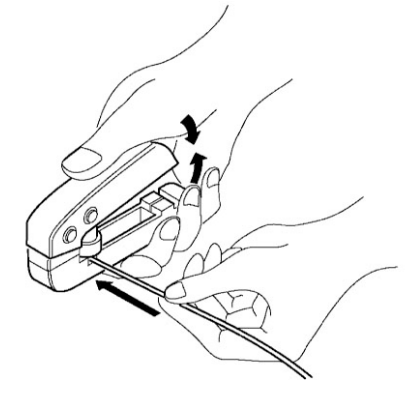

- 3. The contact appears as shown below after it is crimped. Confirm the following two points.
  - 1. The wire must be embraced inside the clamped part.
  - 2. The wire must be inserted to the end.

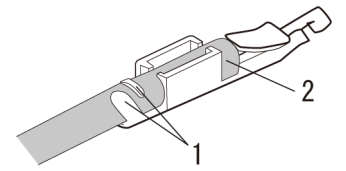

4. Insert the wire with the contact into the housing.

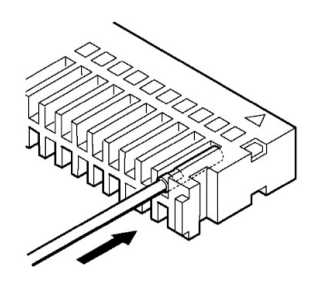

5. When all the wires have been inserted, fit the semi-cover into place.

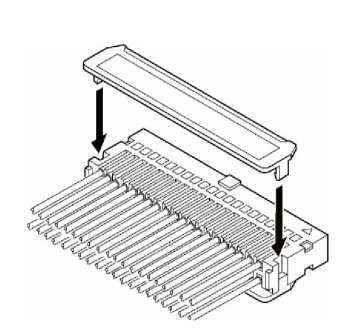

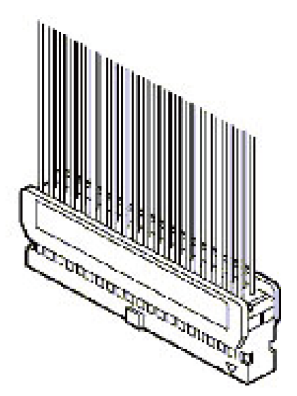

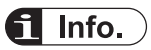

- If there is a wiring mistake or the wire is incorrectly press-fit, use the crimping tool to remove the contact.
  - 1. Set the pin of the crimping tool at the position indicated by an arrow.

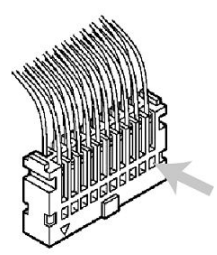

2. Hold the housing with fingers and pull the wire.

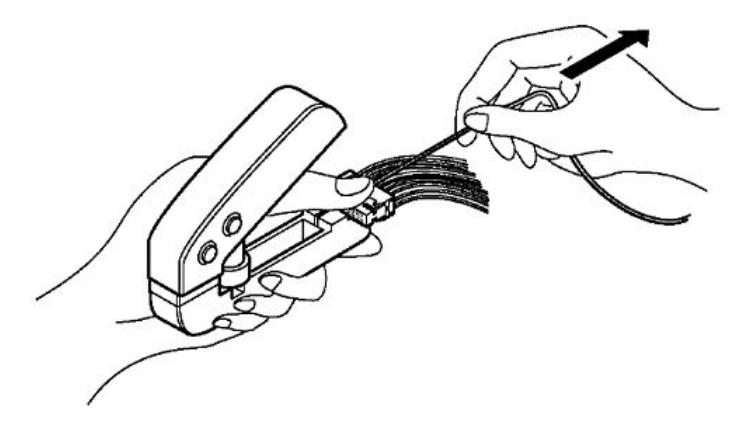

## 5.9 Safety Measures

## 5.9.1 Safety Measures

## Precautions regarding system design

- In certain applications, malfunction may occur for the following reasons:
  - Power on timing differences between the PLC system and input/output or mechanical power apparatus.
  - Response time lag when a momentary power drop occurs.
  - Abnormality in the PLC unit, external power supply, or other devices.

In order to prevent a malfunction resulting in system shutdown, choose the adequate safety measures.

## Providing an interlock circuit

• When a motor clockwise/counter-clockwise operation is controlled, provide an interlock circuit externally.

#### Providing an emergency stop circuit

• Provide a circuit to the PLC externally, which turns off the power supply of the output device in case of emergency.

#### Power supply sequence

- The PLC should be started after booting the I/O device and mechanical power apparatus.
- When turning off the PLC, stop the operation of the PLC first, and then turn off the I/O devices and power equipment.

## Grounding

• When installing the PLC next to devices that generate high voltages from switching, such as inverters, do not ground them together. Use an exclusive ground with a resistance of less than 100 for each device.

## 5.9.2 Instantaneous Power Failure

#### Operation of instantaneous power failure

• If the duration of the power failure of the power supply is less than 10 ms, the FP0H Control Unit continues to operate. If it is 10 ms or longer, the operation varies according to conditions such as the combination of units and the power supply voltage. In some cases, the unit performs the same operation as resetting the power supply.

## 5.9.3 Watchdog Timer

• The watchdog timer is a program error and hardware error detection timer.
• When the watchdog timer is activated, the "Alarm" LED on the front of the Controller is lit. When this occurs, all outputs to the output units are turned OFF and the unit is put in halted state.

(MEMO)

# 6 Procedures Before Starting Operation

| <ul><li>6.1 Before Turning On the Power</li><li>6.1.1 Check Items</li><li>6.1.2 Procedures Before Starting Operation</li></ul> | .6-2<br>6-2<br>6-2       |
|----------------------------------------------------------------------------------------------------|--------------------------|
| <ul> <li>6.2 Offline Editing of Project</li></ul>                                                                              | 6-4<br>6-4<br>6-4<br>6-6 |
| 6.3 Project Download and Operation                                                                                             | .6-7                     |
| 6.3.1 Before Turning On the Power                                                                                              | 6-7<br>6-8               |
| 6.3.3 Procedure for downloading                                                                                                | 6-8                      |
| 6.3.4 If "MEWNET device open error" occurs                                                                                     | 6-9                      |
| 6.3.5 Totally Checking Project                                                                                                 | 6-10                     |
| 6.3.6 Verifying Project                                                                                                    | 6-11                     |
| 6.4 Online Edit                                                                                                    | 6-14                     |
| 6.4.1 Overview of Online Edit                                                                                                  | 6-14                     |
| 6.4.2 Online Edit of Program                                                                                                   | 6-14                     |
| 6.4.3 Procedure of rewriting blocks                                                                                            | 6-15                     |
| 6.4.4 Online Edit of System Register                                                                                           | 6-16                     |
| 6.5 Program Block                                                                                                    | 6-17                     |
| 6.5.1 Overview of Program Block                                                                                                | 6-17                     |
| 6.5.2 Changing the Execution Order of Program Blocks                                                                           | 6-17                     |
|                                                                                                    | -                        |

# 6.1 Before Turning On the Power

# 6.1.1 Check Items

After the wiring, check the following items before turning on the power supply.

#### Check items

|   | Item                                                                                                    | Description                                                |
|---|----------------------------------------------------------------------------------------------------|------------------------------------------------------------|
| 1 | 1Installation of each<br>unitWhether the unit type matches the device list during the design stage or not<br>Whether the unit mounting screws are properly tightened or not; and wheth<br>there is any looseness or not.                               |                                                            |
| 2 | WiringWhether the terminal screws are properly tightened or not; and whether there any looseness or not.<br>Whether the wiring of terminal matches the signal name or not.<br>Whether the wiring has sufficient thickness for expected current or not. |                                                            |
| 3 | Connecting cables                                                                                                    | Whether the cables are securely connected or not.          |
| 4 | Mode setting                                                                                                    | Whether the mode switch is set to "PROG." or not.          |
| 5 | Others                                                                                                    | Carefully check if there is any potential for an accident. |

# 6.1.2 Procedures Before Starting Operation

Procedures following installation and wiring and before starting operation are as follows.

- **1.** Turn on the power supply.
- 1. Before turning on the power supply, check the items referring to "6.1.1 Check Items".
- 2. Turn on the power supply of the control unit and check that the "PROG." LED (green) of the control unit is on.

◄

**2.** Input a program.

- 1. Create a program using the tool software.
- 2. Use the "Totally Check Project" of the tool software to check for syntax errors.

3. Check the output wiring.

Use the forced I/O function to check the output wiring.

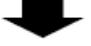

4. Check the input wiring.

Check the input wiring by using the input display LEDs or the monitoring function of the tool software.

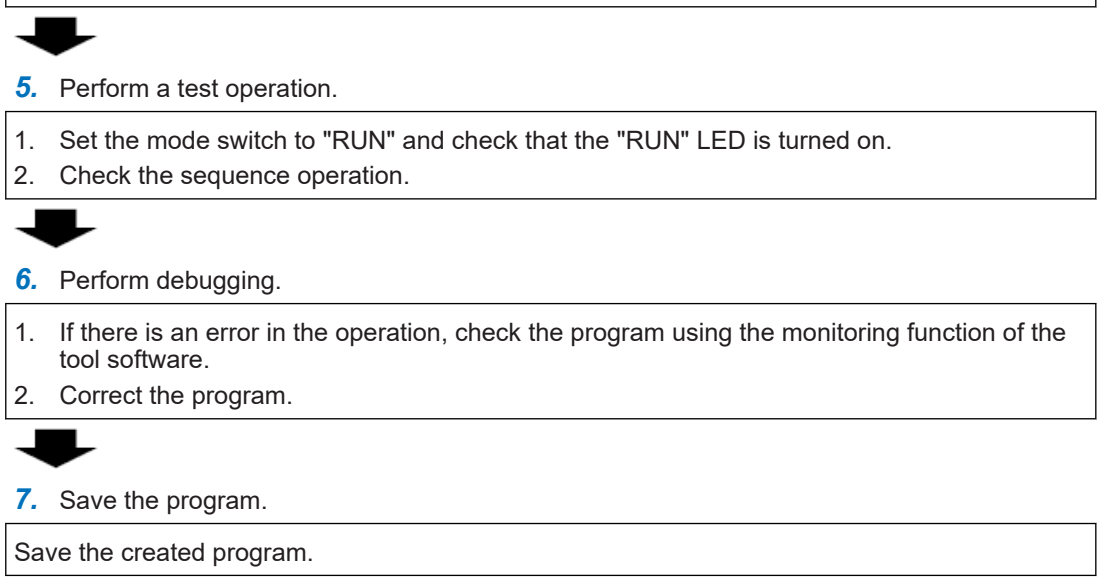

# 6.2 Offline Editing of Project

## 6.2.1 Elements of Project

The items below are created as project data by the following procedure.

#### Project configuration

| Classification                                   | Description                                                                                                    |
|--------------------------------------------------|----------------------------------------------------------------------------------------------------|
| Program                                          | Arbitrary program                                                                                                    |
| Comment                                          | Max. 1 MB<br>I/O comments, explanatory notes, interlinear comments                                                                                                    |
| System register                                  | Set the allocations for using the hold areas of the operation memory, operation mode when an error occurs, communication, high-speed counter and pulse output function.                                                                                                    |
| Positioning parameters<br>Positioning table data | For using the pulse output function in the table setting mode, set in<br>the Configurator PMX. The set positioning parameters and positioning<br>table data are saved as part of a program file. By exporting or<br>importing on the Configurator PMX, only the data related to<br>positioning can be saved as another file. |
| Ethernet settings                                | Set the parameters related to IP address, connection, communication mode and Ethernet communication. (C32ET/C32EP only)                                                                                                    |
| Ethernet/IP setting                              | Set the parameters related to the Ethernet/IP communication. (C32ET/C32EP only)                                                                                                    |
| Logging/Trace Settings                           | Set the parameters related to the logging/trace function. (C32ET/C32EP only)                                                                                                    |

# 6.2.2 System Register Settings

Set system registers by the following procedure. The following procedure is explained on the condition that the FPWIN GR7 has already started.

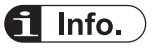

• System registers are set for using various functions and change the default settings of the hold type areas. It is not necessary to set item when those functions are not used.

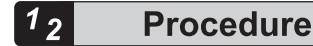

 Select Options>System register settings from the menu bar. The "PLC Configuration" dialog box appears.

| PLC Configuration                                                            |                                                              | ×    |
|------------------------------------------------------------------------------|--------------------------------------------------------------|------|
| Memory Allocation                                                            |                                                              |      |
| Hold/Non-hold 1                                                              | No.0 Sequence Program Area Size 32  KWords (24K/32K/40K/64K) |      |
| Hold/Non-hold 2<br>Action on Error                                           |                                                              |      |
| Time setting<br>Link W0-0                                                    |                                                              |      |
| Link W0-1                                                                    |                                                              |      |
| Controller output settings (PLS/PUM)                                         |                                                              |      |
| Interrupt / pulse catch settings<br>Interrupt edge settings                  | DT (Data register) No. of usable words: 32765 Word           |      |
| Time constant setting 1 of CPU input<br>Time constant setting 2 of CPU input |                                                              |      |
| COM0 Port                                                                    |                                                              |      |
| COM2 Port                                                                    |                                                              |      |
| SD Card                                                                      |                                                              |      |
|                                                                              |                                                              |      |
|                                                                              |                                                              |      |
|                                                                              |                                                              |      |
|                                                                              |                                                              |      |
|                                                                              |                                                              |      |
|                                                                              |                                                              |      |
|                                                                              |                                                              | lize |

2. Select and set desired items.

## **3.** Press the [OK] button.

The set contents will be saved as part of the program.

## Type of system register

| Classification                                                                                                    | Description                                                                                                    |  |
|----------------------------------------------------------------------------------------------------|----------------------------------------------------------------------------------------------------|--|
| Memory allocation                                                                                                    | Set this item when changing the program capacity or the number of internal relay.                                                                                                    |  |
| Hold/Non-hold                                                                                                    | Set this item when changing the hold area of the operation memory for internal relays and data registers. For enabling this setting, a battery for memory backup (sold separately) needs to be installed. |  |
| Action on Error                                                                                                    | The operation mode when an error such as operation error occurs can be selected. When installing the battery for memory backup, set the error annunciation function to be enabled.                        |  |
| Time setting Set the timeout period when using the communication function or constitute.                                                           |                                                                                                    |  |
| PLC link W0 setting                                                                                                    | Allocate the unit numbers and link areas when using the PLC link function.                                                                                                    |  |
| Controller input and<br>output settings<br>(HSC/PLS/PWM)                                                                                           | Allocate the I/O signals and channels when using the HSC (high-speed counter), PLS (pulse output) and PWM (PWM output) functions.                                                                         |  |
| Interrupt / pulse catch settings                                                                                                    | Specify the input allocated when using the interrupt input or pulse catch input.                                                                                                    |  |
| Interrupt edge settings                                                                                                    | To the interrupt liput, edges to be valid can be selected.                                                                                                    |  |
| Time constant setting of Specify the input to which the time constant filter to enable the input is a CPU input                                    |                                                                                                    |  |
| COM Port Set the communication parameters such as unit numbers, baud rate and transmission format when using the communication function via the CO |                                                                                                    |  |

| Classification Description |                                                                                                    |
|----------------------------|----------------------------------------------------------------------------------------------------|
| SD Card                    | Set the SD card cover open/close detection and the allowed time of task operation when using SD cards.                                            |
| Compatible mode            | "FPsigma mode" or "FP0H mode" can be selected to retain compatibility with FPsigma. For details of the FPsigma mode, refer to "9.4 FPsigma Mode". |

#### - REFERENCE -

- 9.4 FPsigma Mode
- 12.4 List of System Registers

## 6.2.3 Setting of Positioning Parameters

When using the pulse output function in the table setting mode, set the parameters by the Configurator PMX. The Configurator PMX is started from the **Option** menu of FPWIN GR7.

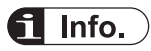

• For the details of the pulse output function in table setting mode and the operation of Configurator PMX, refer to the *FP0H Users Manual (Positioning/PWM Output/High-speed Counter)*.

# 6.3 Project Download and Operation

# 6.3.1 Before Turning On the Power

Before turning on the power supply, check the mode selection switch of the control unit. The operation varies as follows according to the state when the power supply turns on. The mode selection switch is located under the card cover.

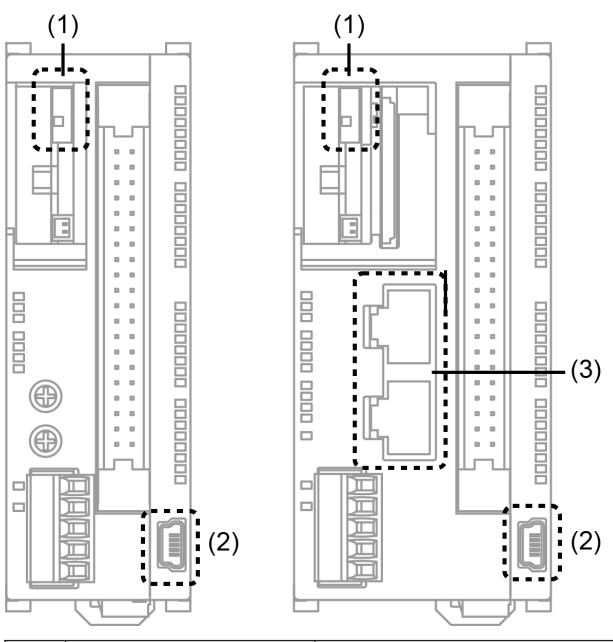

| (1) | RUN/PROG. mode selection switch | Switch (Up): Sets to RUN mode.<br>Switch (Down): Sets to Program mode.   |  |
|-----|---------------------------------|--------------------------------------------------------------------------|--|
| (2) | USB port                        | This is used to connect with a PC on which tool software is used.        |  |
| (3) | LAN port                        | I port This is used to connect with a PC on which tool software is used. |  |

## Operational difference between the modes

| Classification  | Description                                                                                                    |  |  |
|-----------------|----------------------------------------------------------------------------------------------------|--|--|
|                 | When the power supply turns on, the data in the control unit and computer (programs, comments, system register data and data registers) exist.                               |  |  |
| turned on in    | By operating the tool software, data can be downloaded from a computer to the control unit or uploaded from the control unit to a computer.                                  |  |  |
| THOUS Mode.     | When necessary data such as a program is not written in the control unit, turn on the power supply in PROG. mode.                                                            |  |  |
| Power supply is | When the power supply turns on, data saved in the internal memory (F-ROM) of the control unit is transferred to the memory of the control unit and the operation is started. |  |  |
| mode.           | When necessary data such as programs are saved and ready to be run, turn on the power supply in RUN mode.                                                                    |  |  |

#### Switching the mode by the tool software

• When the power supply is on and the unit is in online state, the operation mode can be changed by the tool software. However, when the power supply is turned off and turned on again, the unit operates in the mode selected by the mode selection switch.

#### Connection between a computer and the control unit

- A computer is connected to the USB port of the control unit. A USB2.0 cable (A: miniB) is used for the connection.
- It can also be connected via the LAN communication port. (For details, refer to the FP0H User's Manual *Ethernet Communication*.)

## 6.3.2 Project Download and Mode Switching

- Projects created by the tool software are downloaded to the control unit.
- Downloaded projects are saved in the program memory (F-ROM) and held even in case of power outage.

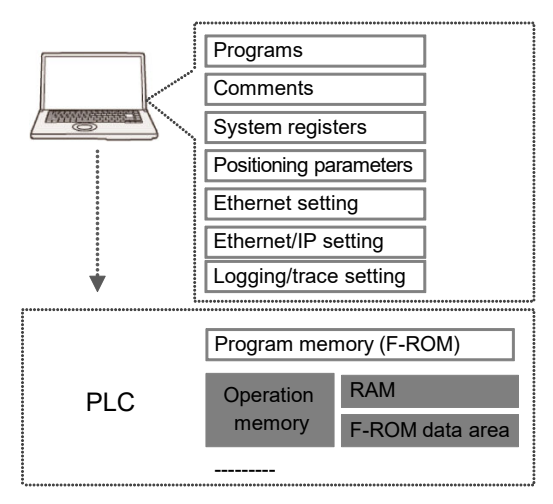

## 6.3.3 Procedure for downloading

Download project data by the following procedure. The following procedure is explained on the condition that the FPWIN GR7 has already started.

# <sup>1</sup><sup>2</sup> Procedure

- 1. Select Online>Switch to Online Mode from the menu bar.
- Select Online>Download to PLC (Entire Project) from the menu bar. A confirmation message dialog box appears.

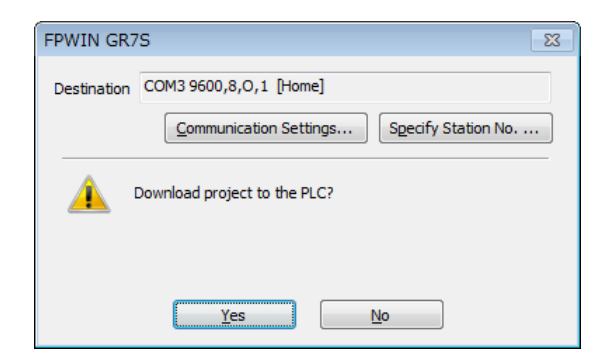

3. Press the [Yes] button.

Downloading the project is executed. A message dialog box to confirm whether to switch the mode or not appears.

| FPWIN GR | ۶ ا                                                                                                    | x |
|----------|----------------------------------------------------------------------------------------------------|---|
| <u>^</u> | The download to the PLC was completed successfully.<br>The PLC will be switched from PROG mode to RUN mode.<br>Continue? |   |
|          | <u>Y</u> es <u>N</u> o                                                                                                   |   |

4. Press the [Yes] or [No] button.

Press [Yes]to change to the RUN mode. Press [No] to change to the monitor mode.

# **i** Info.

- Before switching the mode to RUN mode, fully confirm that the activation of the PLC will not cause a dangerous situation.
- If an error occurs when switching the mode to RUN mode, the "ERR/ALM" LED will flash and it will return to PROG. mode.

#### — REFERENCE —

10.2 What to Do If an Error Occurs

# 6.3.4 If "MEWNET device open error" occurs

Clear the error by the following procedure.

- 1. Confirm that the power supply of the control unit is on.
- 2. Confirm that the computer and the control unit are connected with a USB cable.
- Select Online>Communication Settings from the menu bar. The "Communication Settings" dialog box appears.

| Communications settings      | s - FPWIN GR7S           | ×          |
|------------------------------|--------------------------|------------|
| Computer communications p    | ort                      | ОК         |
| Port to use: COM             | (USB) 🔻                  | Cancel     |
| Port to use (No.): PIDS      | X PLC USB-COM            | Initialize |
| Communications condition se  | ettings                  |            |
| Communications speed:        | 9600bps 💌                |            |
| Data length:                 | 8 bits                   |            |
| Stop bits:                   | 1 bit 🔹                  |            |
| Parity:                      | Odd 👻                    |            |
| Timeout (sec):               | 5 🔹                      |            |
| Automatic search items in co | ommunications conditions |            |
| Communications spee          | d 📝 Data length 📝 Parity |            |
|                              |                          |            |

Confirm the port number and press the [OK] button.
 Confirm that the computer and control unit can communicate with each other.

**f** Info.

• The port number can be confirmed by the device manager of the computer.

# 6.3.5 Totally Checking Project

- Syntax errors can be confirmed by the total check function.
- It is possible to check if there is a duplicated use of coil or a missing in pair instructions (such as MC and MCE, JP and LBL, and SUB and RET).

# <sup>1</sup> 2 Procedure

- 1. Select Online>Switch to Online Mode from the menu bar.
- Select Debug>Totally Check Project from the menu bar. The Totally Check Project dialog box appears.
- Press the [Execute] button.
   The check result appears. If there is an error, press the [Jump] button. The window jumps to the line containing the error.

| umber | of errors: 3 |         |                                  | Execute         |
|-------|--------------|---------|----------------------------------|-----------------|
| No.   | PB name      | Address | Error description                | Close           |
| 1     | PB1          | 3       | Duplicate use (definition) error |                 |
| 2     | PB1          | 6       | Duplicate use (definition) error | <u>J</u> ump    |
| 3     | PB3          | 3       | Duplicate use (definition) error |                 |
|       |              |         |                                  | Close after jum |
|       |              |         |                                  |                 |
|       |              |         |                                  |                 |
|       |              |         |                                  |                 |
|       |              |         |                                  |                 |
|       |              |         |                                  |                 |
|       |              |         |                                  |                 |
|       |              |         |                                  |                 |
|       |              |         |                                  |                 |
|       |              |         |                                  |                 |
|       |              |         |                                  |                 |

# 6.3.6 Verifying Project

Verify the project to check that the program being edited in a computer is the same as that in the control unit as necessary. The following procedure is explained on the condition that the FPWIN GR7 has already started.

# <sup>1</sup><sup>2</sup> Procedure

1. Select Online>Switch to Online Mode from the menu bar.

# f Info.

- If items in a program or system register are mismatched when switching the offline mode to online mode, a message box indicating the content will appear.
- 2. Select Debug>Verify Project from the menu bar.

The "Select Verification Targets" dialog box appears.

| Select Verification Targets                        | <b>—</b>     |
|----------------------------------------------------|--------------|
| Verify with PLC     Verify with saved project file | OK<br>Cancel |

 Select the verification target, and press the [OK] button. A confirmation message dialog box is displayed. The project currently being edited is never rewritten.

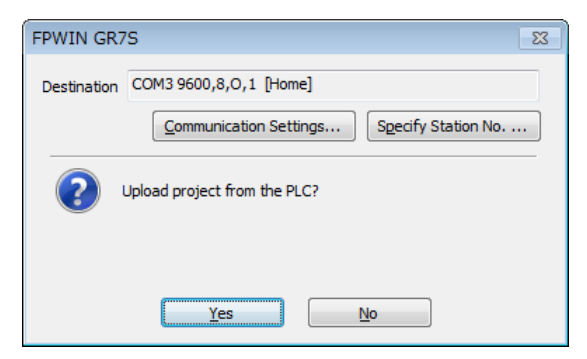

4. Press the [Yes] button.

The project is uploaded from the PLC to verify the project. The "Select Verification Items" dialog box appears.

| Select Verification Items                                                                                                    |                                                                                                    |
|----------------------------------------------------------------------------------------------------|----------------------------------------------------------------------------------------------------|
| Source project:<br>Untitled<br>System register<br>Positioning table<br>Ethernet settings<br>Ethernet settings<br>Ethernet settings<br>Cogging/Trace Settings<br>Organ block (PB)<br>Cog PB1(PB1) | Target project:<br>PLC<br>System register<br>Positioning table<br>Ethernet settings<br>Ethernet settings<br>Ethernet set |
|                                                                                                    | Execute Cancel                                                                                                    |

5. Select an item and press the [Execute] button.

The verification result is displayed. A mismatched item is displayed in a pink color. Doubleclicking this item displays the detailed information. The following figure shows an example when System register and PB1 has been selected for the verification items.

| Detailed Verification Results                                                                                                    |   |                                                                                                    | <b>—</b>    |
|----------------------------------------------------------------------------------------------------|---|----------------------------------------------------------------------------------------------------|-------------|
| <b>1</b>                                                                                                    |   |                                                                                                    |             |
| Source project:                                                                                                    |   | Target project:                                                                                                    |             |
| Verification result                                                                                                    |   | Verification result                                                                                                    |             |
| <mark>System register</mark><br>PR1(PR1)                                                                                                    |   | <mark>System register</mark><br>PB1(-)                                                                                                    |             |
|                                                                                                    |   |                                                                                                    |             |
|                                                                                                    |   |                                                                                                    |             |
|                                                                                                    |   |                                                                                                    |             |
|                                                                                                    |   |                                                                                                    |             |
|                                                                                                    |   |                                                                                                    |             |
|                                                                                                    |   |                                                                                                    |             |
|                                                                                                    |   |                                                                                                    |             |
|                                                                                                    |   |                                                                                                    |             |
|                                                                                                    |   |                                                                                                    |             |
|                                                                                                    |   |                                                                                                    | Close       |
|                                                                                                    |   |                                                                                                    |             |
|                                                                                                    |   |                                                                                                    |             |
| Detailed Verification Results                                                                                                    |   |                                                                                                    | <b>-x</b> - |
| Detailed Verification Results                                                                                                    |   |                                                                                                    | <b>×</b>    |
| Detailed Verification Results                                                                                                    |   | Trucet project                                                                                                    |             |
| Detailed Verification Results                                                                                                    |   | Target project:                                                                                                    | ×           |
| Detailed Verification Results                                                                                                    | - | Target project:<br>Address Value (Hex)                                                                                                    | ×           |
| Detailed Verification Results                                                                                                    | • | Target project:<br>Address Value (Hex)<br>0000 0020<br>0001 0001                                                                                                    |             |
| Detailed Verification Results                                                                                                    |   | Target project:<br>Address Value (Hex)<br>0000 0020<br>0001 0001<br>0002 0000                                                                                                    |             |
| Detailed Verification Results           ↑         ↓           Source project:         Address         Value (Hex)           0000         0018         0000           0001         0001         0000           0003         0000         0001                                                                                                    | • | Target project:<br>Address Value (Hex)<br>0000 0020<br>0001 0001<br>0002 0000<br>0003 0000<br>0004 0001                                                                                                    |             |
| Detailed Verification Results                                                                                                    |   | Target project:<br>Address Value (Hex)<br>0000 0020<br>0001 0001<br>0002 0000<br>0003 0000<br>0004 0001<br>0005 03F0                                                                                                    |             |
| Address         Ya lue (Hex)           0000         0001           0000         0001           0000         0000           0000         0000           0000         0000           0000         0000           0000         0000           0000         0000           0000         0000           0000         0000           0000         0000           0000         0000           0000         0000           0000         0000                                                                                                    | • | Target project:<br>Address Value (Hex)<br>0000 0020<br>0001 0001<br>0002 0000<br>0003 0000<br>0004 0001<br>0005 03F0                                                                                                    |             |
| Detailed Verification Results                                                                                                    |   | Target project:<br>Address Value (Hex)<br>0000 0020<br>0001 0000<br>0003 0000<br>0003 0000<br>0004 0001<br>0005 03F0<br>0006 03F0<br>0007 01F8                                                                                                    |             |
| Detailed Verification Results                                                                                                    |   | Target project:<br>Address Value (Hex)<br>0000 0020<br>0001 0001<br>0002 0000<br>0004 0001<br>0005 03F0<br>0006 03F0<br>0006 03F0<br>0007 01F8<br>0008 7EC2                                                                                            |             |
| Detailed Verification Results                                                                                                    |   | Target project:<br>Address Value (Hex)<br>0000 0020<br>0001 0001<br>0002 0000<br>0003 0000<br>0004 0001<br>0005 03F0<br>0006 03F0<br>0006 03F0<br>0008 7EC2<br>0009 0000                                                                               |             |
| Detailed Verification Results           ↑         ↓           Source project:                                                                                                    |   | Target project:<br>Address Value (Hex)<br>0000 0020<br>0001 0001<br>0002 0000<br>0003 0000<br>0004 0001<br>0005 03F0<br>0006 03F0<br>0006 03F0<br>0007 01F8<br>0008 7EC2<br>0008 7EC2<br>0009 0000<br>0010 0040                                        |             |
| Detailed Verification Results                                                                                                    |   | Target project:<br>Address Value (Hex)<br>0000 0020<br>0001 0001<br>0002 0000<br>0003 0000<br>0004 0001<br>0005 03F0<br>0006 03F0<br>0007 01F8<br>0008 7E02<br>0009 0000<br>0010 0040<br>0011 0080<br>0011 0080                                        |             |
| Detailed Verification Results                                                                                                    |   | Target project:<br>Address Value (Hex)<br>0000 0020<br>0001 0000<br>0003 0000<br>0004 0001<br>0005 03F0<br>0006 03F0<br>0006 03F0<br>0007 01F8<br>0008 7EC2<br>0009 0000<br>0011 0040<br>0011 0080<br>0012 0080                                        |             |
| Detailed Verification Results           Image: Constraint of the second second |   | Target project:<br>Address Value (Hex)<br>0000 0020<br>0001 0001<br>0002 0000<br>0004 0001<br>0005 03F0<br>0006 03F0<br>0008 7E02<br>0008 7E02<br>0009 0000<br>0010 0040<br>0011 0080<br>0011 0080<br>0013 0100                                        |             |
| Detailed Verification Results           Image: Constraint of the second second | - | Target project:<br>Address Value (Hex)<br>0000 0020<br>0001 0001<br>0002 0000<br>0004 0001<br>0005 03F0<br>0006 03F0<br>0006 03F0<br>0007 01F8<br>0008 7EC2<br>0008 0000<br>0011 0080<br>0011 0080<br>0011 0080<br>0013 0100<br>0014 0001<br>0015 0000 |             |
| Detailed Verification Results           Image: Constraint of the second second | • | Target project:<br>Address Value (Hex)<br>0000 0020<br>0001 0001<br>0002 0000<br>0003 0000<br>0004 0001<br>0005 03F0<br>0006 03F0<br>0007 01F8<br>0008 7EC2<br>0008 0000<br>0011 0080<br>0011 0080<br>0012 0080<br>0013 0100<br>0014 0001<br>0014 0001 |             |

# Verification result

| Verification content   | Example of mismatch                                                                           |
|------------------------|-----------------------------------------------------------------------------------------------|
| System register        | When the setting contents of a system register do not match, it is detected as mismatch.      |
| Positioning table      | When a positioning parameter and positioning table are different, it is detected as mismatch. |
| PB1                    | The mismatched program block number is displayed.                                             |
| Ethernet settings      |                                                                                               |
| FTP server settings    |                                                                                               |
| FTP client settings    | The mismatched items are displayed. (C32ET/C32EP only)                                        |
| Ethernet/IP setting    |                                                                                               |
| Logging/Trace Settings |                                                                                               |

# 6.4 Online Edit

## 6.4.1 Overview of Online Edit

Editing can be performed on the FP0H Control Unit under the following conditions even when a computer and PLC are connected online.

#### Online edit

| Classification                       | Mode            |                        | Point                                                                                                    |  |
|--------------------------------------|-----------------|------------------------|----------------------------------------------------------------------------------------------------|--|
| Classification                       | PROG            | RUN                    | Folit                                                                                                    |  |
| Program                              | Available       | Available              | In ladder symbol mode, a maximum of 512 steps can be rewritten in<br>each operation. As for rewriting in RUN mode, there are restrictions in<br>the conditions to ensure consistency between programs. Whole<br>programs can be downloaded even in RUN mode. |  |
| Comment                              | Available       | Available              | Comments can be rewritten even in RUN mode.                                                                                                    |  |
| System register                      | Available       | Unavaila<br>ble        | They can be rewritten in PROG. mode only. When attempting to perform rewriting in RUN mode, a message box to confirm the switching to PROG. mode appears.                                                                                                    |  |
| Positioning data                     | Unavaila<br>ble | Unavaila<br>ble        | It cannot be rewritten online. It should be edited offline and downloaded as a whole program.                                                                                                    |  |
| Ethernet<br>settings                 |                 |                        |                                                                                                    |  |
| FTP server settings                  | Available       | Available Unavaila ble | They can be rewritten in PROG. mode only. When attempting to perform rewriting in RUN mode, a message box to confirm the switching to PROG. mode appears. (C32ET/C32EP only)                                                                                 |  |
| FTP client settings                  | Available       |                        |                                                                                                    |  |
| Ethernet/IP<br>setting               |                 |                        |                                                                                                    |  |
| Logging/Trace<br>Settings            | Available       | Available<br>(Note 1)  | The settings can be rewritten even in RUN mode. (C32ET/C32EP only)                                                                                                    |  |
| SSL/TLS<br>certificate<br>management | Available       | Available              | The settings can be rewritten even in RUN mode. (C32ET/C32EP only)                                                                                                    |  |

(Note 1) It can be edited only when the LOG number that will be edited is not operated. When attempting to edit it during the operation, "Logging error" occurs.

# 6.4.2 Online Edit of Program

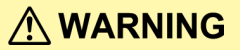

Changing a program during the operation should be performed fully considering safety.

#### Online edit of program

The online edit of programs can be executed in PROG. or RUN mode.

# 6.4.3 Procedure of rewriting blocks

Programs can be changed in PROG. or RUN mode. The following procedure is explained on the condition that the online edit is performed with the FPWIN GR7.

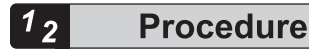

**1.** Change an arbitrary program, press the <Ctrl> key and <F1> key, and execute "Convert PB".

A confirmation message dialog box appears.

| FPWIN GR7S                                                    | 23 |
|---------------------------------------------------------------|----|
| The changed program will be transferred to the PLC. Continue? |    |
| <u>Y</u> es <u>N</u> o                                        |    |

2. Press the [Yes] button.

A dialog box to confirm that the comment is changed appears.

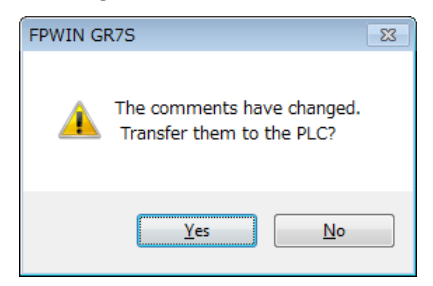

3. Press the [Yes] button.

Once the conversion is complete successfully, the status bar shows a message.

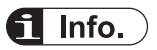

 Interlinear comments are linked with mnemonic addresses of programs and managed within the PLC. When a program is changed online, download the program to adjust the positions of interlinear comments. Also, confirm the address position of each interlinear comment in the interlinear comment list dialog box of FPWIN GR7, and change them as necessary.

## 6.4.4 Online Edit of System Register

System registers can be changed only in PROG. mode. The following procedure is explained on the condition that the online edit is performed with the FPWIN GR7.

# f Info.

• Please change the system registers nos. 0, 1 and 3 offline. (The number 1 is only available for C32T/C32P.)

# <sup>1</sup><sup>2</sup> Procedure

1. Select **Option>System register settings** from the menu bar.

The "PLC Configuration" dialog box appears.

| PLC Configuration                                                                                                    |                                                                                                    | ×  |
|----------------------------------------------------------------------------------------------------|----------------------------------------------------------------------------------------------------|----|
| Memory Allocation<br>Hold/Non-hold 1<br>Hold/Non-hold 2<br>Action on Error<br>Time setting                                                                                                    | No.0 Sequence Program Area Size 32 VWords (24K/32K/40K/64K)                                                                                                    |    |
| Link W0-0<br>Link W0-0<br>Controller output settings (HSC/PLS)<br>Controller output settings (PLS/PWM)<br>Interrupt / pulse catch settings<br>Interrupt edge settings<br>Time constant setting 1 of CPU input<br>Time constant setting 2 of CPU input<br>COM0 Port<br>COM1 Port<br>COM2 Port<br>SD Card | NOTICE: Cannot change Memory Allocation in online mode.<br>Changes will be valid when program is downloaded to PLC.<br>DT (Data register) No. of usable words: 32765 Word |    |
|                                                                                                    | QK <u>Cancel</u> <u>R</u> ead PLC Initiali                                                                                                    | ze |

 Change a desired system register, and press the [OK] button. A confirmation message dialog box appears.

| FPWIN GR7S                                 |   |
|--------------------------------------------|---|
| Data will be written to the PLC. Continue? |   |
| Yes No Cancel                              | ] |

3. Press the [Yes] button.

A message indicating the completion of writing the system register into the PLC appears.

# 6.5 Program Block

## 6.5.1 Overview of Program Block

By using the FPWIN GR7, a program can be divided into multiple program blocks (PB) and edited.

#### Restrictions in program blocks (For FP0H)

| Item                        | Description    |
|-----------------------------|----------------|
| Maximum number of PBs       | Max. 256 pcs   |
| No. of program steps per PB | No restriction |

#### Execution order of program blocks

- Program blocks are connected and executed as one program.
- Only one ED instruction is described at the end of a main program. Programs up to the ED instruction are executed cyclically.
- Arrange sub programs (interrupt programs, subroutines) after the ED instruction. When the order is not correct, "Not paired error" or "Program area error" occurs.

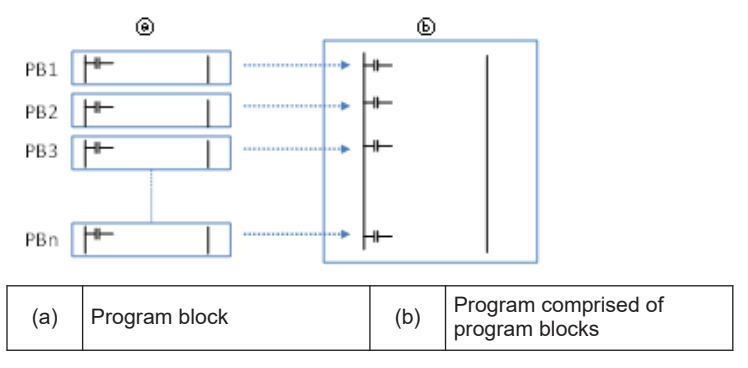

## 6.5.2 Changing the Execution Order of Program Blocks

The execution order of program blocks can be arbitrarily changed after creating the program blocks. The following procedure describes the case when three program blocks have been already created.

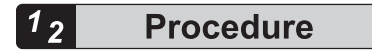

**1.** Double-click "Change execution order" in the project tree.

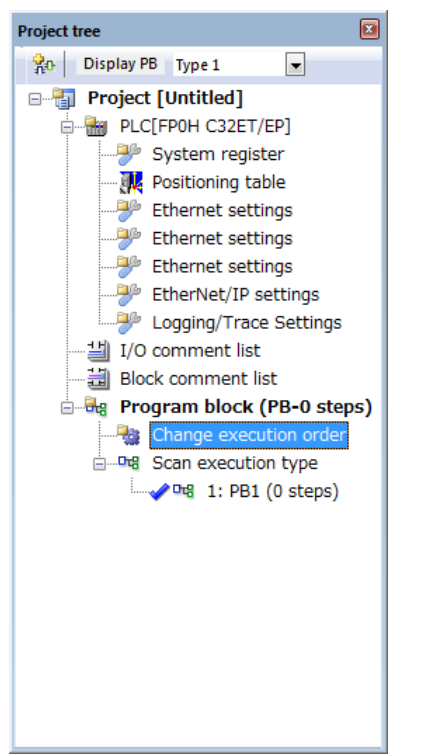

The "Change the Program Block (PB) Execution Order" dialog box appears.

| No. | PB name | Туре                | Attributes |      |
|-----|---------|---------------------|------------|------|
| 1   | PB1     | Scan execution type |            | Up   |
| 2   | PB2     | Scan execution type |            |      |
| 3   | PB3     | Scan execution type |            | Down |
|     |         |                     |            |      |
|     |         |                     |            |      |
|     |         |                     |            |      |
|     |         |                     |            |      |
|     |         |                     |            |      |
|     |         |                     |            |      |
|     |         |                     |            |      |
|     |         |                     |            |      |
|     |         |                     |            |      |
|     |         |                     |            |      |
|     |         |                     |            |      |
|     |         |                     |            |      |
|     |         |                     |            |      |
|     |         |                     |            |      |

2. Select the PB you want to change the execution order, and press the [Up] or [Down] button.

#### 3. Press the [Yes] button.

The project tree shows the PB names in the changed order.

# 7 Memory Backup

| 7.1 Memory Backup                                          | 7-2 |
|------------------------------------------------------------|-----|
| 7.1.1 Backup of Program Memory                             | 7-2 |
| 7.1.2 Backup of Operation Memory                           | 7-2 |
| 7.1.3 Backup of Operation Memory (With Battery)            | 7-4 |
| 7.1.4 Settings of Battery Error Alarm and Hold Area        | 7-5 |
| 7.2 RAM / ROM Transfer Function                            | 7-7 |
| 7.2.1 Overview of Functions                                | 7-7 |
| 7.2.2 Operation Using Tool Software                        | 7-7 |
| 7.3 Transfer Using SD Memory Card (C32ET/C32EP)            | 7-8 |
| 7.3.1 Transfer using SD Memory Card: Overview of Functions | 7-8 |
| 7.3.2 Operation Using Tool Software                        | 7-8 |

# 7.1 Memory Backup

## 7.1.1 Backup of Program Memory

The contents downloaded to the control unit are held even in case of power outage.

| Classification         | Description                                                                             |
|------------------------|-----------------------------------------------------------------------------------------|
| Program                | -                                                                                       |
| Comment                | Max. 1 MB I/O comments, explanatory notes, interlinear comments                         |
| System register        | -                                                                                       |
| Positioning data       | Including positioning parameters and positioning table data set by the Configurator PMX |
| Ethernet settings      | C32ET/C32EP only                                                                        |
| Ethernet/IP setting    | C32ET/C32EP only                                                                        |
| Logging/Trace Settings | C32ET/C32EP only                                                                        |

## Backup of program memory

## 7.1.2 Backup of Operation Memory

- There are an area which holds data and an area which does not hold data in case of power outage in the operation memory.
- For the FP0H Control Unit, the fixed areas will be backed up in case of power outage or switching the mode (RUN to PROG.).

#### Non-hold area and hold area

| Classification | Description                                                                                        |
|----------------|----------------------------------------------------------------------------------------------------|
| Non-hold area  | Data contents will be reset to zero in case of power outage or switching the mode (RUN to PROG.).  |
| Hold area      | The last operation data will be held in case of power outage or switching the mode (RUN to PROG.). |

#### Automatic backup in case of power outage

#### • FP0H mode

| Classification             | Backup method            | Hold area                            |                                                      |  |
|----------------------------|--------------------------|--------------------------------------|------------------------------------------------------|--|
| Counter                    |                          | C1008 to C1023                       |                                                      |  |
| Counter elapsed value area | Automatic backup         | EV1008 to EV1023 <sup>(Note 1)</sup> |                                                      |  |
| Internel relev             | when power is cut<br>off | C32T<br>C32P                         | R5040 to R511F or R2480 to R255F <sup>(Note 2)</sup> |  |
| Internarreidy              |                          | C32ET<br>C32EP                       | R5040-R511F                                          |  |

| Classification                    | Backup method | Hold area      |                                                                                                    |  |
|-----------------------------------|---------------|----------------|----------------------------------------------------------------------------------------------------|--|
|                                   |               | C32T<br>C32P   | DT32450 to DT32764<br>For program capacity of 32K steps<br>DT65218 to DT65532<br>For program capacity of 24K steps                                                                                                    |  |
| Data register <sup>(Note 3)</sup> |               | C32ET<br>C32EP | DT11970 to DT12284<br>For program capacity of 64K steps<br>DT24258 to DT24572<br>For program capacity of 40K steps<br>DT32450 to DT32764<br>For program capacity of 32K<br>DT65218 to DT65532<br>For program capacity of 24K steps |  |

(Note 1) The counter target value area SV is not held.

(Note 2) The range of the internal relays varies according to the setting of the internal relay capacity (system register no. 1).

(Note 3) The range of the data registers varies according to the setting of the program capacity (system register no. 0).

#### • FPsigma mode

| Classification             | Backup method                          | Hold area                            |
|----------------------------|----------------------------------------|--------------------------------------|
| Counter                    |                                        | C1008 to C1023                       |
| Counter elapsed value area | Automatic backup when power is cut off | EV1008 to EV1023 <sup>(Note 1)</sup> |
| Internal relay             |                                        | R2480 to R255F (Fixed)               |
| Data register              |                                        | DT32710 to DT32764 (Fixed)           |

(Note 1) The counter target value area SV is not held.

## Backup by user program P13 (ICWT) instruction

| Classification          | Description                                                                                                    |
|-------------------------|----------------------------------------------------------------------------------------------------|
| Usage method            | Data registers can be transferred to the F-ROM area by describing the P13 (ICWT) instruction using a user program. The area of continuous blocks is specified. 2 K words are treated as one block. It is read from the F-ROM area to the data register by the F12 (ICRD) instruction. |
| No. of times of writing | Up to 10000 times                                                                                                    |

# **f** Info.

• For details of the FPsigma mode, refer to "9.4 FPsigma Mode".

#### 

## 9.4 FPsigma Mode

# 7.1.3 Backup of Operation Memory (With Battery)

- Install an optional backup battery when the hold area is insufficient in the initial state or for using the clock/calender function.
- When the battery is installed, all of the following areas will be backed up in case of power outage or switching the mode (RUN to PROG.).

#### Backup with backup battery

| Classification           |                                      |                          | Hold area                                                                                                    |  |
|--------------------------|--------------------------------------|--------------------------|----------------------------------------------------------------------------------------------------|--|
|                          | Timer and counter                    |                          |                                                                                                    |  |
|                          | Timer and counter elapsed value area |                          |                                                                                                    |  |
| Operation                | Internal relay                       |                          | Hold areas or non-hold areas can be specified                                                                                                    |  |
| memory                   | Data register                        |                          | arbitrarily by setting the system registers no.6 to no.13 using the tool software. (All points can be also held.)                                          |  |
|                          | Step ladder                          |                          |                                                                                                    |  |
|                          | Link relay                           |                          |                                                                                                    |  |
|                          | Link register                        |                          |                                                                                                    |  |
|                          | Clock/calender                       | Monitor area             | DT90053: Hour/Min. (reading only)                                                                                                    |  |
|                          |                                      | Setting, monitor<br>area | DT90054: Minute /Second, DT90055: Day/Hour,<br>DT90056: Year/Month, DT90047: Day of week                                                                   |  |
| Special data<br>register | Logging/trace information            |                          | DT90640 to DT90643: No. of written records of<br>current file                                                                                              |  |
|                          |                                      |                          | DT90660 to DT90633: No of files (generations) stored in folder                                                                                             |  |
|                          |                                      |                          | DT90680 to DT0687: Oldest clock data of file stored<br>in folder. The clock data is the number of seconds<br>accumulated from 00:00:00 on January 1, 2001. |  |

(Note 1) When battery exhaustion is detected when the power turns on, the operation memory in the hold area will be cleared to zero.

#### Type of backup battery (sold separately)

| Appearance | Item name      | Specifications   | Product no. |
|------------|----------------|------------------|-------------|
|            | Backup battery | With a connector | AFPX-BATT   |

#### Number of installed batteries

For the FP0H, only one battery is installed.

# **f** Info.

• For the details of how to install the battery, refer to "5.2 Installation of Backup Battery".

5.2 Installation of Backup Battery

# 7.1.4 Settings of Battery Error Alarm and Hold Area

#### Setting of the battery error alarm

- When installing the backup battery, check the box of system register [No. 4 Alarm Battery Error].
- When a residual capacity of a battery is reduced, the "ERR/ALM" LED of the control unit will flash and the error will be notified.

| PLC Configuration                                                                                               |                                                                                           | ×    |
|----------------------------------------------------------------------------------------------------|-------------------------------------------------------------------------------------------|------|
| Memory Allocation<br>Hold/Non-hold 1<br>Hold/Non-hold 2                                                         | ▼ No. 20 Disable settings for duplicated output                                           |      |
| Time setting<br>Link W0-0<br>Link W0-1                                                                          | ☑ No.23 Stop when an I/O verification error occurs                                        |      |
| Controller input settings (HSC/PLS)<br>Controller output settings (PLS/PWM)<br>Interrupt / pulse catch settings | ☑ No.24 Stop operation when configuration data error/initialization request error occurs. |      |
| Interrupt edge settings<br>Time constant setting 1 of CPU input<br>Time constant setting 2 of CPU input         | No.25 Stop operation when positioning operation error occurs                              |      |
| COM0 Port<br>COM1 Port<br>COM2 Port                                                                             | ☑ No.26 Stop when an operation error occurs                                               |      |
| SD Card<br>Compaible mode                                                                                       | ☑ No.27 Stop operation when network error occurs.                                         |      |
|                                                                                                    | No. 4 Alarm Battery Error                                                                 |      |
|                                                                                                    |                                                                                           |      |
|                                                                                                    |                                                                                           |      |
|                                                                                                    | QK <u>Cancel</u> <u>Read PLC</u> <u>Initial</u>                                           | lize |

#### Settings of Hold area/Non-hold area

To change the range of the hold area in the operation memory such as data registers, set the system registers no. 6 to no. 14.

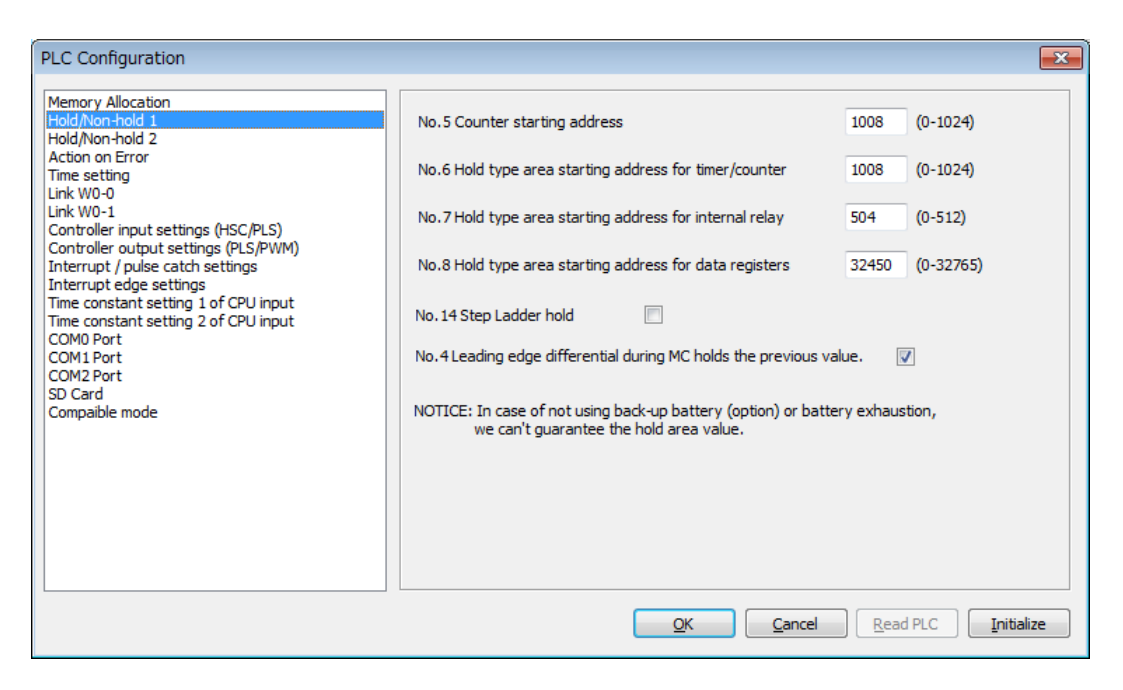

# f Info.

- When "Battery Error Alarm" is not set, the "ERR/ALM" LED will not flash even if a battery error is detected.
- The setting of the system registers Nos. 6 to 14 are effective only when the backup battery is installed. Without the battery, use at the default settings.

# 7.2 RAM / ROM Transfer Function

## 7.2.1 Overview of Functions

This is a function to back up the data of all areas of data registers into the internal F-ROM area of the control unit by the tool software.

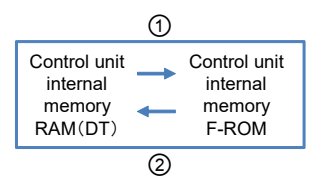

# 7.2.2 Operation Using Tool Software

The following procedure is explained on the condition that the FPWIN GR7 has already started.

**i** Info.

- This operation can be executed only in PROG. mode.
- Data in all areas of data registers are transferred. The specifications are different from those of conventional models FP0R, FPsigma and FP-X.

# <sup>1</sup><sup>2</sup> Procedure

- 1. Select Online>Switch to Online Mode from the menu bar.
- 2. Select Tools>ROM <=> RAM from the menu bar.

The "ROM <=> RAM Transfer" dialog box appears.

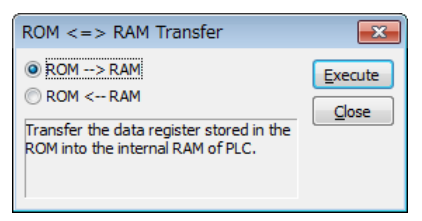

**3.** Select the transfer direction and click the [Execute] button.

For ROM->RAM transfer, transfer from the F-ROM area to the data register area. For RAM->ROM transfer, transfer from the data register area to the F-ROM area.

# 7.3 Transfer Using SD Memory Card (C32ET/C32EP)

## 7.3.1 Transfer using SD Memory Card: Overview of Functions

This is a function to copy an execution file saved in an SD memory card on a computer into the FP0H Control Unit. This function is available for the type with Ethernet function.

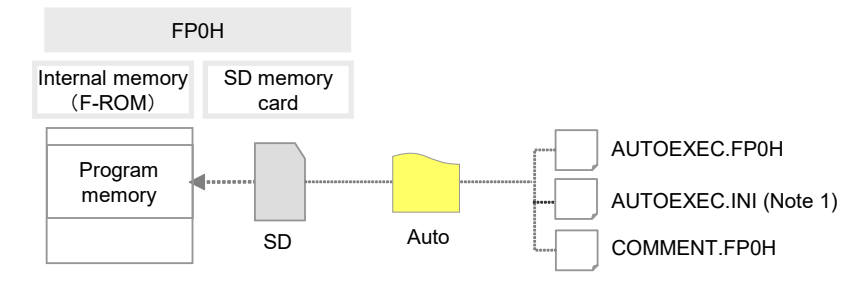

(Note 1) Transfer using an SD memory card is possible even without the "AUTOEXEC.INI" file. (Ver. 1.30 supported)

## 7.3.2 Operation Using Tool Software

This section describes the following operations: "creating an auto running file", "creating an option setting file", "copying an auto-run file to the control unit", and "automatic transfer function of an auto-run file".

## Creating an auto running file / an option setting file

The following procedure is explained on the condition that the FPWIN GR7 has already started.

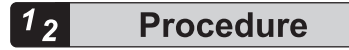

 Select Tools>SD Memory Card>Create Auto-Run File in the menu bar. The "Create auto-run file" dialog box appears.

| Create Auto-Run File                |                |              | ×             |
|-------------------------------------|----------------|--------------|---------------|
| SD storage folder of auto-run f     | ile            |              | <u>R</u> efer |
| Set password                        |                |              |               |
| Enter in alphanumeric               |                |              |               |
| Specify a limited distribution      | ution          |              |               |
| Set that PLC cannot be <u>u</u> plo | aded           |              |               |
| Option                              |                |              |               |
| Automatic <u>T</u> ransfer Type     | Not transfer a | utomatically | ~             |
|                                     |                |              |               |
| Output only option setting f        | ìle            |              |               |
|                                     |                | ОК           | Cancel        |

- 2. Select the [Refer] button and select the SD storage folder of auto-run file.
- 3. Select options as necessary.

For option items, refer to the following table.

#### Options for saving auto-run file

| Item                              |                                | Description                                                                                                    |
|-----------------------------------|--------------------------------|----------------------------------------------------------------------------------------------------|
| Set password                      |                                | For setting a password for the auto-run file, check the checkbox. Enter a password between 8 and 32 characters inclusive that consists of at least one uppercase letter, at least one lowercase letter, and at least one numeric character. Symbols can be used. |
|                                   | Specify a limited distribution | When a password has been set for a project file saved in the control unit, the auto-run file saved in an SD memory card can be copied to the control unit only when its password coincides with the password set for the project.                                |
| Set t<br>uploa                    | hat PLC cannot be<br>aded      | The file will be saved as an auto-run file that cannot be uploaded to a computer from the control unit.                                                                                                    |
| Option<br>Automatic Transfer type |                                | Select automatic transfer type from "No automatic transfer", "When power turns on", or "When mode changes from PROG. to RUN mode".                                                                                                    |
| Output only option setting file   |                                | Outputs only the option setting file.                                                                                                    |

#### 4. Press the [OK] button.

An auto-run file "AUTOEXEC.FP0H", a comment file "COMMENT.FP0H" and an option setting file "AUTOEXEC.INI" will be created.

- 5. Insert an SD memory card into a computer.
- 6. Create an "AUTO" folder in the SD memory card.
- 7. "Step 4"Copy the file created in <<Xref TAG>> into the "AUTO" folder in the SD memory card.
- 8. Remove the SD memory card from the computer.

# Copying the auto-run file to the FP0H Control Unit

The following procedure is explained on the condition that the FPWIN GR7 has already started.

# <sup>1</sup><sup>2</sup> Procedure

- 1. Insert the SD memory card into the SD card slot of the FP0H.
- 2. Confirm that the FP0H Control Unit is in PROG. mode.
- Select Tools>SD Memory Card>Copy Auto-Run File in the menu bar. The confirmation dialog box appears.

| Copy Auto-run File                                                                                                    | x |  |
|----------------------------------------------------------------------------------------------------|---|--|
| Insert the SD card storing the auto-run file in "AUTO" folder to the PLC.<br>The program in the PLC will be rewritten by executing the copy operation. |   |  |
| Copy status                                                                                                    |   |  |
|                                                                                                    |   |  |
|                                                                                                    |   |  |
| Execute Close                                                                                                    |   |  |

4. Press the [Execute] button.

The auto-run file will be transferred to the internal F-ROM area of the FP0H Control Unit from the SD memory card.

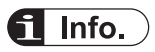

- These operations can be executed only in PROG. mode.
- The auto-run file can also be copied to the FP0H Control Unit by entering "1" in the special data register No. DT90012.

#### Automatic transfer function of the auto-run file

Once you create an auto-run file and an option setting file in a SD memory card, you can copy the data to the FP0H Control Unit without using a PC.

Operation is different depending on whether there is an "AUTOEXEC.INI" file as a setting file in the "AUTO" folder or not. The "AUTOEXEC.INI" file can be created using a tool software.

If the automatic transfer type is set to "When switching PROG. to RUN mode", once the project copy is completed, project copy will not be performed even if you change the mode from PROG to RUN.

You can execute the project copy again only in the following cases.

- If you remove the SD memory card and insert it again
- If there is a change in the time stamp by updating the "AUTOEXEC.INI" file

| Create Auto-Run File          | ·                          | ×             |
|-------------------------------|----------------------------|---------------|
| SD storage folder of auto-run | file                       | <u>R</u> efer |
| Set password                  |                            |               |
| Enter in alphanumeric         |                            |               |
| Specify a limited distrib     | ution                      |               |
| Set that PLC cannot be uple   | paded                      |               |
| Option                        |                            |               |
| Automatic Transfer Type       | Not transfer automatically | ~             |
|                               | Not transfer automatically |               |
|                               | When power turns on        | mode          |
|                               | file                       | mode          |
|                               | ОК                         | Cancel        |

• Data transfer using the SD memory card with FPWIN GR7 is not included in the automatic transfer function using the SD memory card.

If the automatic transfer type is set to "When switching PROG. to RUN mode", after data transfer is performed with the tool using the SD memory card, change from PROG. to RUN mode, and automatic transfer using the SD memory card will be performed.

(MEMO)

# 8 Security Function

| 8.1 Password Protect Function                    | 8-2  |
|--------------------------------------------------|------|
| 0.1.1 Overview of Eurotiene                      | 0.2  |
| 8.1.1 Overview of Functions                      | 8-2  |
| 8.1.2 Setting using FPWIN GR7                    | 8-2  |
| 8.1.3 Set PLC Password dialog box                | 8-3  |
| 8.1.4 Setting to prohibit access with a password | 8-4  |
| 8.1.5 Setting to allow access with a password    | 8-5  |
| 8.1.6 Canceling the password protection          | 8-6  |
| 8.1.7 Unprotect                                  | 8-6  |
| 8.1.8 Force cancel                               | 8-7  |
| 8.2 Program Upload Protection Function           | 8-9  |
| 8.2.1 Overview of Functions                      | 8-9  |
| 8.2.2 Configuration                              | 8-9  |
| 8.2.3 Force cancel                               | 8-10 |
| 8.3 Availability of Security Function            | 8-11 |
| 8.3.1 Control Unit                               | 8-11 |

# 8.1 Password Protect Function

## 8.1.1 Overview of Functions

#### Overview of Password Protect Function

This function is used to prohibit reading and writing programs and system registers by setting a password. There are two ways to set a password as below.

- 1. Set using the programming tool.
- 2. Set using an instruction (SYS1 instruction). However, when using the instruction, only a password within 4 digits or 8 digits can be set. It is set using four digits or eight digits out of 32 digits from the left.

#### Password input restrictions

| Digit number of password | Usable characters                                                                                                    |
|--------------------------|----------------------------------------------------------------------------------------------------|
|                          | For passwords, 8 to 32 one-byte alphanumeric characters (case-<br>sensitive) and symbols can be used.                     |
|                          | A password must include at least one uppercase letter, at least one lowercase letter, and at least one numeric character. |
| 32-digit password        | <example of="" password="" valid=""></example>                                                                            |
|                          | ABcd1234                                                                                                    |
|                          | <examples invalid="" of="" password=""></examples>                                                                        |
|                          | Less than 8 characters: Abc-123                                                                                           |
|                          | No lowercase letter included: ABCD-1234                                                                                   |
|                          | No uppercase letter included: abcd-1234                                                                                   |
|                          | No numeric character included: ABCD-efgh                                                                                  |

Do not forget your password. If you forget your password, you cannot read programs.
 Even if you ask us for your password, we cannot crack it.

## 8.1.2 Setting using FPWIN GR7

# <sup>1</sup><sup>2</sup> Procedure

 Select Online (L)> Switch to Online Mode (N) from the menu bar, or press <CTRL> + <F2> keys simultaneously.

The screen switches to "Online Monitor".

 Select Tools (T)> PLC Security Settings (S)> Set PLC Password (P) from the menu bar. The "Set PLC Password" dialog box appears.

# 8.1.3 Set PLC Password dialog box

#### Set PLC password dialog box

|   | Set PLC Password                                                          | ×            |
|---|---------------------------------------------------------------------------|--------------|
| 1 | Current status : Password is not set<br>Available retry counts : 3 counts | Set<br>Close |
| 2 | Operation Mode<br>Access<br>Protect<br>Unprotect                          | Force Cancel |
| 3 | 32 digits password<br>Enter in alphanumeric:                              |              |

| (1) | Indicates the current status of the password setting.                                                                                                    |
|-----|----------------------------------------------------------------------------------------------------|
| (2) | Specify an operation mode.<br>Access: Accessing programs is performed by entering a password.<br>Protect: A password is set.<br>Unprotect: The password setting is canceled. |
| (3) | Input a password.                                                                                                    |

#### Setting state of a password

| Item           |                               | Settings                                                                                                    |
|----------------|-------------------------------|----------------------------------------------------------------------------------------------------|
|                | Password is not set           | Password is not set.                                                                                                    |
| Current        | 32 digits Protect             | A password is set and access is prohibited.                                                                                                    |
| status         | 32 digits access<br>available | A password is set and access is allowed.<br>(The status that inputting the password completes and that can access<br>programs.)                                                                                                    |
| No. of retries |                               | This is the number of times that you can input the password in succession.<br>You can input up to three times, and every time incorrect password is input,<br>the number will decrease.<br>If you fail to input the correct password for 3 times in succession, you cannot<br>access the program. To enter the password again, reboot the PLC by turning<br>off and on the power. Or enter the password at a certain period of time. <sup>(Note 1)</sup> |

(Note 1) The wait time for entering the password again varies according the number of failures.

| No. of failures | Waiting time |
|-----------------|--------------|
| 3               | 10 minutes   |
| 6               | 30 minutes   |
| 9               | 60 minutes   |

# **Note**

• If the power supply of the PLC is turned on/off when the access is permitted, the PLC will be password protected again.

#### 8.1.4 Setting to prohibit access with a password

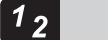

## Procedure

 Select Tools>PLC Security Settings>Set PLC Password from the menu bar. The "Set PLC Password" dialog box appears.

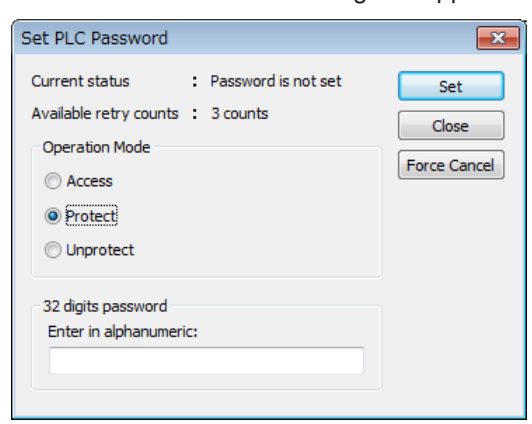

2. Set the items in the table below, and click on the [Settings] button.

| Item              | Settings                    |
|-------------------|-----------------------------|
| Operation mode    | Select "Protect".           |
| 32-digit password | Input a password to be set. |
|                   |                             |

| Enter the password in alphanumeric. | <u>O</u> K |
|-------------------------------------|------------|
|                                     |            |
| Do not forget this password.        |            |

3. Input the password for confirmation again, and click the [OK] button.

Once the PLC is in write-read inhibit state (password-protected), the following message appears.

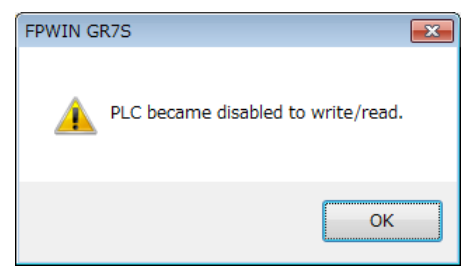

4. Click the [OK] button.
#### 8.1.5 Setting to allow access with a password

The following procedure is explained on the condition that password protection has already been set for the PLC.

## <sup>1</sup><sup>2</sup> Procedure

 Select Tools >PLC Security Settings>Set PLC Password from the menu bar. The "Set PLC Password" dialog box is displayed.

| Set PLC Password                                       |                                                           |                              |
|--------------------------------------------------------|-----------------------------------------------------------|------------------------------|
|                                                        |                                                           | ×                            |
| Current status<br>Available retry co<br>Operation Mode | : 32 digitsProtect<br>unts : 3 counts                     | Set<br>Close<br>Force Cancel |
| 32 digits passwo<br>Enter in alphan<br>Access allowed  | ord<br>umeric:<br>time<br>When the specified time elapse: | s, the PLC will be           |

2. Set the items in the table below, and click on the [Settings] button.

| Item                                          | Settings                                                                                                    |
|-----------------------------------------------|----------------------------------------------------------------------------------------------------|
| Operation mode                                | Select "Access".                                                                                                    |
| 32-digit password                             | Input the set password.                                                                                                    |
| Access permission<br>time <sup>(Note 1)</sup> | Set the time range during which access is permitted.<br>Effective range: 0 to 999 minutes (No time limit if set to 0)<br>The PLC returns to the password protected state after the elapse of a specified<br>time. |

(Note 1) The instruction can be used with the unit firmware Ver. 1.80 or later. Once access is permitted, the following message appears.

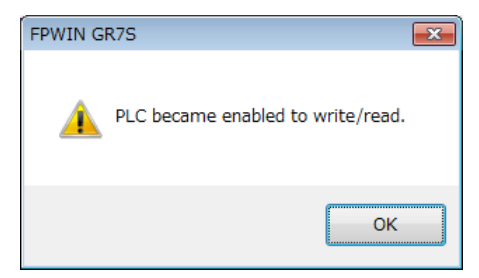

**3.** Click the [OK] button.

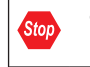

If the power supply of the PLC is turned on/off when the access is permitted, the PLC will be password protected again.

## 8.1.6 Canceling the password protection

Following two methods are available to cancel the password setting.

|              | Description                                                                     | Program                                                                          |
|--------------|---------------------------------------------------------------------------------|----------------------------------------------------------------------------------|
| Unprotect    | The registered password is specified and canceled.                              | All programs are retained.                                                       |
| Force Cancel | All programs and security information are deleted and the password is canceled. | All programs are deleted.<br>(The upload protection setting is<br>also deleted.) |

## 8.1.7 Unprotect

# **f** Info.

Unless the access is permitted, the cancellation of password cannot be executed.

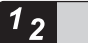

#### Procedure

 Select Tools>PLC Security Settings>Set PLC Password from the menu bar. The "Set PLC Password" dialog box appears.

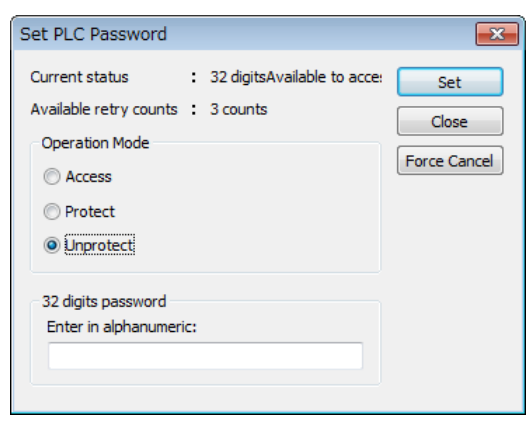

2. Set the items in the table below, and click on the [Settings] button.

| Item              | Settings                |
|-------------------|-------------------------|
| Operation mode    | Select "Unprotect".     |
| 32-digit password | Input the set password. |

Once the cancellation of protection is completed, the following message appears.

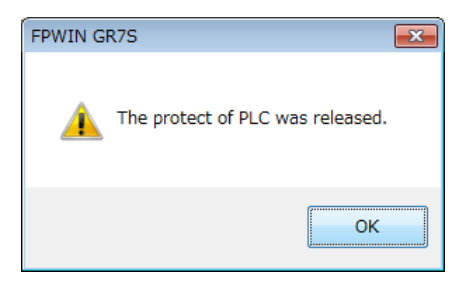

3. Click the [OK] button.

#### 8.1.8 Force cancel

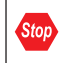

• Executing a force cancel will delete all programs, security information, and server certificates.

#### <sup>1</sup> 2 Procedure

 Select Tools>PLC Security Settings>Set PLC Password from the menu bar. The "Set PLC Password" dialog box appears.

| Set PLC Password                                               |                              | <b>×</b>                     |
|----------------------------------------------------------------|------------------------------|------------------------------|
| Current status :<br>Available retry counts :<br>Operation Mode | 32 digitsProtect<br>3 counts | Set<br>Close<br>Force Cancel |
| 32 digits password<br>Enter in alphanumeric                    |                              |                              |

2. Click the [Force Cancel] button. A confirmation message appears.

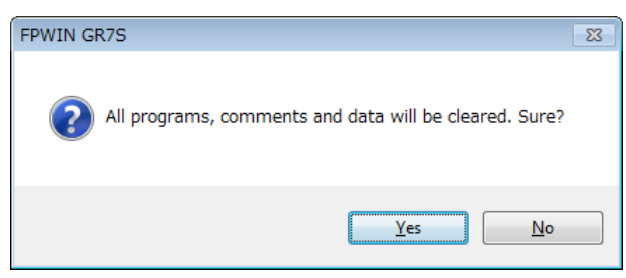

**3.** Confirm the message and click the [OK] button.

"Current status" shows "password is not set". All programs and security information were deleted.

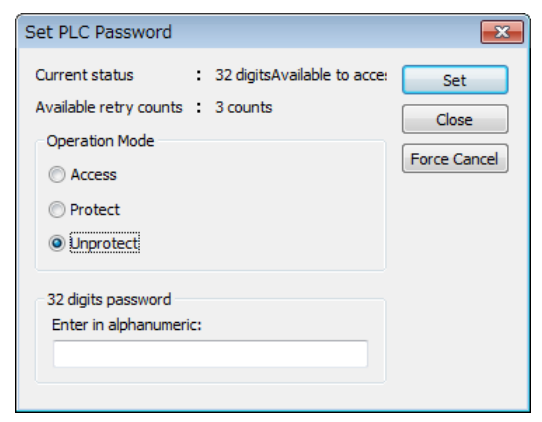

# 8.2 Program Upload Protection Function

## 8.2.1 Overview of Functions

#### Overview of program upload protection function

- This function is to prohibit reading programs and system registers by setting to disable program uploading.
- If the upload protection is set, note that the ladder programs and system registers will be disabled to be uploaded after that.
- The setting can be canceled using the programming tool, however, all ladder programs, system registers and password information will be deleted when the setting is canceled.
- Editing the files that are controlled with a PC can be carried out online using the programming tool. However, the programs will be broken if the programs are not absolutely matched. When using this function, store ladder programs as files without fail.

#### Interaction with the password protect function

- The password setting can be specified simultaneously for the PLC in which this function is set.
- This function can be also set in a password-protected PLC.

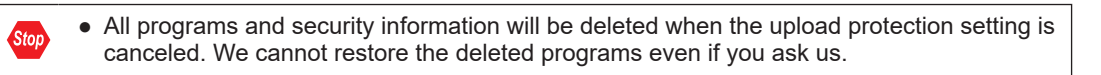

## 8.2.2 Configuration

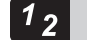

#### Procedure

- Select Online>Switch to Online Mode from the menu bar. The screen switches to "Online".
- 2. Select Tools>PLC Security Settings>Disable Uploading in the menu bar.

The "Disable Uploading" dialog box appears.

| Disable Uploading                                       | <b>—</b> ×- |
|---------------------------------------------------------|-------------|
| Disable uploading for the PLC                           | Execute     |
| $\bigcirc$ Forcibly cancel the uploading disabled state | Close       |
|                                                         |             |

**3.** Select "Disable uploading for the PLC", and press the [Execute] button.

# 8.2.3 Force cancel

# 1<sub>2</sub> Procedure

**1.** Select "Forcibly cancel the uploading disabled state" in the "Upload settings" dialog box, and press the [Execute] button.

# 8.3 Availability of Security Function

## 8.3.1 Control Unit

The conditions for enabling the security operation in the control unit are as follows.

•: Available, X: Not available

| Setting/Canceling   | Security function setting state  |   |                   |  |
|---------------------|----------------------------------|---|-------------------|--|
| Target of operation | Security unset Upload protection |   | 32-digit password |  |
| Upload protection   | •                                | • | Х                 |  |
| 32-digit password   | •                                | Х | •                 |  |

(MEMO)

# **9 Other Functions**

| <ul> <li>9.1 Clock/calender</li></ul>                                                                                                    | .9-2<br>.9-2<br>.9-2<br>.9-3 |
|----------------------------------------------------------------------------------------------------|------------------------------|
| <ul> <li>9.2 Potentiometer Input (C32T/C32P)</li> <li>9.2.1 Overview of Functions</li></ul>                                                                     | .9-5<br>.9-5<br>.9-5         |
| <ul><li>9.3 Input Time Constant Setting Function.</li><li>9.3.1 Overview of Functions</li></ul>                                                                 | .9-6<br>.9-6                 |
| <ul> <li>9.4 FPsigma Mode</li> <li>9.4.1 Overview of FPsigma Mode</li> <li>9.4.2 Converting Projects for FPsigma to Projects for FP0H (FPsigma Mode)</li> </ul> | .9-7<br>.9-7<br>.9-8         |
| 9.4.3 Converting Projects for FP0H (FPsigma Mode) to Projects for<br>FP0H (FP0H Mode)                                                                           | . 9-9                        |

# 9.1 Clock/calender

## 9.1.1 Overview of Function

The clock data is stored in the special data register and read by user programs.

#### Clock/calender function

| Item                     | Specifications |                                                                                                    |  |
|--------------------------|----------------|----------------------------------------------------------------------------------------------------|--|
| Clock/calendar (Realtime | Function       | Year (Last two numbers), month, day, hour (24-hour), minute, second<br>and day of the week<br>Supports up to year 2099. Supports leap years. |  |
| CIUCK)                   | Accuracy       | Accuracy differs according to the ambient temperature.<br>25°C: ± 90 seconds max. per month                                                  |  |

(Note 1) The setting by the time acquisition from the SNTP server is only available for C32ET and C32EP. Refer to *FP0H User's Manual (Ethernet Communication)* for the setting method.

#### Area used for the clock/calendar •: Available No mark: Not available

| Special DT po  | Data contents      |         |                         |         | Р  | 14/ |
|----------------|--------------------|---------|-------------------------|---------|----|-----|
| Special DT no. | High byte Low byte |         |                         | ĸ       | vv |     |
| DT90053        | Hour data          | H00-H23 | Minute data             | H00-H59 | •  |     |
| DT90054        | Minute data        | H00-H59 | Second data             | H00-H59 | ٠  | •   |
| DT90055        | Day data           | H01-H31 | Hour data               | H00-H23 | ٠  | •   |
| DT90056        | Year data          | H00-H99 | Month data              | H01-H12 | ٠  | •   |
| DT90057        | _                  |         | Day-of-the-week<br>data | H00-H06 | ٠  | •   |

(Note 1) For the data of day of week, an arbitrary day of week is specified in the range of H00 to H06.

## 9.1.2 Clock/calendar Setting

The clock/calendar can be set by the tool software, user program or time acquisition from the SNTP server.

#### Setting with tool software

Select Tools>Set PLC Date/Time from the menu bar.

To synchronize the clock / calendar of the PLC with the PC, select the [Set PC date / time] checkbox. (FPWIN GR7 Ver. 2.22 or later)

| PLC Date and Time Settings               | <b></b>      |
|------------------------------------------|--------------|
| Date (yy/mm/dd ddd)                      | OK<br>Cancel |
| Time (hh:mm:ss)                          |              |
| <u>Set the date and time of computer</u> |              |

# f Info.

• The clock/calendar data is backed up by the battery. Attach the battery before setting.

#### Setting with user programs

Write H8000 to DT90058 after writing the clock data in the special data registers DT90054 to DT90057. Perform the transfer with the differential instruction, or transfer H8000 through H0000 in this order. Please do not always write H8000.

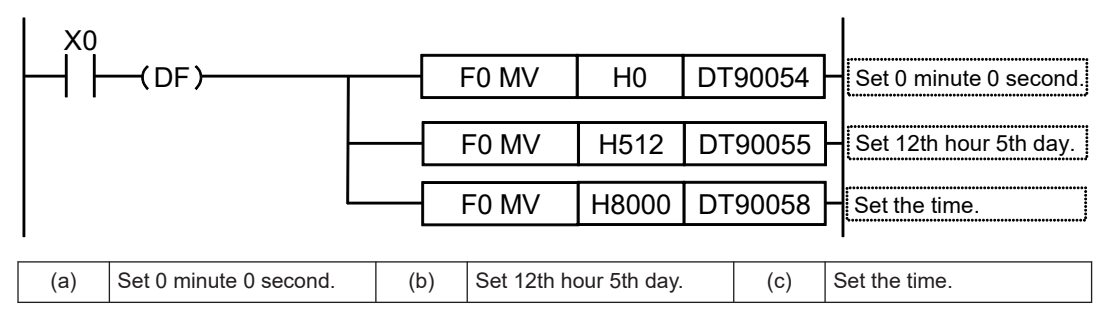

#### 9.1.3 Application Example of Clock/calendar

#### Usage example (Automatic start at a fixed time)

- In the example shown here, the clock/calendar (realtime clock) function is used to output the (Y0) signal for one second, at 8:30 a.m. every day. Here, the "Hour/minute" data stored in the special data register DT90053 is used to output the signal at the appointed time.
- The hour data is stored in the upper 8 bits of DT90053 and the minute data in the lower 8 bits, in the BCD format. This hour and minute data is compared with the appointed time (BCD), and the R900B (=flag) special internal relay is used to detect whether or not it matches the appointed time.

# 9.1 Clock/calender

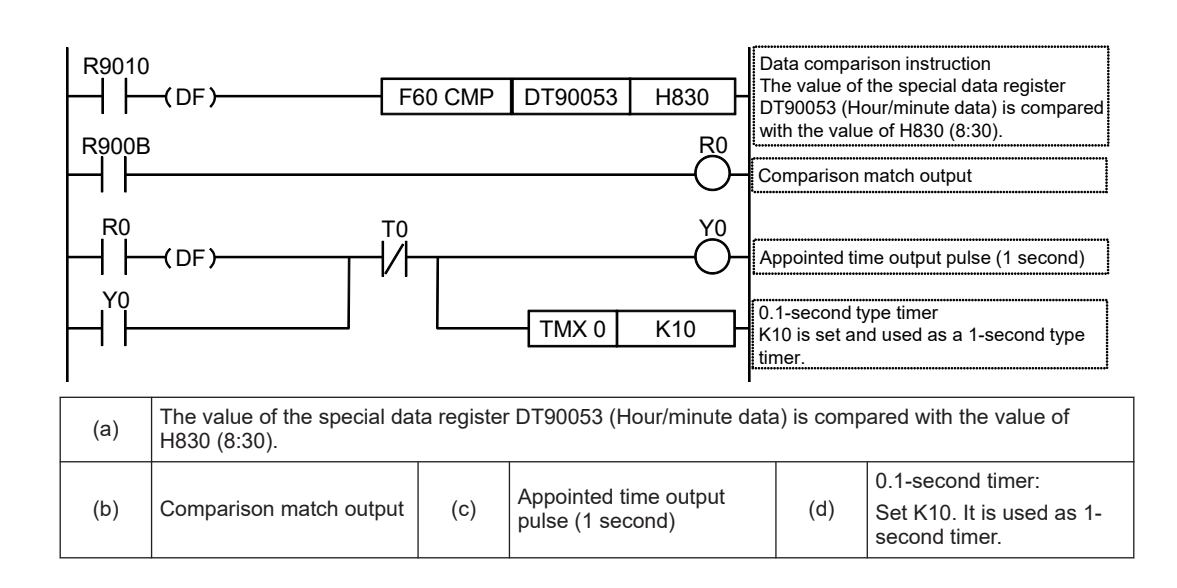

# 9.2 Potentiometer Input (C32T/C32P)

## 9.2.1 Overview of Functions

#### Overview of Functions

- The FP0H Control Unit is equipped with two potentiometers.
- Turning these potentiometers change the values of special data register DT90040/DT90041 within the range of K0 to K4000. Using this function makes it possible to change the internal set values in the PLC without using the programming tool, so this can be used, for example, with analog clocks, to change the set value by turning the potentiometer. For the FPsigma mode, the ranges of the values of V0 and V1 are both K0 to K1000.

| Symbol | Special data register | Range of values | No. of bits |
|--------|-----------------------|-----------------|-------------|
| V0     | DT90040               | 0 to 4000       | 12 bits     |
| V1     | DT90041               | 0 to 4000       | 12 bits     |

# f Info.

• For details of the FPsigma mode, refer to "9.4 FPsigma Mode".

#### 

9.4 FPsigma Mode

# 9.2.2 Example Showing How to Use Potentiometer Input

#### Example of application to the timer

The value of the special data register (DT90040) that corresponds to potentiometer input V0 is sent to the set value area (SV0) of TMX0 to set the time for the clock.

| R9010 | F0 MV | DT90040 | SV0 |
|-------|-------|---------|-----|
|       |       | TMX 0   | K10 |

# 9.3 Input Time Constant Setting Function

## 9.3.1 Overview of Functions

#### Operation when setting the input time constant processing

- The input time constant of the control unit can be set by changing the values of the system registers no. 430 to 433 using the programming tool.
- If this setting is specified, an operation like the equivalent circuit below will be performed. By the setting, the noises or chattering of input will be removed.

CXn = Input signal of Xn contact

Xn = Image memory of input Xn

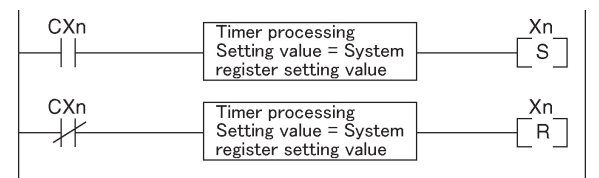

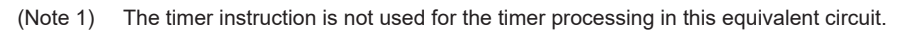

# **1** Info.

- The input signal of X contact is retrieved at the timing of the normal I/O update.
- If the partial update instruction is executed for the input in the time constant processing, the time constant processing will be invalid, and the input status at the time will be read out and set.
- The time constant processing is invalid when the high-speed counter, pulse catch or interrupt has been specified.
- The time constant processing can also be set for inputs of other devices (expansion unit) than the control unit by using the F182 (FILTR) instruction.

#### Input time constant setting function

| System register No. | Control unit input I/O No. |
|---------------------|----------------------------|
| 430                 | X0 to X3                   |
| 431                 | X4 to X7                   |
| 432                 | X8 to XB                   |
| 433                 | XC to XF                   |

#### Input time constant processing when power is turned ON

You can select whether to apply the input time constant to the input state when power is turned ON by changing the value of the system register no. 438 using the programming tool. Available on FP0H Ver.1.9 or later

| System register No. | Selection                                                 |  |
|---------------------|-----------------------------------------------------------|--|
| 438                 | After a time constant (default value)                     |  |
|                     | Immediately (Input time constant setting is not applied.) |  |

# 9.4 FPsigma Mode

#### 9.4.1 Overview of FPsigma Mode

FPsigma mode is a mode for using projects for the existing model FPsigma series in FP0H. Although some functions of FP0H are limited, compatibility with FPsigma is maintained.

#### Comparison of specifications

| ltem                                                  |                         | Specifications                       |                                                   |                                                                                        |  |
|-------------------------------------------------------|-------------------------|--------------------------------------|---------------------------------------------------|----------------------------------------------------------------------------------------|--|
|                                                       |                         |                                      | FP0H series                                       |                                                                                        |  |
|                                                       |                         | Conventional model<br>FPsigma series | FPsigma mode                                      | FP0H mode<br>Values in [ ] are for C32E<br>only.                                       |  |
| Program capacity <sup>(N</sup>                        | ote 1)                  | 32K steps                            | 24K / 32K steps                                   | 24K / 32K / [40K / 64K] steps                                                          |  |
| Data register capac                                   | ity <sup>(Note 1)</sup> | 32765 words                          | 65533 /32765 words                                | 65533 / 32765 / [24573 /<br>12285] words                                               |  |
| Automatic backup                                      | Internal<br>relay       | R2480 to R255F<br>(Fixed)            | R2480 to R255F<br>(Fixed)                         | R5040 to R511F [R2480 to<br>R255F]                                                     |  |
| in case of power<br>outage<br>(Note 2)                | Data<br>register        | DT32710 to DT32764<br>(Fixed)        | DT32710 to DT32764<br>(Fixed)                     | [DT11970 to DT12284<br>DT24258 to DT24572]<br>DT32450 to DT32764<br>DT65218 to DT65532 |  |
| Pulse/PWM output setting<br>(System register no. 402) |                         | No setting                           | Cannot be set.                                    | Can be set.                                                                            |  |
| Positioning control mode<br>(System register no. 407) |                         | Cannot be set.                       | FPsigma compatible<br>instruction mode<br>(Fixed) | Select from table setting<br>mode or FPsigma compatible<br>instruction mode.           |  |
| Value when<br>system registers<br>are initialized     | No.7                    | 248 (Fixed)                          | 248 (Fixed)                                       | [C32] Initialize according to<br>system register no. 1.<br>[C32E] 504 (Fixed)          |  |
|                                                       | No.8                    | 32710 (Fixed)                        | 32710 (Fixed)                                     | Initialize according to system register no. 0.                                         |  |
|                                                       | No.407                  | Cannot be set.                       | FPsigma compatible instruction mode               | Table setting mode                                                                     |  |
|                                                       | No.430<br>to<br>No.433  | Cannot be set.                       | No setting                                        | 1 ms                                                                                   |  |

(Note 1) The program capacity and data register capacity can be changed according to the setting of system register no. 0.

(Note 2) In the FP0H mode, the automatic backup areas for internal relays and data registers vary according to the settings of system register nos. 0 and 1.

|                                                     | Specifications                                                                      |                                                                                     |                                                                                       |  |
|-----------------------------------------------------|-------------------------------------------------------------------------------------|-------------------------------------------------------------------------------------|---------------------------------------------------------------------------------------|--|
|                                                     |                                                                                     | FP0H series                                                                         |                                                                                       |  |
| ltem                                                | Conventional model<br>FPsigma series                                                | FPsigma mode                                                                        | FP0H mode<br>Values in [ ] are for C32E<br>only.                                      |  |
| Potentiometer input<br>(DT90040/90041)              | K0 to K1000                                                                         | K0 to K1000 (C32<br>only)                                                           | K0 to K4000 (C32 only)                                                                |  |
| High-speed counter/Pulse output <sup>(Note 1)</sup> | 4 ch / 2 ch<br>High-speed counter<br>and pulse output share<br>the same memory area | 4 ch / 2 ch<br>High-speed counter<br>and pulse output share<br>the same memory area | 4 ch / 4 ch<br>High-speed counter and<br>pulse output use independent<br>memory areas |  |

<sup>(</sup>Note 1) for the details of the high-speed counter/pulse output functions, refer to *FP0H User's Manual* (*Positioning/PWM Output/High-speed Counter*).

## 9.4.2 Converting Projects for FPsigma to Projects for FP0H (FPsigma Mode)

Projects for the conventional model FPsigma can be converted to projects for FP0H (FPsigma mode) by the "Convert PLC Type" function. The following procedure is explained on the condition that a project for FPsigma has been already started on FPWIN GR7.

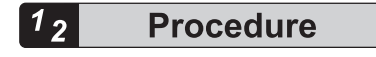

- 1. Select Tools>Convert PLC Type in the menu bar.
- 2. Select "FP0H" from the list on the left.

| Select PLC Type                                                    | 2 💌                           |
|--------------------------------------------------------------------|-------------------------------|
| FP-X<br>FP-XH<br>FP-XO<br>FP SIGMA<br>FPOH<br>FPOR<br>FP2<br>FP2SH | FPOH C32ET/P<br>FPOH C32ET/EP |
|                                                                    | OK Cancel                     |

- 3. Select "FP0H C32T/P" or "FP0H C32ET/EP" and press the [OK] button.
- **4.** The "Convert PLC Type" function will be executed and the project for FPsigma will be converted to the project for FP0H.

# f Info.

• Whether the project file is in FP0H mode or FPsigma mode can be confirmed by using system register no. 3 "Compatible mode setting".

• For details of how to confirm this, refer to "9.4.3 Converting Projects for FP0H (FPsigma Mode) to Projects for FP0H (FP0H Mode)".

# 9.4.3 Converting Projects for FP0H (FPsigma Mode) to Projects for FP0H (FP0H Mode)

Projects for FP0H (FPsigma mode) can be converted to projects for FP0H (FP0H mode) by setting the system register number 3. The following procedure is explained on the condition that a project for FP0H (FPsigma mode) has been already started on FPWIN GR7.

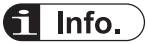

12

• Please change the system registers number 3 offline.

# Procedure

- 1. Select Options>System register settings from the menu bar.
- 2. Select "Compatible mode" from the list on the left.

| PLC Configuration                                                                                                    | ×                                                                                                    |
|----------------------------------------------------------------------------------------------------|----------------------------------------------------------------------------------------------------|
| Memory Allocation         Hold/Non-hold 1         Hold/Non-hold 2         Action on Error         Time settings         Link W0-0         Link W0-1         Controller input settings (HSC/PLS)         Controller output settings (PLS/PWM)         Interrupt / pulse catch settings         Time constant setting 1 of CPU input         Time constant setting 2 of CPU input         COMD Port         COM1 Port         SD Card         Compaible mode | No.3 Compatible mode setting       FP SIGMA mode         Following contents will be changed due to the mode.         The range of backup area when the electric power is cut off.         Sequence program area capacity         Positioning control mode         FPOH mode         T/C1008 - T/C1023         R5040 - R511F         DT32450 - DT32764         FP SIGMA mode         T/C1008 - T/C1023         R2480 - R255F         DT32710 - DT32764 |
|                                                                                                    | QK Qancel Read PLC Initialize                                                                                                    |

- 3. Change "No.3 Compatible mode setting" to "FP0H mode" and press the [OK] button.
- 4. Select Online>Download to PLC (Entire Project) from the menu bar.

(MEMO)

# **10 Troubleshooting**

| <ul><li>10.1 Self-diagnostic Function</li><li>10.1.1 Operation monitor LEDs of Control Unit</li><li>10.1.2 Operation Mode When an Error Occurs</li></ul> | 10-2<br>10-2<br>10-2 |
|----------------------------------------------------------------------------------------------------|----------------------|
| 10.2 What to Do If an Error Occurs                                                                                                    | 10-4                 |
| 10.2.1 ERR/ALM LED Flashes                                                                                                    | 10-4                 |
| 10.2.2 Mode does Not Change to RUN Mode                                                                                                    | 10-5                 |
| 10.2.3 ERR/ALM LED Lights                                                                                                    | 10-5                 |
| 10.2.4 ALL LEDs are OFF                                                                                                    | 10-6                 |
| 10.2.5 A Protect Error Message Appears                                                                                                    | 10-6                 |
| 10.2.6 Diagnosing Output Malfunction                                                                                                    | 10-7                 |
| 10.2.7 Communication Error Occurs (RS-232C)                                                                                                    | 10-8                 |
| 10.2.8 Communication Error Occurs (RS-485)                                                                                                    | 10-9                 |

# **10.1 Self-diagnostic Function**

## 10.1.1 Operation monitor LEDs of Control Unit

- The control unit has a self-diagnostic function which identifies errors and stops operation if necessary.
- When an error occurs, the status of the status indicator LEDs on the control unit vary, as shown in the table above.

|           |                     | LED display         |                   |                                                                                                | Onerting  |
|-----------|---------------------|---------------------|-------------------|------------------------------------------------------------------------------------------------|-----------|
|           | RUN<br>(Green)      | PROG.<br>(Green)    | ERR/<br>ALM (Red) | Description                                                                                    | status    |
|           | ON                  | OFF                 | OFF               | Normal operation                                                                               | Operating |
| In normal | OFF                 | ON                  | OFF               | Program mode<br>LED does not flash even if the forcing<br>output is performed in program mode. | Stop      |
| condition | Flashes<br>(Note 1) | Flashes<br>(Note 1) | OFF               | Forced input / output in RUN mode                                                              | Operating |
|           | Flashes<br>(Note 1) | Flashes<br>(Note 1) | OFF               | Control Unit or Expansion Unit version is being updated.                                       | Stop      |
| Abnorma   | ON                  | OFF                 | Flashes           | Self-diagnostic error (During operation)                                                       | Operating |
|           | OFF                 | ON                  | Flashes           | Self-diagnostic error (During stop)                                                            | Stop      |
| condition | OFF                 | ON                  | ON                | System watchdog timer has been activated                                                       | Stop      |

#### LEDs related to self-diagnostic errors

(Note 1) Flashes "RUN" and "PROG." LED alternately.

#### 10.1.2 Operation Mode When an Error Occurs

Normally, when an error occurs, the operation stops. For some errors, the user may select whether operation is to be continued or stopped by setting the system registers.

#### "PLC Configuration" dialog box of FPWIN GR7

To specify the steps to be taken by the FPWIN GR7 if a PLC error occurs, select **Option>System register settings** on the menu bar, and click on the "Action on Error" tab. The screen shown below is displayed.

| PLC Configuration                                                                                                    | ×                                                                                                    |
|----------------------------------------------------------------------------------------------------|----------------------------------------------------------------------------------------------------|
| Memory Allocation         Hold/Non-hold 1         Hold/Non-hold 2         Action on Error         Time setting         Link W0-0         Link W0-1         Controller input settings (HSC/PLS)         Controller output settings (PLS/PWM)         Interrupt / pulse catch settings         Interrupt edge settings         Time constant setting 1 of CPU input         Time constant setting 2 of CPU input         COMU Port         COM1 Port         COM2 Port         SD Card | <ul> <li>No.20 Disable settings for duplicated output</li> <li>No.23 Stop when an I/O verification error occurs</li> <li>No.24 Stop operation when configuration data error/initialization request error occurs.</li> <li>No.25 Stop operation when positioning operation error occurs</li> <li>No.26 Stop when an operation error occurs</li> <li>No.27 Stop operation when network error occurs.</li> <li>No.4 Alarm Battery Error</li> </ul> |
|                                                                                                    | QK <u>Cancel</u> <u>Read PLC</u> <u>Initialize</u>                                                                                                    |

# 10.2 What to Do If an Error Occurs

## 10.2.1 ERR/ALM LED Flashes

#### Situation

A syntax error or self-diagnostic error has occurred.

#### Solution

1. Check the error code using the programming tool.

If an error occurs in the PLC during programming or debugging, display the "Status Display" dialog box and check the contents of the self-diagnosed error message.

| Status Display                            |               |    | ×                  |
|-------------------------------------------|---------------|----|--------------------|
| PLC Date Time : 16/04/01 00:03:19         |               |    | Close              |
| Status item                               | Content       |    | Clear errors       |
| PLC model                                 | FP0H C32ET/EP |    |                    |
| Program size                              | 32k STEP      | Ξ  | Operation errors   |
| Version                                   | 1.0           |    | operation errors   |
| Scan time: Current value (in 100us units) | 400us         |    | Positioning errors |
| Scan time: Minimum (in 100us units)       | 300us         |    | Posidoning errors  |
| Scan time: Maximum (in 100us units)       | 500us         |    |                    |
| Operation mode flag                       |               |    |                    |
| - RUN mode                                | PROG          |    | Monitor PLC Link   |
| - Test Mode flag                          | OFF           |    |                    |
| - BREAK Mode flag                         | OFF           |    | Monitor W2 Link    |
| - RREAK Enable flag                       | OFF           | Ψ. | [                  |
| <                                         |               | •  | Monitor VE Link    |
| [Self-diagnostic messages]                |               |    |                    |
| Code[45]                                  |               |    |                    |
| Operation Error Occurred                  |               |    |                    |

2. Confirm the error code and eliminate the cause.

#### **Error Codes and How to Handle Them**

| Error code | Situation                        | Solution                                                                                                    |
|------------|----------------------------------|----------------------------------------------------------------------------------------------------|
| 1 to 9     | Syntax error occurs.             | <ul> <li>Change to PROG. mode and clear the error.</li> <li>Execute a total-check function using FPWIN GR7 to determine the location of the syntax error and correct the program.</li> </ul> |
| 20 or more | Self-diagnostic<br>error occurs. | <ul><li>Refer to the list of error codes and correct the settings or programs.</li><li>Use the programming tool in PROG. mode to clear the error.</li></ul>                                  |

# f Info.

- In the case of an error code 43 or higher, the error can be cleared by pressing the [Clear Error Log] button in the "Status Display" dialog box. An error state can also be cleared by executing self-diagnostic error set instruction F148 (ERR). In the PROG. mode, the power supply can be turned off and then on again to clear the error, but all of the contents of the operation memory except hold type data will be cleared.
- When the positioning error (error code 44) occurs, the detailed information on the error can be confirmed. Press the [Positioning errors] button to check the error code.
- When the operation error (error code 45) occurs, the address at which the error occurred is stored in special data registers DT90017 and DT90018. If this happens, click on the [Operation Errors] button in the "Status display dialog box" and confirm the address at which the error occurred before canceling the error.
- When a network error (error code 46) occurs, detail information of the error is stored in the special data register No. DT90590. Check DT90590 to find the cause of the error.
- For details of the solution when the positioning error (error code 44) occurs, refer to FP0H User's Manual (Positioning/PWM Output/High-speed Counter Function).
- For details about the error codes under "Details of network errors", refer to the FP0H User's Manual (Ethernet Communication).

#### — REFERENCE –

12.9 List of Error Codes

## 10.2.2 Mode does Not Change to RUN Mode

#### Situation

A syntax error or a self-diagnostic error that caused operation to stop has occurred.

#### Solution

- 1. Check if the "ERR/ALM" LED is flashing or lights.
- 2. Use the tool software to perform "Totally Check Project" to confirm the syntax error.

#### 10.2.3 ERR/ALM LED Lights

#### Situation

The system watchdog timer has been activated and the operation of the controller has stopped.

#### Solution

- Switch the mode to PROG. mode and turn on the power supply again. If the "ERR/ALM" LED lights again, there may be a problem with the unit. If it goes out, the problem may have been caused by noise or another temporary phenomenon.
- 2. Switch the mode to RUN mode.

When the "ERR/ALM" LED turns on after switching the mode to RUN mode, the program execution time is too long. Review the program and correct it if necessary.

# **Note**

When reviewing the program, check the following items.

- Check if the program is programmed to be in an infinite loop by an instruction which controls the flow of a program such as JP instruction and LOOP instruction.
- Check if interrupt instructions are executed in succession.
- Check the surrounding environment if there is no influence of noise. If there is no problem in the program, there may be a problem in the surrounding environment. Check the wirings including a ground wiring.

#### 10.2.4 ALL LEDs are OFF

#### Situation

It is possible that sufficient power is not supplied.

#### Solution

Check the condition according to the following procedure.

- 1. Power off the unit and double-check the wiring status. (e.g. Is there any loose terminal?)
- 2. Check if the power supplied to the control unit is in the range of the rating.
- 3. Check if a large voltage fluctuation does not occur.
- **4.** Disconnect the power supply wiring to the other devices if the power supplied to the control unit is shared with them.

If the LED of the unit turns on in this processing, under capacity of power supply is possible. Review the power supply design.

#### **10.2.5 A Protect Error Message Appears**

#### Situation

It is possible that the project is password locked.

- Solution (When using the password function)
- Select Tools>Set PLC Password in the FPWIN GR7. The "Set PLC Password" dialog box appears.
- **2.** Select "Access" and click the [Set] button. The protection will be canceled.

# **1** Info.

• Pressing the [Force Cancel] button will delete all programs saved to the PLC.

# 10.2.6 Diagnosing Output Malfunction

#### Situation

Possible factors are those caused by software such as a program or I/O allocation and caused by hardware such as wirings or power supply.

#### Solution (Check of output condition)

Check the conditions in the order of the output side and input side.

- Check if the output indicator LEDs of the units are on.
   When the LEDs are on, go to the next step. When they are off, go to step "Step 4".
- Check the wiring state of the loads such as looseness of terminals. If the LED of the unit turns on in this processing, under capacity of power supply is possible. Review the power supply design.
- 3. Check if the voltage is properly applied to the loads. If the applied voltage is correct, there is probably an abnormality in the load. If the correct voltage is not applied, there is probably an abnormality in the output part of the unit.
- Monitor the output state using the tool software.
   If the monitor state is on, there is probably a duplicated output error.
- **5.** Forcibly turn on/off the corresponding output using the forced I/O function of the tool software.

If the output LED of the unit turns on, check the condition on the input side. If the LED remains off, there is probably an abnormality in the output section.

#### Solution (Check of input condition)

Clarify the situation in the following procedure.

- Check if the input indicator LEDs of the unit are on.
   When the LEDs are off, go to the next step. When they are on, go to step "Step 3".
- Check the wiring state of the input device such as looseness of terminals. If the LED of the unit turns on in this processing, under capacity of power supply is possible. Review the power supply design.
- Check if the voltage is properly applied to the input terminals.
   If the applied voltage is correct, there is probably an abnormality in the input part of the unit.
   If the correct voltage is not applied, there is probably an abnormality in the power supply or the input device.
- Monitor the input state using the tool software.
   If the monitor state is off, there is probably an abnormality in the input part of the unit.

If the monitor state is on, review the program and correct it if necessary. When the input device uses the two-wire type sensor, there may be an influence of leakage current.

# i Info.

- When reviewing the program, check the following items.
  - 1. Check for the duplicated use of output. Check if the output has been written.
  - 2. Check if the flow of the program has not been changed by a control instruction such as MC instruction or JP instruction.
  - 3. Check if the allocation in the I/O map matches the mounting state.

#### 10.2.7 Communication Error Occurs (RS-232C)

#### Object

| Product no                            | Communication interface       | Control unit | Cas  | sette |
|---------------------------------------|-------------------------------|--------------|------|-------|
| Fibuuct no.                           |                               | COM0         | COM1 | COM2  |
| Control<br>Unit standard<br>equipment | RS-232C (3-wire) x 1 channels | •            |      |       |
| AFP0HCCS1                             | RS-232C (5-wire) x 1 channel  |              | •    |       |
| AFP0HCCS2                             | RS-232C (3-wire) x 2 channel  |              | •    | •     |
|                                       | RS-485 x 1 channel            |              | •    |       |
| AFFORICCSTMIT                         | RS-232C (3-wire) x 1 channel  |              |      | •     |

(Note 1) The RS-232C port of AFP0HCCS1 is a 5-wire type, and the RS/CS control can be performed.

(Note 2) The both 1-channel RS-485 and 1-channel RS-232C (3-wire type) can be used for AFP0HCCS1M1.

#### Situation

The connection or setting may be incorrect.

#### Solution

1. Check the setting of the system register.

Check if the setting corresponding to the allocated communication port number is correct. When the PLC link, check if the link areas do not overlap.

2. Check if the CS signal is on.

When the three-wire type is used, connect the RS signal and CS signal, and turn on the CS signal. When the five-wire type is used, check the communication cassette LED and the RS signal of the destination device

3. Check the connection with the destination device.

Confirm that the SD terminal of the destination device is connected to the RD terminal of the PLC, and the RD terminal of the destination device is connected to the SD terminal of the PLC. Check that the both SG terminals are connected.

# 10.2.8 Communication Error Occurs (RS-485)

#### Object

|               |                         | Allocated communication port no. |                        |      |  |
|---------------|-------------------------|----------------------------------|------------------------|------|--|
| Product no.   | Communication interface | Control unit                     | Cassette mounting part |      |  |
|               |                         | COM0                             | COM1                   | COM2 |  |
| AFP0HCCM1     | RS-485 x 1 channel      |                                  | •                      |      |  |
|               | RS-485 x 1 channel      |                                  | •                      |      |  |
| AFFORICCSTMIT | RC-232C x 1 channel     |                                  |                        | •    |  |

#### Situation

The connection or setting may be incorrect.

#### Solution

- Check the setting of the system register. Check if the setting corresponding to the allocated communication port number is correct. When the PLC link, check if the link areas do not overlap.
- Check if the terminal unit is correctly connected.
   Do not designate any unit other than those at both ends of the network as a terminal station.
- **3.** Check if the transmission cables between the (+) transmission terminals and between the (-) transmission terminals of each device are securely connected.
- **4.** Check if the transmission cables are within the specifications range. Use only one type of cable. Do not mix more than one type.

(MEMO)

# **11 Maintenance and Inspection**

| 11.1 Handling of Backup Battery                            | 11-2 |
|------------------------------------------------------------|------|
| 11.1.1 Replacement of Backup Battery                       | 11-2 |
| 11.1.2 Lifetime and Time for Replacement of Backup Battery | 11-3 |
| 11.2 Inspection                                            | 11-4 |

# 11.1 Handling of Backup Battery

## 11.1.1 Replacement of Backup Battery

The backup battery of the FP0H Control Unit can be replaced while the power is on. The procedure for replacing the backup battery is as follows.

# **f** Info.

• For the FP0H Control Unit, the battery can be replaced while power is on. If the battery is to be replaced while power is off, undertake replacement within 1 minutes from powering off, after supplying power for at least 5 minutes, in order to charge the built-in capacitor. If the built-in capacitor has not been sufficiently charged, calendar timer data may become indefinite. Make sure that the battery connector cable is not pinched by the cover.

#### Type of backup battery (sold separately)

| Appearance | Item name      | Specifications   | Product no. |
|------------|----------------|------------------|-------------|
|            | Backup battery | With a connector | AFPX-BATT   |

#### Number of installed batteries

For the FP0H, only one battery is installed.

# <sup>1</sup><sup>2</sup> Procedure

- Supply power to the control unit for more than five minutes. Charge the built-in capacitor to retain the contents of the memory during the replacement of the battery.
- 2. Turn off the power.
- 3. Open the cover.
- 4. Remove the used battery.
- **5.** Install a new battery within one minute after turning off the power.
- 6. Close the cover.

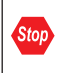

Do not apply an excessive force to the card cover when opening or closing it or when the cover is left open. Otherwise, the cover attachment part will be deformed to cause malfunction in the cover recognition switch mounted inside the product.

#### 

#### 5.2.1 Installation of Backup Battery

## 11.1.2 Lifetime and Time for Replacement of Backup Battery

#### Lifetime of backup battery

| Type of control unit | Lifetime of backup<br>battery | Remark                          |  |
|----------------------|-------------------------------|---------------------------------|--|
| C32ET/C32EP          | 5 voors or moro               | When operating 8<br>hours a day |  |
| C32T/C32P            | 5 years of more               |                                 |  |

(Note 1) The battery life is the value when no power at all is supplied. Note that the lifetime in actual use may be shorter than the typical lifetime depending on the use conditions.

#### How to check the replacement time of the backup battery

When using a backup battery, take either one of the following measures so that the replacement time of the backup battery can be checked.

• Enable system register No.4 "Alarm Battery Error".

If the system register No. 4 "Alarm Battery Error" is enabled, the "ERR/ALM" LED of the Control Unit will flash when the backup battery voltage drops and a battery error is detected.

• Create a program that reports the error to the outside.

The special internal relays (R9005 and R9006) will go on if the backup battery voltage drops and a battery error is detected. Using the special internal relays, create a program for reporting the error to the outside.

# **Note**

• The special internal relays (R9005 and R9006) will be on when a backup battery error is detected regardless of the setting of the system register.

#### Replacement of the backup battery

- Although data will be retained for about a week after the detection of backup battery error without power, the battery should be replaced as soon as possible.
- In consideration of the replacement time, have a spare backup battery in advance.
  - If a week has passed without power after the special internal relays (R9005 and R9006) turned on or the "ERR/ALM" LED of the control unit flashed, retained memory data may be lost.
  - Regardless of time passed from detection of a backup battery error, supply power to the control unit for at least five minutes before replacing the backup battery.

# 11.2 Inspection

In order to use the unit in the optimal conditions, ensure routine/periodic inspection.

#### Inspection item

| Inspection item                         | Description                                                                                             | Criterion                                                                                                    | Related page           |  |
|-----------------------------------------|----------------------------------------------------------------------------------------------------|----------------------------------------------------------------------------------------------------|------------------------|--|
| Power supply                            | Check the lighting state of the<br>"RUN/PROG." LED of the<br>control unit.                              | Normal when "either "RUN or PROG." LED is on".                                                                                       | "P.2-5"                |  |
| Display of the operation                | Check the RUN mode indicator LED.                                                                       | On in RUN mode.                                                                                                    | "P.2-5"                |  |
|                                         | Check the "ERR/ALM" LED.                                                                                | Normally "off".                                                                                                    |                        |  |
| Installation                            | Installation to the DIN rail (Is<br>there any looseness?)<br>Is there any looseness of the<br>unit?     | The unit should be securely installed.                                                                                               | "P.5-8"                |  |
| Connection state                        | Loose terminal screw<br>Proximity to a solderless<br>terminal<br>Loose connector                        | There should be no looseness.<br>Locking should be on.<br>They are locked.<br>There should be no looseness<br>in the connector part. | "P.5-9"to"P.5-14"      |  |
| Power supply voltage of the unit        | Voltage between terminals                                                                               | 24V DC                                                                                                    | "P.5-10"               |  |
| Power supply voltage of the I/O circuit | Supplied voltage                                                                                        | 24V DC                                                                                                    | "P.2-8","P.3-3"        |  |
| Usage conditions                        | Ambient temperature / in-board<br>temperature<br>Ambient humidity / in-board<br>humidity<br>Ambient air | 0 to +55 °C<br>10 to 95% RH<br>Free from excessive dust and<br>corrosive gases                                                       | "P.5-2"                |  |
| Backup battery                          | Backup battery for the control unit                                                                     | Periodic replacement                                                                                                    | "P.11-2"to"P.<br>11-3" |  |

# **12 Specifications**

| <ul><li>12.1 Control Unit Specifications</li></ul>                                                                                                    | .12-2<br>12-2<br>12-4             |
|----------------------------------------------------------------------------------------------------|-----------------------------------|
| <ul><li>12.2 Communication Function Specifications</li></ul>                                                                                                    | .12-8<br>12-8<br>12-9             |
| 12.3 Operation Memory Area                                                                                                    | .12-11                            |
| 12.4 List of System Registers                                                                                                    | .12-13                            |
| 12.5 List of Special Relays                                                                                                    | .12-22                            |
| 12.6 List of Special Data Registers                                                                                                    | .12-43                            |
| 12.7 List of Basic Instructions                                                                                                    | .12-63                            |
| 12.8 List of High-level Instructions                                                                                                    | .12-69                            |
| <ul> <li>12.9 List of Error Codes</li> <li>12.9.1 List of Syntax Check Errors</li> <li>12.9.2 Self-diagnostic Errors</li> <li>12.9.3 List of MEWTOCOL-COM Communication Error Codes</li> </ul> | .12-81<br>12-81<br>12-82<br>12-84 |
| 12.10 Dimensions                                                                                                    | .12-86<br>12-86<br>12-86          |

# 12.1 Control Unit Specifications

# 12.1.1 General Specifications

## General specifications

| Item                                             | Specifications                                                                                                    |                      |  |
|--------------------------------------------------|----------------------------------------------------------------------------------------------------|----------------------|--|
| Rated voltage                                    | 24 V DC                                                                                                    |                      |  |
| Operating voltage range                          | 20.4 to 28.8 V DC                                                                                                    |                      |  |
| Momentary power off time                         | 4 ms (20.4 V DC), 10 ms (24.0 V DC or more)                                                                                                    |                      |  |
| Operating ambient temperature                    | 0 to +55 °C                                                                                                    |                      |  |
| Storage ambient temperature                      | -40 to +70 °C                                                                                                    |                      |  |
| Operating ambient humidity                       | 10 to 95 %RH (at 25 °C, non-condensing)                                                                                                    |                      |  |
| Storage ambient<br>humidity                      | 10 to 95 %RH (at 25 °C, non-condensing)                                                                                                    |                      |  |
| Breakdown voltage<br>(Detection current 5 mA)    | All of the input and output terminals - All of the power<br>supply terminals and function earths<br>All of the input terminals - All of the output terminals                              | 500V AC for 1 minute |  |
| Insulation resistance<br>(Test voltage: 500V DC) | All of the input and output terminals - All of the power<br>supply terminals and function earths<br>All of the input terminals - All of the output terminals                              | 100 M or more        |  |
| Vibration resistance                             | Conforming to JISB3502 and IEC61131-2.<br>5 to 8.4 Hz, 3.5-mm single amplitude<br>8.4 to 150 Hz, Acceleration 9.8 m/s <sup>2</sup><br>10 sweeps each X, Y and Z directions (1 octave/min) |                      |  |
| Shock resistance                                 | Conforming to JISB3502 and IEC61131-2.<br>147 m/s <sup>2</sup> , 4 times in the X, Y, Z directions                                                                                        |                      |  |
| Noise resistance                                 | 1000 V[P-P] with pulse widths of 50 ns and 1us (based on in-house measurements) (Power supply terminal)                                                                                   |                      |  |
| Environment                                      | Free from corrosive gases and excessive dust.                                                                                                    |                      |  |
| EU Directive applicable standard                 | EMC Directive: EN61131-2, RoHS Directive: EN50581                                                                                                    |                      |  |
| Overvoltage category                             | Category II                                                                                                    |                      |  |
| Pollution degree                                 | Pollution level 2                                                                                                    |                      |  |

| Unit type           |              | Consumption<br>current<br>of Control<br>unit<br>(24 V DC) |                            | Consumption<br>current of<br>Expansion unit<br>(24 V DC) |  |
|---------------------|--------------|-----------------------------------------------------------|----------------------------|----------------------------------------------------------|--|
|                     |              |                                                           | Increase amount of current |                                                          |  |
|                     | AFP0HC32T    | 140mA or less                                             |                            |                                                          |  |
| Control unit        | AFP0HC32P    |                                                           |                            |                                                          |  |
| alone               | AFP0HC32ET   | 170mA or loss                                             |                            |                                                          |  |
|                     | AFP0HC32EP   | 170mA or less                                             |                            |                                                          |  |
|                     | AFP0HXY64D2T |                                                           | 35 mA or less              |                                                          |  |
|                     | AFP0HXY64D2P | -                                                         |                            |                                                          |  |
|                     | AFP0HPG01T   |                                                           | 50mA or less               | 20mA or less                                             |  |
| With Expansion unit | AFP0HPG01L   | ]                                                         |                            |                                                          |  |
|                     | AFP0HPG02T   |                                                           | 70mA or less               | 35mA or less                                             |  |
|                     | AFP0HPG02L   | -                                                         |                            |                                                          |  |
|                     | AFP0HM4N     | -                                                         |                            |                                                          |  |
|                     | AFP0HM8N     | -                                                         | 90mA or less               | _                                                        |  |
|                     | AFP0HCCS1    |                                                           | 10                         |                                                          |  |
|                     | AFP0HCCS2    | -                                                         | TUMA or less               |                                                          |  |
|                     | AFP0HCCM1    | 1                                                         |                            | _                                                        |  |
|                     | AFP0HCCS1M1  |                                                           | JUMA OF less               |                                                          |  |

## List of consumption current

(Note 1) For the details of the consumption currents of FPsigma Expansion Unit and FP0/FP0R Expansion Unit, refer to respective specifications and manuals.

#### Weight

| Unit type          |              | Weight (main<br>unit) |  |
|--------------------|--------------|-----------------------|--|
|                    | AFP0HC32T    | Approx 110 g          |  |
|                    | AFP0HC32P    | Approx. 110 g         |  |
|                    | AFP0HC32ET   | Approx 120 d          |  |
|                    | AFP0HC32EP   | Approx. 130 g         |  |
|                    | AFP0HXY64D2T | Amman 100 m           |  |
|                    | AFP0HXY64D2P | Approx. 100 g         |  |
| En en el en en ite | AFP0HPG01T   | Approx 75 g           |  |
| Expansion unit     | AFP0HPG01L   | Approx. 75 g          |  |
|                    | AFP0HPG02T   | Approx 80 g           |  |
|                    | AFP0HPG02L   | Approx. 80 g          |  |

# 12.1 Control Unit Specifications

| Unit type         |             | Weight (main<br>unit) |
|-------------------|-------------|-----------------------|
|                   | AFP0HM4N    | Approx 80 g           |
|                   | AFP0HM8N    | Approx. ou g          |
|                   | AFP0HCCS1   | Approx. 10 g          |
| Extension apports | AFP0HCCS2   | Approx. 10 g          |
|                   | AFP0HCCM1   | Approx. 10 g          |
|                   | AFP0HCCS1M1 | Approx. 10 g          |

# 12.1.2 Performance Specifications

| Item                                 |                             | Specifications                                                                                                    |                                                |                                                        |  |
|--------------------------------------|-----------------------------|----------------------------------------------------------------------------------------------------|------------------------------------------------|--------------------------------------------------------|--|
|                                      |                             | Type without Ethernet function                                                                                                    | Type without Ethernet function                 |                                                        |  |
|                                      |                             | C32T/C32P                                                                                                    |                                                | C32ET/C32EP                                            |  |
| No. of                               | Control<br>unit             | 32 points (Input: 16 points, Outpu                                                                                                    | 32 points (Input: 16 points, Output: 16 point) |                                                        |  |
| controllable I/O<br>points           | With<br>Expansion<br>unit   | Max. 384 points                                                                                                    |                                                |                                                        |  |
| Programming met method               | hod/Control                 | Relay symbol/Cyclic operation                                                                                                    |                                                |                                                        |  |
| Program memory                       |                             | Built-in Flash ROM (Backup batte                                                                                                    | ery is                                         | not required.)                                         |  |
| No. of                               | Basic<br>instructions       | Approx. 120                                                                                                    |                                                |                                                        |  |
| instructions                         | ions High-level Approx. 240 |                                                                                                    | Approx. 270                                    |                                                        |  |
|                                      |                             | 24K / 32K steps                                                                                                    |                                                | 24K / 32K / 40K / 64K steps                            |  |
|                                      |                             | It can be selected by the system register no. 0. When the program capacity is changed, the number of usable data register (DT) words also varies.                                                                                                    |                                                |                                                        |  |
| Dra una ra cara a ita (              | Note 1)                     | Program capacity No.                                                                                                    |                                                | of DT words                                            |  |
| Program capacity <sup>(Note 1)</sup> |                             | 24k steps65533 words32k steps (Default)32765 words (Default)40k steps24573 words64k steps12285 words                                                                                                    |                                                | 33 words<br>55 words (Default)<br>73 words<br>35 words |  |
| Operation speed                      |                             | Basic instruction (NOT:/)         Approx. 10 ns/step (up to 10 k steps)         Approx. 0.18 µs/step (from 10 k steps)         Basic instruction (ST)         Approx. 40 ns/step (up to 10 k steps)         Approx. 0.65 µs/step (from 10 k steps)         High lovel instruction (EOMV) |                                                |                                                        |  |
|                                      |                             | Approx. 0.14 µs/step (up to 10 k steps)                                                                                                    |                                                |                                                        |  |
| Item                               |             |                                                     | Specifications                                                                                                    |                                                                                                    |  |
|------------------------------------|-------------|-----------------------------------------------------|----------------------------------------------------------------------------------------------------|----------------------------------------------------------------------------------------------------|--|
|                                    |             |                                                     | Type without Ethernet function                                                                                                    | Type with Ethernet function                                                                                                  |  |
|                                    |             |                                                     | C32T/C32P                                                                                                    | C32ET/C32EP                                                                                                    |  |
|                                    |             |                                                     | Approx. 1.2 μs/step (from 10 k steps)                                                                                                   |                                                                                                    |  |
| Base scan time                     |             | can time                                            | Control Unit alone: Approx. 40 µs or less                                                                                               | Control Unit alone: Approx. 100 µs or less                                                                                   |  |
| 1/0                                | refr        | resh + base time                                    | + FP0/FP0R Expansion Unit refresh time <sup>(Note 2)</sup>                                                                              | + FP0/FP0R Expansion Unit refresh time <sup>(Note 2)</sup>                                                                   |  |
|                                    |             | External input (X) <sup>(Note 3)</sup><br>(Note 5)  | 1760 points (X0 to X109F)                                                                                                    |                                                                                                    |  |
| <u>ح</u>                           |             | External output (Y) <sup>(Note</sup><br>3) (Note 5) | 1760 points (Y0 to Y109F)                                                                                                    |                                                                                                    |  |
| memor                              | ay          | Internal relay (R) <sup>(Note 5)</sup>              | 4096 points (R0 to R255F) or 8192<br>points (R0 to R511F) <sup>(Note 6)</sup>                                                           | 8192 points (Fixed) (R0 to R511F)                                                                                            |  |
| eration                            | Rel         | Timer/Counter                                       | 1024 points (1008 points for Timer: T0<br>C1008 to C1023)                                                                               | to T1007, 16 points for Counter:                                                                                             |  |
| Ope                                |             | (Note 4)                                            | Timer: Can be measured up to (in 1 msec / 10 msec / 100 msec / 1 sec unit) x 32767.                                                     |                                                                                                    |  |
|                                    |             |                                                     | Counter: Can be measured up to 1 to 32767.                                                                                              |                                                                                                    |  |
|                                    |             | Link relay (L)                                      | 2048 points (L0 to L127F)                                                                                                    |                                                                                                    |  |
|                                    |             | Special internal relay (R)                          | 800 points (R9000 to R951F)                                                                                                    |                                                                                                    |  |
| nemory                             | lemory area | Data register (DT)<br>(Note 7)                      | 32765 words (DT0 to DT32764)<br>65533 words (DT0 to DT65532)                                                                            | 12285 words (DT0 to DT12284)<br>24573 words (DT0 to DT24572)<br>32765 words (DT0 to DT32764)<br>65533 words (DT0 to DT65532) |  |
| eration 1                          |             | Special data register<br>(DT)                       | 1000 words (DT90000 to DT90999) <sup>(Note 5)</sup>                                                                                     |                                                                                                    |  |
| Ope                                | 2           | Link data register (LD)                             | 256 words (LD0 to LD255)                                                                                                    |                                                                                                    |  |
|                                    |             | Index register (I)                                  | 14 words (I0 to ID)                                                                                                    |                                                                                                    |  |
| Dif                                | fere        | ntial points (DF, DF/, DFI)                         | Points for program capacity                                                                                                    |                                                                                                    |  |
| Ма                                 | ster        | control relay points                                | 256 points                                                                                                    |                                                                                                    |  |
| No                                 | . of        | labels (JP and LOOP)                                | 256 points                                                                                                    |                                                                                                    |  |
| No                                 | . of        | step ladders                                        | 1000 steps                                                                                                    |                                                                                                    |  |
| No. of subroutines                 |             | subroutines                                         | 500 subroutines                                                                                                    |                                                                                                    |  |
| Interrupt program (INT)            |             |                                                     | 9 programs<br>8 input programs (INT0 to INT7), 1 periodical program (INT24)                                                             |                                                                                                    |  |
| Sampling trace <sup>(Note 8)</sup> |             |                                                     | Available<br>Sampling by commands/Sampling at regular time intervals (For one<br>sampling: 16 bits + 3 words)<br>1000 samples           |                                                                                                    |  |
| Comment storage                    |             | ent storage                                         | All comments including I/O comments, explanatory notes, interlinear comments can be stored. (Backup battery is not necessary: 1M bytes) |                                                                                                    |  |
| PLC link function                  |             |                                                     | Max. 16 units, link relay: 1024 points, link register: 128 words<br>(Data transfer and remote programming is not available)             |                                                                                                    |  |

# 12.1 Control Unit Specifications

|                                                              |                                                 | Specifications                                                                                                    |                                                                                                    |  |
|--------------------------------------------------------------|-------------------------------------------------|----------------------------------------------------------------------------------------------------|----------------------------------------------------------------------------------------------------|--|
| Item                                                         |                                                 | Type without Ethernet function                                                                                                    | Type with Ethernet function                                                                                                    |  |
|                                                              |                                                 | C32T/C32P                                                                                                    | C32ET/C32EP                                                                                                    |  |
| Constant scan                                                |                                                 | Available (0 msec to 600 msecs *)                                                                                                    |                                                                                                    |  |
| Security Function                                            |                                                 | Password (32-digit), Upload protection                                                                                                    | 1                                                                                                    |  |
| Program protectio                                            | n function                                      | Available                                                                                                    |                                                                                                    |  |
| Self-diagnostic un                                           | ction                                           | Such as watchdog timer, program synt                                                                                                    | ax check                                                                                                    |  |
| Rewriting in RUN                                             | mode                                            | Available                                                                                                    |                                                                                                    |  |
| SD card function                                             |                                                 | Not available                                                                                                    | SD card project copy<br>Logging trace function <sup>(Note 8)</sup><br>File access by instructions<br>File transfer with FTP server/client<br>function |  |
| Transfer between                                             | memories                                        | Available (Internal memory (between F                                                                                                    | ROM and RAM))                                                                                                    |  |
| High-speed counter                                           | er <sup>(Note 9)</sup>                          | Single-phase 4 channels (Max. 100kHz for each input) or 2-phase 2 channels (Max. 50kHz for each input)                                                        |                                                                                                    |  |
| Pulse output(Note 9                                          | ))                                              | 4 channels (Max. 100 kHz for each axis)                                                                                                    |                                                                                                    |  |
| PWM output <sup>(Note 9</sup>                                | ))                                              | 4 channels (1 Hz to 70 kHz: Resolution of 1000 / 70.001 kHz to 100 kHz:<br>Resolution of 100)                                                                 |                                                                                                    |  |
| Pulse catch input<br>Interrupt input                         |                                                 | 8 points (Input of Control Unit: 8 points: X0 to X7)                                                                                                    |                                                                                                    |  |
| Periodical interrup                                          | t                                               | 0.1 ms to 30 s                                                                                                    |                                                                                                    |  |
| Potentiometer (Vo                                            | lume) input                                     | 2 points (Resolution: 12 bits (K0 to<br>K4000))<br>(Note 10)                                                                                                  | Not available                                                                                                    |  |
| Input time constar                                           | t processing                                    | Available                                                                                                    |                                                                                                    |  |
| Clock/calender <sup>(Not</sup>                               | te 11)                                          | Year (Last two numbers), month, day, hour (24-hour), minute, second and day of the week                                                                       |                                                                                                    |  |
| Memory                                                       | Backup by<br>P13<br>instruction                 | All data register areas                                                                                                    |                                                                                                    |  |
| backup <sup>(Note 12)</sup>                                  | Automatic<br>backup<br>when power<br>is cut off | Counter: 16 points, Internal relay: 128 points, Data register: 315 words                                                                                      |                                                                                                    |  |
| Battery backup<br>(Only when installing a backup<br>battery) |                                                 | Hold areas or non-hold areas can be specified by setting the system registers no. 6 to no. 13. (It is also possible to make the setting for hold all points.) |                                                                                                    |  |
| Battery lifetime                                             |                                                 | 5 years or more in the actual use condition (operating 8 hours a day)                                                                                         |                                                                                                    |  |

(Note 1) For the FPsigma mode, only 24K or 32K steps can be selected regardless of models.

(Note 2) Breakdown of the refresh time of FP0/FP0R Expansion Unit

8-point unit No. of units used x 0.8ms

| 16-point unit | No. of units used x<br>1.0ms |
|---------------|------------------------------|
| 32-point unit | No. of units used x<br>1.3ms |
| 64-point unit | No. of units used x<br>1.9ms |

(Note 3) The number of points actually available for use is determined by the hardware configuration.

- (Note 4) The number of points can be increased by using the auxiliary timer (F137).
- (Note 5) Compatible specifications with FPsigma is available.
- (Note 6) "0:4096 points or 1:8192 points" can be selected by the setting of the system register no. 1 (internal relay capacity).
- (Note 7) The capacity of data registers (DT) can be selected by the setting of the system register no. 0 (program capacity). For the FPsigma mode, only 32765 or 65533 words can be selected.
- (Note 8) The logging trace and sampling trace functions cannot be used simultaneously.
- (Note 9) This specification is applied when the rated input voltage is 24 V DC and the temperature is 25 °C. The maximum frequency may decrease depending on the applied voltage, ambient temperature and usage condition. The maximum frequency varies depending on the use. For the FPsigma mode, highspeed counter (4 channels), pulse output (2 channels), and PWM output (2 channels) are available.
- (Note 10) For the FPsigma mode, the range is K0 to K1000.
- (Note 11) Precision of the clock/calendar (Difference less than ±90 seconds per month at 25 °C) Periodically set the clock/calendar to the right time for the system in which clock error is a problem.
   When the battery is not mounted, the calendar information will be erased when the power supply turns off. The date and time needs to be set when the power is turned on.
- (Note 12) Writing of the memory backup (backup by P13 instruction and automatic backup when power is cut off) can be performed within 10,000 times. Hold areas or non-hold areas can be specified by setting the system registers.

# **12.2 Communication Function Specifications**

# 12.2.1 Communication Specifications of Control Unit

#### USB port (For tool software)

| Item                    | Specifications                     |
|-------------------------|------------------------------------|
| Standard                | USB2.0 FULL SPEED (USB miniB type) |
| Communication functions | MEWTOCOL-COM (slave)               |

#### COM0 port

| Item                     |               | Specifications                                                                                                    |  |  |
|--------------------------|---------------|----------------------------------------------------------------------------------------------------|--|--|
| Interface                |               | RS-232C (3-wire) (Non-isolated) x 1 channel                                                                       |  |  |
| Transmission<br>distance |               | 15 m                                                                                                    |  |  |
| Commur                   | nication mode | 1:1 communication                                                                                                 |  |  |
| Communication method     |               | Half-duplex transmission                                                                                          |  |  |
| Synchro                  | nous method   | Start stop synchronous system                                                                                     |  |  |
| Baud rate                |               | 1200, 2400, 4800, 9600, 19200, 38400, 57600, 115200, 230400 bit/s <sup>(Note 1)</sup>                             |  |  |
|                          | Data length   | 7 bits/8 bits                                                                                                    |  |  |
| Comm                     | Parity        | None/Even/Odd                                                                                                    |  |  |
| unicatio<br>n            | Stop bit      | 1 bit/2 bits                                                                                                    |  |  |
| format                   | Start code    | STX/No STX                                                                                                    |  |  |
|                          | End code      | CR/CR+LF/None/ETX/Time (0 to 100.00 ms)                                                                           |  |  |
| Data transmission order  |               | Transmits from bit 0 character by character.                                                                      |  |  |
| Communication functions  |               | MEWTOCOL-COM (master/slave) (computer link), PLC link<br>MODBUS-RTU (Master/Slave), General-purpose communication |  |  |

(Note 1) Baud rate, transmission format, and applications of communication should be set using the tool software.

(Note 2) When communication is performed at a baud rate of 38,400 bit/s or higher, use the cable not longer than 3 m. For wiring the RS-232C, a shielded wire must be used to increase noise suppression. For wiring the RS-232C, a shielded wire must be used to increase noise suppression.

(Note 3) When connecting a commercially available device, please confirm operation using the actual device.

#### LAN communication port (C32ET/C32EP)

| Item                | Specifications                                |
|---------------------|-----------------------------------------------|
| Interface           | 100BASE-TX / D10BASE-TX                       |
| Baud rate           | 100Mbps/10Mbps automatic negotiation (Note 1) |
| Transmission system | Baseband                                      |

| Item                             | Specifications                                                                                                    |  |  |  |
|----------------------------------|----------------------------------------------------------------------------------------------------|--|--|--|
| Cable total length               | 100m (500 m when using a repeater)                                                                                                    |  |  |  |
| Communication cable              | UTP cable (Category 5)                                                                                                    |  |  |  |
| No. of simultaneous connections  | Max. 10 (System connections: 1, User connections: 9)                                                                                                    |  |  |  |
| Communication protocol           | TCP/IP, UDP                                                                                                    |  |  |  |
| Address family                   | Supports IPv4.                                                                                                    |  |  |  |
| DNS                              | Supports name server.                                                                                                    |  |  |  |
| DHCP                             | Automatically acquire IP address                                                                                                    |  |  |  |
| FTP server /<br>client           | Server function: File transmission, No. of users: 1<br>Client function: Data and file transmission<br>FTPS(TLS1.1/1.2) <sup>(Note 2)</sup>                                                                |  |  |  |
| SNTP                             | Time adjustment function                                                                                                    |  |  |  |
| General-purpose<br>communication | 4 k bytes per connection (Transmission: 2 K bytes, Reception: 4 K bytes)                                                                                                    |  |  |  |
| Dedicated<br>communication       | EtherNet/IP<br>MEWTOCOL-COM (master/slave) (Computer link)<br>MODBUS-TCP (master/slave)<br>MEWTOCOL-DAT (master/slave)<br>General-purpose communication<br>MC protocol <sup>(Note 3)</sup> (master/slave) |  |  |  |

(Note 1) Switching between different speeds is done automatically by auto negotiation function.

(Note 2) Only an explicit mode is supported.

(Note 3) MC protocol is an abbreviation for MELSEC Communication Protocol, and MELSEC is a registered trademark of Mitsubishi Electric Corporation. Only QnA compatible 3E frame and binary (bulk read and bulk write) can be used.

## **12.2.2 Communication Cassette Specifications**

#### RS-232C / RS-485 interface

| Itom                     | Specifications                                                                             |                                                         |                                                      |                                                                                                    |
|--------------------------|--------------------------------------------------------------------------------------------|---------------------------------------------------------|------------------------------------------------------|----------------------------------------------------------------------------------------------------|
| item                     | AFP0HCCS1                                                                                  | AFP0HCCS2                                               | AFP0HCCM1                                            | AFP0HCCS1M1                                                                                                    |
| Interface                | RS-232C (5-wire<br>type) x 1 channel<br>(Non-isolated) <sup>(Note 1)</sup>                 | RS-232C (3-wire<br>type) x 2 channels<br>(Non-isolated) | RS-485 x 1 channel<br>(Isolated) <sup>(Note 2)</sup> | RS-485 x 1 channel<br>(Isolated)<br>RS-232C (3-wire<br>type) x 1 channel<br>(Non-isolated) <sup>(Note 2)</sup> |
| Transmission<br>distance | RS-232C: Max. 15 m <sup>(Note 3)</sup><br>RS-485: Max. 1200 m <sup>(Note 4)</sup> (Note 5) |                                                         |                                                      |                                                                                                    |
| Baud rate                | 1200, 2400, 4800, 960                                                                      | 00, 19200, 38400, 5760                                  | 0, 115200, 230400 bit/s                              | 3                                                                                                    |

| Itom                    | Specifications                                                             |                        |           |             |  |
|-------------------------|----------------------------------------------------------------------------|------------------------|-----------|-------------|--|
| item                    | AFP0HCCS1                                                                  | AFP0HCCS2              | AFP0HCCM1 | AFP0HCCS1M1 |  |
| Communication method    | Half-duplex transmission                                                   |                        |           |             |  |
| Synchronous method      | Start stop synchronous system                                              |                        |           |             |  |
| Communication           | Data length: 7 bits/8 bits, Stop bit: 1 bit/2 bits, Parity: None/Odd/Even, |                        |           |             |  |
| format                  | LF/None/ETX/Time (0 to                                                     | o 100.00 ms)           |           |             |  |
| Data transmission order | Transmits from bit 0 character by character.                               |                        |           |             |  |
| Communication           | PLC Link: Max. 16 units                                                    |                        |           |             |  |
| function and            | MEWTOCOL-COM (Master/Slave): Max. 99 units                                 |                        |           |             |  |
| no. of connected        | MODBUS RTU (Master/Slave): Max. 99 units                                   |                        |           |             |  |
| units                   | General-purpose comr                                                       | munication: Max. 99 un | its       |             |  |

(Note 1) When using it as a 3-wire type, short-circuit the RS-CS terminal.

(Note 2) When connecting a commercially available device that has an RS-485 interface, please confirm operation using the actual device. In some cases, the number of units, transmission distance, and baud rate vary depending on the connected device.

- (Note 3) When communication is performed at a baud rate of 38400 bit/s or higher, use the cable not longer than 3 m. For wiring the RS-232C, a shielded wire must be used to increase noise suppression.
- (Note 4) The transmission distance is limited by the baud rate and the number of connected units when setting RS-485 as follows. For the baud rate of 38400 bit/s or less, the distance is up to 1200 m, and the number of connected units is 99. When using in combination with the C-NET adapter, the maximum number of connected units is limited to 32, and the baud rate is limited to 19200 bit/s or less.

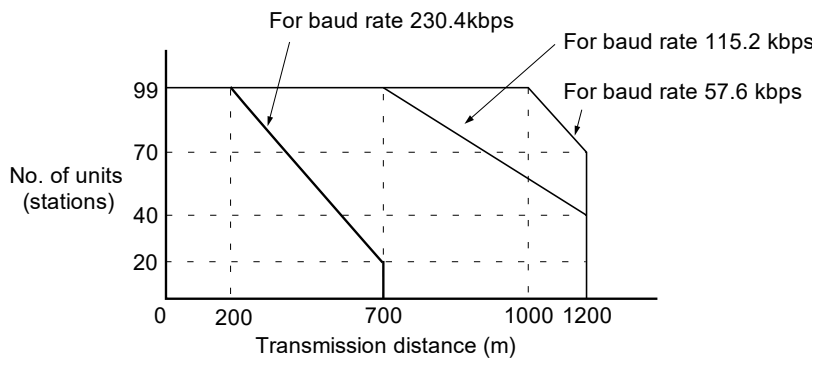

(Note 5) The converter SI-35 manufactured by Lineeye Co., Ltd. is recommendable for the RS-485 at the computer side.

| 12.3 | Operation | Memory Area |
|------|-----------|-------------|
|------|-----------|-------------|

|                       |                                                  | Specifications                                                                      |                                                                                                    |  |
|-----------------------|--------------------------------------------------|-------------------------------------------------------------------------------------|----------------------------------------------------------------------------------------------------|--|
| Ite                   | m                                                | Type without Ethernet function                                                      | Type with Ethernet function                                                                                                  |  |
|                       |                                                  | C32T/C32P                                                                           | C32ET/C32EP                                                                                                    |  |
|                       | External input (X) <sup>(Note 1)</sup> (Note 3)  | 1760 points (X0 to X109F)                                                           |                                                                                                    |  |
|                       | External output (Y) <sup>(Note 1)</sup> (Note 3) | 1760 points (Y0 to Y109F)                                                           |                                                                                                    |  |
|                       | Internal relay (R) <sup>(Note 3)</sup>           | 4096 points (R0 to R255F) or 8192<br>points (R0 to R511F) <sup>(Note 4)</sup>       | 8192 points (Fixed) (R0 to R511F)                                                                                            |  |
| Relay                 |                                                  | 1024 points (1008 points for Timer:<br>C1008 to C1023)                              | T0 to T1007, 16 points for Counter:                                                                                          |  |
|                       | Timer/Counter (T/C) <sup>(Note 2)</sup>          | Timer: Can be measured up to (in 1 msec / 10 msec / 100 msec / 1 sec unit) x 32767. |                                                                                                    |  |
|                       |                                                  | Counter: Can be measured up to 1 to 32767.                                          |                                                                                                    |  |
|                       | Link relay (L)                                   | 2048 points (L0 to L127F)                                                           |                                                                                                    |  |
|                       | Special internal relay (R)                       | 800 points (R9000 to R951F)                                                         |                                                                                                    |  |
|                       | External input (WX) <sup>(Note 1)</sup>          | 110 words (WX0 to WX109)                                                            |                                                                                                    |  |
|                       | External output (WY) <sup>(Note 1)</sup>         | 110 words (WY0 to WY109)                                                            |                                                                                                    |  |
|                       | Internal relay (WR)                              | 256 words (WR0 to WR255) or<br>512 words (WR0 to WR511) <sup>(Note 3)</sup>         | 512 words (WR0 to WR511)                                                                                                    |  |
|                       | Link relay (WL)                                  | 128 words (WL0 to WL127)                                                            |                                                                                                    |  |
| lemory area           | Data register (DT) <sup>(Note 5)</sup>           | 32765 words (DT0 to DT32764)<br>65533 words (DT0 to DT65532)                        | 12285 words (DT0 to DT12284)<br>24573 words (DT0 to DT24572)<br>32765 words (DT0 to DT32764)<br>65533 words (DT0 to DT65532) |  |
| 2                     | Special data register (DT) <sup>(Note 3)</sup>   | 1000 words (DT90000 to DT90999)                                                     |                                                                                                    |  |
|                       | Link data register (LD)                          | 256 words (LD0 to LD255)                                                            |                                                                                                    |  |
|                       | Timer/Counter set value area                     | 1024 words (SV0 to SV1023)                                                          |                                                                                                    |  |
|                       | Timer/counter elapsed value area (EV)            | 1024 words (EV0 to EV1023)                                                          |                                                                                                    |  |
| Index register (I) 14 |                                                  | 14 words (I0 to ID)                                                                 |                                                                                                    |  |

(Note 1) The number of points actually available for use is determined by the hardware configuration.

(Note 2) The points of the timer/counter can be set by the system register no. 5. The numbers in the above table are the case of the default settings. Also, the number of points can be increased by using the auxiliary timer (F137).

- (Note 3) Compatible specifications with FPsigma is available.
- (Note 4) "0:4096 points or 1:8192 points" can be selected by the setting of the system register no. 1 (internal relay capacity).
- (Note 5) The capacity of data registers (DT) <Table below> can be selected by the setting of the system register no. 0 (program capacity).

For the FPsigma mode, only the program capacity of 24 or 32 can be selected regardless of models.

| Туре        | System register no. 0<br>Program capacity | Data register capacity |
|-------------|-------------------------------------------|------------------------|
| C32T/C32P   | 24                                        | 65533 words            |
| 0321/032F   | 32                                        | 32765 words            |
|             | 24                                        | 65533 words            |
|             | 32                                        | 32765 words            |
| C32E1/C32EF | 40                                        | 24573 words            |
|             | 64                                        | 12285 words            |

# 12.4 List of System Registers

#### Memory allocation

| No. | Name                                                       | Default | Setting range and description                                                                            |
|-----|------------------------------------------------------------|---------|----------------------------------------------------------------------------------------------------|
| 0   | Sequence program area size <sup>(Note 1)</sup><br>(Note 2) | 32      | [FP0H mode]<br>C32: 24K, 32K words<br>C32E: 24K, 32K, 40K, 64K words<br>[FPsigma mode]<br>24K, 32K words |
| 1   | Internal relay area size <sup>(Note 1)</sup>               | 8192    | C32: 4096, 8192<br>C32E: 8192 (Fixed)                                                                    |

(Note 1) The system register no. 0 (Sequence program area size) and no. 1 (Internal relay area size) can be set only in off-line editing. To make the setting effective, you need to download it to the control unit.

(Note 2) System register no.0: if you change the sequence program area capacity, the capacity of the data register DT will be changed.

For the FPsigma mode, only 24K or 32K words can be selected.

#### Hold / Non-hold 1

| No. | Name                                                                                            | Default        | Setting range and description |  |
|-----|-------------------------------------------------------------------------------------------------|----------------|-------------------------------|--|
| 5   | Counter starting address                                                                        | 1008           | 0 to 1024                     |  |
| 6   | Hold type area starting address for timer/counter                                               | 1008           | 0 to 1024                     |  |
|     |                                                                                                 | [FP0H mode]    | ]                             |  |
|     | Starting word No. of internal relay                                                             | 248            | 0 to 256                      |  |
| 7   | hold area                                                                                       | 504            | 0 to 512                      |  |
|     | (Note 1)                                                                                        | [FPsigma mo    | ode]                          |  |
|     |                                                                                                 | 248 (Fixed)    | 0 to 256, 0 to 512            |  |
|     |                                                                                                 | [FP0H mode]    | ] C32:                        |  |
|     |                                                                                                 | 32450          | 0 to 32765                    |  |
|     |                                                                                                 | 65218          | 0 to 65533                    |  |
|     |                                                                                                 | [FP0H mode]    | [FP0H mode] C32E:             |  |
|     | Hold type area starting address for<br>data registers<br>(Note 2)                               | 11970          | 0 to 12285                    |  |
| 8   |                                                                                                 | 24258          | 0 to 24573                    |  |
|     |                                                                                                 | 32450          | 0 to 32765                    |  |
|     |                                                                                                 | 65218          | 0 to 65533                    |  |
|     |                                                                                                 | [FPsigma mode] |                               |  |
|     |                                                                                                 | 32710          | 0 to 32765                    |  |
|     |                                                                                                 | (Fixed)        | 0 to 65533                    |  |
| 14  | Holding the step ladder                                                                         | Non-hold       | Hold/Non-hold                 |  |
| 4   | Leading edge detection of the<br>differential instruction during MC<br>holds the previous value | Hold           | Hold/Non-hold                 |  |

# 12.4 List of System Registers

(Note 1) The default and setting range of System register No. 7 differ depending on the value of System register No.1.

|                      | System register No.7 |               |               |  |
|----------------------|----------------------|---------------|---------------|--|
| System register No.1 | Default              | Cotting range |               |  |
|                      | FP0H mode            | FPsigma mode  | Setting range |  |
| 4096 points          | 248                  | 249 (Fixed)   | 0 to 256      |  |
| 8192 points          | 504                  | 0 to 51       | 0 to 512      |  |

(Note 2) The default and setting range of System register No. 8 differ depending on the value of System register No.0.

| System register No.0 |       | System register No.8 |                 |               |  |
|----------------------|-------|----------------------|-----------------|---------------|--|
|                      |       | Default              | Sotting range   |               |  |
|                      |       | FP0H mode            | FPsigma mode    | Setting range |  |
| 24Kstep              |       | 65218                | - 32710 (Fixed) | 0 to 65533    |  |
| 32Kstep              |       | 32450                |                 | 0 to 32765    |  |
| 40Kstep              |       | 24258                | - No setting -  | 0 to 24573    |  |
| 64Kstep              | (step |                      |                 | 0 to 12285    |  |

#### Hold / Non-hold 2

| No. | Name                                                                                            | Default | Setting range and description |
|-----|-------------------------------------------------------------------------------------------------|---------|-------------------------------|
| 10  | Hold type area starting word address<br>setting<br>for link relays for PLC link W0-0            | 64      | 0 to 64                       |
| 11  | Hold type area starting word address<br>setting<br>for link relays for PLC link W0-1            | 128     | 64 to 128                     |
| 12  | Hold type area starting word address<br>setting<br>for link data registers for PLC link<br>W0-0 | 128     | 0 to 128                      |
| 13  | Hold type area starting word address<br>setting<br>for link data registers for PLC link<br>W0-1 | 256     | 128 to 256                    |

#### Action on Error

| No. | Name                                                                                                    | Default | Setting range and description |
|-----|----------------------------------------------------------------------------------------------------|---------|-------------------------------|
| 20  | Disable settings for duplicated output                                                                    | Disable | Disable/Enable                |
| 23  | Stop operation when an I/O verification error occurs                                                      | Stop    | Stop/Run                      |
| 24  | Stop operation when configuration<br>data error/initialization request error<br>occurs (C32ET/C32EP only) | Stop    | Stop/Run                      |
| 25  | Stop operation when positioning operation error occurs                                                    | Run     | Stop/Run                      |

| No. | Name                                                        | Default | Setting range and description                                                                                                    |
|-----|-------------------------------------------------------------|---------|----------------------------------------------------------------------------------------------------|
| 26  | Stop operation when calculating error occurs                | Stop    | Stop/Run                                                                                                    |
| 27  | Stop operation when network error occurs (C32ET/C32EP only) | Stop    | Stop/Run                                                                                                    |
| 4   | Alarm the battery abnormality                               | No      | No:The self-diagnostic error is not notified<br>in case of battery error, and the "ERR/<br>ALM" LED does not flash.Yes:The self-diagnostic error is notified in<br>case of battery error, and the "ERR/<br>ALM" LED flashes. |

#### Time setting

| No. | Name                                               | Default        | Setting range and description                                                     |
|-----|----------------------------------------------------|----------------|-----------------------------------------------------------------------------------|
| 31  | Waiting time for managing multiple frame           | 6500 ms        | 10 to 81900 ms (In 2.5 ms unit)                                                   |
| 32  | SEND / RECV / RMRD / RMWT instruction waiting time | 10000 ms       | 10 to 81900 ms (In 2.5 ms unit)                                                   |
| 34  | Constant scan time                                 | Normal<br>scan | 0: Normal scan (in 0.5 ms unit)<br>0 to 600 ms: Scan at a specified time interval |
| 37  | Task time priority setting (Note 1)                | Standard       | Normal/Operation                                                                  |

(Note 1) It is available only in RUN mode. The setting is always "Normal" in PROG. mode.

By selecting "Operation", the time taken for the communication processing is reduced for one port per scan. The operation processing takes priority.

#### PLC link W0-0 setting

| No. | Name                                             | Default   | Setting range and description |
|-----|--------------------------------------------------|-----------|-------------------------------|
| 40  | Size of link relays                              | 0         | 0 to 64 words                 |
| 41  | Size of link data registers                      | 0         | 0 to 128 words                |
| 42  | Send area starting word address of link relay    | 0         | 0 to 63                       |
| 43  | Size of link relays used for send area           | 0         | 0 to 64 words                 |
| 44  | Send area starting address of link data register | 0         | 0 to 127                      |
| 45  | Size of link data registers used for send area   | 0         | 0 to 127 words                |
| 46  | PLC link switch flag                             | Normal    | Normal/Reverse                |
| 47  | MEWNET-W0<br>PLC link max. station no.           | 16        | 1 to 16                       |
| 48  | PLC link baud rate (Note 1)                      | 115200bps | 115200 bps/230400 bps         |

(Note 1) The system register no. 48 (PLC link baud rate) is set in the same dialog box for the COM0 port, COM1 port and COM2 port settings.

# PLC link W0-1 setting

| No. | Name                                             | Default | Setting range and description |
|-----|--------------------------------------------------|---------|-------------------------------|
| 50  | Size of link relays                              | 0       | 0 to 64 words                 |
| 51  | Size of link data registers                      | 0       | 0 to 128 words                |
| 52  | Send area starting word address of link relay    | 64      | 64 to 127                     |
| 53  | Size of link relays used for send area           | 0       | 0 to 64 words                 |
| 54  | Send area starting address of link data register | 128     | 128 to 255                    |
| 55  | Size of link data registers used for send area   | 0       | 0 to 127 words                |
| 57  | MEWNET-W0<br>PLC link max. station no.           | 16      | 1 to 16                       |

# ■ Controller input settings (HSC/PLS)

| No. | Name                                      | Default                                        | Setting range and description                                                                                                    |
|-----|-------------------------------------------|------------------------------------------------|----------------------------------------------------------------------------------------------------|
| 400 | HSC operation mode settings<br>(X0 to X2) | CH0:<br>Not Set X0 as<br>High Speed<br>Counter | Not Set X0 as High Speed Counter<br>2 phase input (X0, X1)<br>2 phase input (X0, X1) Reset input (X2)<br>Addition input (X0)<br>Addition input (X0)<br>Subtraction input (X0)<br>Subtraction input (X0) Reset input (X2)<br>One input (X0, X1)<br>One input (X0, X1)<br>Direction distinction (X0, X1)<br>Direction distinction (X0, X1) Reset input (X2)<br>J-point positioning start input of pulse output<br>CH0 (X0) |
|     |                                           | CH1:<br>Not Set X1 as<br>High Speed<br>Counter | Not Set X1 as High Speed Counter<br>Addition input (X1)<br>Addition input (X1) Reset input (X2)<br>Subtraction input (X1)<br>Subtraction input (X1) Reset input (X2)<br>J-point positioning start input of pulse output<br>CH1 (X1)                                                                                                    |
| 401 | HSC operation mode settings<br>(X3 to X5) | CH2:<br>Not Set X3 as<br>High Speed<br>Counter | Not Set X3 as High Speed Counter<br>2 phase input (X3, X4<br>2 phase input (X3, X4) Reset input (X5<br>Addition input (X3)<br>Addition input (X3) Reset input (X5)<br>Subtraction input (X3) Reset input (X5)<br>One input (X3, X4)<br>One input (X3, X4) Reset input (X5)<br>Direction distinction (X3, X4)                                                                                                    |

| No. | Name | Default                                        | Setting range and description                                                                                                    |
|-----|------|------------------------------------------------|----------------------------------------------------------------------------------------------------|
|     |      |                                                | Direction distinction (X3, X4) Reset input (X5)<br>J-point positioning start input of pulse output<br>CH2 (X3)                                                                                                    |
|     |      | CH3:<br>Not Set X4 as<br>High Speed<br>Counter | Not Set X4 as High Speed Counter<br>Addition input (X4)<br>Addition input (X4) Reset input (X5)<br>Subtraction input (X4)<br>Subtraction input (X4) Reset input (X5)<br>J-point positioning start input of pulse output<br>CH3 (X4) |

(Note 1) "J-point positioning start input" for each channel can be selected only when "Table setting mode" is set in the system register no. 407.

# Controller output settings (PLS/PWM) for FP0H mode

| No.             | Name                                                                                                    |                           | Default                                                                                                  | Setting range and description                                                                            |
|-----------------|----------------------------------------------------------------------------------------------------|---------------------------|----------------------------------------------------------------------------------------------------|----------------------------------------------------------------------------------------------------|
| 407             | Positioning control mode setting                                                                                         |                           | Table setting mode                                                                                       | Table setting mode,<br>FPsigma compatible instruction mode                                               |
|                 |                                                                                                    | CH0:                      |                                                                                                    | Normal output (Y0, Y1)<br>WM output (Y0), Normal output (Y1)<br>Pulse output [Table operation] (Y0, Y1)  |
|                 | Pulse/PWM<br>output setting<br>(Y0 to YC)                                                                                | CH1:                      | Normal output (Y3,<br>Y4)                                                                                | Normal output (Y3, Y4)<br>PWM output (Y3), Normal output (Y4)<br>Pulse output [Table operation] (Y3, Y4) |
|                 | When selecting<br>"Table setting<br>mode" in no. 407<br>02                                                               | Normal output (Y8,<br>Y9) | Normal output (Y8, Y9)<br>PWM output (Y8), Normal output (Y9)<br>Pulse output [Table operation] (Y8, Y9) |                                                                                                    |
| 402<br>(Note 1) |                                                                                                    | CH3:                      | Normal output (YB,<br>YC)                                                                                | Normal output (YB, YC)<br>PWM output (YB), Normal output (YC)<br>Pulse output [Table operation] (YB, YC) |
| (Note 2)        | Pulse/PWM<br>output setting<br>(Y0 to YC)<br>When selecting<br>"FPsigma<br>compatible<br>instruction mode" in<br>no. 407 | CH0:                      | Normal output (Y0,<br>Y1)                                                                                | Normal output (Y0, Y1)<br>Pulse output (Y0, Y1)<br>PWM output (Y0), Normal output (Y1)                   |
|                 |                                                                                                    | CH1:                      | Normal output (Y3,<br>Y4)                                                                                | Normal output (Y3, Y4)<br>Pulse output (Y3, Y4)<br>PWM output (Y3), Normal output (Y4)                   |
|                 |                                                                                                    | CH2:                      | Normal output (Y8,<br>Y9)                                                                                | Normal output (Y8, Y9)<br>Pulse output (Y8, Y9)<br>PWM output (Y8), Normal output (Y9)                   |
|                 |                                                                                                    | CH3:                      | Normal output (YB,<br>YC)                                                                                | Normal output (YB, YC)<br>Pulse output (YB, YC)<br>PWM output (YB), Normal output (YC)                   |

#### Controller output settings (PLS/PWM) for FPsigma mode

| No        | ).          | Name                                                        | Default                             | Setting range and description               |
|-----------|-------------|-------------------------------------------------------------|-------------------------------------|---------------------------------------------|
| 40<br>(No | 7<br>ote 1) | Positioning control mode setting                            | FPsigma compatible instruction mode | FPsigma compatible instruction mode (Fixed) |
| 40        | 2           | Pulse/PWM output settings<br>(Y0 to YC) <sup>(Note 2)</sup> | -                                   | Not selectable                              |

(Note 1) If the no. 407 (Positioning control start setting) is changed, the selection of the no. 402 (Pulse/PWM output setting) will be switched.

(Note 2) For using the pulse output [Table setting mode] function, pulse output function and PWM output function, the controller output setting must be set. The output specified for the pulse output and PWM output cannot be used as normal output.

#### Interrupt / pulse catch settings

| No. | Name                         | Default | Setting range and description                    |
|-----|------------------------------|---------|--------------------------------------------------|
|     | Dulas satah input satting    |         | X0 X1 X2 X3 X4 X5 X6 X7                          |
| 403 | (Note 1)                     | Not set | Controller input                                 |
|     |                              |         | The pressed contact is set as pulse catch input. |
|     | Interment in mut a atting of |         | X0 X1 X2 X3 X4 X5 X6 X7                          |
| 404 | (Note 1)                     | Not set | Controller input                                 |
|     |                              |         | The pressed contact is set as interrupt input.   |

(Note 1) If the same input is set to the high-speed counter, pulse catch, and interrupt input, the priority order is as follows; 1. High-speed counter, 2. Pulse catch, 3. Interrupt input.

#### Interrupt edge setting

| No. | Name                                                                     | Default      | Setting range                    | and  | l des | scrip | otior | ו     |       |       |    |
|-----|--------------------------------------------------------------------------|--------------|----------------------------------|------|-------|-------|-------|-------|-------|-------|----|
|     |                                                                          |              |                                  | X0   | X1    | X2    | X3    | X4    | X5    | X6    | X7 |
|     | 405 Effective interrupt edge<br>setting for controller input<br>(Note 1) | Leading edge | Leading edge                     |      |       |       |       |       |       |       |    |
| 105 |                                                                          |              |                                  | X0   | X1    | X2    | X3    | X4    | X5    | X6    | X7 |
| 403 |                                                                          |              | Trailing edge                    |      |       |       |       |       |       |       |    |
|     |                                                                          |              | The pressed c<br>trailing edges. | onta | cts a | are s | et a  | s lea | iding | ) and | ł  |

(Note 1) If the same input is set to the high-speed counter, pulse catch, and interrupt input, the priority order is as follows; 1. High-speed counter, 2. Pulse catch, 3. Interrupt input.

#### Time constant setting of controller input 1 / 2

| No. | Name                                                                 | Default               | Setting range and description                                     |
|-----|----------------------------------------------------------------------|-----------------------|-------------------------------------------------------------------|
| 430 | Input X0 to X3                                                       | [FP0H mode]           |                                                                   |
| 431 | Input X4 to X7                                                       | 1 ms                  | None / 0.1 ms / 0.2 ms / 0.5 ms / 1 ms / 2 ms / 4 ms / 2 ms / 256 |
| 432 | Input X8 to XB                                                       | [FPsigma mode]        | ms                                                                |
| 433 | Input XC to XF                                                       | None                  |                                                                   |
| 438 | Update inputs status when the power is turned on <sup>(Note 1)</sup> | After a time constant | After a time constant<br>Immediately                              |

(Note 1) Available on FP0H Ver.1.9 or later

#### COM0 / COM1 / COM2 port setting

| No.        | Name                                                                                        | Default                                                       | Setting range and description                                                                                                    |
|------------|---------------------------------------------------------------------------------------------|---------------------------------------------------------------|----------------------------------------------------------------------------------------------------|
| 410<br>411 | Unit No.                                                                                    | 1                                                             | 1 to 99                                                                                                    |
| 412        | Communication Mode                                                                          | Computer Link                                                 | Computer Link<br>General-purpose communication<br>PLC Link<br>MODBUS RTU                                                                                                    |
|            | Modem connection                                                                            | Not execute                                                   | Execute/Not execute                                                                                                    |
| 413<br>414 | Communication format                                                                        | Data length: 8 bits<br>Parity check:<br>Odd<br>Stop bit:<br>1 | Character bit: 7 bits/8 bits<br>Parity: None/Odd/Even<br>Stop bit: 1/2<br>Terminator selection: Code/Time<br>Terminator: CR/CR+LF/None/ETX<br>Header: STX Not Exist./STX exists |
| 415        | Baud rate <sup>(Note 2)(Note 3)(Note 4)</sup>                                               | 9600 bps                                                      | 2400 bps, 4800 bps, 9600 bps, 19200 bps, 38400 bps, 57600 bps, 115200 bps, 230400 bps                                                                                           |
| 416        | (COM1) Starting address for<br>data received<br>of serial data communication<br>mode        | 0                                                             | 0 to 65532 <sup>(Note 1)</sup>                                                                                                    |
| 417        | (COM1)<br>Buffer capacity setting for data<br>received of serial data<br>communication mode | 2048                                                          | 0 to 2048                                                                                                    |
| 418        | (COM2) Starting address for<br>data received<br>of serial data communication<br>mode        | 2048                                                          | 0 to 65532 <sup>(Note 1)</sup>                                                                                                    |
| 419        | (COM2)<br>Buffer capacity setting for data<br>received of serial data<br>communication mode | 2048                                                          | 0 to 2048                                                                                                    |
| 420        | (COM0) Starting address for<br>data received<br>of serial data communication<br>mode        | 4096                                                          | 0 to 65532 <sup>(Note 1)</sup>                                                                                                    |
| 421        | (COM0)<br>Buffer capacity setting for data<br>received of serial data<br>communication mode | 2048                                                          | 0 to 2048                                                                                                    |
| 424        | (COM0)<br>Terminator judgement time (x<br>0.01 ms)                                          | 0                                                             | 0 or 1 to 10000 (0.01 ms to 100 ms)                                                                                                    |
| 425        | (COM1)<br>Terminator judgement time (x<br>0.01 ms)                                          | 0                                                             | When terminator judgement time is 0, transmission time is that for approx. 4 bytes.                                                                                             |

# 12.4 List of System Registers

| No. | Name                                               | Default | Setting range and description |
|-----|----------------------------------------------------|---------|-------------------------------|
| 426 | (COM2)<br>Terminator judgement time (x<br>0.01 ms) | 0       |                               |

(Note 1) The range of the system register no. 416/418/420 varies according to the value of the system register no. 0.

| System registerNo.0<br>Sequence program area size | System register no.<br>416/418/420/422<br>Receive buffer starting address in<br>general-purpose communication |
|---------------------------------------------------|----------------------------------------------------------------------------------------------------|
| 24Kstep                                           | 0 to 65532                                                                                                    |
| 32Kstep                                           | 0 to 32764                                                                                                    |
| 40Kstep                                           | 0 to 24572                                                                                                    |
| 64Kstep                                           | 0 to 12284                                                                                                    |

<sup>(</sup>Note 2) System register no. 415 cannot be used to set the baud rate to 1200 bps. To set the baud rate to 1200 bps, use the SYS1 instruction.

(Note 4) If the baud rate of any of the COM ports is 2400 bps or lower, F-ROM access will slow down. Example) F12(ICRD) instruction, P13(ICWT) instruction, etc.

#### SD card setting (Type with Ethernet function)

| No. | Name                                   | Default | Setting range and description                                                                                                    |
|-----|----------------------------------------|---------|----------------------------------------------------------------------------------------------------|
| 440 | SD card cover open/close detection     | Detect  | Detect/Not detect<br>Detect:<br>When the cover of the control unit is open,<br>accessing the SD memory card is not allowed. Or<br>the access is stopped.<br>Not detect:<br>Even when the cover of the control unit is open,<br>accessing the SD memory card is allowed.<br>However, if an SD memory card is removed/<br>inserted during the SD memory card access, the<br>SD memory card or data may be damaged. |
| 441 | Allowed time of SD card task operation | 10 ms   | 0.5 to 100 ms (In 0.5 ms unit)                                                                                                    |

#### Compatible mode

| No. | Name                                        | Default               | Setting range and description |
|-----|---------------------------------------------|-----------------------|-------------------------------|
| 3   | Compatible mode setting <sup>(Note 1)</sup> | FP0H mode<br>(Note 2) | FP0H mode<br>FPsigma mode     |

(Note 1) System register no.3 (compatibility mode settings) can be set only in off-line editing. To make the setting effective, you need to download it to the control unit.

(Note 2) If the PLC has been changed from FPsigma to another model, FPsigma mode is used by default.

<sup>(</sup>Note 3) If the baud rate is changed as below, communications passing through all COM ports will be reset. Baud rates of all COM ports: 4800 bps or higher ↔ Baud rates of any COM ports: 2400 bps or lower

## 

9.4 FPsigma Mode

# 12.5 List of Special Relays

# WR900 (Specified in word unit)

| Relay no.        | Name                                       | Description                                                                                                    |
|------------------|--------------------------------------------|----------------------------------------------------------------------------------------------------|
| R9000            | Self-diagnostic error flag                 | Turns on when a self-diagnostic error occurs.                                                                                                    |
|                  | 5 5                                        | - The self-diagnostic result is stored in DT90000.                                                                                                    |
| R9001            | Reserved for system                        | -                                                                                                    |
| R9002            | I/O unit error flag                        | Turns on when the I/O unit of FP0H/FPsigma Expansion Unit<br>(left expansion) runs away.<br>- The self-diagnostic error "E40: I/O error" occurs, and the<br>corresponding bit turns on in DT90002.                    |
| R9003            | Intelligent unit error flag                | Turns on when the intelligent unit of FP0H/FPsigma<br>Expansion Unit (left expansion) runs away.<br>- The self-diagnostic error "E41: Special unit runaway"<br>occurs, and the corresponding bit turns on in DT90006. |
| R9004            | I/O verification error flag                | Turns on when an I/O verification error is detected.                                                                                                    |
|                  | Backup botton, orrer flag (ourrent         | Turns on when a battery error occurs.                                                                                                    |
| R9005            | type)                                      | Even if you choose not to notify battery error in the system register, this is also ON when the battery runs out.                                                                                                    |
|                  |                                            | Turns on when a battery error occurs.                                                                                                    |
| Doooo            |                                            | Even if you choose not to notify battery error in the system register, this is also ON when the battery runs out.                                                                                                    |
| R9006            | Backup battery error flag (hold)           | Once a battery error has been detected, this is held even after recovery has been made.                                                                                                    |
|                  |                                            | - It goes off if the power supply is turned off.                                                                                                    |
| R9007            | Operation error flag (hold) (ER            | Turns on when an operation error occurs after the unit has started operating, and remains on while the unit operation continues.                                                                                      |
|                  | nag)                                       | - The address where the error occurred is stored in DT90017.<br>(It indicates the first operation error that has occurred.)                                                                                           |
|                  |                                            | Turns on every time an operation error occurs.                                                                                                    |
| R9008            | Operation error flag (latest) (ER<br>flag) | - The address where the operation error occurred is stored in DT90018. Every time a new error occurs, the data will be updated.                                                                                       |
| R9009            | Carry flag (CY flag)                       | This flag is set when the operation result overflow or under flow occurs, or when performing a shift system instruction.                                                                                              |
| R900A            | > flag                                     | Executes a comparison instruction, and turns on if the result is larger.                                                                                                    |
| POOR             | - flag                                     | Executes a comparison instruction, and turns on if the result is equal.                                                                                                    |
| Record           |                                            | Executes an operation instruction, and turns on if the operation result is '0'.                                                                                                    |
| R900C            | < flag                                     | Executes a comparison instruction, and turns on if the result is smaller.                                                                                                    |
| R900D            | Auxiliary timer contact                    | Executes the auxiliary timer instruction (F137/F138), and turns on after the lapsed of a set time. Turns off when the execution condition turns to off.                                                               |
| R900E<br>(R9130) | COM0 port communication error              | Turns on if a communication error is detected when using the COM0 port.                                                                                                    |

| Relay no. | Name                     | Description                                                                                                    |
|-----------|--------------------------|----------------------------------------------------------------------------------------------------|
| R900F     | Constant scan error flag | Turns on if the scan time exceeds the set time (system register no. 34) when performing the constant scan.<br>It also turns on when 0 is set in the system register no. 34. |

(Note 1) The same function is allocated to the special internal relay in parentheses.

#### WR901 (Specified in word unit)

| Relay no.         | Name                                    | Description                                                                                       |                                          |
|-------------------|-----------------------------------------|---------------------------------------------------------------------------------------------------|------------------------------------------|
| R9010             | Always ON relay                         | Always on.                                                                                        |                                          |
| R9011             | Always OFF relay                        | Always off.                                                                                       |                                          |
| R9012             | Scan pulse relay                        | Turns on and off alternately at each so                                                           | can.                                     |
| R9013             | Initial pulse relay (ON)                | Turns on for only the first scan after or<br>been started, and turns off for the second<br>scans. | peration (RUN) has<br>ond and subsequent |
| R9014             | Initial pulse relay (OFF)               | Turns off for only the first scan after op<br>been started, and turns on for the second<br>scans. | peration (RUN) has<br>ond and subsequent |
| R9015             | Step ladder<br>Initial pulse relay (ON) | Turns on in the first scan only, followin process, during stepladder control.                     | g startup of any single                  |
| R9016<br>to R9017 | Reserved for system                     | -                                                                                                 |                                          |
| R9018             | 0.01-sec clock pulse relay              | Clock pulse with a 0.01-second cycle.                                                             | .01 seconds                              |
| R9019             | 0.02-sec clock pulse relay              | Clock pulse with a 0.02-second cycle.                                                             | 0.02 seconds                             |
| R901A             | 0.1-sec clock pulse relay               | Clock pulse with a 0.1-second cycle.                                                              | 0.1 seconds                              |
| R901B             | 0.2-sec clock pulse relay               | Clock pulse with a 0.2-second cycle.                                                              | 0.2 seconds                              |
| R901C             | 1-sec clock pulse relay                 | Clock pulse with a 1-second cycle.                                                                | l second                                 |
| R901D             | 2-sec clock pulse relay                 | Clock pulse with a 2-second cycle.                                                                | 2 seconds                                |
| R901E             | 1-min clock pulse relay                 | Clock pulse with a 1-minute cycle.                                                                | <br>I minute                             |
| R901F             | Reserved for system                     | -                                                                                                 |                                          |

# WR902 (Specified in word unit)

| Relay no.         | Name                       | Description                                                                                |
|-------------------|----------------------------|--------------------------------------------------------------------------------------------|
| R9020             | RUN mode flag              | Turns off while the mode selector is set to PROG.                                          |
|                   |                            | Turns on while the mode selector is set to RUN.                                            |
| R9021<br>to R9025 | Reserved for system        | -                                                                                          |
| R9026             | Message flag               | Turns on when the message display instruction (F149) is executed.                          |
| R9027<br>to R9028 | Reserved for system        | -                                                                                          |
| R9029             | Force flag                 | Turns on during forced on/off operation for input/output relays or timer/counter contacts. |
| R902A             | Interrupt enable flag      | Turns on while the external interrupt trigger is enabled.                                  |
| R902B             | Reserved for system        | -                                                                                          |
| R902C             | Sample point flag          | Sampling by instruction = 0 Sampling at constant time intervals = 1                        |
| R902D             | Sampling trace end flag    | When the sampling operation stops = 1 When the sampling operation starts = $0$             |
| R902E             | Sampling stop trigger flag | When the sampling stop trigger occurs = 1 When the sampling stop trigger stops = 0         |
| R902F             | Sampling enable flag       | When sampling starts = 0 When sampling stops = 1                                           |

## WR903 (Specified in word unit)

| Relay no.         | Name                             | Description                                                                                                    |
|-------------------|----------------------------------|----------------------------------------------------------------------------------------------------|
| R9030<br>to R9031 | Reserved for system              | -                                                                                                    |
| R9032             | COM1 port communication mode     | Turns on when using the general-purpose communication function.                                                            |
| (R9139)           | flag                             | Turns off when using a function other than the general-<br>purpose communication.                                          |
| P0022             | Print instruction execution flog | Off: Not executed                                                                                                    |
| R9033             |                                  | On: Being executed                                                                                                    |
| R9034             | Program edit flag in RUN mode    | This is a special internal relay which turns on for only the first scan following the completion of rewriting in RUN mode. |
| R9035<br>to R9036 | Reserved for system              | -                                                                                                    |
| R9037             | COM1 port communication error    | Turns on if a transmission error occurs when performing data communication.                                                |
| (R9138) f         | flag                             | Turns off when a transmission request is made by the F159 (MTRN) instruction.                                              |
| R9038             | COM1 port reception done flag    | Turns on when the end code is received in the general-<br>purpose communication.                                           |
| (R913A)           | communication                    | Turns off when the transmission is requested in the general-<br>purpose communication.                                     |

| Relay no.        | Name                                                                        | Description                                                                                                    |
|------------------|-----------------------------------------------------------------------------|----------------------------------------------------------------------------------------------------|
| R9039<br>(R913B) | COM1 port transmission done<br>flag during general-purpose<br>communication | Turns on when the transmission ends in the general-purpose<br>communication.<br>Turns off when the transmission is requested in the general-<br>purpose communication.                                                                                               |
| R903A            | Control flag (CH0)                                                          | [FPsigma mode]<br>Turns on when F165 (CAM0), F166 (HC1S) or F167 (HC1R)<br>instruction is being executed, and turns off when it is<br>complete. Turns on when outputting pulses by F171(SPDH),<br>F172(PLSH), F173 (PWMH), F174 (SP0H) or F175(SPSH)<br>instruction. |
| R903B            | Control flag (CH1)                                                          | [FPsigma mode]<br>Turns on when F165 (CAM0), F166 (HC1S) or F167 (HC1R)<br>instruction is being executed, and turns off when it is<br>complete.                                                                                                    |
| R903C            | Control flag (CH2)                                                          | [FPsigma mode]<br>Turns on when F165 (CAM0), F166 (HC1S) or F167 (HC1R)<br>instruction is being executed, and turns off when it is<br>complete. Turns on when outputting pulses by F171(SPDH),<br>F172(PLSH), F173 (PWMH), F174 (SP0H) or F175(SPSH)<br>instruction. |
| R903D            | Control flag (CH3)                                                          | [FPsigma mode]<br>Turns on when F165 (CAM0), F166 (HC1S) or F167 (HC1R)<br>instruction is being executed, and turns off when it is<br>complete.                                                                                                    |
| R903E<br>(R9132) | COM0 port transmission done<br>flag during general-purpose<br>communication | Turns on when the end code is received in the general-<br>purpose communication.<br>Turns off when the transmission is requested in the general-<br>purpose communication.                                                                                           |
| R903F<br>(R9133) | COM0 port transmission done<br>flag during general-purpose<br>communication | Turns on when the transmission ends in the general-purpose<br>communication.<br>Turns off when the transmission is requested in the general-<br>purpose communication.                                                                                               |

(Note 1) R9030 to R903F will change even during one scannitn cycle. In addition, the same functions are allocated to the special internal relays in parentheses.

# WR904 (Specified in word unit)

| Relay no.                                       | Name                              | Description                                                                                                    |
|-------------------------------------------------|-----------------------------------|----------------------------------------------------------------------------------------------------|
| R9040<br>(R9131)                                | COM0 port communication mode flag | Turns on when using the general-purpose communication function.<br>Turns off when using a function other than the general- |
|                                                 |                                   | purpose communication function.                                                                                            |
| R9041<br>(R913E)                                | COM1 port PLC link flag           | Turns on when using the PLC link function.                                                                                 |
| R9042 COM2 port communication m<br>(R9141) flag | COM2 port communication mode      | Turns on when using the general-purpose communication function.                                                            |
|                                                 | flag                              | Turns off when using a function other than the general-<br>purpose communication function.                                 |
| R9043                                           | Reserved for system               | -                                                                                                    |
| R9044                                           | COM1 port                         | Indicates whether the F145 (SEND) or F146 (RECV) instruction can be executed or not for the COM1 port.                     |

# 12.5 List of Special Relays

| Relay no.         | Name                                                                        | Description                                                                                            |
|-------------------|-----------------------------------------------------------------------------|----------------------------------------------------------------------------------------------------|
| (R913C)           | SEND/RECV instruction                                                       | OFF: Not executable (Instruction is being executed)                                                    |
| (                 | execution flag                                                              | ON: Executable                                                                                         |
| DODAE             | COM1 port                                                                   | Indicates the execution state of the F145 (SEND) or F146 (RECV) instruction for the COM1 port.         |
| (B012D)           | SEND/RECV instruction                                                       | OFF: Normal end                                                                                        |
|                   | execution end flag                                                          | ON: Abnormal end (Communication error occurs)                                                          |
|                   |                                                                             | The error code is stored in DT90124.                                                                   |
| R9046             | Reserved for system                                                         | -                                                                                                    |
| R9047             | COM2 port communication error                                               | Turns on if a transmission error occurs when performing data communication.                            |
| (R9140)           | flag                                                                        | Turns off when a transmission request is made by the F159 (MTRN) instruction.                          |
| R9048             | COM2 port reception done flag<br>during general-purpose<br>communication    | Turns on when the end code is received in the general-<br>purpose communication.                       |
| (R9142)           |                                                                             | Turns off when the transmission is requested in the general-<br>purpose communication.                 |
| R9049             | COM2 port transmission done<br>flag during general-purpose<br>communication | Turns on when the transmission ends in the general-purpose communication.                              |
| (R9143)           |                                                                             | Turns on when the transmission is requested in the general-<br>purpose communication.                  |
| R904A             | COM2 port<br>SEND/RECV instruction                                          | Indicates whether the F145 (SEND) or F146 (RECV) instruction can be executed or not for the COM2 port. |
| (R9144)           |                                                                             | OFF: Not executable (Instruction is being executed)                                                    |
|                   | execution hag                                                               | ON: Executable                                                                                         |
| D004D             | COM2 port                                                                   | Indicates the execution state of the F145 (SEND) or F146 (RECV) instruction for the COM2 port.         |
| (R9145)           | SEND/RECV instruction                                                       | OFF: Normal end                                                                                        |
|                   | execution end flag                                                          | ON: Abnormal end (Communication error occurs)                                                          |
|                   |                                                                             | The error code is stored in DT90125.                                                                   |
| R904C<br>to R904F | Reserved for system                                                         | -                                                                                                    |

(Note 1) R9040 to R904F will change even during one scanning cycle. In addition, the same functions are allocated to the special internal relays in parentheses.

#### WR905 (Specified in word unit)

| Relay no.         | Name                                          | Description                                                                                                    |
|-------------------|-----------------------------------------------|----------------------------------------------------------------------------------------------------|
| R9050             | MEWNET-W0<br>PLC link transmission error flag | When using MEWNET-W0<br>Turns on when a transmission error occurs in the PLC link.<br>Turns on when there is an error in the setting for the PLC link<br>area. |
| R9051<br>to R905F | Reserved for system                           | -                                                                                                    |

# WR906 (Specified in word unit)

| Relay no. | Name      |            | Description                                          |
|-----------|-----------|------------|------------------------------------------------------|
| R9060     | MEWNET-W0 | Unit no. 1 | Unit no. 1                                           |
|           |           |            | When normally communicating in the PLC link mode: ON |

| Relay no. | Name                                              |                | Description                                                                                                    |
|-----------|---------------------------------------------------|----------------|----------------------------------------------------------------------------------------------------|
|           |                                                   |                | When stopping, a error occurs or the PLC link is not performed: OFF                                                                           |
| R9061     |                                                   | Unit no. 2     | Unit no. 2<br>When normally communicating in the PLC link mode: ON<br>When stopping, a error occurs or the PLC link is not<br>performed: OFF  |
| R9062     |                                                   | Unit no. 3     | Unit no. 3<br>When normally communicating in the PLC link mode: ON<br>When stopping, a error occurs or the PLC link is not<br>performed: OFF  |
| R9063     | 29063                                             | Unit no. 4     | Unit no. 4<br>When normally communicating in the PLC link mode: ON<br>When stopping, a error occurs or the PLC link is not<br>performed: OFF  |
| R9064     |                                                   | Unit no. 5     | Unit no. 5<br>When normally communicating in the PLC link mode: ON<br>When stopping, a error occurs or the PLC link is not<br>performed: OFF  |
| R9065     |                                                   | Unit no. 6     | Unit no. 6<br>When normally communicating in the PLC link mode: ON<br>When stopping, a error occurs or the PLC link is not<br>performed: OFF  |
| R9066     | Transmission<br>assurance relay<br>for PLC link 0 | Unit no. 7     | Unit no. 7<br>When normally communicating in the PLC link mode: ON<br>When stopping, a error occurs or the PLC link is not<br>performed: OFF  |
| R9067     |                                                   | Unit no. 8     | Unit no. 8<br>When normally communicating in the PLC link mode: ON<br>When stopping, a error occurs or the PLC link is not<br>performed: OFF  |
| R9068     |                                                   | Unit no. 9     | Unit no. 9<br>When normally communicating in the PLC link mode: ON<br>When stopping, a error occurs or the PLC link is not<br>performed: OFF  |
| R9069     | ·                                                 | Unit no.<br>10 | Unit no. 10<br>When normally communicating in the PLC link mode: ON<br>When stopping, a error occurs or the PLC link is not<br>performed: OFF |
| R906A     |                                                   | Unit no.<br>11 | Unit no. 11<br>When normally communicating in the PLC link mode: ON<br>When stopping, a error occurs or the PLC link is not<br>performed: OFF |
| R906B     |                                                   | Unit no.<br>12 | Unit no. 12<br>When normally communicating in the PLC link mode: ON<br>When stopping, a error occurs or the PLC link is not<br>performed: OFF |
| R906C     |                                                   | Unit no.<br>13 | Unit no. 13<br>When normally communicating in the PLC link mode: ON                                                                           |

# 12.5 List of Special Relays

| Relay no. | Name |                | Description                                                                                                    |
|-----------|------|----------------|----------------------------------------------------------------------------------------------------|
|           |      |                | When stopping, a error occurs or the PLC link is not performed: OFF                                                                           |
| R906D     |      | Unit no.<br>14 | Unit no. 14<br>When normally communicating in the PLC link mode: ON<br>When stopping, a error occurs or the PLC link is not<br>performed: OFF |
| R906E     |      | Unit no.<br>15 | Unit no. 15<br>When normally communicating in the PLC link mode: ON<br>When stopping, a error occurs or the PLC link is not<br>performed: OFF |
| R906F     | _    | Unit no.<br>16 | Unit no. 16<br>When normally communicating in the PLC link mode: ON<br>When stopping, a error occurs or the PLC link is not<br>performed: OFF |

# WR907 (Specified in word unit)

| Relay no. | Name                    |                | Description                                                                           |
|-----------|-------------------------|----------------|---------------------------------------------------------------------------------------|
| R9070     |                         | Unit no. 1     | Turns on when the unit no. 1 is in RUN mode.<br>Turns off the unit is in PROG. mode.  |
| R9071     |                         | Unit no. 2     | Turns on when the unit no. 2 is in RUN mode.<br>Turns off the unit is in PROG. mode.  |
| R9072     | -                       | Unit no. 3     | Turns on when the unit no. 3 is in RUN mode.<br>Turns off the unit is in PROG. mode.  |
| R9073     | -                       | Unit no. 4     | Turns on when the unit no. 4 is in RUN mode.<br>Turns off the unit is in PROG. mode.  |
| R9074     |                         | Unit no. 5     | Turns on when the unit no. 5 is in RUN mode.<br>Turns off the unit is in PROG. mode.  |
| R9075     | MEWNET-WO               | Unit no. 6     | Turns on when the unit no. 6 is in RUN mode.<br>Turns off the unit is in PROG. mode.  |
| R9076     | Operation mode<br>relay | Unit no. 7     | Turns on when the unit no. 7 is in RUN mode.<br>Turns off the unit is in PROG. mode.  |
| R9077     | for PLC link 0          | Unit no. 8     | Turns on when the unit no. 8 is in RUN mode.<br>Turns off the unit is in PROG. mode.  |
| R9078     |                         | Unit no. 9     | Turns on when the unit no. 9 is in RUN mode.<br>Turns off the unit is in PROG. mode.  |
| R9079     |                         | Unit no.<br>10 | Turns on when the unit no. 10 is in RUN mode.<br>Turns off the unit is in PROG. mode. |
| R907A     |                         | Unit no.<br>11 | Turns on when the unit no. 11 is in RUN mode.<br>Turns off the unit is in PROG. mode. |
| R907B     |                         | Unit no.<br>12 | Turns on when the unit no. 12 is in RUN mode.<br>Turns off the unit is in PROG. mode. |
| R907C     |                         | Unit no.<br>13 | Turns on when the unit no. 13 is in RUN mode.<br>Turns off the unit is in PROG. mode. |

| Relay no. | Name |                | Description                                                                           |
|-----------|------|----------------|---------------------------------------------------------------------------------------|
| R907D     |      | Unit no.<br>14 | Turns on when the unit no. 14 is in RUN mode.<br>Turns off the unit is in PROG. mode. |
| R907E     |      | Unit no.<br>15 | Turns on when the unit no. 15 is in RUN mode.<br>Turns off the unit is in PROG. mode. |
| R907F     |      | Unit no.<br>16 | Turns on when the unit no. 16 is in RUN mode.<br>Turns off the unit is in PROG. mode. |

| Relay no. | Name                                                           |            | Description                                                                                                    |
|-----------|----------------------------------------------------------------|------------|----------------------------------------------------------------------------------------------------|
| R9080     | -                                                              | Unit no. 1 | Unit no. 1<br>When normally communicating in the PLC link mode: ON<br>When stopping, a error occurs or the PLC link is not<br>performed: OFF |
| R9081     |                                                                | Unit no. 2 | Unit no. 2<br>When normally communicating in the PLC link mode: ON<br>When stopping, a error occurs or the PLC link is not<br>performed: OFF |
| R9082     |                                                                | Unit no. 3 | Unit no. 3<br>When normally communicating in the PLC link mode: ON<br>When stopping, a error occurs or the PLC link is not<br>performed: OFF |
| R9083     | MEWNET-W0<br>Transmission<br>assurance relay<br>for PLC link 1 | Unit no. 4 | Unit no. 4<br>When normally communicating in the PLC link mode: ON<br>When stopping, a error occurs or the PLC link is not<br>performed: OFF |
| R9084     |                                                                | Unit no. 5 | Unit no. 5<br>When normally communicating in the PLC link mode: ON<br>When stopping, a error occurs or the PLC link is not<br>performed: OFF |
| R9085     |                                                                | Unit no. 6 | Unit no. 6<br>When normally communicating in the PLC link mode: ON<br>When stopping, a error occurs or the PLC link is not<br>performed: OFF |
| R9086     |                                                                | Unit no. 7 | Unit no. 7<br>When normally communicating in the PLC link mode: ON<br>When stopping, a error occurs or the PLC link is not<br>performed: OFF |
| R9087     |                                                                | Unit no. 8 | Unit no. 8<br>When normally communicating in the PLC link mode: ON<br>When stopping, a error occurs or the PLC link is not<br>performed: OFF |
| R9088     |                                                                | Unit no. 9 | Unit no. 9<br>When normally communicating in the PLC link mode: ON<br>When stopping, a error occurs or the PLC link is not<br>performed: OFF |

# WR908 (Specified in word unit)

# 12.5 List of Special Relays

| Relay no. | Name |                | Description                                                                                                    |
|-----------|------|----------------|----------------------------------------------------------------------------------------------------|
| R9089     |      | Unit no.<br>10 | Unit no. 10<br>When normally communicating in the PLC link mode: ON<br>When stopping, a error occurs or the PLC link is not<br>performed: OFF |
| R908A     |      | Unit no.<br>11 | Unit no. 11<br>When normally communicating in the PLC link mode: ON<br>When stopping, a error occurs or the PLC link is not<br>performed: OFF |
| R908B     |      | Unit no.<br>12 | Unit no. 12<br>When normally communicating in the PLC link mode: ON<br>When stopping, a error occurs or the PLC link is not<br>performed: OFF |
| R908C     |      | Unit no.<br>13 | Unit no. 13<br>When normally communicating in the PLC link mode: ON<br>When stopping, a error occurs or the PLC link is not<br>performed: OFF |
| R908D     |      | Unit no.<br>14 | Unit no. 14<br>When normally communicating in the PLC link mode: ON<br>When stopping, a error occurs or the PLC link is not<br>performed: OFF |
| R908E     |      | Unit no.<br>15 | Unit no. 15<br>When normally communicating in the PLC link mode: ON<br>When stopping, a error occurs or the PLC link is not<br>performed: OFF |
| R908F     |      | Unit no.<br>16 | Unit no. 16<br>When normally communicating in the PLC link mode: ON<br>When stopping, a error occurs or the PLC link is not<br>performed: OFF |

# WR909 (Specified in word unit)

| Relay no. | Name                                                   |            | Description                                                                          |
|-----------|--------------------------------------------------------|------------|--------------------------------------------------------------------------------------|
| R9090     | MEWNET-W0<br>Operation mode<br>relay<br>for PLC link 1 | Unit no. 1 | Turns on when the unit no. 1 is in RUN mode.<br>Turns off the unit is in PROG. mode. |
| R9091     |                                                        | Unit no. 2 | Turns on when the unit no. 2 is in RUN mode.<br>Turns off the unit is in PROG. mode. |
| R9092     |                                                        | Unit no. 3 | Turns on when the unit no. 3 is in RUN mode.<br>Turns off the unit is in PROG. mode. |
| R9093     |                                                        | Unit no. 4 | Turns on when the unit no. 4 is in RUN mode.<br>Turns off the unit is in PROG. mode. |
| R9094     |                                                        | Unit no. 5 | Turns on when the unit no. 5 is in RUN mode.<br>Turns off the unit is in PROG. mode. |
| R9095     |                                                        | Unit no. 6 | Turns on when the unit no. 6 is in RUN mode.<br>Turns off the unit is in PROG. mode. |
| R9096     |                                                        | Unit no. 7 | Turns on when the unit no. 7 is in RUN mode.<br>Turns off the unit is in PROG. mode. |

| Relay no. | Name |                | Description                                                                           |
|-----------|------|----------------|---------------------------------------------------------------------------------------|
| R9097     |      | Unit no. 8     | Turns on when the unit no. 8 is in RUN mode.<br>Turns off the unit is in PROG. mode.  |
| R9098     |      | Unit no. 9     | Turns on when the unit no. 9 is in RUN mode.<br>Turns off the unit is in PROG. mode.  |
| R9099     |      | Unit no.<br>10 | Turns on when the unit no. 10 is in RUN mode.<br>Turns off the unit is in PROG. mode. |
| R909A     |      | Unit no.<br>11 | Turns on when the unit no. 11 is in RUN mode.<br>Turns off the unit is in PROG. mode. |
| R909B     | -    | Unit no.<br>12 | Turns on when the unit no. 12 is in RUN mode.<br>Turns off the unit is in PROG. mode. |
| R909C     |      | Unit no.<br>13 | Turns on when the unit no. 13 is in RUN mode.<br>Turns off the unit is in PROG. mode. |
| R909D     | -    | Unit no.<br>14 | Turns on when the unit no. 14 is in RUN mode.<br>Turns off the unit is in PROG. mode. |
| R909E     |      | Unit no.<br>15 | Turns on when the unit no. 15 is in RUN mode.<br>Turns off the unit is in PROG. mode. |
| R909F     |      | Unit no.<br>16 | Turns on when the unit no. 16 is in RUN mode.<br>Turns off the unit is in PROG. mode. |

## WR910 to WR912 (Specified in word unit)

| Relay no.         | Name                                         |            | Description                                                                                                    |
|-------------------|----------------------------------------------|------------|----------------------------------------------------------------------------------------------------|
| R9100<br>to R9107 | Reserved for system                          |            | -                                                                                                    |
| R9108             | Hold area data e                             | error flag | Turns on when a battery runs out and data cannot be held, and turns off when the power supply turns off.          |
| R9109             | Memory configuration mismatch detection flag |            | [C32E only]<br>Turns ON when a memory configuration inconsistency is<br>detected. Turns OFF in normal conditions. |
| R910A<br>to R910F | Reserved for system                          |            | -                                                                                                    |
| R9110             |                                              | HSC-CH0    |                                                                                                    |
| R9111             | High-speed                                   | HSC-CH1    | Turns on while the F165 (CAM0), F166 (HC1S), or 167                                                               |
| R9112             | control flag                                 | HSC-CH2    | (HC1R) instruction is executed when using the high-speed                                                          |
| R9113             |                                              | HSC-CH3    | counter function. Turns on when the operation is completed.                                                       |
| R9114<br>to R911B | Reserved for system                          |            | -                                                                                                    |
| R911C             | Dulas sutnut                                 | PLS-CH0    | [FP0H mode]                                                                                                    |
| R911D             | instruction<br>active                        | PLS-CH1    | When using the pulse output function or PWM output function turns on when the E171 (SPDH) E172 (PLSH) E173        |
| R911E             |                                              | PLS-CH2    | (PWMH), F174 (SP0H) or F175 (SPSH) instruction is                                                                 |
| R911F             |                                              | PLS-CH3    | executed and the pulse output is performed. They turn off on completion of the operation.                         |
| R9120             | Reserved for sys                             | stem       | -                                                                                                    |

| Relay no. | Name | Description |
|-----------|------|-------------|
| to R912F  |      |             |

# WR913 (Specified in word unit)

| Relay no.        | Name                                                                        | Description                                                                                                    |
|------------------|-----------------------------------------------------------------------------|----------------------------------------------------------------------------------------------------|
| R9130<br>(R900E) | COM0 port communication error flag                                          | Turns on if a transmission error occurs when performing data communication.<br>Turns off when a transmission request is made by the F159                                                                      |
| R9131<br>(R9040) | COM0 port communication mode flag                                           | Turns on when using the general-purpose communication<br>function.<br>Turns off when using a function other than the general-<br>purpose communication function.                                              |
| R9132<br>(R903E) | COM0 port transmission done<br>flag during general-purpose<br>communication | Turns on when the end code is received in the general-<br>purpose communication.<br>Turns off when the transmission is requested in the general-<br>purpose communication.                                    |
| R9133<br>(R903F) | COM0 port transmission done<br>flag during general-purpose<br>communication | Turns on when the transmission ends in the general-purpose<br>communication.<br>Turns off when the transmission is requested in the general-<br>purpose communication.                                        |
| R9134            | COM0 port<br>SEND/RECV instruction<br>execution flag                        | Indicates whether the F145 (SEND) or F146 (RECV)<br>instruction can be executed or not for the COM0 port.<br>OFF: Not executable (Instruction is being executed)<br>ON: Executable                            |
| R9135            | COM0 port<br>SEND/RECV instruction<br>execution end flag                    | Indicates the execution state of the F145 (SEND) or F146<br>(RECV) instruction for the COM0 port.<br>OFF: Normal end<br>ON: Abnormal end (Communication error occurs)<br>The error code is stored in DT90123. |
| R9136            | COM0 port<br>PLC link flag                                                  | Turns on when using the PLC link function.                                                                                                    |
| R9137            | Reserved for system                                                         | -                                                                                                    |
| R9138<br>(R9037) | COM1 port communication error flag                                          | Turns on if a transmission error occurs when performing data communication.<br>Turns off when a transmission request is made by the F159 (MTRN) instruction                                                   |
| R9139<br>(R9032) | COM1 port communication mode flag                                           | Turns on when using the general-purpose communication<br>function.<br>Turns off when using a function other than the general-<br>purpose communication function.                                              |
| R913A<br>(R9038) | COM1 port reception done flag<br>during general-purpose<br>communication    | Turns on when the end code is received in the general-<br>purpose communication.<br>Turns off when the transmission is requested in the general-<br>purpose communication.                                    |
| R913B<br>(R9039) | COM1 port transmission done<br>flag during general-purpose<br>communication | Turns on when the transmission ends in the general-purpose<br>communication.<br>Turns off when the transmission is requested in the general-<br>purpose communication.                                        |

| Relay no.        | Name                                                     | Description                                                                                                    |
|------------------|----------------------------------------------------------|----------------------------------------------------------------------------------------------------|
| R913C<br>(R9044) | COM1 port<br>SEND/RECV instruction<br>execution flag     | Indicates whether the F145 (SEND) or F146 (RECV)<br>instruction can be executed or not for the COM1 port.<br>OFF: Not executable (Instruction is being executed)<br>ON: Executable                            |
| R913D<br>(R9045) | COM1 port<br>SEND/RECV instruction<br>execution end flag | Indicates the execution state of the F145 (SEND) or F146<br>(RECV) instruction for the COM1 port.<br>OFF: Normal end<br>ON: Abnormal end (Communication error occurs)<br>The error code is stored in DT90124. |
| R913E<br>(R9041) | COM1 port<br>PLC link flag                               | Turns on when using the PLC link function.                                                                                                    |
| R913F            | Reserved for system                                      | -                                                                                                    |

(Note 1) R9130 to R913F will change even during one scanning cycle. In addition, the same functions are allocated to the special internal relays in parentheses to retain compatibility with the conventional model FPsigma Control Unit.

| Relay no.         | Name                                                                        | Description                                                                                                    |
|-------------------|-----------------------------------------------------------------------------|----------------------------------------------------------------------------------------------------|
| R9140<br>(R9047)  | COM2 port communication error flag                                          | Turns on if a transmission error occurs when performing data<br>communication.<br>Turns off when a transmission request is made by the F159<br>(MTRN) instruction.                                         |
| R9141<br>(R9042)  | COM2 port communication mode flag                                           | Turns on when using the general-purpose communication<br>function.<br>Turns off when using a function other than the general-<br>purpose communication function.                                           |
| R9142<br>(R9048)  | COM2 port reception done flag<br>during general-purpose<br>communication    | Turns on when the end code is received in the general-<br>purpose communication.<br>Turns off when the transmission is requested in the general-<br>purpose communication.                                 |
| R9143<br>(R9049)  | COM2 port transmission done<br>flag during general-purpose<br>communication | Turns on when the transmission ends in the general-purpose communication.<br>Turns off when the transmission is requested in the general-purpose communication.                                            |
| R9144<br>(R904A)  | COM2 port<br>SEND/RECV instruction<br>execution flag                        | Indicates whether the F145 (SEND) or F146 (RECV)<br>instruction can be executed or not for the COM2 port.<br>OFF: Not executable (Instruction is being executed)<br>ON: Executable                         |
| R9145<br>(R904B)  | COM2 port<br>SEND/RECV instruction<br>execution end flag                    | Indicates the execution state of the F145 (SEND) or F146 (RECV) instruction for the COM2 port.<br>OFF: Normal end<br>ON: Abnormal end (Communication error occurs)<br>The error code is stored in DT90125. |
| R9146<br>to R914F | Reserved for system                                                         | -                                                                                                    |

#### WR914 (Specified in word unit)

(Note 1) R9140 to R914F will change even during one scannith cycle. In addition, the same functions are allocated to the special internal relays in parentheses to retain compatibility with the conventional model FPsigma Control Unit.

#### WR915 (Specified in word unit)

| Relay no.         | Name                | Description |
|-------------------|---------------------|-------------|
| R9150<br>to R915F | Reserved for system | -           |

#### WR916 (Specified in word unit)

| Relay no.         | Name                         | Description                                                                                                    |
|-------------------|------------------------------|----------------------------------------------------------------------------------------------------|
| R9160             | Reserved for system          | -                                                                                                    |
|                   |                              | Turne on if an arrar is detected in colondar timer date when                                                    |
| R9162             | RTC error                    | the unit is powered on. Also, it turns on when inappropriate date and time are written during the operation.    |
| R9163<br>to R9165 | Reserved for system          | -                                                                                                    |
| R9166             | SNTP time updating failure   | Turns on if acquisition of time data has failed during time synch via LAN port. Turns off in normal conditions. |
| R9167             | SNTP time update completed   | Turns off when time is being updated with SNTP, and turns on when the update is completed.                      |
| R9168<br>to R916E | Reserved for system          | -                                                                                                    |
| R916F             | SD card project being copied | Turns ON when project is being copied.                                                                          |

#### WR917 (Specified in word unit)

| Relay no. | Name                                   | Description                                    |
|-----------|----------------------------------------|------------------------------------------------|
| R9170     | SD slot cover status flag              | ON: Cover open                                 |
|           |                                        |                                                |
| R9171     | SD memory card attachment flag         | ON: With an SD memory card                     |
|           |                                        | OFF: Without an SD memory card                 |
| D0470     | SD memory card recognition             | ON: Completed recognition of an SD memory card |
| R9172     | completed flag                         | OFF: Other than the above                      |
| D0470     | SD memory card recognition result flag | ON: Error                                      |
| K9173     |                                        | OFF: Normal                                    |
| D0174     | SD memory card write protection flag   | ON: Protected                                  |
| R9174     |                                        | OFF: Not protected                             |
| D0175     | SD memory card type                    | ON : SD                                        |
| K9175     |                                        | OFF: SDHC                                      |
| D0176     | SD memory card file system             | ON: FAT16                                      |
| K9176     |                                        | OFF: FAT32                                     |
| R9177     | During ETD conver log in               | ON: Logged in                                  |
|           | During FIF Server log-In               | OFF: Not logged in                             |
| R9178     | Logging/trace execution (Note 1)       | On: Being executed                             |

| Relay no.         | Name                                                                     | Description                                                                                  |  |
|-------------------|--------------------------------------------------------------------------|----------------------------------------------------------------------------------------------|--|
|                   |                                                                          | OFF: Stops                                                                                   |  |
| R9179             | Logging/trace buffer storage /<br>File being written <sup>(Note 2)</sup> | ON: Buffer storage / File being written<br>OFF: Other than the above                         |  |
| R917A             | Running SD card access instruction                                       | ON: Instruction execution started<br>OFF: Instruction execution completed                    |  |
| R917B             | Completed SD card access instruction execution                           | ON: Instruction execution completed<br>OFF: Instruction execution started                    |  |
| R917C             | Result of SD card access instruction execution                           | Reports the result when the instruction is completed.<br>ON: Abnormal end<br>OFF: Normal end |  |
| R917D<br>to R917E | Reserved for system                                                      | -                                                                                            |  |
| R917F             | Powered off while accessing SD memory card                               | Turns on if the CPU unit is powered off while accessing an SD memory card.                   |  |

(Note 1) Turns on when the logging/trace is being executed. Turns off when all stop.

(Note 2) Turns on when buffer storage is performed or file is being written. Turns off when all are other than those operations.

#### WR918 (Specified in word unit)

| Relay no. | Name                                                   | Description                                                                                                    |  |
|-----------|--------------------------------------------------------|----------------------------------------------------------------------------------------------------|--|
| R9180     | LOG0 Logging/trace execution                           | Turns on when the logging trace is performed. Other relays in LOGn turn off during the startup operation. Storing data in the buffer memory is executed while this relay turns on.                                                                                                    |  |
| R9181     | LOG0 SD card logging buffer storage/File being written | Turns on when writing files to a SD card becomes enabled<br>after the logging trace execution relay turned on (buffer<br>logging was enabled).                                                                                                    |  |
| R9182     | LOG0 Logging/trace completed                           | Turns on after the completion of file writing when stopping the logging trace is requested or it is automatically stopped.                                                                                                    |  |
| R9183     | LOG0 Logging over-speed relay                          | Turns on when the buffer logging speed exceeds the writing<br>speed to a SD memory card in logging operations. Turns on<br>when the number of data previously stored and the number<br>of data stored this time increase.<br>Turns on at the time of buffer storage, and turns off at the<br>time of writing data to an SD memory card or the end of<br>scan.                                                                                                    |  |
| R9184     | LOG0 Buffer overflow                                   | Turns on when the buffer memory has been exhausted. At<br>that time, new data cannot be stored.<br>The value of the buffer overflow counter DT90620 is<br>incremented by one. In that case, writing to SD card does not<br>stop.<br>Turns off at the end of scan when buffer vacancy occurs<br>while writing to an SD memory card is performed. The buffer<br>overflow counter DT90620 is cleared to 0.<br>After buffer vacancy occurred, data logging is executed at the<br>timing of logging to the buffer. |  |
| R9185     | LOG0 Logging/trace error                               | Turns on when an error is detected during the logging trace and stops the logging trace.                                                                                                    |  |

# 12.5 List of Special Relays

| Relay no.         | Name                                  | Description                                                                                                    |  |
|-------------------|---------------------------------------|----------------------------------------------------------------------------------------------------|--|
| R9186             | LOG0 No SD card free space            | Turns on when one of the following conditions is met during<br>the logging/trace operation and stops the logging/trace<br>operation.                                                                                                    |  |
|                   |                                       | <ul> <li>There is no free capacity in an SD memory card.</li> </ul>                                                                                                    |  |
|                   |                                       | <ul> <li>An error in accessing an SD memory card occurs.</li> </ul>                                                                                                    |  |
| R9187             | LOG0 Device and trigger setting error | Turns on when an error is detected in setting values during<br>the startup operation. The error relay R9185 also turns on. At<br>that time, the execution relay R9180 does not turn on as the<br>logging trace function cannot be started. |  |
| R9188             | LOG0 Trace stop trigger monitor       | Monitors a registered trace stop trigger when executing tracing. Turns on when conditions are met.                                                                                                    |  |
| R9189             | LOG0 Trace data acquisition completed | Turns on after logging data for a specified number of times<br>after detecting the tracing stop trigger during the execution of<br>trace.                                                                                                  |  |
| R918A<br>to R918F | Reserved for system                   | -                                                                                                    |  |

# WR919 (Specified in word unit)

| Relay no.         | Name                                                   | Description                                                     |
|-------------------|--------------------------------------------------------|-----------------------------------------------------------------|
| R9190             | LOG1 Logging/trace execution                           |                                                                 |
| R9191             | LOG1 SD card logging buffer storage/File being written |                                                                 |
| R9192             | LOG1 Logging/trace completed                           |                                                                 |
| R9193             | LOG1 Logging over-speed relay                          |                                                                 |
| R9194             | LOG1 Buffer overflow                                   | For the details of each control relay, refer to the description |
| R9195             | LOG1 Logging/trace error                               | for LOG0.                                                       |
| R9196             | LOG1 No SD card free space                             |                                                                 |
| R9197             | LOG1 Device and trigger setting error                  |                                                                 |
| R9198             | LOG1 Trace stop trigger monitor                        |                                                                 |
| R9199             | LOG1 Trace data acquisition completed                  |                                                                 |
| R919A<br>to R919F | Reserved for system                                    | -                                                               |

# WR920 (Specified in word unit)

| Relay no. | Name                                                   | Description                                                               |
|-----------|--------------------------------------------------------|---------------------------------------------------------------------------|
| R9200     | LOG2 Logging/trace execution                           |                                                                           |
| R9201     | LOG2 SD card logging buffer storage/File being written | For the details of each control relay, refer to the description for LOG0. |
| R9202     | LOG2 Logging/trace completed                           |                                                                           |
| R9203     | LOG2 Logging over-speed relay                          |                                                                           |
| R9204     | LOG2 Buffer overflow                                   |                                                                           |
| R9205     | LOG2 Logging/trace error                               |                                                                           |

| Relay no.         | Name                                  | Description |
|-------------------|---------------------------------------|-------------|
| R9206             | LOG2 No SD card free space            |             |
| R9207             | OG2 Device and trigger setting<br>ror |             |
| R9208             | LOG2 Trace stop trigger monitor       |             |
| R9209             | LOG2 Trace data acquisition completed |             |
| R920A<br>to R920F | Reserved for system                   | -           |

# WR921 (Specified in word unit)

| Relay no.         | Name                                                   | Description                                                                         |
|-------------------|--------------------------------------------------------|-------------------------------------------------------------------------------------|
| R9210             | LOG3 Logging/trace execution                           |                                                                                     |
| R9211             | LOG2 SD card logging buffer storage/File being written |                                                                                     |
| R9212             | LOG3 Logging/trace completed                           |                                                                                     |
| R9213             | LOG3 Logging over-speed relay                          |                                                                                     |
| R9214             | LOG3 Buffer overflow                                   | -<br>- For the details of each control relay, refer to the description<br>for LOG0. |
| R9215             | LOG3 Logging/trace error                               |                                                                                     |
| R9216             | LOG3 No SD card free space                             |                                                                                     |
| R9217             | LOG3 Device and trigger setting error                  | -                                                                                   |
| R9218             | LOG3 Trace stop trigger monitor                        |                                                                                     |
| R9219             | LOG3 Trace data acquisition completed                  |                                                                                     |
| R921A<br>to R921F | Reserved for system                                    | -                                                                                   |

## WR922 to WR933 (Specified in word unit)

| Relay no.         | Name                | Description |
|-------------------|---------------------|-------------|
| R9220<br>to R933F | Reserved for system | -           |

#### WR934 (Specified in word unit)

| Relay no. | Name                                   | Description                                            |
|-----------|----------------------------------------|--------------------------------------------------------|
| R9340     | Ethernet cable disconnection detection | ON: Disconnected<br>OFF: Connected                     |
| R9341     | Ethernet initialization active         | ON: Being initialized<br>OFF: Initialization completed |
| R9342     | IP address determination               | ON: Determined<br>OFF: Undetermined                    |
| R9343     | Reserved for system                    | -                                                      |
| R9344     | FTP server is ready                    | ON: Preparation completed                              |

# 12.5 List of Special Relays

| Relay no.         | Name                | Description                                |
|-------------------|---------------------|--------------------------------------------|
|                   |                     | OFF: Unusable                              |
| R9345             | FTP client is ready | ON: Preparation completed<br>OFF: Unusable |
| R9346<br>to R934F | Reserved for system | -                                          |

## WR935 (Specified in word unit)

| Relay no.         | Name                                                    | Description                               |
|-------------------|---------------------------------------------------------|-------------------------------------------|
| R9350             | EtherNet/IP preparation done flag                       | ON: ESDK online<br>OFF: ESDK offline      |
| R9351             | EtherNet/IP all nodes normal communication active relay | ON: Normal<br>OFF: Error                  |
| R9352             | EtherNet/IP all nodes stop relay                        | ON: Stop<br>OFF: Not stop                 |
| R9353             | EtherNet/IP abnormal node exists                        | ON: Exists<br>OFF: Not exist              |
| R9354             | EtherNet/IP start/stop control enabled                  | ON: Controllable<br>OFF: Not controllable |
| R9355<br>to R935F | Reserved for system                                     | -                                         |

# WR936 (Specified in word unit)

| Relay no.         | Name                    |                                                                  | Description                                                                                                    |
|-------------------|-------------------------|------------------------------------------------------------------|----------------------------------------------------------------------------------------------------|
| R9360             | User<br>connection<br>1 | Communication<br>error flag                                      | Completion code: DT90840<br>ON: Transmission error in data communication occurs<br>OFF: F159 (MTRN) instruction is executed                 |
| R9361             |                         | Reception done<br>flag in<br>general-purpose<br>communication    | ON: Terminator is received in general-purpose<br>communication<br>OFF: Transmission is requested in general-purpose<br>communication        |
| R9362             |                         | Transmission<br>done flag in<br>general-purpose<br>communication | ON: On completion of transmission in general-purpose<br>communication<br>OFF: Transmission is requested in general-purpose<br>communication |
| R9363             |                         | SEND/RECV<br>instruction enable<br>flag                          | ON: Enabled<br>OFF: Disabled                                                                                                    |
| R9364             |                         | SEND/RECV<br>instruction done<br>flag                            | Completion code: DT90840<br>ON: Abnormal end (Communication error occurs)<br>OFF: Normal end                                                |
| R9365             |                         | Connection status<br>flag                                        | ON: Connected<br>OFF: Not connected                                                                                                    |
| R9366<br>to R9367 | Reserved for system     |                                                                  | -                                                                                                    |

| Relay no.         | Name                      |                                         | Description                                                                                                    |
|-------------------|---------------------------|-----------------------------------------|----------------------------------------------------------------------------------------------------|
| R9368             | User<br>connection<br>- 2 | Communication<br>error flag             | Completion code: DT90841<br>ON: Transmission error in data communication occurs<br>OFF: F159 (MTRN) instruction is executed |
| R9369             |                           | Reception done flag in                  | ON: Terminator is received in general-purpose<br>communication                                                              |
|                   |                           | general-purpose<br>communication        | OFF: Transmission is requested in general-purpose<br>communication                                                          |
| R936A             |                           | Transmission<br>done flag in            | ON: On completion of transmission in general-purpose communication                                                          |
|                   |                           | general-purpose<br>communication        | OFF: Transmission is requested in general-purpose<br>communication                                                          |
| R936B             |                           | SEND/RECV<br>instruction enable<br>flag | ON: Enabled<br>OFF: Disabled                                                                                                |
| R936C             |                           | SEND/RECV                               | Completion code: DT90841                                                                                                    |
|                   |                           | instruction done<br>flag                | ON: Abnormal end (Communication error occurs)<br>OFF: Normal end                                                            |
|                   |                           | Connection status<br>flag               | ON: Connected                                                                                                    |
|                   |                           |                                         | OFF: Not connected                                                                                                    |
| R936E<br>to R936F | Reserved for system       |                                         | -                                                                                                    |

## WR937 (Specified in word unit)

| Relay no.         | Name                      |                                                                  | Description                                                                                                    |
|-------------------|---------------------------|------------------------------------------------------------------|----------------------------------------------------------------------------------------------------|
| R9370             | User<br>connection<br>- 3 | Communication<br>error flag                                      | Completion code: DT90842<br>ON: Transmission error in data communication occurs<br>OFF: F159 (MTRN) instruction is executed                 |
| R9371             |                           | Reception done<br>flag in<br>general-purpose<br>communication    | ON: Terminator is received in general-purpose<br>communication<br>OFF: Transmission is requested in general-purpose<br>communication        |
| R9372             |                           | Transmission<br>done flag in<br>general-purpose<br>communication | ON: On completion of transmission in general-purpose<br>communication<br>OFF: Transmission is requested in general-purpose<br>communication |
| R9373             |                           | SEND/RECV<br>instruction enable<br>flag                          | ON: Enabled<br>OFF: Disabled                                                                                                    |
| R9374             |                           | SEND/RECV<br>instruction done<br>flag                            | Completion code: DT90842<br>ON: Abnormal end (Communication error occurs)<br>OFF: Normal end                                                |
| R9375             |                           | Connection status flag                                           | ON: Connected<br>OFF: Not connected                                                                                                    |
| R9376<br>to R9377 | Reserved for system       |                                                                  | -                                                                                                    |

| Relay no.         | Name                    |                                                                  | Description                                                                                                    |
|-------------------|-------------------------|------------------------------------------------------------------|----------------------------------------------------------------------------------------------------|
| R9378             | User<br>connection<br>4 | Communication<br>error flag                                      | Completion code: DT90843<br>ON: Transmission error in data communication occurs<br>OFF: F159 (MTRN) instruction is executed                 |
| R9379             |                         | Reception done<br>flag in<br>general-purpose<br>communication    | ON: Terminator is received in general-purpose<br>communication<br>OFF: Transmission is requested in general-purpose<br>communication        |
| R937A             |                         | Transmission<br>done flag in<br>general-purpose<br>communication | ON: On completion of transmission in general-purpose<br>communication<br>OFF: Transmission is requested in general-purpose<br>communication |
| R937B             |                         | SEND/RECV<br>instruction enable<br>flag                          | ON: Enabled<br>OFF: Disabled                                                                                                    |
| R937C             |                         | SEND/RECV<br>instruction done<br>flag                            | Completion code: DT90843<br>ON: Abnormal end (Communication error occurs)<br>OFF: Normal end                                                |
| R937D             |                         | Connection status flag                                           | ON: Connected<br>OFF: Not connected                                                                                                    |
| R937E<br>to R937F | Reserved for system     |                                                                  | -                                                                                                    |

# WR938 (Specified in word unit)

| Relay no.         | Name                    |                                                                  | Description                                                                                                    |
|-------------------|-------------------------|------------------------------------------------------------------|----------------------------------------------------------------------------------------------------|
| R9380             | User<br>connection<br>5 | Communication<br>error flag                                      | Completion code: DT90844<br>ON: Transmission error in data communication occurs<br>OFF: F159 (MTRN) instruction is executed                 |
| R9381             |                         | Reception done<br>flag in<br>general-purpose<br>communication    | ON: Terminator is received in general-purpose<br>communication<br>OFF: Transmission is requested in general-purpose<br>communication        |
| R9382             |                         | Transmission<br>done flag in<br>general-purpose<br>communication | ON: On completion of transmission in general-purpose<br>communication<br>OFF: Transmission is requested in general-purpose<br>communication |
| R9383             |                         | SEND/RECV<br>instruction enable<br>flag                          | ON: Enabled<br>OFF: Disabled                                                                                                    |
| R9384             |                         | SEND/RECV<br>instruction done<br>flag                            | Completion code: DT90844<br>ON: Abnormal end (Communication error occurs)<br>OFF: Normal end                                                |
| R9385             |                         | Connection status flag                                           | ON: Connected<br>OFF: Not connected                                                                                                    |
| R9386<br>to R9387 | Reserved for system     |                                                                  | -                                                                                                    |
| Relay no.         | Name                            |                                  | Description                                                                                                    |
|-------------------|---------------------------------|----------------------------------|----------------------------------------------------------------------------------------------------|
| R9388             | Name<br>User<br>connection<br>6 | Communication<br>error flag      | Completion code: DT90845<br>ON: Transmission error in data communication occurs<br>OFF: F159 (MTRN) instruction is executed |
| B0290             |                                 | Reception done flag in           | ON: Terminator is received in general-purpose communication                                                                 |
| K9309             |                                 | general-purpose<br>communication | OFF: Transmission is requested in general-purpose communication                                                             |
| DO29A             | llsor                           | Transmission done flag in        | ON: On completion of transmission in general-purpose communication                                                          |
| R930A             | connection                      | general-purpose<br>communication | OFF: Transmission is requested in general-purpose communication                                                             |
| R938B             |                                 | SEND/RECV<br>instruction enable  | ON: Enabled<br>OFF: Disabled                                                                                                |
|                   |                                 |                                  | Ourselution and DT22245                                                                                                    |
| R938C             |                                 | instruction done                 | ON: Abnormal end (Communication error occurs)<br>OFF: Normal end                                                            |
| 00200             |                                 | Connection status                | ON: Connected                                                                                                    |
| 179200            |                                 | flag                             | OFF: Not connected                                                                                                    |
| R938E<br>to R938F | Reserved for s                  | system                           | -                                                                                                    |

### WR939 (Specified in word unit)

| Relay no.         | Name           |                                  | Description                                                                                                    |
|-------------------|----------------|----------------------------------|----------------------------------------------------------------------------------------------------|
| R9390             |                | Communication<br>error flag      | Completion code: DT90846<br>ON: Transmission error in data communication occurs<br>OFF: F159 (MTRN) instruction is executed |
| R9391             |                | Reception done flag in           | ON: Terminator is received in general-purpose communication                                                                 |
|                   |                | general-purpose<br>communication | OFF: Transmission is requested in general-purpose<br>communication                                                          |
| P0202             |                | Transmission done flag in        | ON: On completion of transmission in general-purpose communication                                                          |
| R9392             | connection     | general-purpose<br>communication | OFF: Transmission is requested in general-purpose communication                                                             |
| R9393             |                | SEND/RECV<br>instruction enable  | ON: Enabled                                                                                                    |
|                   |                | flag                             | OFF: Disabled                                                                                                    |
|                   |                | SEND/RECV                        | Completion code: DT90846                                                                                                    |
| R9394             |                | instruction done                 | ON: Abnormal end (Communication error occurs)                                                                               |
|                   | -              | Tiag                             | OFF: Normal end                                                                                                    |
| R9395             |                | Connection status                | ON: Connected                                                                                                    |
|                   |                | llay                             |                                                                                                    |
| R9396<br>to R9397 | Reserved for s | system                           | -                                                                                                    |

| Relay no.         | Name                    |                                                                  | Description                                                                                                    |
|-------------------|-------------------------|------------------------------------------------------------------|----------------------------------------------------------------------------------------------------|
| R9398             | User<br>connection<br>8 | Communication<br>error flag                                      | Completion code: DT90847<br>ON: Transmission error in data communication occurs<br>OFF: F159 (MTRN) instruction is executed                 |
| R9399             |                         | Reception done<br>flag in<br>general-purpose<br>communication    | ON: Terminator is received in general-purpose<br>communication<br>OFF: Transmission is requested in general-purpose<br>communication        |
| R939A             |                         | Transmission<br>done flag in<br>general-purpose<br>communication | ON: On completion of transmission in general-purpose<br>communication<br>OFF: Transmission is requested in general-purpose<br>communication |
| R939B             |                         | SEND/RECV<br>instruction enable<br>flag                          | ON: Enabled<br>OFF: Disabled                                                                                                    |
| R939C             |                         | SEND/RECV<br>instruction done<br>flag                            | Completion code: DT90847<br>ON: Abnormal end (Communication error occurs)<br>OFF: Normal end                                                |
| R939D             |                         | Connection status flag                                           | ON: Connected<br>OFF: Not connected                                                                                                    |
| R939E<br>to R939F | Reserved for s          | system                                                           | -                                                                                                    |

### WR940 (Specified in word unit)

| Relay no.         | Name                            |                                                                  | Description                                                                                                    |
|-------------------|---------------------------------|------------------------------------------------------------------|----------------------------------------------------------------------------------------------------|
| R9400             | Name<br>User<br>connection<br>9 | Communication<br>error flag                                      | Completion code: DT90848<br>ON: Transmission error in data communication occurs<br>OFF: F159 (MTRN) instruction is executed                 |
| R9401             |                                 | Reception done<br>flag in<br>general-purpose<br>communication    | ON: Terminator is received in general-purpose<br>communication<br>OFF: Transmission is requested in general-purpose<br>communication        |
| R9402             |                                 | Transmission<br>done flag in<br>general-purpose<br>communication | ON: On completion of transmission in general-purpose<br>communication<br>OFF: Transmission is requested in general-purpose<br>communication |
| R9403             |                                 | SEND/RECV<br>instruction enable<br>flag                          | ON: Enabled<br>OFF: Disabled                                                                                                    |
| R9404             |                                 | SEND/RECV<br>instruction done<br>flag                            | Completion code: DT90848<br>ON: Abnormal end (Communication error occurs)<br>OFF: Normal end                                                |
| R9405             |                                 | Connection status flag                                           | ON: Connected<br>OFF: Not connected                                                                                                    |
| R9406<br>to R940F | Reserved for s                  | system                                                           | -                                                                                                    |

| Register no.          | Name                                                                                          | Description                                                                                                    | R | w |
|-----------------------|-----------------------------------------------------------------------------------------------|----------------------------------------------------------------------------------------------------|---|---|
| DT90000               | Self-diagnosis error code                                                                     | When a self-diagnostic error occurs, the error code is stored.                                                                                                    | • |   |
| DT90001               | Reserved for system                                                                           | -                                                                                                    |   |   |
| DT90002               | FP0H/FPsigma Expansion<br>(Left expansion)<br>Position of abnormal I/O unit                   | When an error occurs in the I/O unit of FP0H/FPsigma<br>Expansion Unit (left expansion) occurs, the<br>corresponding bit turns on.<br>15 11 7 3 2 1 0 (Bit no.)<br>15 11 7 3 2 1 0 (Bit no.)<br>4 3 2 1 (Unit no.)<br>ON(1): Abnormal OFF(0): Normal                                  | • |   |
| DT90003<br>to DT90005 | Reserved for system                                                                           | -                                                                                                    |   |   |
| DT90006               | FP0H/FPsigma Expansion<br>(Left expansion)<br>Position of abnormal<br>intelligent unit        | When an error occurs in the intelligent unit of FP0H/<br>FPsigma Expansion Unit (left expansion) occurs, the<br>corresponding bit turns on.<br>15 11 7 3 2 1 0 (Bit no.)<br>15 11 7 3 2 1 0 (Bit no.)<br>4 3 2 1 (Unit no.)<br>ON(1): Abnormal OFF(0): Normal                         | • |   |
| DT90007               | system register error no.                                                                     | When there is an inconsistency in the setting of a system register, the corresponding system register no. is stored.                                                                                                    | • |   |
| DT90008               | Reserved for system                                                                           | -                                                                                                    |   |   |
| DT90009               | Communication error flag                                                                      | The error content when using the COM2 port is<br>stored. ON (1): Error, OFF (0): Normal<br>bit no. 15 87 0<br>0000000000000000000000000000000000                                                                                                    | • |   |
| DT90010               | FP0/FP0R Expansion (Right<br>expansion) Position of I/O<br>verification mismatched unit       | When the installation state of FP0/FP0R Expansion<br>Unit changes from the state when the power turns on,<br>the bit corresponding to the unit number turns on (1).<br>Monitor with BIN display.<br>15 11 2 1 0 (Bit no.)<br>15 11 3 2 1 (Unit no.)<br>ON(1): Abnormal OFF(0): Normal | • |   |
| DT90011               | FP0H/FPsigma Expansion<br>(Left expansion)<br>Position of I/O verification<br>mismatched unit | When the installation state of FP0H/FPsigma<br>Expansion Unit (left expansion) changes from the<br>state when the power turns on, the bit corresponding<br>to the unit number turns on (1). Monitor with BIN<br>display.                                                              | • |   |

| Register no. | Name                                                  | Description                                                                                                    | R | w        |
|--------------|-------------------------------------------------------|----------------------------------------------------------------------------------------------------|---|----------|
|              |                                                       | 15 11 7 3 2 1 0 (Bit no.)                                                                                                    |   |          |
|              |                                                       | 4 3 2 1 (Unit no.)                                                                                                    |   |          |
|              |                                                       | ON(1): Abnormal OFF(0): Normal                                                                                                    |   | <u> </u> |
|              |                                                       | When 1 is written to this register, the SD card project copy will be started.                                                                                                    |   |          |
|              |                                                       | 2 will be set during the execution.                                                                                                    |   | •        |
| DT90012      | SD card project copy control area                     | 3 will be set when the operation is completed successfully.                                                                                                    | • | te       |
|              |                                                       | When an error occurs, an error code (65 or 70 to 75) will be set.                                                                                                    |   | 1)       |
|              |                                                       | Note: Writing is available only in PROG. mode.                                                                                                    |   |          |
| DT90013      | Reserved for system                                   | -                                                                                                    |   |          |
| DT90014      | Operation auxiliary register for                      | As a result of the execution of data shift instruction<br>F105 (BSR) or F106 (BSL), the overflowed 1-digit<br>data is stored in bit 0 to bit 3.                                                        | • | •        |
|              | data shift instruction                                | Reading and writing the value is available by the F0 (MV) instruction.                                                                                                    |   |          |
| DT90015      |                                                       | When executing the 16-bit division instruction F32(%) or F52(B%), the remainder of 16 bits is stored in DT90015.                                                                                       |   |          |
| DT90016      | Operation auxiliary register for division instruction | When executing the 32-bit division instruction F33(D %) or F53(DB%), the remainder of 32 bits is stored in DT90015 to DT90016. Reading and writing the value is available by the F1 (DMV) instruction. | • | •        |
| DT90017      | Address with operation error<br>(Hold)                | The address where the first operation error occurred after starting the operation is stored. Monitor using decimal display.                                                                            | • |          |
| DT90018      | Address with operation error (Latest)                 | The address where the operation error occurred is stored. It will be updated every time an error occurs. Monitor using decimal display.                                                                | • |          |
| DT90019      | PINC counter (2.5 ms)(Note 2)                         | The stored value is incremented by one every 2.5 ms. (H0 to HFFFF)                                                                                                    | • |          |
|              |                                                       | Difference between the values of 2 points (absolute value) x 2.5 ms = Elapsed time between the 2 points                                                                                                |   |          |
|              | PING counter (10us)                                   | The stored value is incremented by one every 10.00 $\mu s. \ (H0 \ to \ HFFFF)$                                                                                                    |   |          |
| DT90020      | (Note 2) (Note 3)                                     | Difference between the values of 2 points (absolute value) x 10.00 s = Elapsed time between the 2 points                                                                                               | • |          |
|              |                                                       | Note) The accurate figure is 10.00 s.                                                                                                    |   |          |
| DT90021      | Reserved for system                                   | -                                                                                                    |   |          |
|              | Scon time (Current value)(Note                        | The current value of scan time is stored.                                                                                                    |   |          |
| DT90022      | 4)                                                    | [Stored value (decimal)] x 0.1 ms                                                                                                    | • |          |
|              |                                                       | Example) For K50, it is within 5 ms.                                                                                                    |   |          |
| DTOOOCO      | Scan time (Minimum value)                             | The minimum value of scan time is stored.                                                                                                    |   |          |
| D190023      | (Note 4)                                              | [stored value (decimal)] x 0.1 ms<br>Example) For K50, it is within 5 ms.                                                                                                    | • |          |
|              |                                                       | The maximum value of scan time is stored                                                                                                    |   | +        |
| DT90024      | Scan time (Maximum value)                             | [Stored value (decimal)] x 0.1 ms                                                                                                    | • |          |
|              |                                                       | Example) For K125, it is within 12.5 ms.                                                                                                    |   |          |

| Register no.          | Name                                                                  | Description                                                                                                    | R | w |
|-----------------------|-----------------------------------------------------------------------|----------------------------------------------------------------------------------------------------|---|---|
| DT90025               | Interrupt enable (mask) status<br>(INT0 to 7)                         | The content set by the ICTL instruction is stored.<br>Monitor with BIN display.<br>15 13 11 7 3 0 (Bit no.)<br>7 3 0 (INT no.)<br>0: Interrupt disabled<br>1: Interrupt enabled | • |   |
|                       |                                                                       | INT0 to INT7: Interrupt input X0 to X7                                                                                                    |   |   |
| DT90026               | Reserved for system                                                   | -                                                                                                    |   |   |
| DT90027               | Periodical interrupt interval<br>(INT24)                              | The content set by the ICTL instruction is stored.<br>K0: Periodical interrupt is not used<br>K1 to K3000: 0.1 ms to 0.35 s or 0.5 ms to 1.5 s<br>or 10 ms to 30 s              | • |   |
| DT90028               | Interval of sampling trace                                            | K0: Sampling by the SMPL instruction<br>K1 to K3000 (×10ms): 10 ms to 30 s                                                                                                    | • |   |
| DT90029               | Reserved for system                                                   | -                                                                                                    |   |   |
| DT90030               |                                                                       |                                                                                                    |   |   |
| DT90031               | Character storage by F149<br>MSG instruction                          | The content (characters) set by the message display instruction (F149) is stored.                                                                                               |   |   |
| DT90032               |                                                                       |                                                                                                    |   |   |
| DT90033               |                                                                       |                                                                                                    |   |   |
| DT90034               |                                                                       |                                                                                                    |   |   |
| DT90035               |                                                                       |                                                                                                    |   |   |
| DT90036               | Position where the status<br>error of left expansion unit<br>occurred | When the status of the left expansion unit is abnormal, the number indicating the position is stored.                                                                           | • |   |
| DT90037               | Operation auxiliary register for SRC instruction                      | When executing the F96 (SRC) instruction, the number that matches the search data is stored.                                                                                    | • |   |
| DT90038               | Operation auxiliary register for SRC instruction                      | When executing the F96 (SRC) instruction, the relative position that matches is stored.                                                                                         | • |   |
| DT90039               | Reserved for system                                                   | -                                                                                                    |   |   |
| DT90040               | Potentiometer input V0 <sup>(Note 5)</sup>                            | The value of potentiometer input (K0 to K4000) is<br>stored.<br>It can be applied to the analog timer by reading it to<br>the data register using a user program.               | • |   |
| DT90041               | Potentiometer input V1 <sup>(Note 5)</sup>                            | The value of potentiometer input (K0 to K4000) is<br>stored.<br>It can be applied to the analog timer by reading it to<br>the data register using a user program.               | • |   |
| DT90042<br>to DT90043 | Reserved for system                                                   | -                                                                                                    |   |   |

(Note 1) Not possible to write to DT90012 using an instruction. Use the tool software to write to DT90012.

(Note 2) It is updated once at the beginning of every scan.

(Note 3) DT90020 is also updated when executing the F0 (MV), DT90020 and D instructions, therefore, it can be used for measuring a block time.

(Note 4) The scan time display shows the operation cycle time only in RUN mode. In PROG. mode, the scan time of operation is not displayed. The maximum and minimum values are cleared when switching the mode between RUN and PROG.

| Register no. | Name                            |                   |       | Description                                                                                                    | R | W |
|--------------|---------------------------------|-------------------|-------|----------------------------------------------------------------------------------------------------|---|---|
| DT90044      | Elapse                          | Low word          |       | [FPsigma mode]                                                                                                    |   |   |
| DT90045      | d value<br>area                 | High word         | CHO   | The counting area of the pulse output CH0 (Y0, Y1) or the high-speed counter input CH0 (X0).                                                                                                    | • | • |
| DT90046      | Target                          | Low word          |       | [FPsigma mode]                                                                                                    |   |   |
| DT90047      | value<br>area                   | High word         | -     | The target value is set when executing F166 HC1S,<br>F167 HC1R, or pulse output instruction (F17x).                                                                                                    | • |   |
| DT90048      | Elapse                          | Low word          |       | [FPsigma mode]                                                                                                    |   |   |
| DT90049      | d value<br>area                 | High word         | CH1   | The counting area of the high-speed counter input CH1 (X1).                                                                                                    | • | • |
| DT90050      | Target                          | Low word          |       | [FPsigma mode]                                                                                                    |   |   |
| DT90051      | value<br>area                   | High word         | -     | The target value is set when executing F166 HC1S or F167 HC1R instruction.                                                                                                    | • |   |
|              | High-speed counter control flag |                   | ntrol | When using the high-speed counter function, various<br>controls such as resetting the high-speed counter,<br>disabling the count and clearing the execution of an<br>instruction can be performed by writing values with<br>the MV instruction (F0).<br>bit no. 15 8 7 0<br>Channel specification<br>H0 to H3: CH0 to CH3<br>H00: Fixed (Note 2)<br>High-speed counter<br>instruction 0: Continue, 1: Clear<br>External reset input 0: Valid, 1: Invalid<br>Count 0: Enable 1: Disable                                         | • | • |
| DT90052      | Pulse ou                        | Itput control fla | ığ    | When using the pulse output function by the F17x instruction, various controls such as near home input, stopping the pulse output and canceling an instruction can be performed by writing values using the MV instruction (F0).         bit no. 15       8 7       4 3       1 0         Channel specification       0       0       0       0         H1: Fixed (Note 2)       Near home       0: Invalid       1: Valid         Pulse output       0: Continue       1: Stop         Count       0: Enable       1: Disable | • | • |

(Note 5) It is available only for C32T/C32P. For the FPsigma mode, the value of potentiometer is K0 to 1000.

- (Note 1) When selecting the positioning function in the table setting mode, the control using the pulse output control flag by DT90052 cannot be performed.
- (Note 2) In the FPsigma mode, they are empty bits.

| Register no.                  | Name                                                                                                    | Description                                                                                                    | R | w |
|-------------------------------|----------------------------------------------------------------------------------------------------|----------------------------------------------------------------------------------------------------|---|---|
| DT90053                       | Real-time clock monitoring<br>(hour and minute)                                                                    | The hour and minute data of the real-time clock is stored.<br>You can only read, cannot write.                                                                                                    | • |   |
| DT90054<br>DT90055<br>DT90056 | Real-time clock<br>(minute and second)<br>Real-time clock<br>(day and hour)<br>Real-time clock<br>(year and month) | The year, month, day, hour, minute, second and day-<br>of-the-week data of the real-time clock is stored. The<br>built-in real-time clock is applicable until 2099 and<br>supports leap years.<br>The real-time clock can be set (time synch) by writing<br>desired values using the programming tool or a<br>program based on the transfer instruction (F0).                                                                                                    |   |   |
| DT90057                       | Real-time clock<br>(day of week)                                                                                   | Imagin byte       Low byte         Imagin byte       Low byte         Imagin byte       Hout byte         Imagin byte       Hout byte         Imagin byte       Hout byte         Imagin byte       Hout byte         Imagin byte       Hout byte         Imagin byte       Hout byte         Imagin byte       Hout byte         Imagin byte       Hout byte         Imagin byte       Hout byte     < | • | • |
| DT90058                       | Realtime clock time setting<br>and 30-second compensation<br>register                                              | It is used to adjust the time of the built-in realtime clock.         • Adjust the time by a program         By setting the MSB of DT90058 to 1, the time is adjusted to that written to DT90054 5o DT90057 by the F0 instruction. After the execution of the time adjustment, DT90058 will be cleared to zero. (It cannot be executed using any other instructions than F0 instruction.) <example> Turn X0 on to set the time to 12:00:00 on the 5th day.        </example>                                                                                                    | • | • |

| Register no. | Name | Description                                 | R | w |
|--------------|------|---------------------------------------------|---|---|
|              |      | X0<br>→ → → → → → → → → → → → → → → → → → → |   |   |

(Note 1) When rewriting the values of DT90054 to DT90057 using the programming tool, it is not necessary to write the data to DT90058 because the time adjustment is performed when rewritten.

| Register no. | Name                                            | Description                                                                                                    | R | w |
|--------------|-------------------------------------------------|----------------------------------------------------------------------------------------------------|---|---|
| DT90059      | Communication error code<br>COM0 port/COM1 port | When a communication error occurs, the error code is stored.<br>ON (1): Error, OFF (0): Normal<br>bit no. 15 87 0<br>COM1 Overflow error<br>COM1 Parity error<br>COM1 Parity error<br>COM1 Overrun error<br>COM0 Verflow error<br>COM0 Parity error<br>COM0 Parity error<br>COM0 Framing error<br>COM0 Framing error | • |   |
| DT90060      | Step ladder process (0 to 15)                   |                                                                                                    |   |   |
| DT90061      | Step ladder process (16 to 31)                  |                                                                                                    |   |   |
| DT90062      | Step ladder process (32 to 47)                  |                                                                                                    |   |   |
| DT90063      | Step ladder process (48 to 63)                  |                                                                                                    |   |   |
| DT90064      | Step ladder process (64 to 79)                  | Indicates the starting status of the step ladder                                                                                                    |   |   |
| DT90065      | Step ladder process (80 to 95)                  | corresponding to its process number turns on.<br>Monitor with BIN display.                                                                                                    |   |   |
| DT90066      | Step ladder process (96 to 111)                 | <example> 15 11 7 3 0 (Bit no.)<br/>DT90060</example>                                                                                                    | • | • |
| DT90067      | Step ladder process (112 to 127)                | 15 11 7 3 0 (Process no.)<br>1: Starting 0: During stop<br>The data can be written using the programming tool.                                                                                                    |   |   |
| DT90068      | Step ladder process (128 to 143)                |                                                                                                    |   |   |
| DT90069      | Step ladder process (144 to 159)                |                                                                                                    |   |   |
| DT90070      | Step ladder process (160 to 175)                |                                                                                                    |   |   |
| DT90071      | Step ladder process (176 to 191)                |                                                                                                    |   |   |

| Register no. | Name                             | Description                                                                                                    | R | W |
|--------------|----------------------------------|----------------------------------------------------------------------------------------------------|---|---|
| DT90072      | Step ladder process (192 to 207) |                                                                                                    |   |   |
| DT90073      | Step ladder process (208 to 223) |                                                                                                    |   |   |
| DT90074      | Step ladder process (224 to 239) |                                                                                                    |   |   |
| DT90075      | Step ladder process (240 to 255) |                                                                                                    |   |   |
| DT90076      | Step ladder process (256 to 271) |                                                                                                    |   |   |
| DT90077      | Step ladder process (272 to 287) |                                                                                                    |   |   |
| DT90078      | Step ladder process (288 to 303) |                                                                                                    |   |   |
| DT90079      | Step ladder process (304 to 319) |                                                                                                    |   |   |
| DT90080      | Step ladder process (320 to 335) |                                                                                                    |   |   |
| DT90081      | Step ladder process (336 to 351) |                                                                                                    |   |   |
| DT90082      | Step ladder process (352 to 367) |                                                                                                    |   |   |
| DT90083      | Step ladder process (368 to 383) |                                                                                                    |   |   |
| DT90084      | Step ladder process (384 to 399) |                                                                                                    |   |   |
| DT90085      | Step ladder process (400 to 415) | Indicates the starting status of the step ladder                                                                             |   |   |
| DT90086      | Step ladder process (416 to 431) | process. When the process starts, the bit<br>corresponding to its process number turns on.                                   |   |   |
| DT90087      | Step ladder process (432 to 447) | Monitor with Bin display. <example>15         11         7         3         0 (Bit no.)           DT40100        </example> | • | • |
| DT90088      | Step ladder process (448 to 463) | 1: Starting 0: During stop                                                                                                   |   |   |
| DT90089      | Step ladder process (464 to 479) | The data can be written using the programming tool.                                                                          |   |   |
| DT90090      | Step ladder process (480 to 495) |                                                                                                    |   |   |
| DT90091      | Step ladder process (496 to 511) |                                                                                                    |   |   |
| DT90092      | Step ladder process (512 to 527) |                                                                                                    |   |   |
| DT90093      | Step ladder process (528 to 543) |                                                                                                    |   |   |
| DT90094      | Step ladder process (544 to 559) |                                                                                                    |   |   |

| Register no. | Name                             | Description                                                                                | R | W |
|--------------|----------------------------------|--------------------------------------------------------------------------------------------|---|---|
| DT90095      | Step ladder process (560 to 575) |                                                                                            |   |   |
| DT90096      | Step ladder process (576 to 591) |                                                                                            |   |   |
| DT90097      | Step ladder process (592 to 607) |                                                                                            |   |   |
| DT90098      | Step ladder process (608 to 623) |                                                                                            |   |   |
| DT90099      | Step ladder process (624 to 639) |                                                                                            |   |   |
| DT90100      | Step ladder process (640 to 655) |                                                                                            |   |   |
| DT90101      | Step ladder process (656 to 671) |                                                                                            |   |   |
| DT90102      | Step ladder process (672 to 687) |                                                                                            |   |   |
| DT90103      | Step ladder process (688 to 703) |                                                                                            |   |   |
| DT90104      | Step ladder process (704 to 719) |                                                                                            |   |   |
| DT90105      | Step ladder process (720 to 735) |                                                                                            |   |   |
| DT90106      | Step ladder process (736 to 751) |                                                                                            |   |   |
| DT90107      | Step ladder process (752 to 767) |                                                                                            |   |   |
| DT90108      | Step ladder process (768 to 783) | Indicates the starting status of the step ladder                                           |   |   |
| DT90109      | Step ladder process (784 to 799) | process. When the process starts, the bit<br>corresponding to its process number turns on. |   |   |
| DT90110      | Step ladder process (800 to 815) | Konitor With BIN display. <example> 15     11     7     3     0 (Bit no.)</example>        | • | • |
| DT90111      | Step ladder process (816 to 831) | 1: Starting 0: During stop                                                                 |   |   |
| DT90112      | Step ladder process (832 to 847) | The data can be written using the programming tool.                                        |   |   |
| DT90113      | Step ladder process (848 to 863) |                                                                                            |   |   |
| DT90114      | Step ladder process (864 to 879) |                                                                                            |   |   |
| DT90115      | Step ladder process (880 to 895) |                                                                                            |   |   |
| DT90116      | Step ladder process (896 to 911) |                                                                                            |   |   |
| DT90117      | Step ladder process (912 to 927) |                                                                                            |   |   |

| Register no.          | Name                                                            | Description                                                                                  | R | W |
|-----------------------|-----------------------------------------------------------------|----------------------------------------------------------------------------------------------|---|---|
| DT90118               | Step ladder process (928 to 943)                                |                                                                                              |   |   |
| DT90119               | Step ladder process (944 to 959)                                |                                                                                              |   |   |
| DT90120               | Step ladder process (960 to 975)                                |                                                                                              |   |   |
| DT90121               | Step ladder process (976 to 991)                                |                                                                                              |   |   |
| DT90122               | Step ladder process (992 to<br>999)<br>(High byte is not used ) |                                                                                              |   |   |
| DT90123               | COM0<br>SEND/RECV instruction end<br>code                       |                                                                                              | • |   |
| DT90124               | COM1<br>SEND/RECV instruction end code                          | When an error occurs when executing the SEND/<br>RECV instruction, the error code is stored. | • |   |
| DT90125               | COM2<br>SEND/RECV instruction end code                          |                                                                                              | • |   |
| DT90126               | Forced ON/OFF operating station display                         | Used by the system.                                                                          | • |   |
| DT90127<br>to DT90139 | Reserved for system                                             | -                                                                                            |   |   |
| Register no.          | Name                                                            | Description                                                                                  | R | w |
| DT90140               |                                                                 | PLC link 0 No. of times of reception                                                         |   |   |
| DT90141               |                                                                 | PLC link 0 Reception interval (current value) (x2.5ms)                                       |   |   |
| DT90142               |                                                                 | PLC link 0 Reception interval (minimum value)<br>(x2.5ms)                                    |   |   |
| DT90143               | MEWNET-W0                                                       | PLC link 0 Reception interval (maximum value) (x2.5ms)                                       |   |   |
| DT90144               | PLC link 0                                                      | PLC link 0 No. of times of transmission                                                      | • |   |
| DT90145               |                                                                 | PLC link 0 Transmission interval (current value)<br>(x2.5ms)                                 |   |   |
| DT90146               | ]                                                               | PLC link 0 Transmission interval (minimum value) (x2.5ms)                                    |   |   |
| DT90147               |                                                                 | PLC link 0 Transmission interval (maximum value) (x2.5ms)                                    |   |   |

PLC link 1 No. of times of reception

(x2.5ms)

(x2.5ms)

PLC link 1 Reception interval (current value) (x2.5ms)

PLC link 1 Reception interval (minimum value)

PLC link 1 Reception interval (maximum value)

PLC link 1 No. of times of transmission

DT90148

DT90149

DT90150

DT90151

DT90152

MEWNET-W0

PLC link 1

status

•

| Register no.          | Name                    |                      |     | Description                                                                                         | R | W |
|-----------------------|-------------------------|----------------------|-----|----------------------------------------------------------------------------------------------------|---|---|
| DT90153               |                         |                      |     | PLC link 1 Transmission interval (current value) (x2.5ms)                                           |   |   |
| DT90154               |                         |                      |     | PLC link 1 Transmission interval (minimum value) (x2.5ms)                                           |   |   |
| DT90155               |                         |                      |     | PLC link 1 Transmission interval (maximum value) (x2.5ms)                                           |   |   |
| DT90156               | MEWNE                   | T-W0                 |     | PLC link 0 Work for measuring reception interval                                                    |   |   |
| DT90157               | PLC link                | 0 status             |     | PLC link 0 Work for measuring transmission interval                                                 | • |   |
| DT90158               | MEWNE                   | T-W0                 |     | PLC link 1 Work for measuring reception interval                                                    |   |   |
| DT90159               | PLC link                | 1 status             |     | PLC link 1 Work for measuring transmission interval                                                 |   |   |
| DT90160               | MEWNE<br>PLC link       | T-W0<br>0 unit no.   |     | The unit number of PLC link 0 is stored.                                                            | • |   |
| DT90161               | MEWNE<br>PLC link       | T-W0<br>0 Error flag |     | The error content of PLC link 0 is stored.                                                          | • |   |
| DT90162<br>to DT90169 | Reserve                 | d for system         |     | -                                                                                                   |   |   |
| DT90170               |                         |                      |     | PLC link address duplicate destination                                                              |   |   |
| DT90171               |                         |                      |     | No. of missing tokens                                                                               |   |   |
| DT90172               |                         |                      |     | No. of duplicate tokens                                                                             |   |   |
| DT90173               | ]                       |                      |     | No. of no signal states                                                                             |   |   |
| DT90174               | MEWNET-W0<br>PLC link 0 |                      |     | No. of times of receptions of undefined commands                                                    |   |   |
| DT90175               | status                  | 0                    |     | No. of sum check errors for reception                                                               |   |   |
| DT90176               |                         |                      |     | No. of received data format errors                                                                  |   |   |
| DT90177               |                         |                      |     | Number of transmission errors                                                                       |   |   |
| DT90178               |                         |                      |     | No. of procedure errors                                                                             |   |   |
| DT90179               |                         |                      |     | No. of duplicate master units                                                                       |   |   |
| DT90180<br>to DT90189 | Reserve                 | d for system         |     | -                                                                                                   |   |   |
| Register no.          | Name                    |                      |     | Description                                                                                         | R | W |
| DT90190               |                         |                      | CH0 | [FPsigma mode]                                                                                      | • |   |
| DT90191               | Control f               | lag monitor          | CH1 | When using the high-speed counter function or pulse                                                 | • |   |
| DT90192               |                         | lag monitor          | CH2 | DT90052 by the F0 (MV) instruction are stored for                                                   | • |   |
| DT90193               |                         |                      | CH3 | each channel.                                                                                       | • |   |
| DT90194<br>to DT90199 | Reserve                 | d for system         |     | -                                                                                                   |   |   |
| DT90200               | Elapse                  | Low word             |     | [FPsigma mode]                                                                                      |   |   |
| DT90201               | d value<br>area         | High word            | СН2 | The counting area of the pulse output CH2 (Y3, Y4) or the high-speed counter input CH2 (X3).        |   | • |
| DT90202               | Target                  | Low word             |     | [FPsigma mode]                                                                                      |   |   |
| DT90203               | area                    | High word            |     | The target value is set when executing F166 HC1S,<br>F167 HC1R, or pulse output instruction (F17x). |   |   |

| Register no.          | Name                |                                             |                              |      | Description                                                                                                    | R | w |  |
|-----------------------|---------------------|---------------------------------------------|------------------------------|------|----------------------------------------------------------------------------------------------------|---|---|--|
| DT90204               | Elapse              | Low                                         | word                         |      | [FPsigma mode]                                                                                                    |   |   |  |
| DT90205               | area                | High                                        | n word                       | СНЗ  | The counting area of the high-speed counter input CH3 (X4).                                                                                                  | • | • |  |
| DT90206               | Target              | Low                                         | word ド                       |      | [FPsigma mode]                                                                                                    |   |   |  |
| DT90207               | area                | High                                        | n word                       |      | The target value is set when executing F166 HC1S,<br>F167 HC1R, or pulse output instruction (F17x).                                                          | • |   |  |
| DT90208<br>to DT90218 | Reserve             | Reserved for system                         |                              |      | -                                                                                                    |   |   |  |
| Register no.          | Name                |                                             |                              |      | Description                                                                                                    | R | w |  |
| DT90219               | Unit num<br>DT90220 | Unit number switch of<br>DT90220 to DT90251 |                              |      | 0: Unit nos. 1 to 8, 1: Unit nos. 9 to 16                                                                                                    | • |   |  |
| DT90220               |                     |                                             | System register and 41       | s 40 |                                                                                                    |   |   |  |
| DT90221               | PLC<br>link         |                                             | System register and 43       | s 42 |                                                                                                    |   |   |  |
| DT90222               | Unit no.<br>9       | 1 or                                        | System<br>register<br>and 45 | s 44 | The settings of the system register related to the PLC link function of each unit number is stored as follows.                                               |   |   |  |
| DT90223               |                     |                                             | System register and 47       | s 46 | <pre><example> When DT90219 is 0; High byte Low byte</example></pre>                                                                                         |   |   |  |
| DT90224               |                     |                                             | System<br>register<br>and 41 | s 40 | DT90220 to<br>DT90223<br>(Unit no. 1)                                                                                                    |   |   |  |
| DT90225               | PLC                 |                                             | System register and 43       | s 42 | system registers<br>40, 42, 44, 46                                                                                                    |   |   |  |
| DT90226               | Unit no.<br>10      | 2 or                                        | System register and 45       | s 44 | system registers<br>41, 43, 45, 47<br>When the system register no. 46 of the home unit is                                                                    | • |   |  |
| DT90227               |                     |                                             | System register and 47       | s 46 | be copied for nos. 46 and 47.<br>When the system register no. 46 of the home unit is<br>the reverse setting the nos. 40 to 45 and 47                         |   |   |  |
| DT90228               |                     |                                             | System register and 41       | s 40 | corresponding to those of the home unit will be 50 to<br>55 and 57, and 46 will be set as it is.<br>Also, nos. 40 to 45 corresponding to other units will be |   |   |  |
| DT90229               | PLC                 |                                             | System register and 43       | s 42 | the values after correcting the receveid values, and<br>nos. 46 and 57 of the home unit will be set for nos. 46<br>and 47.                                   |   |   |  |
| DT90230               | Unit no.            | 3 or                                        | System register and 45       | s 44 |                                                                                                    |   |   |  |
| DT90231               |                     |                                             | System register and 47       |      |                                                                                                    |   |   |  |

| Register no. | Name                |                                  | Description                                                                                                    | R | W |
|--------------|---------------------|----------------------------------|----------------------------------------------------------------------------------------------------|---|---|
| DT90232      |                     | System<br>registers 40<br>and 41 |                                                                                                    |   |   |
| DT90233      | PLC<br>link         | System<br>registers 42<br>and 43 |                                                                                                    |   |   |
| DT90234      | Unit no. 4 or<br>12 | System<br>registers 44<br>and 45 |                                                                                                    |   |   |
| DT90235      |                     | System<br>registers 46<br>and 47 |                                                                                                    |   |   |
| Register no. | Name                |                                  | Description                                                                                                    | R | W |
| DT90236      |                     | System<br>registers 40<br>and 41 |                                                                                                    |   |   |
| DT90237      | PLC                 | System<br>registers 42<br>and 43 | The settings of the system register related to the PLC<br>link function of each unit number is stored as follows.<br><example><br/>When DT90219 is 0;<br/>DT90220 to<br/>DT90220 to<br/>Unit no. 1)</example> |   |   |
| DT90238      | Unit no. 5 or<br>13 | System<br>registers 44<br>and 45 |                                                                                                    |   |   |
| DT90239      |                     | System<br>registers 46<br>and 47 |                                                                                                    |   |   |
| DT90240      |                     | System<br>registers 40<br>and 41 |                                                                                                    |   |   |
| DT90241      | PLC                 | System<br>registers 42<br>and 43 | system registers<br>40, 42, 44, 46                                                                                                    |   |   |
| DT90242      | Unit no. 6 or<br>14 | System<br>registers 44<br>and 45 | When the system register no. 46 of the home unit is                                                                                                    | • |   |
| DT90243      | -                   | System<br>registers 46<br>and 47 | the standard setting, the values in the home unit will<br>be copied for nos. 46 and 47.<br>When the system register no. 46 of the home unit is<br>the reverse setting, the pos. 40 to 45 and 47.              |   |   |
| DT90244      |                     | System<br>registers 40<br>and 41 | corresponding to those of the home unit will be 50 to<br>55 and 57, and 46 will be set as it is.<br>Also, nos. 40 to 45 corresponding to other units will be                                                  |   |   |
| DT90245      | PLC                 | System<br>registers 42<br>and 43 | the values after correcting the receveid values, and<br>nos. 46 and 57 of the home unit will be set for nos. 46<br>and 47.                                                                                    |   |   |
| DT90246      | Unit no. 7 or<br>15 | System<br>registers 44<br>and 45 |                                                                                                    |   |   |
| DT90247      |                     | System<br>registers 46<br>and 47 |                                                                                                    |   |   |

| Register no.          | Name                                    |                                  | Description                                                                                                    | R | w |
|-----------------------|-----------------------------------------|----------------------------------|----------------------------------------------------------------------------------------------------|---|---|
| DT90248               |                                         | System<br>registers 40<br>and 41 |                                                                                                    |   |   |
| DT90249               | PLC<br>link                             | System<br>registers 42<br>and 43 |                                                                                                    |   |   |
| DT90250               | Unit no. 8 or<br>16                     | System<br>registers 44<br>and 45 |                                                                                                    |   |   |
| DT90251               |                                         | System<br>registers 46<br>and 47 |                                                                                                    |   |   |
| DT90252<br>to DT90298 | Reserved for                            | system                           | -                                                                                                    |   |   |
| DT90299               | Memory configuration<br>mismatch detail |                                  | [C32E only]<br>Turns ON the bit corresponding to the function where<br>a memory configuration inconsistency occurred.<br>Bit 0: Logging trace<br>Bit 1: FTP client<br>Bit 4: EtherNet/IP | • |   |

All the special data registers described in this page are for the FP0H mode.

| Register no.          | Name         |           |         | Description                                   | R | w |
|-----------------------|--------------|-----------|---------|-----------------------------------------------|---|---|
| DT90300               | Elapsed      | Low word  |         | The counting area of the high-speed counter   | • | • |
| DT90301               | value area   | High word |         | controller input CH0 (X0) or (X0, X1)         | • | • |
| DT90302               | Target value | Low word  |         | When executing the F166 (HC1S) and F167       | • |   |
| DT90303               | area         | High word |         | (HC1R) instructions, the target value is set. | • |   |
| DT90304               | Elapsed      | Low word  |         | The counting area of the high-speed counter   | • | • |
| DT90305               | value area   | High word |         | controller input (X1).                        | • | • |
| DT90306               | Target value | Low word  |         | When executing the F166 (HC1S) and F167       | • |   |
| DT90307               | area         | High word |         | (HC1R) instructions, the target value is set. | • |   |
| DT90308               | Elapsed      | Low word  |         | The counting area of the high-speed counter   | • | • |
| DT90309               | value area   | High word |         | controller input (X2) or (X2, X3).            | • | • |
| DT90310               | Target value | Low word  |         | When executing the F166 (HC1S) and F167       | • |   |
| DT90311               | area         | High word |         | (HC1R) instructions, the target value is set. |   |   |
| DT90312               | Elapsed      | Low word  |         | The counting area of the high-speed counter   | • | • |
| DT90313               | value area   | High word |         | controller input (X3).                        | • | • |
| DT90314               | Target value | Low word  |         | When executing the F166 (HC1S) and F167       | • |   |
| DT90315               | area         | High word |         | (HC1R) instructions, the target value is set. | • |   |
| DT90316<br>to DT90347 | Reserved for | system    |         | -                                             |   |   |
| DT90348               | Elapsed      | Low word  |         | The counting area of the pulse output CH0     | • | • |
| DT90349               | value area   | High word | PLS-CH0 | (Y0, Y1).                                     |   | • |

| Register no.          | Name         |           |          | Description                                                                  | R | w |
|-----------------------|--------------|-----------|----------|------------------------------------------------------------------------------|---|---|
| DT90350               | Target value | Low word  |          | When executing the pulse output instruction                                  | • |   |
| DT90351               | area         | High word |          | (F17x), the target value is set.                                             | • |   |
| DT90352               | Elapsed      | Low word  |          | The counting area of the pulse output CH1                                    | • | • |
| DT90353               | value area   | High word |          | (Y2, Y3)                                                                     | • | • |
| DT90354               | Target value | Low word  | FLO-CITI | When executing the pulse output instruction                                  | ٠ |   |
| DT90355               | area         | High word |          | (F17x), the target value is set.                                             |   |   |
| DT90356               | Elapsed      | Low word  |          | The counting area of the pulse output CH2                                    |   | • |
| DT90357               | value area   | High word |          | (Y4, Y5)                                                                     | ٠ | • |
| DT90358               | Target value | Low word  |          | When executing the pulse output instruction (F17x), the target value is set. | ٠ |   |
| DT90359               | area         | High word |          |                                                                              | • |   |
| DT90360               | Elapsed      | Low word  |          | The counting area of the pulse output CH3                                    | • | • |
| DT90361               | value area   | High word |          | (Y6, Y7).                                                                    | • | • |
| DT90362               | Target value | Low word  |          | When executing the pulse output instruction                                  | • |   |
| DT90363               | area         | High word | 1        | (F17x), the target value is set.                                             |   |   |
| DT90364<br>to DT90379 | Reserved for | system    | •        | -                                                                            |   |   |

| Register no.          | Name                                                                   |         | Description                                                                                                    | R | w |
|-----------------------|------------------------------------------------------------------------|---------|----------------------------------------------------------------------------------------------------|---|---|
| DT90380               |                                                                        | HSC-CH0 | [FP0H mode]                                                                                                    | • |   |
| DT90381               |                                                                        | HSC-CH1 | HSC-CH1 When using the high-speed counter function,                                                                                                    |   |   |
| DT90382               |                                                                        | HSC-CH2 | DT90052 by the F0 (MV) instruction are                                                                                                    | • |   |
| DT90383               | High-speed counter<br>function<br>control flag monitor area<br>HSC-CH3 |         | Stored for each channel.         bit no. 15       87         0       0       0         H000: Fixed         High-speed counter         instruction       0: Continue, 1: Cancel         External reset input       0: Valid, 1: Invalid         Count       0: Enable         Software reset       0: Disable, 1: Enable                               | • |   |
| DT90384<br>to DT90391 | Reserved for system                                                    |         | -                                                                                                    |   |   |
| DT90392               |                                                                        | PLS-CH0 | [FP0H mode]                                                                                                    | • |   |
| DT90393               |                                                                        | PLS-CH1 | When using the pulse output function, the contents set into the data register DT90052                                                                                                    | • |   |
| DT90394               |                                                                        | PLS-CH2 | by the F0 (MV) instruction are stored for each                                                                                                    | • |   |
| DT90395               | Pulse output function<br>control flag monitor area                     | PLS-CH3 | bit no. 15       8 7       4 3       1 0         0       0       0       0       0       0       0         H00: Fixed               Near home       0: Invalid       1: Valid             Pulse output       0: Continue       1: Stop             Count       0: Enable       1: Disable             Software reset       0: Disable       1: Enable | • |   |

| Register no.          | Name                       |                                |             |                                                 | Description                                                | R | w |
|-----------------------|----------------------------|--------------------------------|-------------|-------------------------------------------------|------------------------------------------------------------|---|---|
| DT90396<br>to DT90399 | Reserved for               | system                         |             |                                                 | -                                                          |   |   |
| DT90400               |                            | Low word                       |             |                                                 | Set when executing the F171 (SPDH)                         | • |   |
| DT90401               |                            | High word                      |             | -0110                                           | instruction.                                               | ٠ |   |
| DT90402               |                            | Low word                       | PIS         | S-CH1                                           | Set when executing the F171 (SPDH)                         |   |   |
| DT90403               | Correction                 | High word                      |             | -0111                                           | instruction.                                               |   |   |
| DT90404               | initial speed              | Low word                       | PIS         | CH2                                             | CH2 Set when executing the F171 (SPDH) instruction.        |   |   |
| DT90405               |                            | High word                      |             | -0112                                           |                                                            |   |   |
| DT90406               |                            | Low word                       | word        |                                                 | Set when executing the F171 (SPDH)                         | • |   |
| DT90407               |                            | High word                      |             | -0115                                           | instruction.                                               | ٠ |   |
| DT90408<br>to DT90499 | Reserved for               | system                         | /stem       |                                                 | -                                                          |   |   |
| Register no.          | Name                       |                                |             | Descri                                          | ption                                                      | R | w |
| DT90500               | SD card reco               | gnition flag                   |             | The co                                          | ntent of WR917 is stored.                                  | • |   |
| DT90501               | SD card recognition result |                                |             | ON: Error<br>OFF: Normal                        |                                                            |   |   |
| DT90502               | Reserved for               | Reserved for system            |             |                                                 |                                                            | • |   |
| DT90503               | SD card                    | SD card Low word -             |             | The ca                                          | pacity of the SD memory card is stored.                    | • |   |
| DT90504               | capacity                   | High word                      | ligh word U |                                                 | Unit: kB                                                   |   |   |
| DT90505               | SD card free               | Low word                       |             | The fre                                         | ee space of the SD memory card is stored.                  | • |   |
| DT90506               | space                      | High word                      |             | Unit: F<br>zero.                                | Unit: For SD cards of 2 Gbytes (FAT16), it is always zero. |   |   |
| DT90507<br>to DT90509 | Reserved for               | system                         |             | -                                               |                                                            |   |   |
| DT90510               |                            |                                |             | Time acquisition (Year, month) [BCD]            |                                                            |   |   |
| DT90511               | SD card interr             | nal informatio                 | on          | Time acquisition (Day, hour) [BCD]              |                                                            |   |   |
| DT90512               |                            |                                |             | Time a                                          | cquisition (minute, second) [BCD]                          | • |   |
| DT90513               | Vendor code                |                                |             |                                                 |                                                            | ٠ |   |
| DT90514               | Internal inform            | nation 1                       |             | VUC v                                           | ersion                                                     | • |   |
| DT90515               |                            |                                |             | Ratio c                                         | of max. value of number of times of deletion (%)           | ٠ |   |
| DT90516               | Internal inform            | nation 2                       |             | Ratio c<br>(%)                                  | of average value of number of times of deletion            | • |   |
| DT90517               | Internal                   | Low words                      |             | Max. v                                          | alue of number of times of deletion [32-bit]               | • |   |
| DT90518               | information 3              | High word                      |             | Max. v                                          | alue of number of times of deletion [32-bit]               | ٠ |   |
| DT90519               | Internal                   | Low words<br>Low long<br>words |             | Cumula                                          | ative number of times of deletion [64-bit]                 | • |   |
| DT90520               | information 4              | High word<br>Low long<br>words |             | Cumulative number of times of deletion [64-bit] |                                                            |   |   |

| Register no. | Name                                 |                                 | Description          |                                                 |                                                                                                    |   | w |  |
|--------------|--------------------------------------|---------------------------------|----------------------|-------------------------------------------------|----------------------------------------------------------------------------------------------------|---|---|--|
| DT90521      |                                      | Low words<br>High long<br>words | Cumula               | tive number of time                             | s of deletion [64-bit]                                                                                                    | • |   |  |
| DT90522      |                                      | High word<br>High long<br>words |                      | Cumulative number of times of deletion [64-bit] |                                                                                                    |   |   |  |
| DT90523      | Internal inform                      | ation 5                         | Presend              | Presence of last recovery processing            |                                                                                                    |   |   |  |
| DT90524      | Internal inform                      | ation 6                         | Cumula               | tive number of time                             | s of recovery processing                                                                                                    | • |   |  |
| DT90525      | Internal                             | Low words                       | Cumula               | tive number of swa                              | p processing [32-bit]                                                                                                    | • |   |  |
| DT90526      | information 7                        | nformation 7 High word          |                      | tive number of swa                              | p processing [32-bit]                                                                                                    | • |   |  |
| DT90527      | Internal                             | Low words                       | Cumula               | tive number of refre                            | esh processing [32-bit]                                                                                                    | • |   |  |
| DT90528      | information 8                        | High word                       | Cumula               | tive number of refre                            | esh processing [32-bit]                                                                                                    | • |   |  |
| DT90529      | Ethernet communication error code    |                                 | Saves t              | he error code when<br>nication instruction      | the Ethernet<br>is executed.                                                                                                | • |   |  |
|              |                                      |                                 | Saves t<br>instructi | he error code when on is executed.              | the SD card access                                                                                                    |   |   |  |
|              |                                      |                                 | 0                    | Normal end                                      |                                                                                                    |   |   |  |
|              |                                      |                                 | 1                    | No SD memory<br>card                            | No SD memory card is<br>inserted,<br>or the cover is open.                                                                  |   |   |  |
|              |                                      |                                 | 2                    | SD memory card write protection                 | The SD memory card is write protected.                                                                                      |   |   |  |
|              |                                      |                                 | 3                    | Specified file<br>name error                    | Code that cannot be<br>specified for a file name<br>is used. There are too<br>many hierarchies for the<br>specified folder. |   |   |  |
|              |                                      |                                 | 4                    | No specified file                               | The specified file does not exist.                                                                                          |   |   |  |
| DT90530      | Result of SD of instruction exercise | ard access<br>ecution           | 5                    | File already<br>exists                          | The specified file already exists.                                                                                          | • |   |  |
|              |                                      |                                 | 6                    | File read error                                 |                                                                                                    |   |   |  |
|              |                                      |                                 | 7                    | File write error                                | Write protect attributes are set for the specified file.                                                                    |   |   |  |
|              |                                      |                                 | 8                    | File access position error                      | The reading position or writing position is incorrect.                                                                      |   |   |  |
|              |                                      |                                 |                      | SD memory card<br>capacity<br>shortage          | Cannot be executed<br>because there is not<br>enough free space on<br>the SD memory card.                                   |   |   |  |
|              |                                      |                                 | 10                   | Reading format<br>error                         | Error in the conversion format when reading a file.                                                                         |   |   |  |
|              |                                      |                                 |                      | File access competition                         | A file that is being logged is specified, or a file that                                                                    |   |   |  |

| Register no.          | Name                              | Descript                                                                                                    | tion                                                  |                                                 |                                                       | R | w |
|-----------------------|-----------------------------------|----------------------------------------------------------------------------------------------------|-------------------------------------------------------|-------------------------------------------------|-------------------------------------------------------|---|---|
|                       |                                   |                                                                                                    |                                                       |                                                 | is being accessed via<br>FTP is specified.            |   |   |
|                       |                                   | -1 to<br>-99                                                                                                    | Others                                                |                                                 |                                                       |   |   |
| DT90531<br>to DT90589 | Reserved for system               | -                                                                                                    |                                                       |                                                 |                                                       |   |   |
|                       |                                   | Error<br>code                                                                                                    | Error<br>code Details                                 |                                                 |                                                       |   |   |
|                       |                                   | 0x0001                                                                                                    | Hardw                                                 | are fault                                       |                                                       |   |   |
|                       |                                   | 0x0002                                                                                                    | Memo                                                  | y usage                                         | fault                                                 |   |   |
|                       |                                   | 0x0003                                                                                                    | Bus fa                                                | ult                                             |                                                       |   |   |
|                       |                                   | 0x0004                                                                                                    | Usage                                                 | fault                                           |                                                       |   |   |
|                       |                                   | 0x1001                                                                                                    | Startup                                               | o initializa                                    | ation timeout                                         |   |   |
| DT90590               | Details of network errors         | 0x2001                                                                                                    | SSL/TI                                                | S initiali                                      | zation failed (API)                                   | • |   |
|                       |                                   | 0x2002                                                                                                    | SSL/TI                                                | S initiali                                      | zation failed (FTP server)                            |   |   |
|                       |                                   | 0x2003                                                                                                    | SSL/TI<br>server                                      | _S sessi                                        | on generation failed (FTP                             |   |   |
|                       |                                   | 0x2004                                                                                                    | SSL/TI<br>server                                      | SSL/TLS certificate reading failed (FTP server) |                                                       |   |   |
|                       |                                   | 0x2006                                                                                                    | 2006 SSL/TLS initialization failed (FTP client)       |                                                 |                                                       |   |   |
|                       |                                   | 0x2007                                                                                                    | 0x2007 SSL/TLS session generation failed (FTP client) |                                                 |                                                       |   |   |
|                       |                                   | Check the higher 8 bits of the server certificate<br>storage status (DT90591) to find out whether<br>certificates are written by users or not. |                                                       |                                                 |                                                       |   |   |
| DT90591               | Server certificate storage status | DT9059<br>(Higher                                                                                                    | 1<br>8 bits)                                          | Status                                          |                                                       | • |   |
|                       |                                   | 0x00                                                                                                    |                                                       | User ce                                         | ertificate not written                                |   |   |
|                       |                                   | 0x01                                                                                                    |                                                       | User certificate written                        |                                                       |   |   |
| DT90592<br>to DT90599 | Reserved for system               | -                                                                                                    |                                                       | 1                                               |                                                       |   |   |
| DT90600               | LOG0 Buffer free space            |                                                                                                    |                                                       |                                                 |                                                       | • |   |
| DT90601               | LOG1 Buffer free space            | Stores fr                                                                                                    | ee space                                              | of buffer                                       | memory during logging.                                | • |   |
| DT90602               | LOG2 Buffer free space            | Unit: kB                                                                                                    |                                                       |                                                 |                                                       | • |   |
| DT90603               | LOG3 Buffer free space            | 1                                                                                                    |                                                       |                                                 |                                                       | • |   |
| DT90604<br>to DT90619 | Reserved for system               | -                                                                                                    |                                                       |                                                 |                                                       |   |   |
| DT90620               | LOG0 Buffer overflow counter      |                                                                                                    |                                                       |                                                 |                                                       | • |   |
| DT90621               | LOG1 Buffer overflow counter      | The num                                                                                                    | ber of tim<br>)) turn on                              | es buffer<br>is stored                          | overflow flags (e.g. R9184<br>For checking the number | • |   |
| DT90622               | LOG2 Buffer overflow counter      | of times                                                                                                    | logging da                                            | ita is losi                                     | t during the buffer overflow,                         | • |   |
| DT90623               | LOG3 Buffer overflow counter      |                                                                                                    |                                                       |                                                 | ocantor as logging data.                              | • |   |

| Register no.          | Name                                                        | Description                                                                           | R | w |
|-----------------------|-------------------------------------------------------------|---------------------------------------------------------------------------------------|---|---|
| DT90624<br>to DT90639 | Reserved for system                                         | -                                                                                     |   |   |
| DT90640               | LOG0 No. of written records<br>of current file              |                                                                                       | • |   |
| DT90641               | LOG1 No. of written records of current file                 | Stores the number of written records in a current file<br>as 16-bit data.             | • |   |
| DT90642               | LOG2 No. of written records of current file                 | written in the current file. It is reset to zero when a new file is created.          | • |   |
| DT90643               | LOG3 No. of written records<br>of current file              |                                                                                       | • |   |
| DT90644<br>to DT90659 | Reserved for system                                         | -                                                                                     |   |   |
| DT90660               | LOG0 No. of files<br>(generations) stored in folder         |                                                                                       | • |   |
| DT90661               | LOG1 No of files<br>(generations) stored in folder          | Stores the number of files stored in a folder (number                                 | • |   |
| DT90662               | LOG2 No of files<br>(generations) stored in folder          | of generations) as 16-bit data.                                                       | • |   |
| DT90663               | LOG3 No of files<br>(generations) stored in folder          |                                                                                       | • |   |
| DT90664<br>to DT90679 | Reserved for system                                         | -                                                                                     |   |   |
| DT90680<br>to DT90681 | LOG0 Oldest clock data of file stored in folder             |                                                                                       | • |   |
| DT90682<br>to DT90683 | LOG1 Oldest clock data of file stored in folder (Low words) | Stores the oldest clock data of a file stored in a folder as 32-bit data in seconds.  | • |   |
| DT90684<br>to DT90685 | LOG2 Oldest clock data of file stored in folder (Low words) | The clock data is the number of seconds accumulated from 00:00:00 on January 1, 2001. | • |   |
| DT90686<br>to DT90687 | LOG3 Oldest clock data of file stored in folder (Low words) |                                                                                       | • |   |
| DT90688<br>to DT90799 | Reserved for system                                         | -                                                                                     |   |   |

(Note 1) DT90640 to DT90711 are backed up with a battery.

| Register no. | Name                                | Description                                                                                                    | R | w |
|--------------|-------------------------------------|----------------------------------------------------------------------------------------------------|---|---|
| DT90800      | User connection 1<br>Operation mode | The same value as that in the "Operation mode<br>setting" of the user connection setting in the Ethernet<br>configuration is stored. (When the power turns on the | • |   |
| DT90801      | User connection 2<br>Operation mode | same value as that in the configuration is set.)<br>When changing data by the 461 CONSET instruction,                                                             | • |   |
| DT90802      | User connection 3<br>Operation mode | this area will also be updated.<br>00h: MEWTOCOL-COM<br>02h: MODBUS-TCP                                                                                           | • |   |
| DT90803      | User connection 4<br>Operation mode | 03h: MEWTOCOL-DAT<br>08h: General-purpose communication                                                                                                    | • |   |
| DT90804      | User connection 5                   | 10h: MC protocol (AnA compatible 3E frame, binary)                                                                                                    | • |   |

| Register no.          | Name                                             | Description                                                                                                    | R | W |
|-----------------------|--------------------------------------------------|----------------------------------------------------------------------------------------------------|---|---|
|                       | Operation mode                                   |                                                                                                    |   |   |
| DT90805               | User connection 6<br>Operation mode              |                                                                                                    | • |   |
| DT90806               | User connection 7<br>Operation mode              |                                                                                                    | • |   |
| DT90807               | User connection 8<br>Operation mode              | _                                                                                                    | • |   |
| DT90808               | User connection 9<br>Operation mode              | _                                                                                                    | • |   |
| DT90809<br>to DT90839 | Reserved for system                              | -                                                                                                    | • |   |
| DT90840               | User connection 1<br>SEND/RECV/MTRN done<br>code |                                                                                                    | • |   |
| DT90841               | User connection 2<br>SEND/RECV/MTRN done<br>code |                                                                                                    | • |   |
| DT90842               | User connection 3<br>SEND/RECV/MTRN done<br>code |                                                                                                    | • |   |
| DT90843               | User connection 4<br>SEND/RECV/MTRN done<br>code |                                                                                                    | • |   |
| DT90844               | User connection 5<br>SEND/RECV/MTRN done<br>code | (SEND)/F146 (RECV)/F159 (MTRN) instruction,<br>FFFFh is set when the connection is not connected or<br>cut. When completed normally, 0000h is set. For any | • |   |
| DT90845               | User connection 6<br>SEND/RECV/MTRN done<br>code | - other values, they vary according to each protocol.                                                                                                    | • |   |
| DT90846               | User connection 7<br>SEND/RECV/MTRN done<br>code |                                                                                                    | • |   |
| DT90847               | User connection 8<br>SEND/RECV/MTRN done<br>code |                                                                                                    | • |   |
| DT90848               | User connection 9<br>SEND/RECV/MTRN done<br>code |                                                                                                    | • |   |
| DT90849<br>to DT90889 | Reserved for system                              | -                                                                                                    |   |   |
| DT90890               | Slot No.                                         | The slot number specified by the F469 (UNITSEL)<br>instruction is stored.<br>Internal serial: K0, Internal Ethernet: K100 (64h)                            | • | • |
| DT90891               | Channel No.                                      | The channel number specified by the F469<br>(UNITSEL) instruction is stored.<br>Internal serial: K0 to K2 (COM0 to COM2)                                   | • | • |

| Register no.          | Name                | Description                                                        | R | w |
|-----------------------|---------------------|--------------------------------------------------------------------|---|---|
|                       |                     | Internal Ethernet: K1 to K9 (User connections 1 to 9)              |   |   |
| DT90892<br>to DT90899 | Reserved for system | -                                                                  |   |   |
| DT90900               |                     | It is the same as the value read by the F465                       | ٠ |   |
| DT90901               |                     | (ETSTAT) Instruction. (3 words)                                    | ٠ |   |
|                       | Home MAC address    | C0-8F-64-09-18", "00-C0-8F" is vendor ID. It is stored as follows. |   |   |
| DT90902               |                     | DT90900: 0918h                                                     | • |   |
|                       |                     | DT90901: 8F64h                                                     |   |   |
|                       |                     | DT90902: 00C0h                                                     |   |   |
| DT90903               | Reserved for system | -                                                                  |   |   |
| DT90904               |                     | It is the same as the value read by the F465                       | ٠ |   |
| DT90905               |                     | (ETSTAT) Instruction. (4 words)                                    | ٠ |   |
| DT90906               |                     | is stored as follows.                                              | • |   |
|                       | Home IPv4 address   | DT90904: 192                                                       |   |   |
| DTOODOT               |                     | DT90905: 168                                                       |   |   |
| D190907               |                     | DT90906: 1                                                         | • |   |
|                       |                     | DT90907: 5                                                         |   |   |
| DT90908               | Reserved for system | -                                                                  |   |   |
| to D190999            |                     |                                                                    |   |   |

# 12.7 List of Basic Instructions

### Seq. basic inst.

| Boolean | Name                                                                                                | Step | Remark |
|---------|----------------------------------------------------------------------------------------------------|------|--------|
| ST      | Starting logic operation with Form A (normally open) contact <sup>(Note 1)</sup>                    | 1(2) |        |
| DST     | Starting logic operation with Form A (normally open) contact:<br>Direct input <sup>(Note 1)</sup>   | 2    |        |
| ST/     | Starting logic operation with Form B (normally closed) contact <sup>(Note 1)</sup>                  | 1(2) |        |
| DST/    | Starting logic operation with Form B (normally closed) contact:<br>Direct input <sup>(Note 1)</sup> | 2    |        |
| ОТ      | Outputs operation result <sup>(Note 1)</sup>                                                        | 1(2) |        |
| DOT     | Outputs operation result: Direct input <sup>(Note 1)</sup>                                          | 2    |        |
| 1       | Inversion                                                                                           | 1    |        |
| AN      | Serial connection of Form A (normally open) contact <sup>(Note 3)</sup>                             | 1(2) |        |
| DAN     | Serial connection of Form A (normally open) contact: Direct input <sup>(Note 1)</sup>               | 2    |        |
| AN/     | Serial connection of Form B (normally closed) contact <sup>(Note 3)</sup>                           | 1(2) |        |
| DAN/    | Serial connection of Form B (normally closed) contact: Direct input <sup>(Note 1)</sup>             | 2    |        |
| OR      | Parallel connection of Form A (normally open) contact <sup>(Note 3)</sup>                           | 1(2) |        |
| DOR     | Parallel connection of Form A (normally open) contact: Direct input <sup>(Note 1)</sup>             | 2    |        |
| OR/     | Parallel connection of Form B (normally closed) contact <sup>(Note 3)</sup>                         | 1(2) |        |
| DOR/    | Parallel connection of Form B (normally closed) contact: Direct input <sup>(Note 1)</sup>           | 2    |        |
| ST ↑    | Starting leading contact logic operation                                                            | 2    |        |
| ST ↓    | Starting trailing contact logic operation                                                           | 2    |        |
| AN ↑    | Leading contact serial connection                                                                   | 2    |        |
| AN↓     | Trailing edge serial connection                                                                     | 2    |        |
| OR ↑    | Leading contact parallel connection                                                                 | 2    |        |
| OR↓     | Trailing contact parallel connection                                                                | 2    |        |
| ALT     | Alternative out                                                                                     | 3    |        |
| ANS     | Serial connection of multiple instruction blocks                                                    | 1    |        |
| ORS     | Parallel connection of multiple instruction blocks                                                  | 1    |        |
| PSHS    | Stores operation result                                                                             | 1    |        |
| RDS     | Reads the operation result stored by the PSHS instruction.                                          | 1    |        |
| POPS    | Reads and clears the operation result stored by the PSHS instruction.                               | 1    |        |

### 12.7 List of Basic Instructions

| Boolean | Name                                                              | Step | Remark |
|---------|-------------------------------------------------------------------|------|--------|
| DF      | Leading edge detection                                            | 1    |        |
| DF/     | Trailing edge detection                                           | 1    |        |
| DFI     | Leading edge detection (First scan possible                       | 1    |        |
| SET     | Turning output ON and holding <sup>(Note 1)</sup>                 | 3    |        |
| DSET    | Turning output ON and holding: Direct output <sup>(Note 1)</sup>  | 3    |        |
| RST     | Turning output OFF and holding <sup>(Note 1)</sup>                | 3    |        |
| DRST    | Turning output Off and holding: Direct output <sup>(Note 1)</sup> | 3    |        |
| KP      | Output accompanied by set/reset input                             | 1    |        |
| DKP     | Output accompanied by set/reset input: Direct output              | 2    |        |
| NOP     | No operation                                                      | 1    |        |

(Note 1) The instructions that enable the bit index modification.

(Note 2) For the details of the instructions, refer to FP0H Series Programming Manual (manual no. WUME-FP0HPGR).

(Note 3) The values in parentheses listed in the column of Step indicate the number of steps when the index modification is performed, or the device numbers are large (more than R1120, T256 or C256).

### Basic function instructions

| Boolean    | Name                                               | Step | Remark |
|------------|----------------------------------------------------|------|--------|
| TML        | On-delay timer (0.001 sec)                         | 3(4) |        |
| TMR        | On-delay timer (0.01 sec)                          | 3(4) |        |
| ТМХ        | On-delay timer (0.1 sec)                           | 3(4) |        |
| TMY        | On-delay timer (1 sec)                             | 4(5) |        |
| F137 STMR  | Auxiliary timer (0.01 sec)                         | 5    |        |
| F183 DSTM  | Auxiliary timer (32-bit, 0.01 sec)                 | 7    |        |
| СТ         | Down counter                                       | 3(4) |        |
| F118 UDC   | Up/Down counter                                    | 5    |        |
| SR         | Shift register                                     | 1    |        |
| F119 LRSR  | Left/Right shift register                          | 5    |        |
| F182 FILTR | Time constant processing instruction S1, S2, S3, D | 9    |        |

(Note 1) For the details of the instructions, refer to *FP0H Series Programming Manual (manual no. WUME-FP0HPGR)*.

(Note 2) The values in parentheses listed in the column of Step indicate the number of steps when the index modification is performed, or the device numbers are large (more than R1120, T256 or C256).

### Control instruction

| Boolean | Name                     | Step | Remark |
|---------|--------------------------|------|--------|
| MC      | Master control relay     | 2    |        |
| MCE     | Master control relay end | 2    |        |

| Boolean | Name                                                            | Step | Remark |
|---------|-----------------------------------------------------------------|------|--------|
| JP      | Jumping to a specified label                                    | 2    |        |
| LOOP    | Jumping to a specified label for the number of times set to [D] | 4    |        |
| LBL     | Label for processing JP and LOOP instructions                   | 1    |        |
| ED      | End of main program area                                        | 1    |        |
| CNDE    | Conditional end                                                 | 1    |        |
| EJECT   | NOP operation: Label for page break                             | 2    |        |

(Note 1) For the details of the instructions, refer to FP0H Series Programming Manual (manual no. WUME-FP0HPGR).

(Note 2) The values in parentheses listed in the column of Step indicate the number of steps when the index modification is performed, or the device numbers are large (more than R1120, T256 or C256).

### Step ladder instructions

| Boolean | Name                                               | Step | Remark |
|---------|----------------------------------------------------|------|--------|
| SSTP    | Definition of process                              | 3    |        |
| NSTL    | Opens a step ladder process. (scan execution type) | 3    |        |
| NSTP    | Transition of process (Pulse type)                 | 3    |        |
| CSTP    | Clearance of process                               | 3    |        |
| STPE    | Step ladder area end                               | 1    |        |
| SCLR    | Clearance of multiple processes                    | 5    |        |

(Note 1) For the details of the instructions, refer to *FP0H Series Programming Manual (manual no. WUME-FP0HPGR)*.

### Subroutine instructions

| Boolean | Name                                                     | Step | Remark |
|---------|----------------------------------------------------------|------|--------|
| CALL    | Calling specified subroutine                             | 2    |        |
| SUB     | Definition of subroutine                                 | 1(2) |        |
| RET     | Exiting subroutine program and returning to main program | 1    |        |

(Note 1) For the details of the instructions, refer to *FP0H Series Programming Manual (manual no. WUME-FP0HPGR)*.

### Interrupt instructions

| Boolean | Name                                                   | Step | Remark |
|---------|--------------------------------------------------------|------|--------|
| INT     | Interrupt program definition                           | 1    |        |
| IRET    | Ending interrupt program and returning to main program | 1    |        |
| ICTL    | Specifies interrupt control.                           | 5    |        |

(Note 1) For the details of the instructions, refer to *FP0H Series Programming Manual (manual no. WUME-FP0HPGR)*.

### Program block control instruction

| Boolean | Name                       | Step | Remark |
|---------|----------------------------|------|--------|
| EDPB    | End of the program of PBn. | 1    |        |

(Note 1) For the details of the instructions, refer to *FP0H Series Programming Manual (manual no. WUME-FP0HPGR)*.

### Special setting instructions

| Boolean | Name                                                                                                    | Step | Remark |
|---------|----------------------------------------------------------------------------------------------------|------|--------|
| SYS1    | Communication parameters, Time setting of end code of communication parameters,                                                         |      |        |
|         | Password setting, Interrupt setting, PLC link setting,<br>MEWTOCOL-COM response control, Changing high-speed<br>counter operation mode, | 13   |        |
|         | Direct unit number setting, Indirect unit number setting,<br>Reading firmware version number                                            |      |        |
| SYS2    | System register change instruction                                                                                                    | 7    |        |

(Note 1) For the details of the instructions, refer to *FP0H Series Programming Manual (manual no. WUME-FP0HPGR)*.

### Comparison contact instructions

| Boolean | Name                                            | Step | Remark |
|---------|-------------------------------------------------|------|--------|
| ST=     | Starting 16-bit data comparison logic operation | 5    |        |
| ST<>    | Starting 16-bit data comparison logic operation | 5    |        |
| ST>     | Starting 16-bit data comparison logic operation | 5    |        |
| ST>=    | Starting 16-bit data comparison logic operation | 5    |        |
| ST<     | Starting 16-bit data comparison logic operation | 5    |        |
| ST<=    | Starting 16-bit data comparison logic operation | 5    |        |
| AN=     | 16-bit data comparison serial connection        | 5    |        |
| AN<>    | 16-bit data comparison serial connection        | 5    |        |
| AN>     | 16-bit data comparison serial connection        | 5    |        |
| AN>=    | 16-bit data comparison serial connection        | 5    |        |
| AN<     | 16-bit data comparison serial connection        | 5    |        |
| AN<=    | 16-bit data comparison serial connection        | 5    |        |
| OR=     | 16-bit data comparison parallel connection      | 5    |        |
| OR<>    | 16-bit data comparison parallel connection      | 5    |        |
| OR>     | 16-bit data comparison parallel connection      | 5    |        |
| OR>=    | 16-bit data comparison parallel connection      | 5    |        |
| OR>     | 16-bit data comparison parallel connection      | 5    |        |
| OR<=    | 16-bit data comparison parallel connection      | 5    |        |
| STD=    | Starting 32-bit data comparison logic operation | 9    |        |
| STD<>   | Starting 32-bit data comparison logic operation | 9    |        |

| Boolean | Name                                                                     |    | Remark |
|---------|--------------------------------------------------------------------------|----|--------|
| STD>    | Starting 32-bit data comparison logic operation                          | 9  |        |
| STD>=   | Starting 32-bit data comparison logic operation                          | 9  |        |
| STD<    | Starting 32-bit data comparison logic operation                          | 9  |        |
| STD<=   | Starting 32-bit data comparison logic operation                          | 9  |        |
| AND=    | 32-bit data comparison serial connection                                 | 9  |        |
| AND<>   | 32-bit data comparison serial connection                                 | 9  |        |
| AND>    | 32-bit data comparison serial connection                                 | 9  |        |
| AND>=   | 32-bit data comparison serial connection                                 | 9  |        |
| AND<    | 32-bit data comparison serial connection                                 | 9  |        |
| AND<=   | 32-bit data comparison serial connection                                 | 9  |        |
| ORD=    | 32-bit data comparison parallel connection                               | 9  |        |
| ORD<>   | 32-bit data comparison parallel connection                               | 9  |        |
| ORD>    | 32-bit data comparison parallel connection                               | 9  |        |
| ORD>=   | 32-bit data comparison parallel connection                               | 9  |        |
| ORD<    | 32-bit data comparison parallel connection                               | 9  |        |
| ORD<=   | 32-bit data comparison parallel connection                               | 9  |        |
| STF=    | Starting single-precision floating point data comparison logic operation | 10 |        |
| STF<>   | Starting single-precision floating point data comparison logic operation | 10 |        |
| STF>    | Starting single-precision floating point data comparison logic operation | 10 |        |
| STF>=   | Starting single-precision floating point data comparison logic operation | 10 |        |
| STF<    | Starting single-precision floating point data comparison logic operation | 10 |        |
| STF<=   | Starting single-precision floating point data comparison logic operation | 10 |        |
| ANF=    | Single-precision floating-point data comparison serial connection        | 10 |        |
| ANF<>   | Single-precision floating-point data comparison serial connection        | 10 |        |
| ANF>    | Single-precision floating-point data comparison serial connection        | 10 |        |
| ANF>=   | Single-precision floating-point data comparison serial connection        | 10 |        |
| ANF<    | Single-precision floating-point data comparison serial connection        | 10 |        |
| ANF<    | Single-precision floating-point data comparison serial connection        | 10 |        |
| ORF=    | Single-precision floating-point data comparison parallel connection      | 10 |        |

# 12.7 List of Basic Instructions

| Boolean | Name                                                                | Step | Remark |
|---------|---------------------------------------------------------------------|------|--------|
| ORF<>   | Single-precision floating-point data comparison parallel connection | 10   |        |
| ORF>    | Single-precision floating-point data comparison parallel connection | 10   |        |
| ORF>=   | Single-precision floating-point data comparison parallel connection | 10   |        |
| ORF<    | Single-precision floating-point data comparison parallel connection | 10   |        |
| ORF<=   | Single-precision floating-point data comparison parallel connection | 10   |        |

(Note 1) For the details of the instructions, refer to *FP0H Series Programming Manual (manual no. WUME-FP0HPGR)*.

# 12.8 List of High-level Instructions

### Data transfer instructions

| Fun<br>no. | Boolean | Operand       | Name                           | Step | Remar<br>k |
|------------|---------|---------------|--------------------------------|------|------------|
| F0         | MV      | S, D          | 16-bit data move               | 5    |            |
| F0         | MV      | DT90020, D    | 10 sec ring counter read       | 5    |            |
| F1         | DMV     | S, D          | 32-bit data move               | 7    |            |
| F2         | MV/     | S, D          | 16-bit data invert and move    | 5    |            |
| F3         | DMV/    | S, D          | 32-bit data invert and move    | 7    |            |
| F5         | BTM     | S, n, D       | Bit data move                  | 7    |            |
| F6         | DGT     | S, n, D       | Hexadecimal digit data move    | 7    |            |
| F7         | MV2     | S1, S2, D     | Two 16-bit data move           | 7    |            |
| F8         | DMV2    | S1, S2, D     | Two 32-bit data move           | 11   |            |
| F10        | BKMV    | S1, S2, D     | Data block move                | 7    |            |
| F11        | COPY    | S, D1, D2     | 16-bit data block copy         | 7    |            |
| F12        | ICRD    | S1, S2, D     | FROM read                      | 11   |            |
| P13        | PICWT   | S1, S2, D     | Write to FROM                  | 11   |            |
| F15        | ХСН     | D1, D2        | 16-bit data exchange           | 5    |            |
| F16        | DXCH    | D1, D2        | 32-bit data exchange           | 5    |            |
| F176       | SWAP    | D             | Higher and lower byte exchange | 3    |            |
| F18        | ВХСН    | D1, D2, D3    | Data block exchange            | 7    |            |
| F190       | MV3     | S1, S2, S3, D | Three 16-bit data move         | 10   |            |
| F191       | DMV3    | S1, S2, S3, D | Three 32-bit data move         | 16   |            |

(Note 1) For the details of the instructions, refer to *FP0H Series Programming Manual (manual no. WUME-FP0HPGR)*.

### Binary arithmetic instructions

| Fun<br>no. | Boolean | Operand   | Name                                     | Step | Remar<br>k |
|------------|---------|-----------|------------------------------------------|------|------------|
| F20        | +       | S, D      | 16-bit data addition [D+S=D]             | 5    |            |
| F21        | D+      | S, D      | 32-bit data addition [D+S=D]             | 7    |            |
| F22        | +       | S1, S2, D | 16-bit data addition [S1+S2=D]           | 7    |            |
| F23        | D+      | S1, S2, D | 32-bit data addition [S1+S2=D]           | 11   |            |
| F25        | -       | S, D      | 16-bit data subtraction [D-S=D]          | 5    |            |
| F26        | D-      | S, D      | 32-bit data subtraction [D-S=D]          | 7    |            |
| F27        | -       | S1, S2, D | 16-bit data subtraction [S1-S2=D]        | 7    |            |
| F28        | D-      | S1, S2, D | 32-bit data subtraction [S1-S2=D]        | 11   |            |
| F30        | *       | S1, S2, D | 16-bit data multiplication [S1*S2=D+1,D] | 7    |            |

## 12.8 List of High-level Instructions

| Fun<br>no. | Boolean | Operand   | Name                                                 | Step | Remar<br>k |
|------------|---------|-----------|------------------------------------------------------|------|------------|
| F31        | D*      | S1, S2, D | 32-bit data multiplication [S1*S2=D+3,D+2,D<br>+1,D] | 11   |            |
| F32        | %       | S1, S2, D | 16-bit data division [S1/S2=D]                       | 7    |            |
| F33        | D%      | S1, S2, D | 32-bit data division [S1/S2=D+1,D]                   | 11   |            |
| F34        | *W      | S1, S2, D | 16-bit data multiplication [S1*S2=D]                 | 7    |            |
| F35        | +1      | D         | 16-digit data increment                              | 3    |            |
| F36        | D+1     | D         | 32-digit data increment                              | 3    |            |
| F37        | -1      | D         | 16-digit data decrement                              | 3    |            |
| F38        | D-1     | D         | 32-digit data decrement                              | 3    |            |
| F39        | D*D     | S1, S2, D | 32-bit data multiplication [S1*S2=D+1,D]             | 11   |            |

(Note 1) For the details of the instructions, refer to *FP0H Series Programming Manual (manual no. WUME-FP0HPGR)*.

| Fun<br>no. | Boolean | Operand   | Name                                                      | Step | Remar<br>k |
|------------|---------|-----------|-----------------------------------------------------------|------|------------|
| F40        | B+      | S, D      | 4-digit BCD data addition [D+S=D]                         | 5    |            |
| F41        | DB+     | S, D      | 8-digit BCD data addition [D+S=D]                         | 7    |            |
| F42        | B+      | S1, S2, D | 4-digit BCD data addition [S1+S2=D]                       | 7    |            |
| F43        | DB+     | S1, S2, D | 8-digit BCD data addition [S1+S2=D]                       | 11   |            |
| F45        | В-      | S, D      | 4-digit BCD data subtraction [D-S=D]                      | 5    |            |
| F46        | DB-     | S, D      | 8-digit BCD data subtraction [D-S=D]                      | 7    |            |
| F47        | В-      | S1, S2, D | 4-digit BCD data subtraction [S1-S2=D]                    | 7    |            |
| F48        | DB-     | S1, S2, D | 8-digit BCD data subtraction [S1-S2=D]                    | 11   |            |
| F50        | B*      | S1, S2, D | 4-digit BCD data multiplication [S1*S2=D+1,D]             | 7    |            |
| F51        | DB*     | S1, S2, D | 8-digit BCD data multiplication [S1*S2=D+3,D<br>+2,D+1,D] | 11   |            |
| F52        | B%      | S1, S2, D | 4-digit BCD data division [S1/S2=D]                       | 7    |            |
| F53        | DB%     | S1, S2, D | 8-digit BCD data division [S1/S2=D+1,D]                   | 11   |            |
| F55        | B+1     | D         | 4-digit BCD data increment                                | 3    |            |
| F56        | DB+1    | D         | 8-digit BCD data increment                                | 3    |            |
| F57        | B-1     | D         | 4-digit BCD data decrement                                | 3    |            |
| F58        | DB-1    | D         | 8-digit BCD data decrement                                | 3    |            |

### BCD arithmetic instructions

(Note 1) Refer to FP0H Series Programming Manual (manual no. WUME-FP0HPGR).

### Data comparison instruction

| Fun<br>no. | Boolean | Operand | Name                   | Step | Remar<br>k |
|------------|---------|---------|------------------------|------|------------|
| F60        | CMP     | S1, S2  | 16-bit data comparison | 5    |            |

| Fun<br>no. | Boolean | Operand    | Name                           | Step | Remar<br>k |
|------------|---------|------------|--------------------------------|------|------------|
| F61        | DCMP    | S1, S2     | 32-bit data comparison         | 9    |            |
| F62        | WIN     | S1, S2, S3 | 16-bit data band comparison    | 7    |            |
| F63        | DWIN    | S1, S2, S3 | 32-bit data band comparison    | 13   |            |
| F64        | BCMP    | S1, S2, S3 | Block data comparison          | 7    |            |
| F373       | DTR     | S, D       | 16-bit data revision detection | 6    |            |
| F374       | DDTR    | S, D       | 32-bit data revision detection | 6    |            |

(Note 1) Refer to FP0H Series Programming Manual (manual no. WUME-FP0HPGR).

### Logic operation instructions

| Fun<br>no. | Boolean | Operand       | Name                                   | Step | Remar<br>k |
|------------|---------|---------------|----------------------------------------|------|------------|
| F65        | WAN     | S1, S2, D     | 16-bit data AND                        | 7    |            |
| F66        | WOR     | S1, S2, D     | 16-bit data OR                         | 7    |            |
| F67        | XOR     | S1, S2, D     | 16-bit data exclusive OR               | 7    |            |
| F68        | XNR     | S1, S2, D     | 16-bit data exclusive NOR              | 7    |            |
| F69        | WUNI    | S1, S2, S3, D | [(S1 AND S3) OR (S2 AND S3)=D](16-bit) | 9    |            |
| F215       | DAND    | S1, S2, D     | 32-bit data AND                        | 12   |            |
| F216       | DOR     | S1, S2, D     | 32-bit data OR                         | 12   |            |
| F217       | DXOR    | S1, S2, D     | 32-bit data exclusive OR               | 12   |            |
| F218       | DXNR    | S1, S2, D     | 32-bit data exclusive NOR              | 12   |            |
| F219       | DUNI    | S1, S2, S3, D | [(S1 AND S3) OR (S2 AND S3)=D](32-bit) | 16   |            |

(Note 1) Refer to FP0H Series Programming Manual (manual no. WUME-FP0HPGR).

### Data conversion instructions

| Fun<br>no. | Boolean | Operand       | Name                               | Step | Remar<br>k |
|------------|---------|---------------|------------------------------------|------|------------|
| F70        | BCC     | S1, S2, S3, D | Block check code (ADD.SUB,XOR,CRC) | 9    |            |
| F71        | HEXA    | S1, S2, D     | Hexadecimal data -> ASCII code     | 7    |            |
| F72        | AHEX    | S1, S2, D     | ASCII code -> Hexadecimal data     | 7    |            |
| F73        | BCDA    | S1, S2, D     | BCD data -> ASCII code             | 7    |            |
| F74        | ABCD    | S1, S2, D     | ASCII code -> BCD data             | 7    |            |
| F75        | BINA    | S1, S2, D     | 16-bit binary data -> ASCII code   | 7    |            |
| F76        | ABIN    | S1, S2, D     | ASCII code -> 16-bit binary data   | 7    |            |
| F77        | DBIA    | S1, S2, D     | 32-bit binary data -> ASCII code   | 11   |            |
| F78        | DABI    | S1, S2, D     | ASCII code -> 32-bit binary data   | 11   |            |
| F80        | BCD     | S, D          | 16-bit binary data -> BCD data     | 5    |            |
| F81        | BIN     | S, D          | BCD data -> 16-bit binary data     | 5    |            |
| F82        | DBCD    | S, D          | 32-bit binary data -> BCD data     | 7    |            |

## 12.8 List of High-level Instructions

| Fun<br>no. | Boolean | Operand        | Name                              | Step | Remar<br>k |
|------------|---------|----------------|-----------------------------------|------|------------|
| F83        | DBIN    | S, D           | BCD data -> 32-bit binary data    | 7    |            |
| F84        | INV     | D              | 16-bit data inversion             | 3    |            |
| F85        | NEG     | D              | 16-bit data sign inversion        | 3    |            |
| F86        | DNEG    | D              | 32-bit data sign inversion        | 3    |            |
| F87        | ABS     | D              | 16-bit data absolute value        | 3    |            |
| F88        | DABS    | D              | 32-bit data absolute value        | 3    |            |
| F89        | EXT     | D              | Sign extension                    | 3    |            |
| F90        | DECO    | S, n, D        | Decode                            | 7    |            |
| F91        | SEGT    | S, D           | 7-segment decode                  | 5    |            |
| F92        | ENCO    | S, n, D        | Encode                            | 7    |            |
| F93        | UNIT    | S, n, D        | Digit combine                     | 7    |            |
| F94        | DIST    | S, n, D        | Digit distribute                  | 7    |            |
| F96        | SRC     | S1, S2, S3     | 16-bit data search                | 7    |            |
| F97        | DSRC    | S1, S2, S3, S4 | 32-bit data search                | 9    |            |
| F230       | TMSEC   | S, D           | Time data -> Second conversion    | 6    |            |
| F231       | SECTM   | S, D           | Second -> Time data conversion    | 6    |            |
| F235       | GRY     | S, D           | 16-bit data -> Gray code          | 6    |            |
| F236       | DGRY    | S, D           | 32-bit data -> Gray code          | 8    |            |
| F237       | GBIN    | S, D           | Gray code -> 16-bit data          | 6    |            |
| F238       | DGBIN   | S, D           | Gray code -> 32-bit data          | 8    |            |
| F240       | COLM    | S1, S2, D      | Bit line to bit column conversion | 8    |            |
| F241       | LINE    | S1, S2, D      | Bit column to bit line conversion | 8    |            |

(Note 1) Refer to FP0H Series Programming Manual (manual no. WUME-FP0HPGR).

### Data shift instructions

| Fun<br>no. | Boolean | Operand   | Name                                  | Step | Remar<br>k |
|------------|---------|-----------|---------------------------------------|------|------------|
| F100       | SHR     | D, n      | Right shift in 16-bit data            | 5    |            |
| F101       | SHL     | D, n      | Left shift in 16-bit data             | 5    |            |
| F102       | DSHR    | D, n      | Right shift in 32-bit data            | 5    |            |
| F103       | DSHL    | D, n      | Left shift in 32-bit data             | 5    |            |
| F105       | BSR     | D         | Right shift of one hexadecimal digit  | 3    |            |
| F106       | BSL     | D         | Left shift of one hexadecimal digit   | 3    |            |
| F108       | BITR    | D1, D2, n | Right shift of block area by bit      | 7    |            |
| F109       | BITL    | D1, D2, n | Left shift of block area by bit units | 7    |            |
| F110       | WSHR    | D1, D2    | Right shift of one word of block area | 5    |            |
| F111       | WSHL    | D1, D2    | Left shift of one word of block area  | 5    |            |

| Fun<br>no. | Boolean | Operand | Name                                   | Step | Remar<br>k |
|------------|---------|---------|----------------------------------------|------|------------|
| F112       | WBSR    | D1, D2  | Right shift of one digit of block area | 5    |            |
| F113       | WBSL    | D1, D2  | Left shift of one digit of block area  | 5    |            |

(Note 1) Refer to FP0H Series Programming Manual (manual no. WUME-FP0HPGR).

### Data rotate instructions

| Fun<br>no. | Boolean | Operand | Name                                            | Step | Remar<br>k |
|------------|---------|---------|-------------------------------------------------|------|------------|
| F120       | ROR     | D, n    | 16-bit data right rotation                      | 5    |            |
| F121       | ROL     | D, n    | 16-bit data left rotation                       | 5    |            |
| F122       | RCR     | D, n    | 16-bit data right rotation with carry flag data | 5    |            |
| F123       | RCL     | D, n    | 16-bit data left rotation with carry flag data  | 5    |            |
| F125       | DROR    | D, n    | 32-bit data right rotation                      | 5    |            |
| F126       | DROL    | D, n    | 32-bit data left rotation                       | 5    |            |
| F127       | DRCR    | D, n    | 32-bit data right rotation with carry flag data | 5    |            |
| F128       | DRCL    | D, n    | 32-bit data left rotation with carry flag data  | 5    |            |

(Note 1) Refer to FP0H Series Programming Manual (manual no. WUME-FP0HPGR).

### Data buffer instructions

| Fun<br>no. | Boolean | Operand    | Name                              | Step | Remar<br>k |
|------------|---------|------------|-----------------------------------|------|------------|
| F98        | CMPR    | D1, D2, D3 | Data table shift-out and compress | 7    |            |
| F99        | CMPW    | S1, D, S2  | Data table shift-in and compress  | 7    |            |
| F115       | FIFT    | n, D       | FIFO buffer definition            | 5    |            |
| F116       | FIFR    | S, D       | Data read from FIFO buffer        | 5    |            |
| F117       | FIFW    | S, D       | Data write to FIFO buffer         | 5    |            |

(Note 1) Refer to FP0H Series Programming Manual (manual no. WUME-FP0HPGR).

### Bit manipulation instructions

| Fun<br>no. | Boolean | Operand | Name                             | Step | Remar<br>k |
|------------|---------|---------|----------------------------------|------|------------|
| F130       | BTS     | D, n    | Specified bit set                | 5    |            |
| F131       | BTR     | D, n    | Specified bit reset              | 5    |            |
| F132       | BTI     | D, n    | Specified bit invert             | 5    |            |
| F133       | BTT     | D, n    | Specified bit test               | 5    |            |
| F135       | BCU     | S, D    | Number of on bits in 16-bit data | 5    |            |
| F136       | DBCD    | S, D    | Number of on bits in 32-bit data | 7    |            |

(Note 1) Refer to FP0H Series Programming Manual (manual no. WUME-FP0HPGR).

### Special instructions

| Fun<br>no. | Boolean | Operand      | Name                                             | Step | Remar<br>k |
|------------|---------|--------------|--------------------------------------------------|------|------------|
| F138       | HMSS    | S, D         | Hours, minutes, and seconds data to seconds data | 5    |            |
| F139       | SHMS    | S, D         | Seconds data to hours, minutes, and seconds data | 5    |            |
| F140       | STC     |              | Carry flag set                                   | 1    |            |
| F141       | CLC     |              | Carry flag reset                                 | 1    |            |
| F143       | IORF    | D1, D2       | Partial I/O update                               | 5    |            |
| F145       | SEND    | S1, S2, D, N | Data send                                        | 9    |            |
| F146       | RECV    | S1, S2, N, D | Data receive                                     | 9    |            |
| F147       | PR      | S, D         | Printout                                         | 5    |            |
| F148       | ERR     | n            | Self-diagnostic error code set                   | 3    |            |
| F149       | MSG     | S            | Character send to programming tool               | 13   |            |
| F150       | READ    | S1, S2, n, D | Read shared memory                               | 9    |            |
| F151       | WRT     | S1, S2, n, D | Data write into shared memory                    | 9    |            |
| F155       | SMPL    |              | Sampling start                                   | 1    |            |
| F156       | STRG    |              | Sampling stop trigger                            | 1    |            |
| F157       | CADD    | S1, S2, D    | Calendar data addition                           | 9    |            |
| F158       | CSUB    | S1, S2, D    | Calendar data subtraction                        | 9    |            |
| F159       | MTRN    | S, n, D      | Serial port send instruction                     | 7    |            |
| F160       | DSQR    | S, D         | 32-bit data square root                          | 7    |            |

(Note 1) Refer to FP0H Series Programming Manual (manual no. WUME-FP0HPGR).

(Note 2) For the details of F145 (SEND), F146 (RECV) and F159 (MTRN) instructions, refer to *FP0H User's* Manual (COM Communication) and *FP0H User's* Manual (Ethernet Communication).

### ■ High-speed counter/Pulse output/PWM output instructions

| Fun<br>no. | Boolean | Operand    | Name                                                | Step | Remar<br>k |
|------------|---------|------------|-----------------------------------------------------|------|------------|
| F0         | MV      | S, DT90052 | High-speed counter control and pulse output control | 5    |            |
| F1         | DMV     | S, DT90300 | High-speed counter elapsed value read               | 7    |            |
| F1         | DMV     | DT90300, D | High-speed counter elapsed value write              | 7    |            |
| F1         | DMV     | S, DT90348 | Pulse output elapsed value read                     | 7    |            |
| F1         | DMV     | DT90348, D | Pulse output elapsed value write                    | 7    |            |
| F165       | CAM0    | S          | Cam control                                         | 3    |            |
| F166       | HC1S    | n, S, D    | Target value match on (with channel specification)  | 11   |            |
| F167       | HC1R    | n, S, D    | Target value match off (with channel specification) | 11   |            |

| Fun<br>no. | Boolean | Operand | Name                                      | Step | Remar<br>k |
|------------|---------|---------|-------------------------------------------|------|------------|
| F171       | SPDH    | S, n    | Pulse output (with channel specification) | 5    |            |
| F172       | PLSH    | S, n    | Pulse output (with channel specification) | 5    |            |
| F173       | PWMH    | S, n    | PWM output (with channel specification)   | 5    |            |
| F174       | SP0H    | S, n    | Pulse output (with channel specification) | 5    |            |
| F175       | SPSH    | S, n    | Pulse output (Linear interpolation)       | 5    |            |

(Note 1) Refer to FP0H User's Manual (Positioning/PWM Output/High-speed Counter).

| Fun<br>no. | Boolean | Operand       | Name                                                      | Step        | Remar<br>k |
|------------|---------|---------------|-----------------------------------------------------------|-------------|------------|
| F95        | ASC     | M,D           | Character constant -> SCII code conversion                | 15          |            |
| F250       | BTOA    | S1, S2, S3, D | Multiple binary data -> ASCII codes                       | 12          |            |
| F251       | ATOB    | S1, S2, S3, D | Multiple ASCII codes -> Binary data                       | 12          |            |
| F252       | ACHK    | S1, S2, S3    | ASCII data check of multiple ASCII codes                  | 10          |            |
| F253       | SSET    | S1, S2, D     | Character constant -> ASCII code (with storage area size) | 8 to<br>264 |            |
| F257       | SCMP    | S1, S2, D     | Compares character strings.                               | 10          |            |
| F258       | SADD    | S1, S2, D     | Character string coupling                                 | 12          |            |
| F259       | LEN     | S, D          | Number of characters in a character string                | 6           |            |
| F260       | SSRC    | S1, S2, D     | Search for character string                               | 10          |            |
| F261       | RIGHT   | S1, S2, D     | Retrieving data from character strings (right side)       | 8           |            |
| F262       | LEFT    | S1, S2, D     | Retrieving data from character strings (left side)        | 8           |            |
| F263       | MIDR    | S1, S2, S3, D | Retrieving a character string from a character string     | 10          |            |
| F264       | MIDW    | S1, S2, S3, D | Writing a character string to a character string          | 12          |            |
| F265       | SREP    | S, D, P, n    | Replacing character strings                               | 12          |            |

### Character string instructions

(Note 1) Refer to FP0H Series Programming Manual (manual no.WUME-FP0HPGR).

### Data processing instructions

| Fun<br>no. | Boolean | Operand   | Name                                              | Step | Remar<br>k |
|------------|---------|-----------|---------------------------------------------------|------|------------|
| F270       | MAX     | S1, S2, D | Maximum value search in 16-bit data block         | 8    |            |
| F271       | DMAX    | S1, S2, D | Maximum value search in 32-bit data block         | 8    |            |
| F272       | MIN     | S1, S2, D | Minimum value search in 16-bit data block         | 8    |            |
| F273       | DMIN    | S1, S2, D | Minimum value search in 32-bit data block         | 8    |            |
| F275       | MEAN    | S1, S2, D | Total and mean numbers calculation in 16-bit data | 8    |            |
| F276       | DMEAN   | S1, S2, D | Total and mean numbers calculation in 32-bit data | 8    |            |

## 12.8 List of High-level Instructions

| Fun<br>no. | Boolean | Operand       | Name                                      | Step | Remar<br>k |
|------------|---------|---------------|-------------------------------------------|------|------------|
| F277       | SORT    | S1, S2, S3    | Sort data in 16-bit data block            | 8    |            |
| F278       | DSORT   | S1, S2, S3    | Sort data in 32-bit data block            | 8    |            |
| F282       | SCAL    | S1, S2, D     | Linearization of 16-bit data              | 8    |            |
| F283       | DSCAL   | S1, S2, D     | Linearization of 32-bit data              | 10   |            |
| F284       | RAMP    | S1, S2, S3, D | Inclination output of 16-bit data         | 10   |            |
| F285       | LIMT    | S1, S2, S3, D | 16-bit data upper and lower limit control | 10   |            |
| F286       | DLIMT   | S1, S2, S3, D | 32-bit data upper and lower limit control | 16   |            |
| F287       | BAND    | S1, S2, S3, D | 16-bit data deadband control              | 10   |            |
| F288       | DBAND   | S1, S2, S3, D | 32-bit data deadband control              | 16   |            |
| F289       | ZONE    | S1, S2, S3, D | 16-bit data zone control                  | 10   |            |
| F290       | DZONE   | S1, S2, S3, D | 32-bit data zone control                  | 16   |            |

(Note 1) Refer to FP0H Series Programming Manual (manual no. WUME-FP0HPGR).

### Floating-point data instructions

| Fun<br>no. | Boolean | Operand   | Name                                                                                               | Step | Remar<br>k |
|------------|---------|-----------|----------------------------------------------------------------------------------------------------|------|------------|
| F309       | FMV     | S, D      | Floating point data move                                                                           | 8    |            |
| F310       | F+      | S1, S2, D | Floating point data addition                                                                       | 14   |            |
| F311       | F-      | S1, S2, D | Floating point data subtraction                                                                    | 14   |            |
| F312       | F*      | S1, S2, D | Floating point data multiplication                                                                 | 14   |            |
| F313       | F%      | S1, S2, D | Floating point data division                                                                       | 14   |            |
| F314       | SIN     | S, D      | Floating point data Sine operation                                                                 | 10   |            |
| F315       | COS     | S, D      | Floating point data Cosine operation                                                               | 10   |            |
| F316       | TAN     | S, D      | Floating point data Tangent operation                                                              | 10   |            |
| F317       | ASIN    | S, D      | Floating point data Arcsine operation                                                              | 10   |            |
| F318       | ACOS    | S, D      | Floating point data Arccosine operation                                                            | 10   |            |
| F319       | ATAN    | S, D      | Floating point data Arctangent operation                                                           | 10   |            |
| F320       | LN      | S, D      | Floating point data natural logarithm operation                                                    | 10   |            |
| F321       | EXP     | S, D      | Floating point data exponent operation                                                             | 10   |            |
| F322       | LOG     | S, D      | Floating point data logarithm operation                                                            | 10   |            |
| F323       | PWR     | S1, S2, D | Floating point data power operation                                                                | 14   |            |
| F324       | FSQR    | S, D      | Floating point data square root operation                                                          | 10   |            |
| F325       | FLT     | S, D      | 16-bit integer data -> Floating point data                                                         | 6    |            |
| F326       | DFLT    | S, D      | 32-bit integer data -> Floating point data                                                         | 8    |            |
| F327       | INT     | S, D      | Floating point data -> 16-bit integer data (largest integer not exceeding the floating point data) | 8    |            |
| F328       | DINT    | S, D      | Floating point data -> 32-bit integer data (largest integer not exceeding the floating point data) | 8    |            |
| Fun<br>no. | Boolean | Operand | Name                                                                                             | Step | Remar<br>k |
|------------|---------|---------|--------------------------------------------------------------------------------------------------|------|------------|
| F329       | FIX     | S, D    | Floating point data -> 16-bit integer data<br>(rounding the first decimal point down to integer) | 8    |            |
| F330       | DFIX    | S, D    | Floating point data -> 32-bit integer data<br>(rounding the first decimal point down to integer) | 8    |            |
| F331       | ROFF    | S, D    | Floating point data -> 16-bit integer data (rounding the first decimal point to integer)         | 8    |            |
| F332       | DROFF   | S, D    | Floating point data -> 32-bit integer data (rounding the first decimal point to integer)         | 8    |            |
| F333       | FINT    | S, D    | Floating point data rounding the first decimal point down                                        | 8    |            |
| F334       | FRINT   | S, D    | Floating point data rounding the first decimal point off                                         | 8    |            |
| F335       | F+/-    | S, D    | Floating point data sign changes                                                                 | 8    |            |
| F336       | FABS    | S, D    | Floating point data absolute                                                                     | 8    |            |
| F336       | RAD     | S, D    | Conversion of angle units (Degrees -> Radians)                                                   | 8    |            |
| F338       | DEG     | S, D    | Conversion of angle units (Radians -> Degrees)                                                   | 8    |            |

(Note 1) Refer to FP0H Series Programming Manual (manual no. WUME-FP0HPGR).

## Real number data processing instructions

| Fun<br>no. | Boolean | Operand       | Name                                              | Step | Remar<br>k |
|------------|---------|---------------|---------------------------------------------------|------|------------|
| F345       | FCMP    | S1, S2        | Floating point data comparison                    | 10   |            |
| F346       | FWIN    | S1, S2, S3    | Floating point data band comparison               | 14   |            |
| F347       | FLIMT   | S1, S2, S3, D | Floating point data upper and lower limit control | 18   |            |
| F348       | FBAND   | S1, S2, S3, D | Floating point data deadband control              | 18   |            |
| F349       | FZONE   | S1, S2, S3, D | Floating point data zone control                  | 18   |            |
| F354       | FSCAL   | S1, S2, D     | Scaling of real number data                       | 12   |            |

(Note 1) Refer to FP0H Series Programming Manual (manual no. WUME-FP0HPGR).

#### ■ Time series processing instructions

| Fun<br>no. | Boolean | Operand        | Name                             | Step | Remar<br>k |
|------------|---------|----------------|----------------------------------|------|------------|
| F355       | PID     | S              | PID operation                    | 4    |            |
| F356       | EZPID   | S1, S2, S3, S4 | PID operation: PWM output enable | 10   |            |

(Note 1) Refer to FP0H Series Programming Manual (manual no. WUME-FP0HPGR).

#### Positioning control instruction

| Fun<br>no. | Boolean | Operand    | Name                    | Step | Remar<br>k |
|------------|---------|------------|-------------------------|------|------------|
| F380       | POSST   | S1, S2, S3 | Positioning table start | 8    |            |
| F381       | JOGST   | S1, S2     | JOG operation start     | 6    |            |

| Fun<br>no. | Boolean | Operand      | Name                           | Step | Remar<br>k |
|------------|---------|--------------|--------------------------------|------|------------|
| F382       | ORGST   | S            | Home return start              | 4    |            |
| F383       | MPOST   | S            | Positioning simultaneous start | 4    |            |
| F384       | PTBLR   | S1, S2, n, D | Reading positioning parameters | 10   |            |
| F385       | PTBLW   | S1, S2, n, D | Writing positioning parameters | 10   |            |

(Note 1) Refer to FP0H Users Manual (Positioning/PWM Output/High-speed Counter).

## Logging/trace control instructions

| Fun<br>no. | Boolean | Operand | Name                                | Step | Remar<br>k |
|------------|---------|---------|-------------------------------------|------|------------|
| F420       | LOGST   | n       | Logging trace start request         | 4    |            |
| F421       | LOGED   | n       | Logging Trace Stop Request          | 4    |            |
| F422       | LOGSMPL | n       | Sampling trace (Ethernet type only) | 4    |            |

(Note 1) Refer to FP0H Users Manual (Logging/Trace Function).

#### ■ SD card access instruction

| Fun<br>no. | Boolean  | Operand      | Name                                               | Step         | Remar<br>k |
|------------|----------|--------------|----------------------------------------------------|--------------|------------|
| F425       | CDTWT    | S, n, D      | Operation memory file write in BIN format          | 8            |            |
| F426       | CDTRD    | S, n, D      | Data read from BIN format file to operation memory | 8            |            |
| F427       | CWT      | S, n, D      | File data write instruction                        | 10 to<br>266 |            |
| F428       | CRD      | S1, S2, n, D | File data read instruction                         | 10 to<br>266 |            |
| F429       | CMKDIR   | S            | Directory creation                                 | 4 to<br>260  |            |
| F430       | CRMDIR   | S            | Directory delete                                   | 4 to<br>260  |            |
| F431       | CRMDIRFL | S            | Directory delete (valid for directory with files)  | 4 to<br>260  |            |
| F432       | CFDEL    | S            | File delete                                        | 4 to<br>260  |            |
| F433       | CPR      | S, D         | ASCII data write into file                         | 6 to<br>518  |            |
| F434       | CRD1     | S, D1, D2    | One line read from file                            | 8 to<br>264  |            |
| F435       | CREN     | S1, S2       | File rename                                        | 6 to<br>518  |            |
| F436       | CCOPY    | S1, S2, S3   | File copy                                          | 8 to<br>520  |            |
| F437       | CMV      | S1, S2, S3   | File move                                          | 8 to<br>520  |            |

| Fun<br>no. | Boolean | Operand    | Name                                                   | Step        | Remar<br>k |
|------------|---------|------------|--------------------------------------------------------|-------------|------------|
| F438       | CFREE   | D          | Obtainment of SD Memory Card free space:<br>Byte units | 4           |            |
| F439       | CFREEK  | D          | Obtainment of SD Memory Card free space: KB units      | 4           |            |
| F440       | CFLS    | S, D       | Obtainment of file status                              | 6 to<br>262 |            |
| F441       | PanaSD  | D1, D2, D3 | Panasonic SD Memory Card lifetime information read     | 8           |            |

(Note 1) Refer to FP0H Programming Manual (manual no. WUME-FP0HPGR).

(Note 2) For the F427 to F437 and F440 instructions, the number of steps differs depending on the specified operands.

#### Ethernet communication instructions

| Fun<br>no. | Boolean | Operand        | Name                                       | Step         | Remar<br>k |
|------------|---------|----------------|--------------------------------------------|--------------|------------|
| F460       | IPv4SET | S              | IPv4 address setting                       | 4 to<br>260  |            |
| F461       | CONSET  | S1, S2, D1, D2 | Connection setting                         | 10 to<br>522 |            |
| F462       | OPEN    | S              | Connection open                            | 4            |            |
| F463       | CLOSE   | S              | Connection close                           | 4            |            |
| F464       | RDET    | D              | Ethernet status read                       | 4            |            |
| F465       | ETSTAT  | S1, S2, D      | Ethernet information acquisition           | 8 to<br>520  |            |
| F469       | UNITSEL | S1, S2         | Specifying slot port of communication unit | 6            |            |

(Note 1) Refer to FP0H Users Manual (Ethernet Communication).

(Note 2) For the F460/F461/F465 instruction, the number of steps varies according to the content specified for the operand.

#### FTP client instructions

| Fun<br>no. | Boolean | Operand        | Name                                | Step          | Remar<br>k |
|------------|---------|----------------|-------------------------------------|---------------|------------|
| F470       | FTPcSV  | S1, S2, S3     | FTP client connected server setting | 8 to<br>776   |            |
| F471       | FTPcSET | S1, S2, S3, S4 | FTP client transfer setting         | 10 to<br>1034 |            |
| F472       | FTPcLOG | S1, S2, S3     | Logging / Trace transfer settings   | 8 to<br>776   |            |
| F473       | FTPcREQ | S              | FTP client transfer request         | 4             |            |
| F474       | FTPcCTL | S1, S2         | FTP client transfer control         | 6 to<br>518   |            |

(Note 1) Refer to FP0H Users Manual (Ethernet Communication).

(Note 2) For the F470, F471, F472, and F474 instructions, the number of steps differs depending on the specified operands.

# 12.9 List of Error Codes

# 12.9.1 List of Syntax Check Errors

#### Error codes 1 to 8

| Code | Name                                                   | Operat<br>ion | Error contents and steps to take                                                                                                    |
|------|--------------------------------------------------------|---------------|----------------------------------------------------------------------------------------------------|
| E1   | Syntax error                                           | Stop          | A program with a syntax error has been written.<br>Change to PROG. mode and correct the error.                                                                                                    |
| E2   | Duplicate use (definition)<br>error (Note 1)           | Stop          | The relay is used in the 'Out' instruction or 'Keep' instruction<br>more than once. It also occurs when using the same timer/<br>counter number.<br>Change to PROG. mode and correct the program so that one<br>relay is not used for two or more instructions. Or, set the<br>duplicated output to "enable" in the system register no. 20. A<br>timer/counter instruction double definition error will be detected<br>even if double output permission has been selected. |
| E3   | Not paired error                                       | Stop          | For instructions which must be used in a pair (such as JP and LBL), one instruction is either missing or in an incorrect position.<br>Change to PROG. mode and enter the two instructions which must be used in a pair in the correct positions.                                                                                                    |
| E4   | Parameter mismatch<br>error                            | Stop          | An instruction has been written which does not agree with system<br>register settings. The number setting in a program does not<br>agree with the timer/counter range setting.<br>Change to PROG. mode, check the system register settings, and<br>change so that the settings and the instruction agree.                                                                                                    |
| E5   | Program area error <sup>(Note</sup><br>1)              |               | An instruction which must be written in a specific area (main<br>program area or subprogram area) has been written to a different<br>area (for example, a subroutine SUB to RET is placed before an<br>ED instruction).<br>Change to PROG. mode and enter the instruction into the correct<br>area                                                                                                    |
| E6   | Compile memory full                                    | Stop          | The program is too large to compile in the program memory.<br>Change to PROG. mode and reduce the total number of steps for<br>the program.                                                                                                    |
| E7   | High-level instruction<br>type error                   | Stop          | In the program, high-level instructions, which execute in every scan and at the leading edge of the trigger, are programmed to be triggered by one contact.<br>Correct the program so that the high-level instructions executed in every scan and only at the leading edge are triggered separately.                                                                                                    |
| E8   | High-level instruction<br>operand combination<br>error | Stop          | There is an incorrect operand in an instruction which requires a specific combination of operands (for example, the operands must all be of a certain type).<br>Enter the correct combination of operands.                                                                                                    |

(Note 1) The error codes E2 and E5 are detected even when rewriting data with grammatical errors in RUN mode. In this case, nothing will be written into the control unit. The operation continues.

# 12.9.2 Self-diagnostic Errors

| Code | Name                                                      | Operat<br>ion | Error contents and steps to take                                                                                                    |
|------|-----------------------------------------------------------|---------------|----------------------------------------------------------------------------------------------------|
|      |                                                           |               | The watchdog timer is activated and the operation stops. A hardware error or operation congestion occurs.                                                                                                    |
| E20  | Watchdog timeout                                          | Stop          | Check if an endless loop occurs by a control instruction which<br>changes the flow of the process of a program (such as JP and<br>LOOP). If there is no problem in the program, there may be an<br>error in the hardware.  |
| E21  | MAC address error<br>C32ET/C32EP only                     | Stop          | There may be an error in the hardware. Please contact your dealer.                                                                                                    |
| E22  | SD host controller error                                  | Stop          | It cannot access the SD card.                                                                                                    |
| E26  | User ROM error                                            | Stop          | There may be an error in the hardware. Please contact your dealer.                                                                                                    |
|      | Restrictions on the                                       |               | The number of the installed units exceeds the limitation.                                                                                                    |
| E27  | number of units installed                                 | Stop          | Turn off the power and re-configure units referring to the hardware manual.                                                                                                    |
|      |                                                           |               | An abnormal unit is installed.                                                                                                    |
| E34  | I/O status error                                          | Stop          | Check the slot number with DT90036, and replace the abnormal unit with a normal unit.                                                                                                    |
| E40  | I/O error                                                 | Select        | There may be an error in the function cassette. Check the position where the error occurs with the special data register DT90002 and fix the error.                                                                        |
| E41  | Extra unit out of control                                 | Select        | There may be an error in an intelligent unit. Check the position where the error occurs with the special data register DT90006 and fix the error.                                                                          |
|      |                                                           | Select        | The I/O unit (expansion unit) wiring condition has changed compared to that at time of power-up.                                                                                                    |
| E42  | I/O verification error                                    |               | Check the I/O unit whose wiring condition has changed with the special data registers DT90010 and DT90011. Or check the fitting state of the expansion connector.                                                          |
| E43  | Configuration data error/<br>Initialization request error | Select        | Configuration data is abnormal. An error occurs in the initialization operation of network. Check the Ethernet setting and EtherNet/IP setting.                                                                            |
|      |                                                           |               | The error when using the table operation function occurs.                                                                                                    |
|      | Positioning operation                                     |               | The set parameter may be incorrect or the limit error may occur.                                                                                                    |
| E44  | error                                                     | Select        | Check if the parameter is in the settable range.                                                                                                    |
|      | occurred                                                  |               | occurs can be confirmed by pressing the [Positioning error]<br>button in the status display dialog box.                                                                                                    |
|      |                                                           |               | In executable operation error occurs.                                                                                                    |
| E45  | Operation error occurred                                  | Select        | The address of the operation error can be confirmed by either special data registers DT90017 or DT90018. In the tool software, it can also be checked with the [Operation errors] button in the status display dialog box. |
| E46  | Network error occurred                                    | Select        | An error occurs in the network operation. Check the Ethernet<br>setting and EtherNet/IP setting.<br>For details of network errors, check the special data register No.                                                     |
|      |                                                           |               | DT90590.                                                                                                    |

| Code | Name                                                                              | Operat<br>ion                  | Error contents and steps to take                                                                                                    |
|------|-----------------------------------------------------------------------------------|--------------------------------|----------------------------------------------------------------------------------------------------|
| E48  | System register setting<br>error                                                  | Operati<br>on<br>stops         | The setting value of a system register is abnormal. Check the setting again. Example) The error occurs when the range of the data registers or internal relays set in the system register no. 0 or no. 1 are inconsistent with the settings of hold/non-hold area in the system register no. 7 or no.8, or the buffer area setting for the general-purpose communication in the system register nos. 416 to 423. The system register number can be confirmed by the special register DT90007. |
| E50  | Battery error<br>(A battery comes off or<br>the voltage drops.)                   | Operati<br>on<br>continu<br>es | The voltage of the backup battery lowered or the backup battery<br>is not installed in the control unit. Check the backup battery, and<br>replace or connect it if necessary.<br>This self-diagnostic error can be set to be notified or not by the<br>system register no. 4.                                                                                                    |
| E51  | RTC error                                                                         | Operati<br>on<br>continu<br>es | An error in the clock data of the clock/calendar was detected.                                                                                                    |
| E59  | Memory configuration inconsistency                                                | Operati<br>on<br>continu<br>es | An inconsistency was detected in the memory configuration for logging trace, FTP client, or EtherNet/IP.                                                                                                    |
| E60  | Logging setting<br>mismatch (when loading<br>logging settings from an<br>SD card) | Operati<br>on<br>continu<br>es | An error has been detected in logging data settings.                                                                                                    |
| E61  | Logging data error                                                                | Operati<br>on<br>continu<br>es | An error was detected in checking the logging setting when the power turned on.                                                                                                    |
| E62  | SNTP time acquisition failure                                                     | Operati<br>on<br>continu<br>es | The acquisition of time data has failed during time synch via LAN port.                                                                                                    |
| E63  | Logging/trace<br>registration error                                               | Stop                           | An error occurs in the logging/trace register/delete command for<br>the MEWTOCOL communication. Check the command format<br>and the registered/deleted content.                                                                                                    |
| E64  | Incorrect project data                                                            | Stop                           | An error was detected in checking the project data when the power turned on. All programs and security information will be deleted and the PLC will be initialized.                                                                                                    |
| E65  | Auto-run definition file error                                                    | Stop                           | There is an error in the auto-run definition file error.<br>Or, there is no transfer file described in the auto-run definition file.                                                                                                    |
| E70  | SD card copy failed:<br>Cover opened                                              | Stop                           | The copy cannot be executed because the card cover is open.<br>Close the cover.                                                                                                    |
| E71  | SD card copy failed:<br>No SD card                                                | Stop                           | The copy cannot be executed because there is no SD memory card. Insert an SD memory card.                                                                                                    |
| E72  | SD card copy failed:<br>SD card operation<br>disabled: SD card                    | Stop                           | The copy cannot be executed because the SD memory card is broken. Insert a normal SD memory card.                                                                                                    |

# 12.9 List of Error Codes

| Code            | Name                                                                             | Operat<br>ion                  | Error contents and steps to take                                                                                                    |
|-----------------|----------------------------------------------------------------------------------|--------------------------------|----------------------------------------------------------------------------------------------------|
|                 | reading error (FAT/File<br>error)                                                |                                |                                                                                                    |
| E73             | SD card copy failed:<br>No file                                                  | Stop                           | The copy cannot be executed because there is no file in the SD memory card. Check if any project file is stored.                                                                                                    |
| E74             | SD card copy failed:<br>Password unmatched<br>(Limited distribution<br>function) | Stop                           | The copy cannot be executed because the password for the project file stored in the SD memory card does not coincide with the password for the execution project stored in the internal ROM. Check the password setting. |
| E75             | SD card copy failed:<br>Incorrect project data                                   | Stop                           | The copy cannot be executed because the project data stored in the SD memory card is abnormal. Check the contents of the project data.                                                                                   |
| E100 to<br>E199 | Self-diagnostic error set<br>by F148                                             | Stop                           | An error that has been arbitrarily set by the high-level instruction<br>F148 occurs.<br>Take countermeasures according to the specified detection<br>condition.                                                          |
| E200 to<br>E299 |                                                                                  | Operati<br>on<br>continu<br>es |                                                                                                    |

(Note 1) The error codes 43 to 299 can be cleared by pressing the [Clear errors] button in the status display dialog box of the programming tool or by the F148 (ERR) instruction (clearing a self-diagnostic error by specifying K0).

# 12.9.3 List of MEWTOCOL-COM Communication Error Codes

| Code | Name                      | Description of error                                                                                            |
|------|---------------------------|----------------------------------------------------------------------------------------------------|
| !26  | Unit number setting error | A command that cannot be used for global (unit no. FF) was received.                                            |
| !40  | BCC error                 | Transmission error occurred in received data.                                                                   |
| !41  | Format error              | Command that does not match the format was received.                                                            |
| !42  | NOT support error         | An unsupported command was received.                                                                            |
| !43  | Multiframe process error  | Another command was received during the multiframe processing.                                                  |
| !60  | Parameter error           | Specified parameter does not exist, or cannot be used.                                                          |
| !61  | Data error                | There is an error in the contact, data area, data number, size, range or format specification.                  |
| !62  | Registration over error   | The number of registration exceeded the restriction, or operation is performed without registration.            |
| !63  | PC mode error             | Invalid command was executed in RUN mode or when copying data in an SD memory card.                             |
| 164  |                           | There is an abnormality in hardware. There may be an abnormality in the internal ROM (F-ROM).                   |
| 104  |                           | capacity.                                                                                                    |
|      |                           | A reading/writing error occurred.                                                                               |
| !65  | Protection error          | Write operation was performed to a program or system register when<br>the unit is protected (password setting). |

| Code | Name                                    | Description of error                                                                                                    |  |
|------|-----------------------------------------|----------------------------------------------------------------------------------------------------|--|
| !66  | Address error                           | The code format of address data is incorrect, or the range specification is incorrect.                                                           |  |
| 167  | Missing program error                   | Reading message or starting/reading sampling trace was executed                                                                                  |  |
|      | /Missing data error                     | when no program/data is registered.                                                                                                    |  |
| !68  | Rewriting is disabled while in RUN mode | Editing an instruction that cannot be rewritten in RUN mode (ED, SUB, RET, INT, IRET, SSTP or STPE) is attempted. Nothing is written to the CPU. |  |
| !71  | Exclusive control error                 | A command that cannot be processed simultaneously with the command in process was executed.                                                      |  |
| !78  | No SD card error                        | SD card is not inserted.                                                                                                    |  |
| !80  | Guarantee data abnormality<br>error     | Guarantee data (CRC code) is incorrect.                                                                                                    |  |
| !81  | No effective data error                 | There is no effective data.                                                                                                    |  |
| !90  | Logging trace error                     | Invalid command was executed during the logging trace operation.                                                                                 |  |
| !92  | Unsupported SD card error               | The card is not an industrial SD card manufactured by Panasonic.                                                                                 |  |
| !93  | Server disabled error                   | A command was executed when the target server was disabled.                                                                                      |  |
| !94  | Certificate writing error               | Certificate was written using illegal procedure.                                                                                                 |  |
| !97  | Server connected error                  | A command was executed when the target server was connected.                                                                                     |  |

# 12.10 Dimensions

# 12.10.1 AFP0HC32T/AFP0HC32P

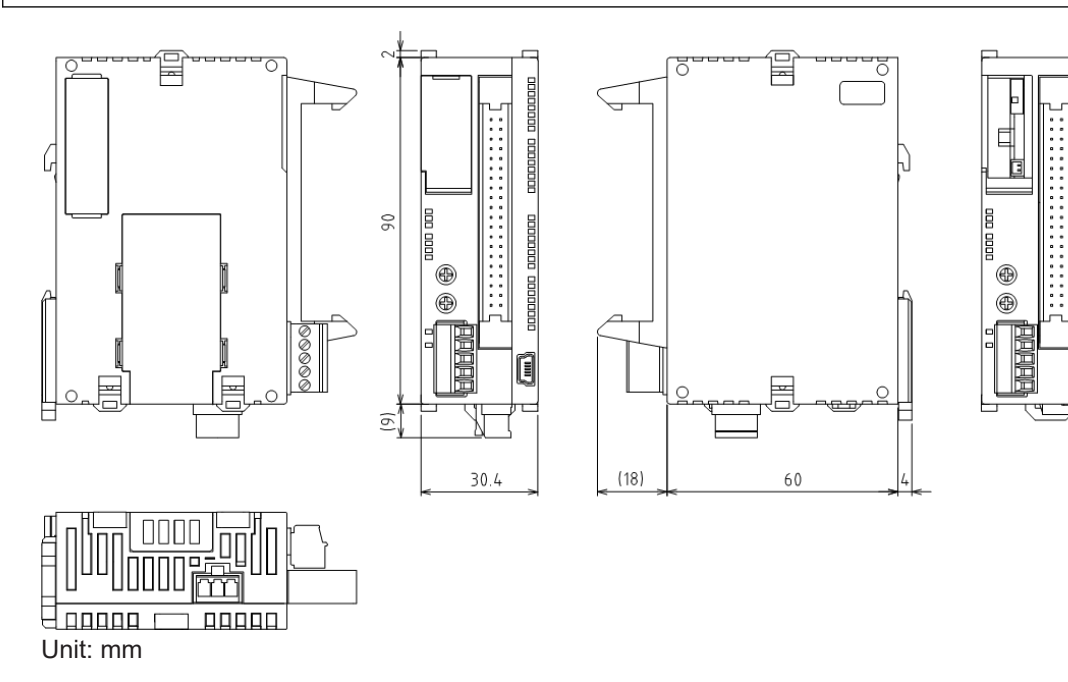

# 12.10.2 AFP0HC32ET/AFP0HC32EP

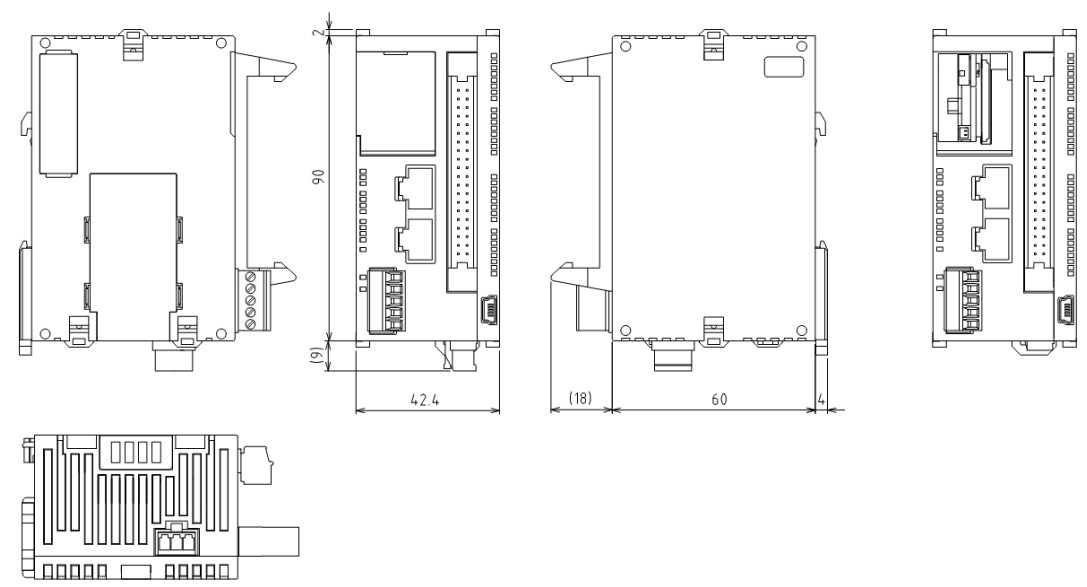

Unit: mm

# **Record of changes**

| Date             | Manual No.      | Record of Changes                                                                                                    |
|------------------|-----------------|----------------------------------------------------------------------------------------------------|
| Oct. 2017        | WUME-FP0HBAS-01 | 1st Edition                                                                                                    |
| Feb. 2018        | WUME-FP0HBAS-02 | <ul><li>2nd Edition</li><li>Version upgrade of the unit firmware (Ver.1.1)</li><li>Added the descriptions of supported functions.</li><li>FPsigma mode</li></ul>                                                                                                    |
| Jun. 2018        | WUME-FP0HBAS-03 | <ul> <li>3rd Edition</li> <li>Added descriptions related to the functions supported for the main unit firmware upgraded to Ver. 1.2</li> <li>SD card access instruction</li> <li>FTP server and FTP client functions</li> <li>COM baud rates (1200 and 2400 bps) added</li> <li>Memory configuration mismatch detection</li> <li>Strengthened password input restriction</li> <li>FP0H expansion unit (AFP0HXY64D2P) added</li> </ul> |
| Jan. 2019        | WUME-FP0HBAS-04 | <ul> <li>4th Edition</li> <li>Upgrading the firmware version of the main unit (Ver. 1.3)</li> <li>Addition of description about supported functions</li> <li>Addition of self-diagnosis error codes</li> <li>Addition of special relays</li> <li>Addition of special data registers</li> </ul>                                                                                                    |
| Apr. 2019        | WUME-FP0HBAS-05 | 5th Edition<br>FP0H Positioning Unit RTEX added                                                                                                    |
| Apr. 2020        | WUME-FP0HBAS-06 | 6th Edition<br>Changed the format<br>Errors corrected                                                                                                    |
| Feb. 2021        | WUME-FP0HBAS-07 | 7th Edition<br>Updated the contents to reflect version upgrade<br>(Ver1.10) of FP0H RTEX.<br>Corrected errors.                                                                                                    |
| Mar.2021         | WUMJ-FP0HBAS-08 | 8th Edition<br>Revised description due to discontinuation of the<br>Panasonic SD memory cards and SDHC<br>memory cards.                                                                                                    |
| June 2021        | WUME-FP0HBAS-09 | 9th Edition<br>Revised due to a version upgrade of the FP0H<br>firmware (Ver. 1.8)                                                                                                    |
| December<br>2021 | WUME-FP0HBAS-10 | 10th Edition<br>Revised due to a version upgrade of the FP0H<br>firmware (Ver. 1.9)                                                                                                    |

Manual number can be found at the bottom of the cover page.

| Date      | Manual No.      | Record of Changes                                                                                         |
|-----------|-----------------|----------------------------------------------------------------------------------------------------|
|           |                 | <ul> <li>Added system register no. 438 "Update inputs<br/>status when the power is turned on".</li> </ul> |
| July 2022 | WUME-FP0HBAS-11 | 11th Edition                                                                                              |
|           |                 | Added descriptions on the replacement time of the backup battery.                                         |

#### Order Placement Recommendations and Considerations

The Products and Specifications listed in this document are subject to change (including specifications, manufacturing facility and discontinuing the Products) as occasioned by the improvements of Products. Consequently, when you place orders for these Products, Panasonic Industrial Devices SUNX asks you to contact one of our customer service representatives and check that the details listed in the document are commensurate with the most up-to-date information.

[Safety precautions] Panasonic Industrial Devices SUNX is consistently striving to improve quality and reliability. However, the fact remains that electrical components and devices generally cause failures at a given statistical probability. Furthermore, their durability varies with use environments or use conditions. In this respect, check for actual electrical components and devices under actual conditions before use. Continued usage in a state of degraded condition may cause the deteriorated insulation. Thus, it may result in abnormal heat, smoke or fire. Carry out safety design and periodic maintenance including redundancy design, design for fire spread prevention, and design for malfunction prevention so that no accidents resulting in injury or death, fire accidents, or social damage will be caused as a result of failure of the Products or ending life of the Products life of the Products

The Products are designed and manufactured for the industrial indoor environment use. Make sure standards, laws and regulations in case the Products are incorporated to machinery, sys apparatus, and so forth. With regard to the mentioned above, confirm the conformity of the Products by yourself. system,

Do not use the Products for the application which breakdown or malfunction of Products may cause damage to the body or property. i) usage intended to protect the body and ensure security of life ii)application which the performance degradation or quality problems, such as breakdown, of the Products may directly result in damage to the body or property It is not allowed the use of Products by incorporating into machinery and systems indicated

below because the conformity, performance, and quality of Products are not guaranteed under such usage

sucn usage. i) transport machinery (cars, trains, boats and ships, etc.) ii) control equipment for transportation iii) disaster-prevention equipment / security equipment iv) control equipment for electric power generation v) nuclear control system

v) indicat control system
 vi) aircraft equipment, aerospace equipment, and submarine repeater
 vii) burning appliances
 viii) military devices
 ix) medical devices (except for general controls)
 x) machinery and systems which especially require the high level of reliability and safety

[Acceptance inspection]

In connection with the Products you have purchased from us or with the Products delivered to your premises, please perform an acceptance inspection with all due speed and, in connection with the handling of our Products both before and during the acceptance inspection, please give full consideration to the control and preservation of our Products.

[Warranty period] Unless otherwise stipulated by both parties, the warranty period of our Products is 3 years after the purchase by you or after their delivery to the location specified by you. The consumable items such as battery, relay, filter and other supplemental materials are excluded from the warranty.

[Scope of warranty]

[Scope of warranty] In the event that Panasonic Industrial Devices SUNX confirms any failures or defects of the Products by reasons solely attributable to Panasonic Industrial Devices SUNX during the warranty period, Panasonic Industrial Devices SUNX shall supply the replacements of the Products, parts or replace and/or repair the defective portion by free of charge at the location where the Products were purchased or delivered to your premises as soon as possible. However, the following failures and defects are not covered by warranty and we are not responsible for such failures and defects. (1) When the failure or defect was caused by a specification, standard, handling method, etc. which was specified by you. (2) When the failure or defect was caused after purchase or delivery to your premises by an alteration in construction, performance, specification, etc. which did not involve us.

- an alteration in construction, performance, specification, etc. which did not involve us.
  (3) When the failure or defect was caused by a phenomenon that could not be predicted by the technology at purchasing or contracted time.
  (4) When the use of our Products deviated from the scope of the conditions and environment set forth in the instruction manual and specifications.
  (5) When, after our Products were incorporated into your products or equipment for use, damage resulted which could have been avoided if your products or equipment had been equipped with the functions, construction, etc. the provision of which is accepted practice in the inductry.
- (6) When the failure or defect was caused by a natural disaster or other force majeure(7) When the equipment is damaged due to corrosion caused by corrosive gases etc. in t in the surroundings.

The above terms and conditions shall not cover any induced damages by the failure or defects of the Products, and not cover your production items which are produced or fabricated by using the Products. In any case, our responsibility for compensation is limited to the amount paid the Products. In for the Products.

[Scope of service] The cost of delivered Products does not include the cost of dispatching an engineer, etc. In case any such service is needed, contact our sales representative.

Panasonic Industrial Devices SUNX Co., Ltd.

(MEMO)

(MEMO)

# Panasonic Industry Co., Ltd. Panasonic Industrial Devices SUNX Co., Ltd.

https://panasonic.net/id/pidsx/global

Please visit our website for inquiries and about our sales network.

Panasonic Industrial Devices SUNX Co., Ltd. 2022 July 2022